# HTC EVO 4G 简体中文说明书

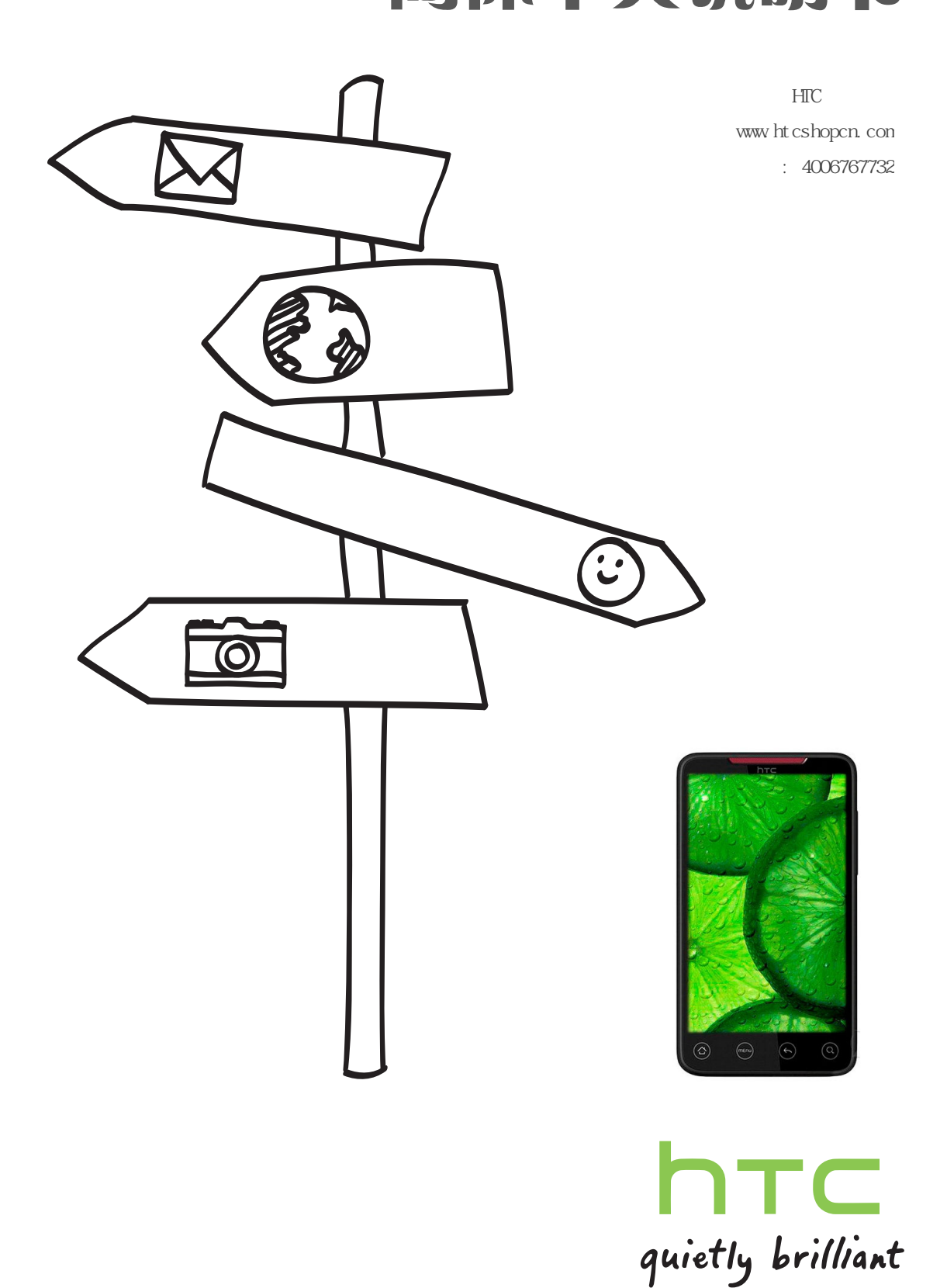

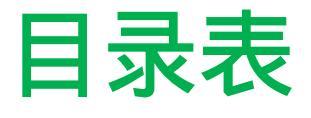

### 介绍

您的设备的菜单

第1部分:入门1

1A。设置服务2
设置您的设备2
激活您的设备2
设置您的语音信箱3
斯普林特公司帐户密码3
获得帮助4

### 第2: 您的设备5

2A。 设备基础知识6
您的设备6。
打开你的设备和8折
查看显示屏幕9
电池和充电器12
让周围的设备13
显示您的电话号码14
拨打和接听电话15
拨号19的速率
拨号 Sprint的服务19
输入文字19
主屏幕22
2B。 设置26

个性化设置 26 声音设置 27 显示设置 29 位置设置 30 消息设置 31 飞行模式 32 与 Sprint 服务的 TTY 使用 32

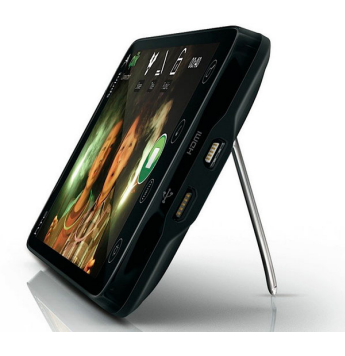

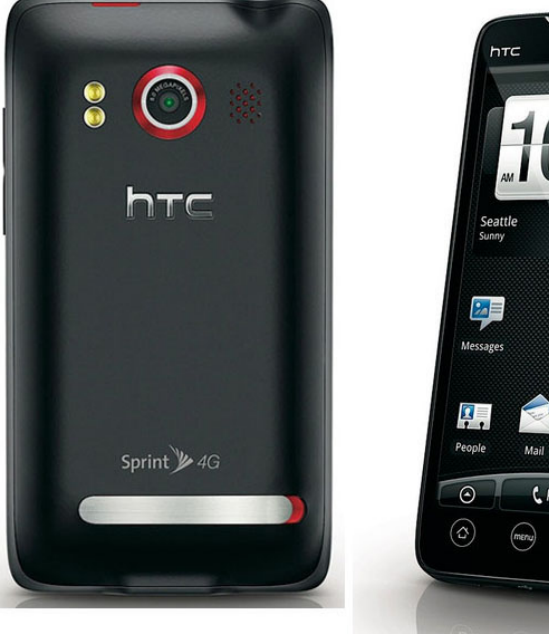

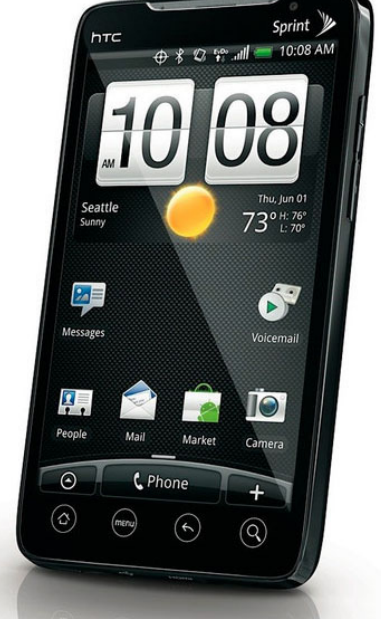

安全设置 33 数据同步设置 34 社会网络设置 35 应用程序设置 36 日期和时间设置 37 区域设置和文字设置 37 省电技巧 37

### 2C。历史 39

观看历史记录 39 从呼叫历史 39 保存历史 40 一个号码 40 从历史的前面加上一个数 清除历史记录 40

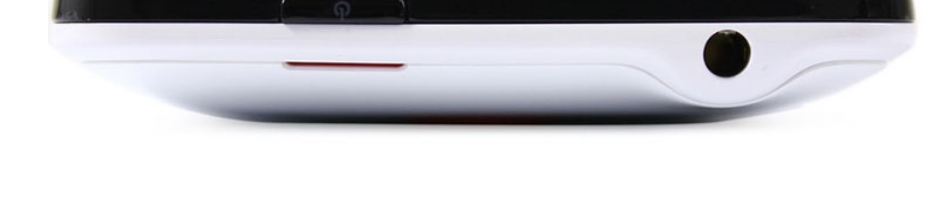

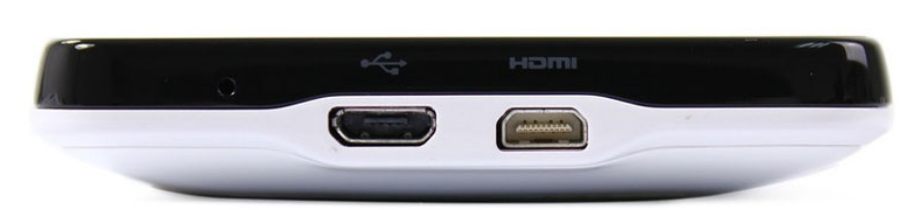

2D。人民 41

关于人民 41 用人民屏幕 42 添加一个新的人进入 43 保存电话号码 44 使用联系详细信息屏幕 44。 在人们 45 合并的条目 编辑人 45 项 寻找人 47 项 备份和导入人 48 项 工作组 48 用人民部件 49 连接你的 50 个社会网络 使用 Friend 流 52

- 2E。日历和工具 54 日历 54 计算器 59 时钟 59 Quickoffice 的 63 PDF 查看器 64 HTC Sync 的 65
- 2F。语音服务 69 自动语音识别 (ASR) 69 管理语音备忘录 70

更新您的设备 68

- 2G。 microSD 卡 72
   您的设备的 microSD 卡 72
   使用设备的 microSD 卡作为 USB 驱动器 74
   2H。相机和多媒体 75
- 拍照和拍摄视频 75

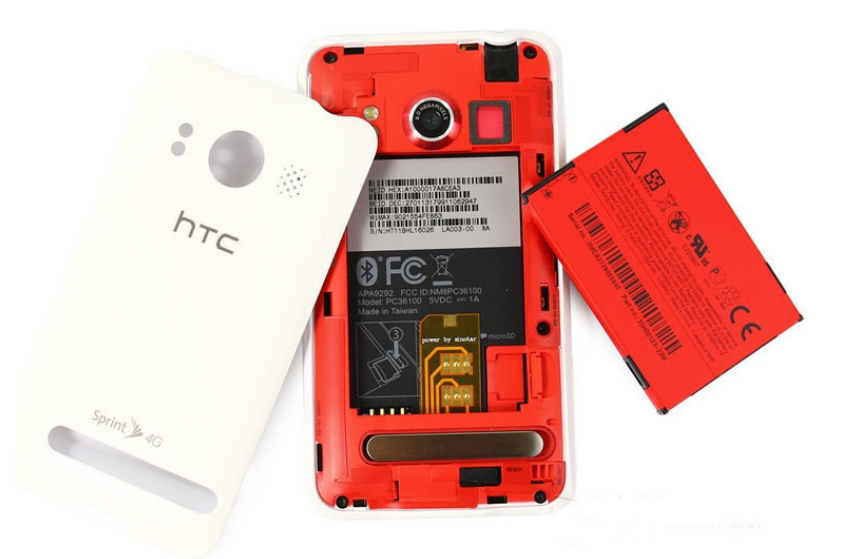

查看图片和视频,使用画廊 81 QIK 88 共享实时视频 听音乐 88 收听电台 92

2I。蓝牙 94

### 第3部分: Sprint 公司服务 99

3A。 Sprint 的服务: 基础 100
语音信箱 100
短信 (SMS) 和彩信 (MMS) 102
主叫号码 108
呼叫等待 108
制作了 3 路通话 108
呼叫转发 108
漫游 109

3B。 Web 和数据服务 111 方式连接到互联网 111

连接使用的 Wi - Fi 的 111 连接使用 Sprint 的 4G 113 随着数据服务114入门 连接到虚拟专用网(VPN)115 使用设备的 Web 浏览器 116 访问电子邮件讯息 122 的 Google Talk 131 从 Android Market 136 下载应用程序和游戏 窥视 138 股票 140 天气 141 在线订阅 143 Sprint 移动热点 145 使用您的设备用作调制解调器(网络共享)147 数据服务的常见问题 147 3C。娱乐: 电视和音乐 148

电视 148 音乐 - MP3 商店 150 流媒体音乐 150 YouTube 的 151 NASCAR Sprint 杯子移动 152

3D。 GPS 导航 155 GPS 服务 155 Sprint 导航 155

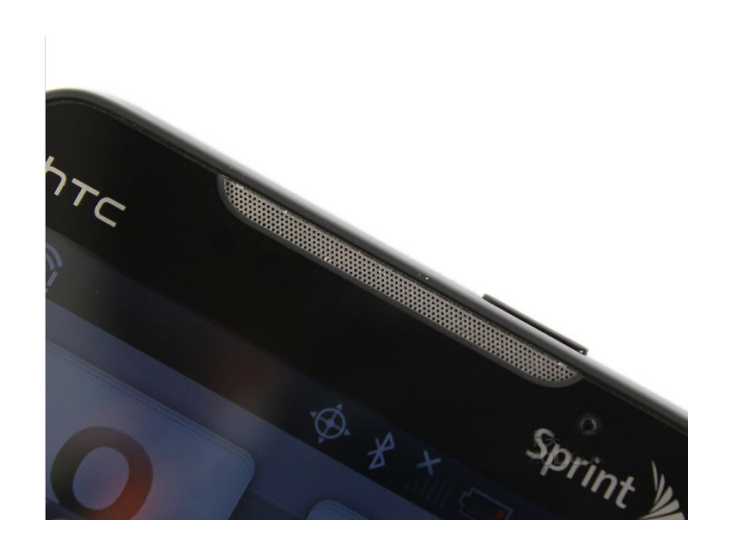

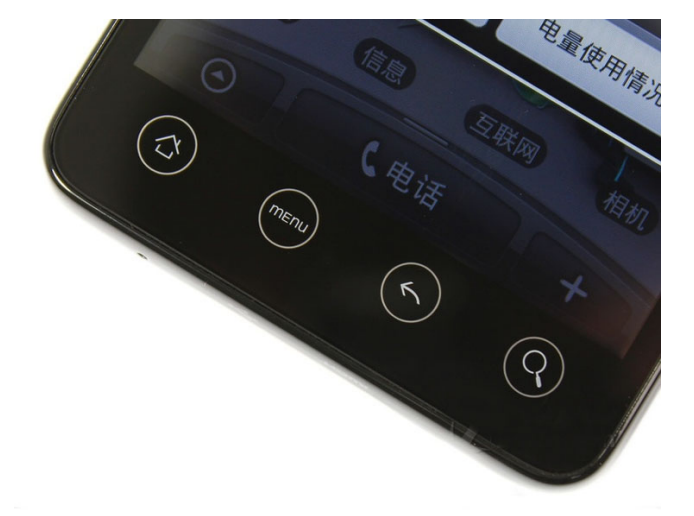

谷歌地图 156 谷歌纵横 160 足迹 163

第4部分:安全和保修信息165

- 4A。重要的安全信息 166
  重要的健康资讯和安全注意事项 166
  170 一般注意事项
  附加安全信息 172
  4B。管制通告 176
- 监管机构辨识 176 联邦通讯委员会干扰声明 176 SAR 信息 178 电信与互联网协会(TIA)安全信息 179 WEEE 的公告 180 符合 RoHS 180

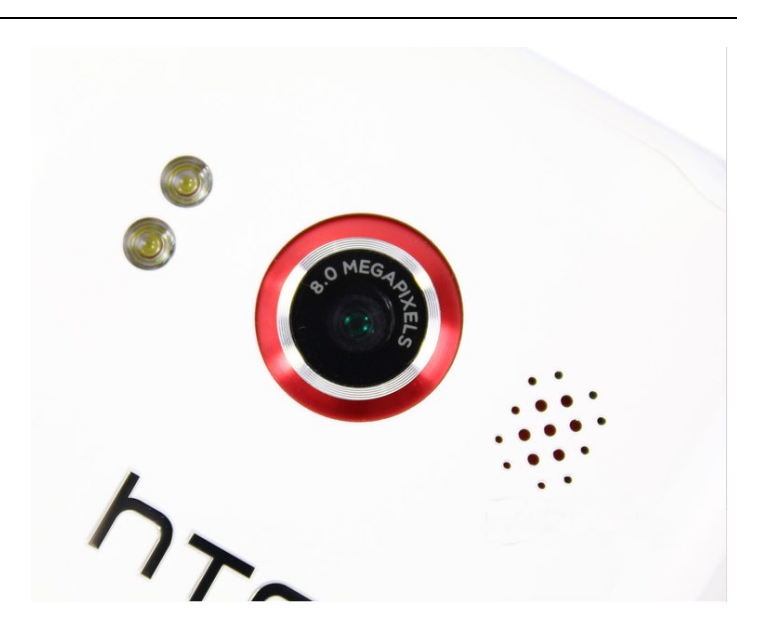

- 4C。制造商的保修 181 制造商的保修 181 隐私限制 182 天气免责声明 183 免责声明 183 损害赔偿 183 的限制
- 4D。版权, 商标, 专有通知书184

(以下请一直选择 "允许" 的选项才能正常观看手机视频)

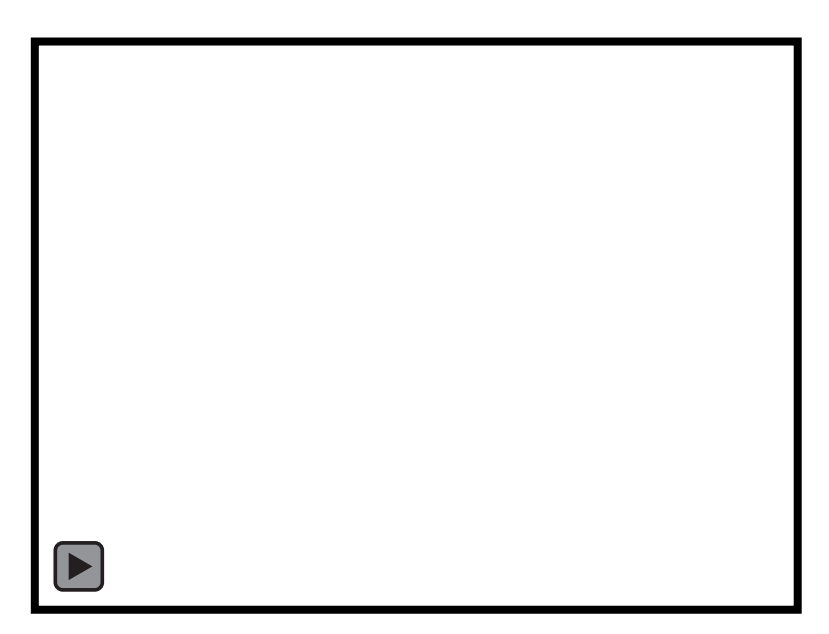

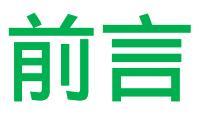

本 用户指南 向您介绍斯普林特 ® 服务和新设备的所有功能 。 它分为四个部分:

♦ 第1部分:入门

◆ 第2部分:您的设备 ◆ 第3部分: Sprint 的服务 ◆ 第4部分:安全和质保信息

\*常用标识说明:本书中的许多操作步骤的第一项,都有出现以下文字样式:

1, 按 \* 和 \* > 这是表示请您对当前菜单进行选择的图标,后面不再重复,比如:

\*安全事项请参阅 重要的安全信息"一 节第166页,了解信息,这将有助于您安全地使用您的设备。阅读并遵照在此设 备指南中的重要安全信息的失败,可能会导致严重人身伤害或财产损失。

### 设备的菜单

下表列出 您的设备的主菜单结构。从主屏幕,按(™) 打开菜单。

所有的应用程序 场景 1: Sprint 的场景 2: HTC 3: 社会 4: 工作 5: 播放 6: 旅游 7: 洗涮 添加到首页 1: 部件 2: 程序 3: 快捷 1: 书签2: 直拨3: 直接留言: 方向及导航 5: Gmail 标签 6: 电子邮件收件箱 7: 音乐播放列表 8: 人 9. 设署 4: 文件夹 1: 新建文件夹 2: 所有的人 3: 蓝牙连接收到 4: FACEBOOK 电话簿

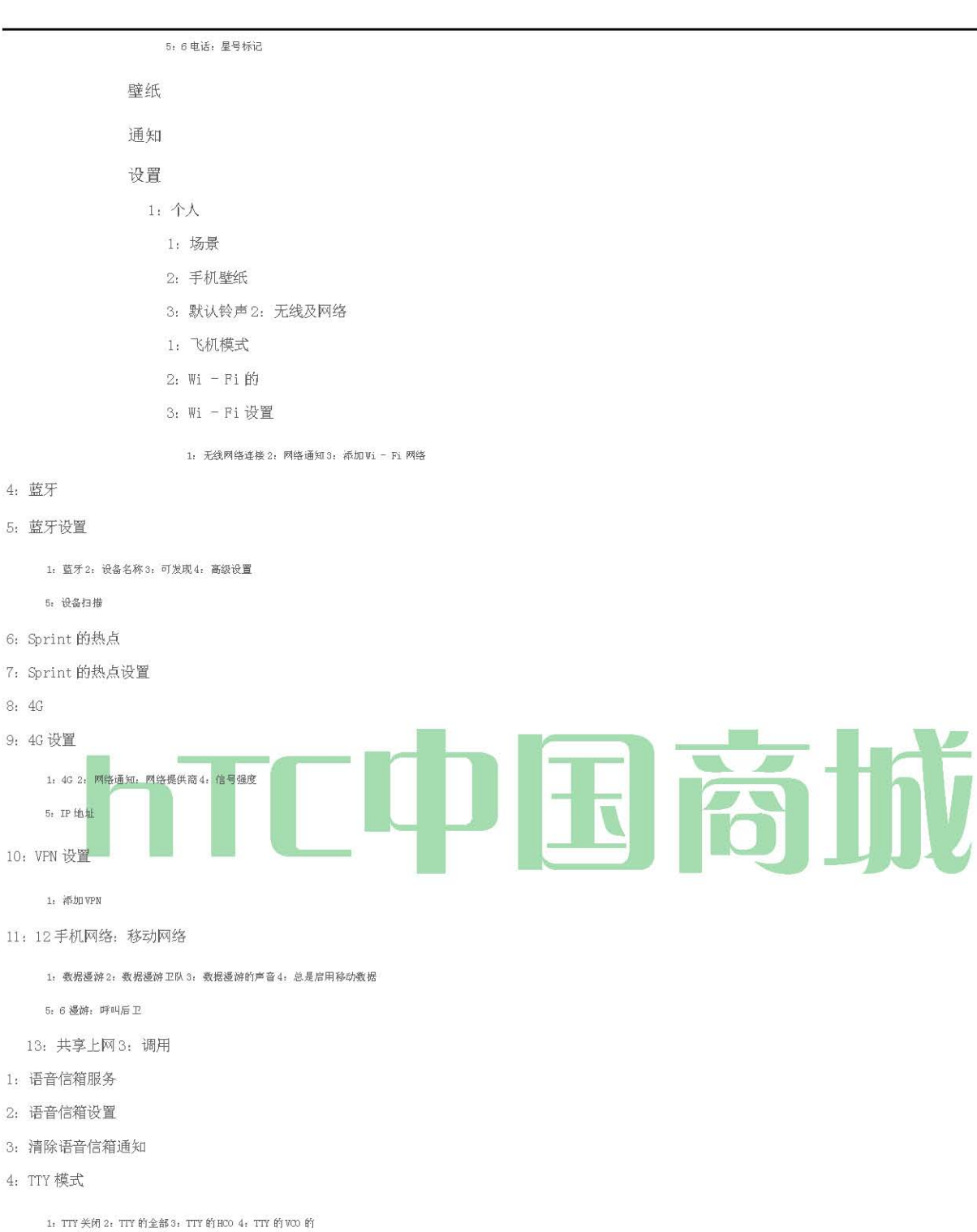

```
5: 助听器6: 手机设置
```

1: 编辑默认message2: 编辑消息3: 保存到联系人

7: DDTM 模式 8: 语音隐私权 9: 自动前插 10: 加代码拨号

1: 北美dialing2: 国际搜号

4: 手机铃声8: 声音拨号音12: 漫游铃声16: 充度

```
2: 铃声音量6: 通知音10: 14 触觉反馈: 方向18: 通知闪存
```

3: 第7卷: 安静的环皮卡11: 15 SD 卡通知: 动画

```
19: G - Sensor 的校准
```

4: 声音及显示

1: 声音情景5: 手机振动9: 声音选择13: 紧急调17: 屏幕超时

- 5: 会计及同步1: 背景资料2: 自动同步
- 3: Exchange ActiveSync 的(如果你已经设定了一个 Exchange ActiveSync 电子邮件帐户)

1: 帐户设置2: 附表3: 邮箱: 联系

5: 日历

4: HTC Sense 的 FACEBOOK (如果您在登录到您的 Facebook 帐户)

1: 帐户设置2: 同步联系人

5: 谷歌(如果你已经设定了一个 Google 帐户)

1: 同步联系人 2: 同步的 Gmail 3: 同步日历

6: Twitter 的(如果你有你的Twitter 帐户登录)

1: 帐户设置2: 同步窥视3: 同步好友

7: 天气

1: 帐户设置2: 同步的气象资料

6: 位置

1: 使用无线网络 2: 位置设置 3: 使用 GPS 卫星定位系统

- 7: 搜索
- 1: 谷歌搜索设置2: 搜索项目3: 清除搜索的快捷方式
- 1: 使用"我的位置
- 2: 工厂数据重置

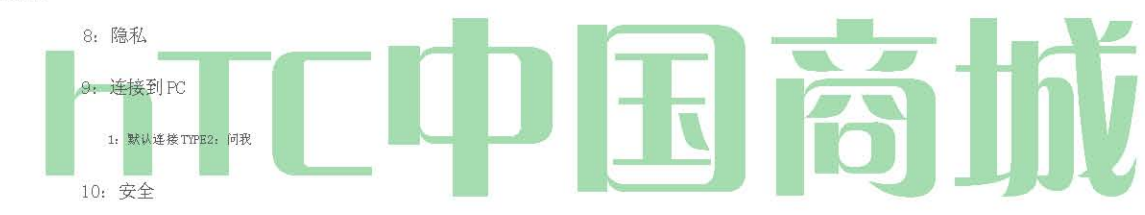

- 1: 设置解锁图案
- 2: 需要模式
- 3: 使用可见模式
- 4: 使用触觉反馈
- 5: 可见密码
- 6: 设置密码
- 7: 使用安全证书
- 8:从SD卡安装
- 9: 清除存储
- 11: 应用程序
- 1: 未知来源: 管理应用程序
- 3: 运行服务4: 发展

12: SD 和手机存储

```
1: 总面积 5: 2 可用空间: 可用空间
```

3: 卸载 SD 卡格式: SD 卡

9

```
13: 日期和时间
```

- 1: 自动2: 设置日期
- 5: 使用24小时格式6:选择日期格式3:选择时区4:设置时间
  - 14: 语言和键盘
    - 1: 选择语言环境
    - 2: 触摸输入
- 1: 键盘类型2: 键盘语言5: 用户词典
- 3: 文字输入
- 4: 教程
- 15: 辅助功能
- 16: 文本到语音转换
- 1: 听一个例子2: 安装语音数据5: 语言3: 始终使用我的设置4: 语速

17: 系统更新

- 1: 固件更新2: 更新个人资料
- 3: 更新 PRL
- 4: HTC 软件更新

18: 关于手机

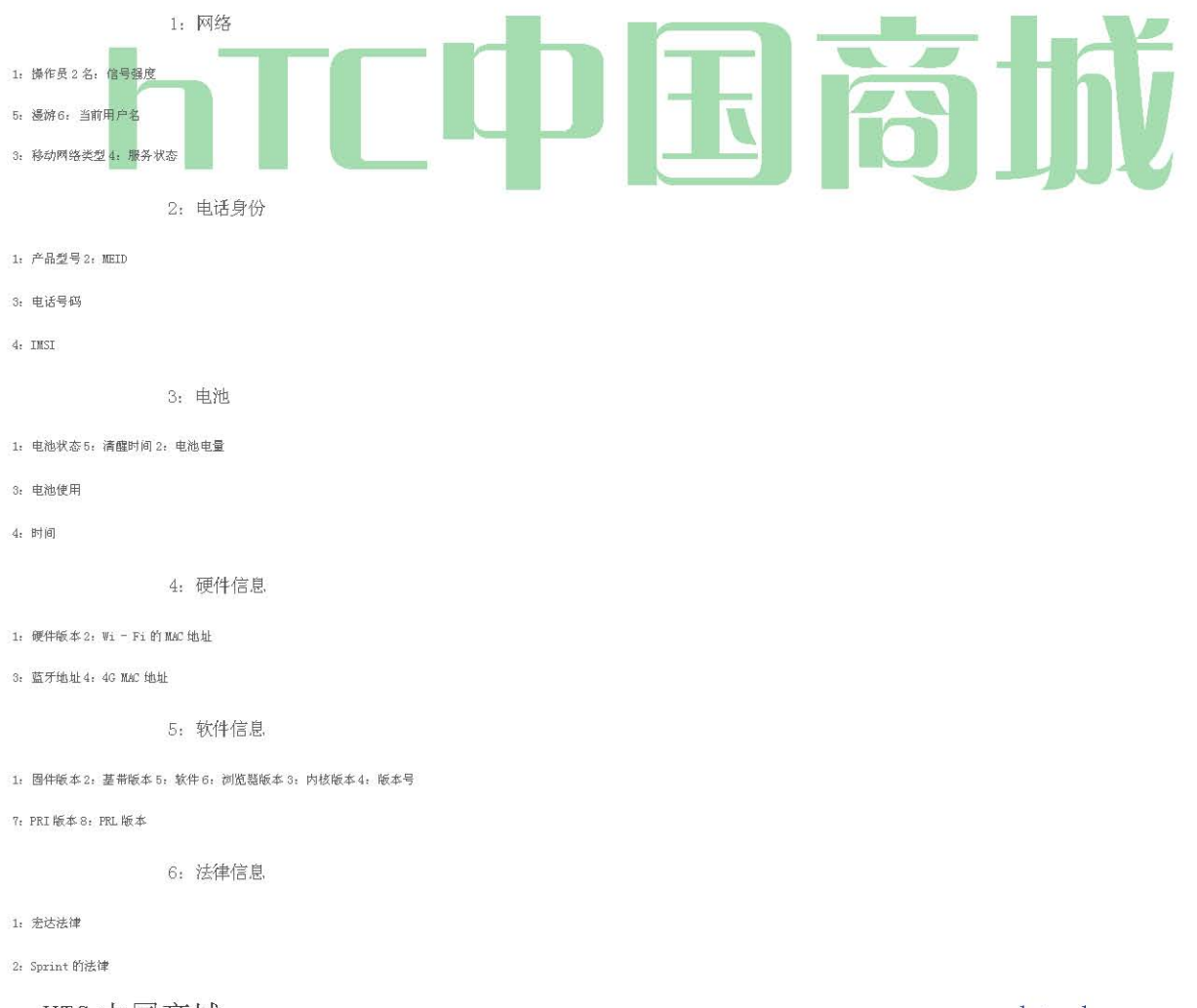

### 3: 谷歌的法律

4: 开源许可证

提示: 对于大多数程序或设备上的游戏, 按选项可用于应用程序或游戏 。

第1节

### 开始

提示: 不要按 而设备被激活。按 取消激活过程。

设置服务

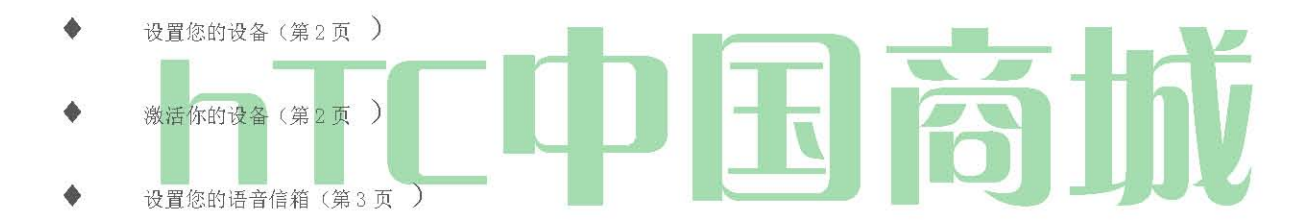

- 斯普林特公司帐户密码(第3页)
- ♦ 获得帮助(第4页 )

### 设置您的设备

### 1。 安装电池:

 你的指甲插入插槽在电池盒盖左上方和解除轻轻删除。
 电池的裸露的铜触点与电池仓内的电池连接器对齐 。
 插入电池的接触结束,然后轻轻推入电池。
 更换后盖,确保所有的锁片的座位周围有没有差距 负担支付,弥补,n.盖,蒙皮,n.掩护,复盖物

2。 按( 我是 J ) 打开(在设备的顶部和右边的黑色按钮)设备。 HTC 中国商城

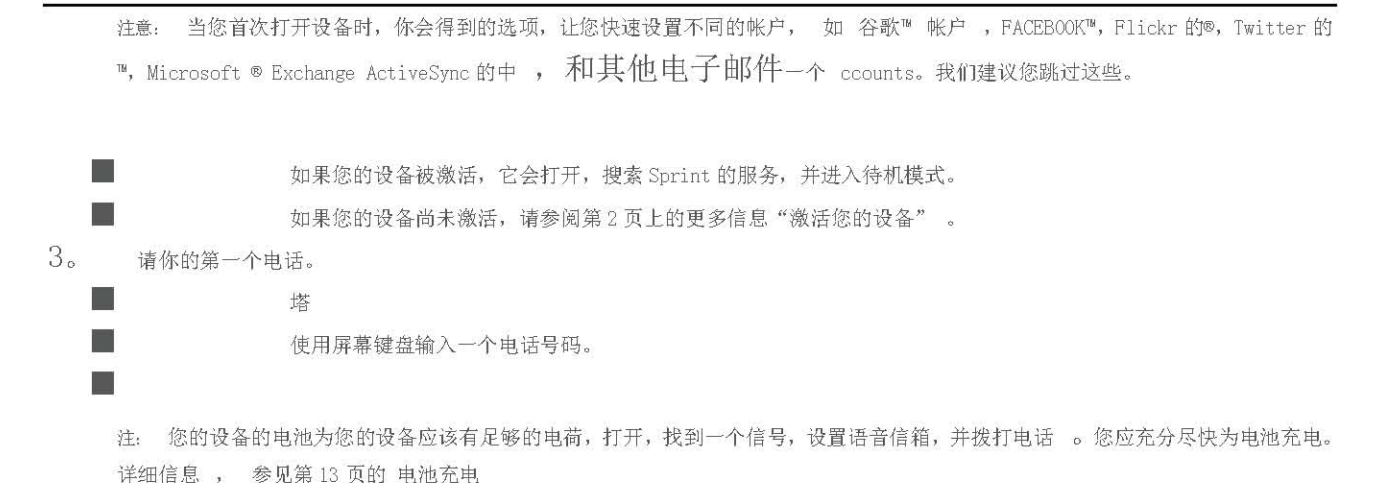

激活您的设备

- 如果你在一个 Sprint 商店购买您的设备, 它是可能激活并准备使用。
- 如果您收到的邮件您的设备,它是一个新的 Sprint 帐户或一个新的服务, 它是自动激活 。 要确认您的激活,拨打电话。
- 如果您收到邮寄给您的设备和,您要激活现有的数量,您的帐户上一个新的 设备,你需要到网上去激活您的新设备。
  - 从您的计算机上的 Web 浏览器,去 www.sprint.com /启动 和完成屏幕上的说明,以激活您的设备。

当你完成后,拨打电话,以确认您的激活。如果您的设备仍是未激活或你没有上网的,请联系寻求协助 Sprint 的客户服务。

您的设备会自动传输到您的语音信箱中所有未呼叫,即使您的设备正在使用或关闭。你应该设置你的冲刺语音信箱和个人问候语,只要您的设 备被激活。

- 1。 按 和挖掘 语音信箱。
- 2。 在个性化您的语音信箱"窗口,点击"个性化现在。
- 3。 您的设备会自动连接与 Sprint 语音信箱服务。按照语音提示:

■ 创建你的密码。

■ 记录您的姓名公布。

■ 录制您的问候语。

注意: 语音信箱密码

斯普林特公司强烈建议您创建一个密码时,设置您的语音信箱,以防止未经授权的访问。如果没有密码,任何人可以访问到您的手 机能够访问您的语音邮件。

F或使用您的语音信箱信息,请参阅第100页上的"语音信箱"。

### 斯普林特公司帐户口令

作为一个 Sprint 的客户,您可以享受无限制地访问您的个人帐户信息,您的语音信箱帐户,和数据服务帐户的,。为了确保没有其他人访问 您的信息,您将需要创建密码来保护您的隐私。

#### 帐户的用户名和密码

如果您是帐户的所有者,您将创建一个帐户的用户名和密码,当您登录 到 www.sprint.com 。 (点击 需要注册访问?上手)。如果您没 有帐户的所有者(如果别人收到您的Sprint的服务条例草案),你可以 得到 www.sprint.com 在子帐户 密码 。

#### 语音信箱密码

创建您的语音信箱密码(或密码)当您设置您的语音信箱。设置您的语音信箱,为您的语音信箱密码的更多信息。

#### 数据服务密码

与您的斯普林特设备,你可以选择建立一个可选的数据服务密码控制访问和授权购买高级服务。

欲了解更多信息,或更改您的密码,登录到 www.sprint.com 或致电 1-888-211-4727 Sprint的客户服务 。 获取帮助

# 管理您的账户口更高抗

在线: www.sprint.com

- 访问您的帐户信息。
- 检查您的分钟(取决于您的 Sprint 的服务计划 )。
- 查看和支付帐单。
- 注册在 Sprint 网上结算和自动付款。
- 购买配件。
- 最新的 Sprint 的手机购物。
- 提供 Sprint 的服务计划和期权。
- 了解更多有关数据服务和其他产品,如 Sprint 的图片邮件,游戏,铃声,屏幕保护程序,和更多的。

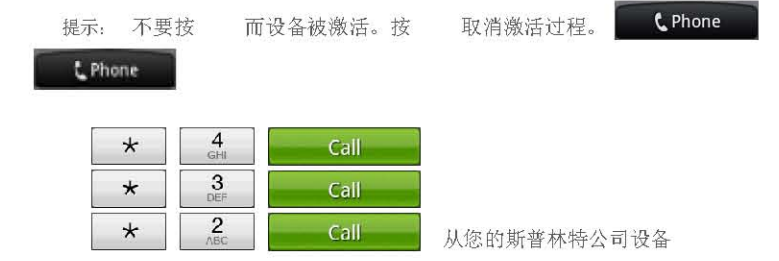

1。从主屏幕,点击

2。執行下列的任何一項操作

• 塔

检查分钟的使用和账户余额。进行付款。 访问您的 Sprint 的服务计划的概要,或得到的答案

提示: 不要按 而设备被激活。按 取消激活过程。

### 斯普林特 411

斯普林特 411 给你访问的各种服务和信息,包括住宅,商业和政府的房源;电影节目或放映时间,行车路线,预订餐厅,和当地主要事件信息。 最多可以得到三件每次通话的信息,操作员可以自动连接您的通话不收取额外费用。

有每次通话费用使用 Sprint 411, 和你将通话时间计费。▶ 塔

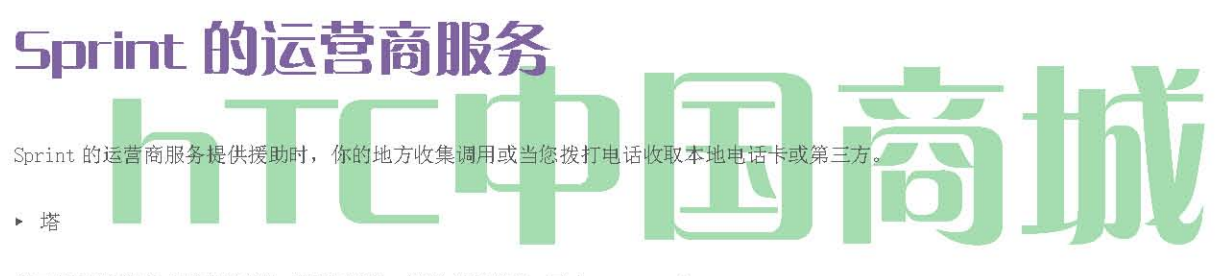

欲了解更多信息或看到最新的产品和服务,请访问我们在 网上 www.sprint.com 。

第2节

## 我们的设备

### 2 A.设备基本信息

- ♦ 您的设备(第6页)
- ◆ 关闭您的设备的开启和关闭(第8页 )

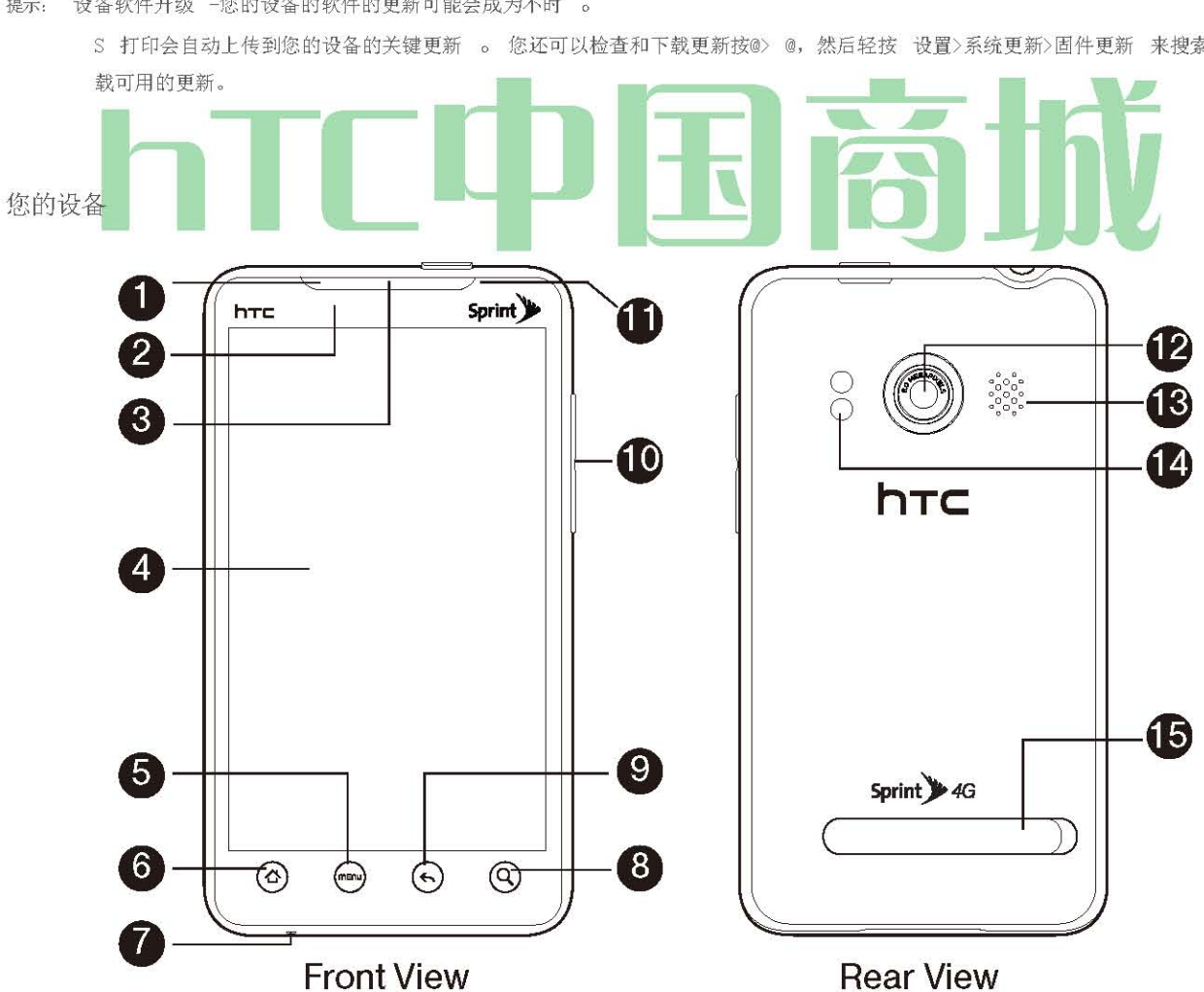

- 主屏幕(第22页)

- 提示:

设备软件升级 一您的设备的软件的更新可能会成为不时 。 S 打印会自动上传到您的设备的关键更新。。您还可以检查和下载更新按@> @, 然后轻按 设置>系统更新>固件更新 来搜索和下

快速拨号(第19页)

输入文字(第19页)

电池和充电器(第12页)

围绕你的设备(13页)

拨打和接听电话(15页)

拨号 Sprint 服务 (第 19 页)

显示您的电话号码(第14页)

٠ 查看显示屏(第9页)

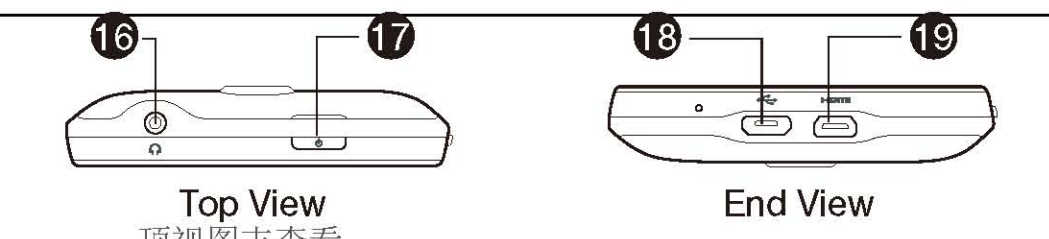

顶视图末查看

关键字函数

1。 前面的指示灯(发光二极管) 显示设备的连接状态一目了然。

2。 接近传感器 自动切换显示屏幕,当你持有靠近你的脸在通话过程中的设备 。当被激活时,接近传感器不降低传输功率的 WiMAX, CDMA, 或 Wi − Fi。

3。 听筒 让你听到的来电,并自动提示 。

4。 显示屏幕 显示操作您的设备所需的所有信息,如呼叫状态,人的名单,日期和时间,信号和电池强度。

5。 菜单键 允许你打开一个在当前屏幕上,你可以做的行动清单。

6。 Home 键 可以回到主屏幕。当在待机状态下,按住打开最近使用的应用程序窗口。

7 麦克风 允许其他来电,当你清楚地听到你说他们 。

8。 搜索键 允许你搜索在当前屏幕或应用程序的信息 。例如,而在人,按(G)搜索设备中的接触。

9。 后退键 可以让您回到先前的画面,或关闭一个对话框,选项菜单,"通知"面板,或屏幕键盘。

10. 音量按钮 可让您调整振铃或媒体卷, 或在通话过程中调整音量

- 11。前置摄像头 可以让你捕捉的自画像或视频 。
- 12。相机镜头,内置摄像头的一部分,让你的照片和录像。

13. 喇叭 让你听到不同的铃声和声音。该发言人还让你听到来电者的语音免提模式。

14。 双闪存 有助于在弱光环境下照亮主体,当相机对焦和拍摄照片或视频。

15。 支架 可以让你在桌子上或其他平面上的设备, 更舒适的观看撑起。

16,3.5毫米耳机插孔 允许您在任何一个立体声耳机或为方便,免提通话,可选配的耳机插头 。警告!不正确的插孔中插入附件可能会损坏设备。

17. 电源按钮 ,让您的设备上打开或关闭或打开/关闭屏幕上 。而在待机模式和屏幕解锁,按住打开一个菜单,让您开启/关闭装置,开启 /关闭移动网络连接,或您的设备切换到静音模式,振动模式,或飞机模式。

18. 充电器/配件插孔 让您连接设备的充电器或 USB 电缆(附带)。警告!不正确的插孔中插入附件可能会损坏设备。

19. HDMI 插孔 允许您使用 HDMI 电缆连接到 HDMI 可外接显示器,如液晶电视, 。 然后,您可以在您的设备上显示照片和视频连接的外部 显示。警告!不正确的插孔中插入附件可能会损坏设备。

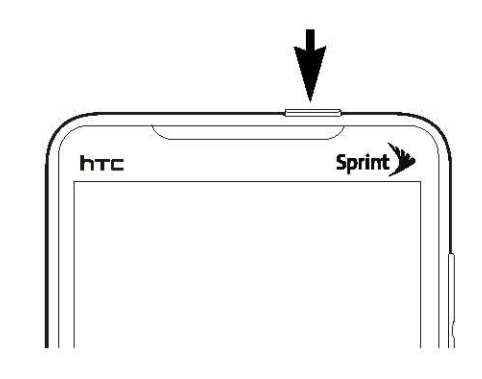

关闭您的设备关闭

### 1。我按住我大约两秒钟。

注: 当屏幕被锁定,你按 ,它只会关闭屏幕,而不是设备。您需要解锁屏幕之前,先按住 。 "关闭时,屏幕在不使用"详细信息。

Turning Your Device On

2。 在 电话选项 "菜单中 , 点击关闭电源。

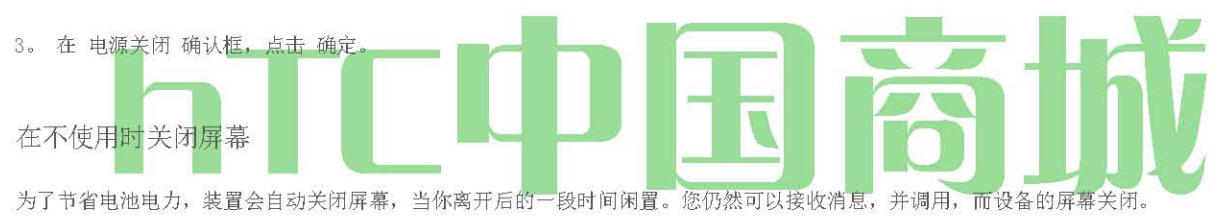

提示: 有关如何调整时间,屏幕关闭前的信息,请参阅第29页上的"显示设置

您也可以关闭并锁定屏幕,按 按 一次,或来电 打开设备屏幕上显示的锁屏。

要解锁

Turning Your Device On and Off

^ Press the power button  $(\underline{i \square !> J})$  at the top panel of the device.

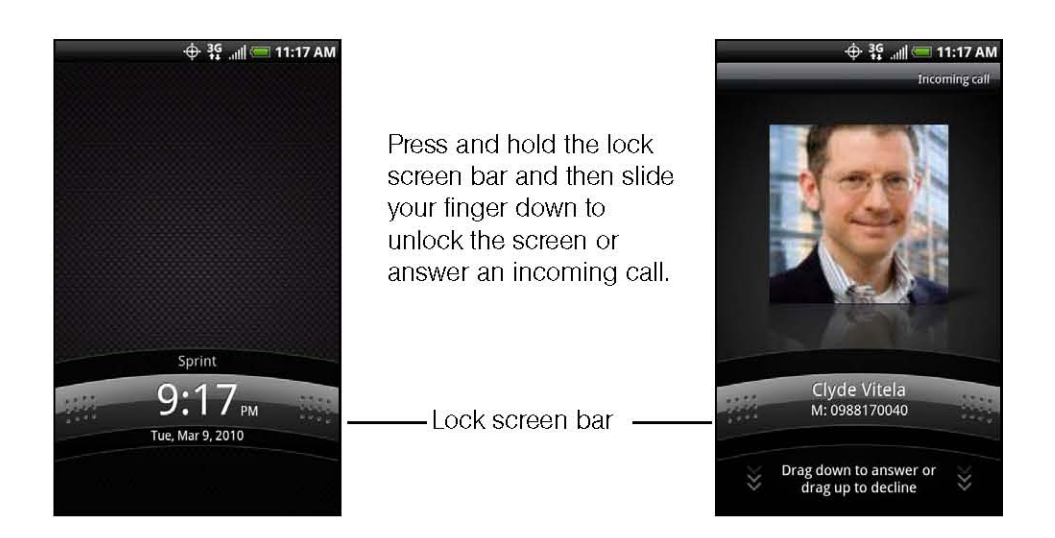

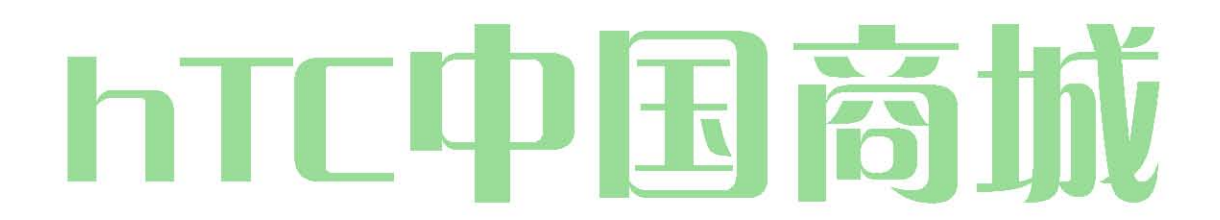

: 如果您已经设置了屏幕解锁图案,将提示您解除锁定前,在屏幕上绘制的图案 。有关如何创建和启用屏幕解锁图案的更 多信息, 请参阅第 33 页上的"保护您的设备与屏幕锁""。

查看显示屏幕

您的设备的显示屏幕,提供了有关通知和设备的状态的信息。该列表标识的符号,你会看到您的设备的显示屏幕上:

HTC 中国商城

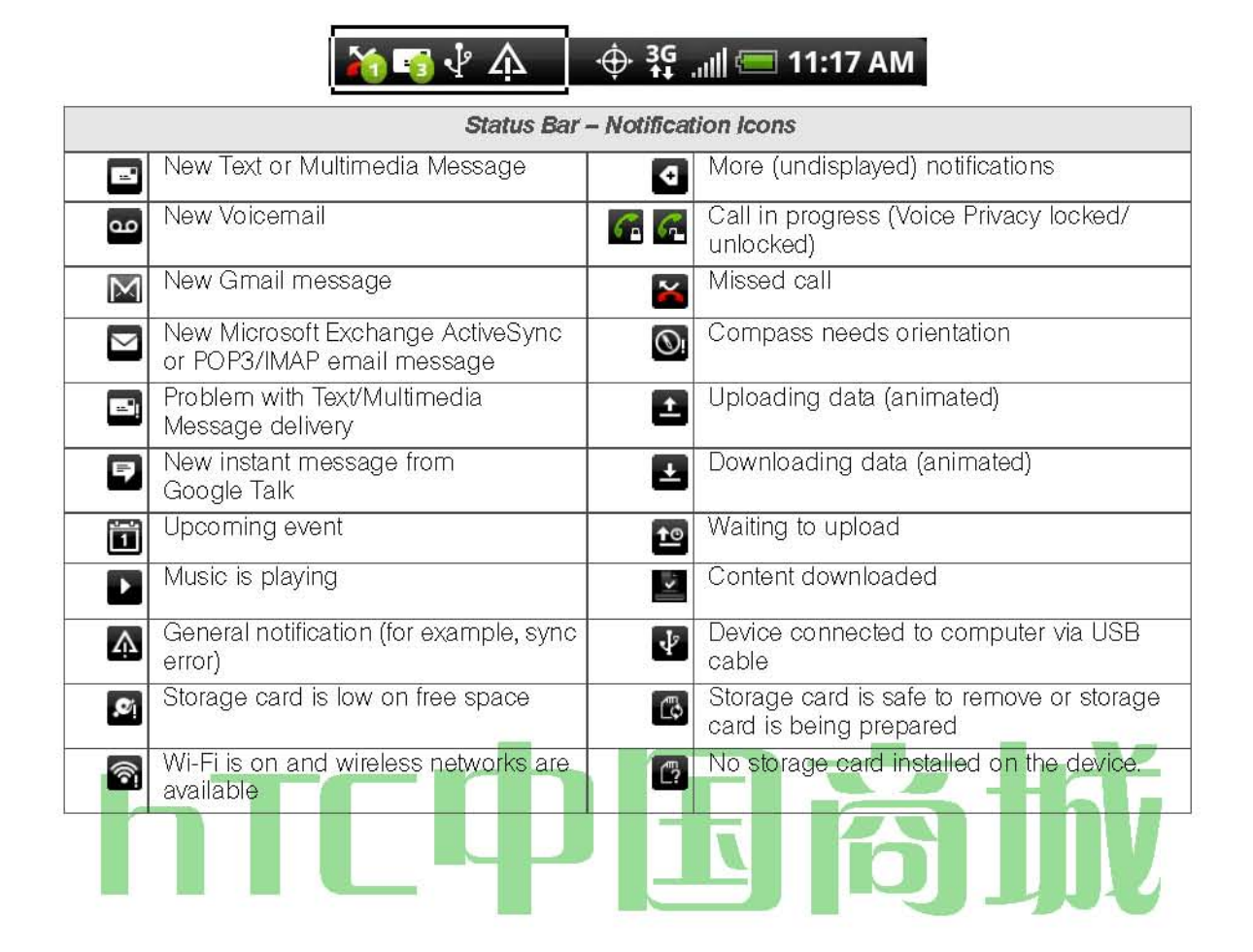

| 状态栏 - 通知图标                                                                                                    |                                               |                                      |                            |   |  |  |  |  |  |  |
|----------------------------------------------------------------------------------------------------|-----------------------------------------------|--------------------------------------|----------------------------|---|--|--|--|--|--|--|
| 0                                                                                                    | 数据同步 - 连接到宏达同步                                | ●●●●●●●●●●●●●●●●●●●●●●●●●●●●●●●●●●●● |                            |   |  |  |  |  |  |  |
| <u></u>                                                                                                    | 检测到新的位置                                       | <sup>لل</sup>                        | Android Market 下载应用程序的可用更新 |   |  |  |  |  |  |  |
|                                                                                                    | 🍋 🖥 🖞 🏠                                       | .⊕. 3G                               | III 💳 11:17 AM             | 2 |  |  |  |  |  |  |
|                                                                                                    | 状态栏 二                                         |                                      |                            |   |  |  |  |  |  |  |
| Il                                                                                                    | 信号强度<br>(=更多的酒吧更强的信号)                         |                                      | 显示当前电池的电量(完全充电图标显示)        |   |  |  |  |  |  |  |
| ×II                                                                                                    | 没有服务                                          | *                                    | 蓝牙                         |   |  |  |  |  |  |  |
| âıl                                                                                                    | 设备是"漫游"关闭全国范围内的 Sprint 网络                     | *                                    | 连接到蓝牙设备                    |   |  |  |  |  |  |  |
| 3G 3G                                                                                                    | Sprint的 3G 数据服务(EVDO)(激活时,图标动<br>画)           | Ŧ                                    | 飞行模式                       |   |  |  |  |  |  |  |
| 1× 1×                                                                                                    | 斯普林特 IxRTT 网络(处于活动状态时,图标动<br>画)               | 0                                    |                            |   |  |  |  |  |  |  |
| in transformed and transformed and transforme | 数据服务是当前不可用<br>基于位置的服务,如 GPS 导航设备的位置功能,<br>并可用 | 0                                    | 免提电话上<br>连接有线麦克风耳机         | J |  |  |  |  |  |  |
| ₿¢.                                                                                                    | 设备的定位功能关闭您的位置只有 911(第 17 页)                   | n                                    | 连接有线耳机                     |   |  |  |  |  |  |  |
| 4                                                                                                    | 设备的麦克风静音                                      | • <b>)</b> )                         | 连接到 Wi - Fi 网络             |   |  |  |  |  |  |  |
| z                                                                                                    | 设备扬声器静音                                       | 3))<br>]                             | 连接到 4G 网络                  |   |  |  |  |  |  |  |
| " <b>D</b> #                                                                                                    | n. 振动型。振荡型                                    | ា                                    | 4G 和 4G 网络                 |   |  |  |  |  |  |  |
| 4G<br>((*))                                                                                                    | Sprint 移动连接点上,并愿意分享其 4G 连接                    | 3G<br>((*))                          | Sprint 移动连接点上,并愿意分享其 3G 连接 |   |  |  |  |  |  |  |

### 小组

通知图标报告新邮件,日历事件,所设置的报警和正在进行的设置,如呼叫转发或当前呼叫状态的到来。您可以打开"通知"面板访问的消息, 提醒,或事件通知选项卡。

#### 要打开"通知"面板:

当一个新的通知图标显示在状态栏中,按下并按住的状态栏,然后向下滑动手指,以开放的通知"面板。

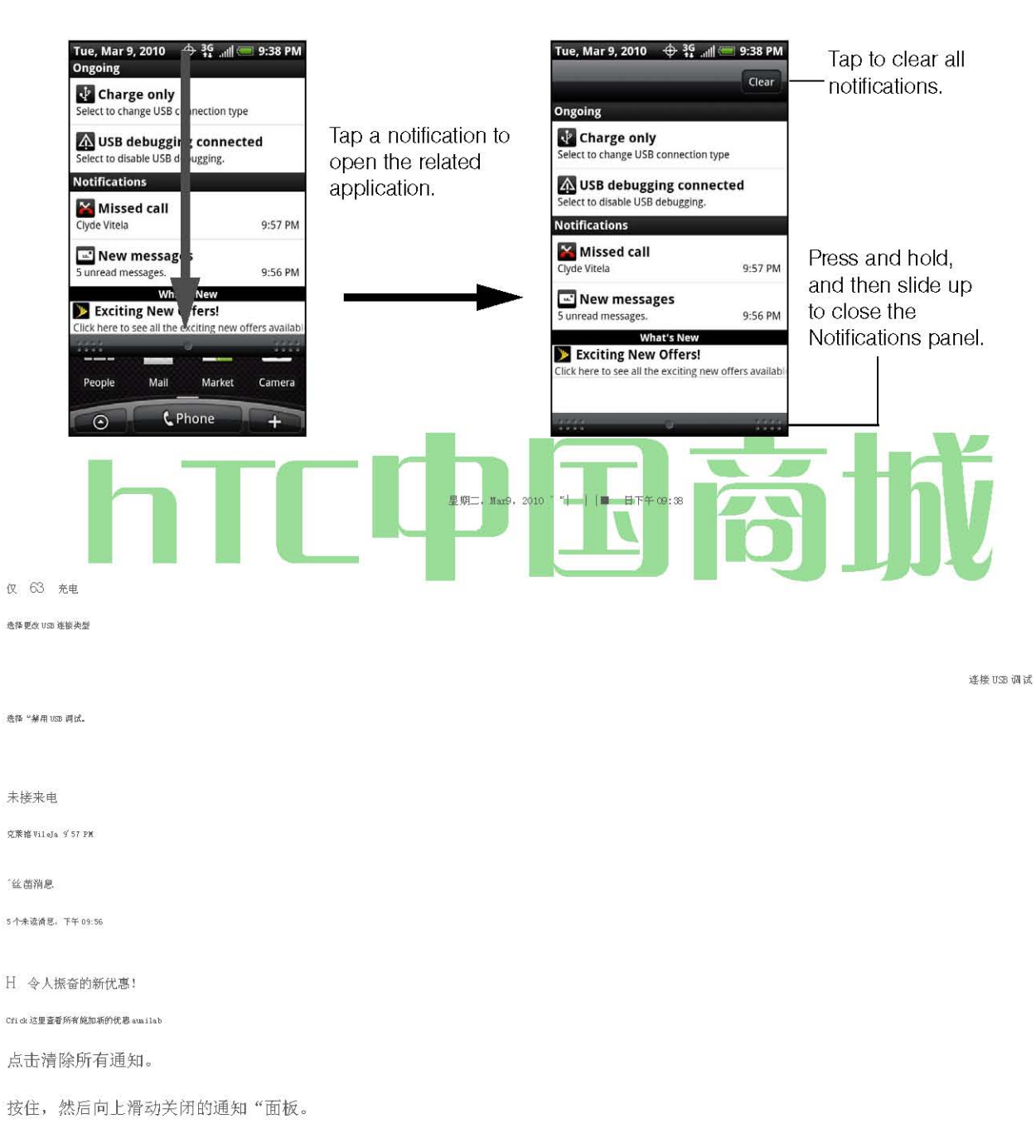

如果你有几个通知,您可以向下滚动屏幕,以查看更多的通知。

要关闭"通知"面板:

按下并按住的通知"面板底部的栏,然后在屏幕上滑动手指。
 或按@。

通知 LED

通知 LED 在位于听筒的右上角,提供设备的状态或等候通知信息。

Hybrid Technology Computer 混合技术计算机

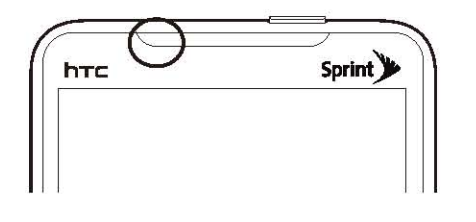

| LED 状态 | 仪表指示               |                 |
|--------|--------------------|-----------------|
| 绿色常亮   | 电池完全充电。            | pter /计算机。)     |
|        | (当设备连接到 AC ADA     |                 |
| 稳定的琥珀色 | 电池正在充电。            |                 |
| 闪烁的琥珀色 | 电池电量低。(电池电量低于14%)。 |                 |
| 绿色闪烁   | 你有一个挂起的通知(例如,      | 一个新的消息或一个未接电话)。 |

注: 各项指标均优先顺序排列。例如,如果您的设备连接到电源适配器,充电电池,LED 将是稳定的琥珀色,并不会切换到绿灯 闪烁,即使有一个挂起的通知。

### attery 和充电器

警告: 使用您的设备只有 Sprint 的核准或批准的宏达电的电池和充电器 。 未使用斯普林特批准或 HTC 批准的电池和充电器可能会增加风险,您的设备将过热,起火或爆炸,造成严重人身伤害,死亡或财产损失。

小号 打印核准或可在 Sprint 商店或通过宏达 HTC 批准电池及配件,或致电 1-866-866-7509 订购。他们还可以在 www.sprintcom 。

电池容量

您的设备是配备了锂离子电池(锂离子)。它允许你之前,它是完全耗尽你的电池充电。电池提供长达 6 小时的连续通话时间。省电技巧,请参阅第 37 页上的"省电秘笈 "。

注: 长背光设置, 搜索服务, 振动模式, 浏览器的使用, 和其他变量可能会降低电池的待机时间和通话。

提示: 您的设备的电池电量指示灯和权力运行之前对电池进行充电。安装电池1。随着设备关闭,您的指甲插入插槽在电池盒盖左上方抬起轻轻删除。

HTC 中国商城

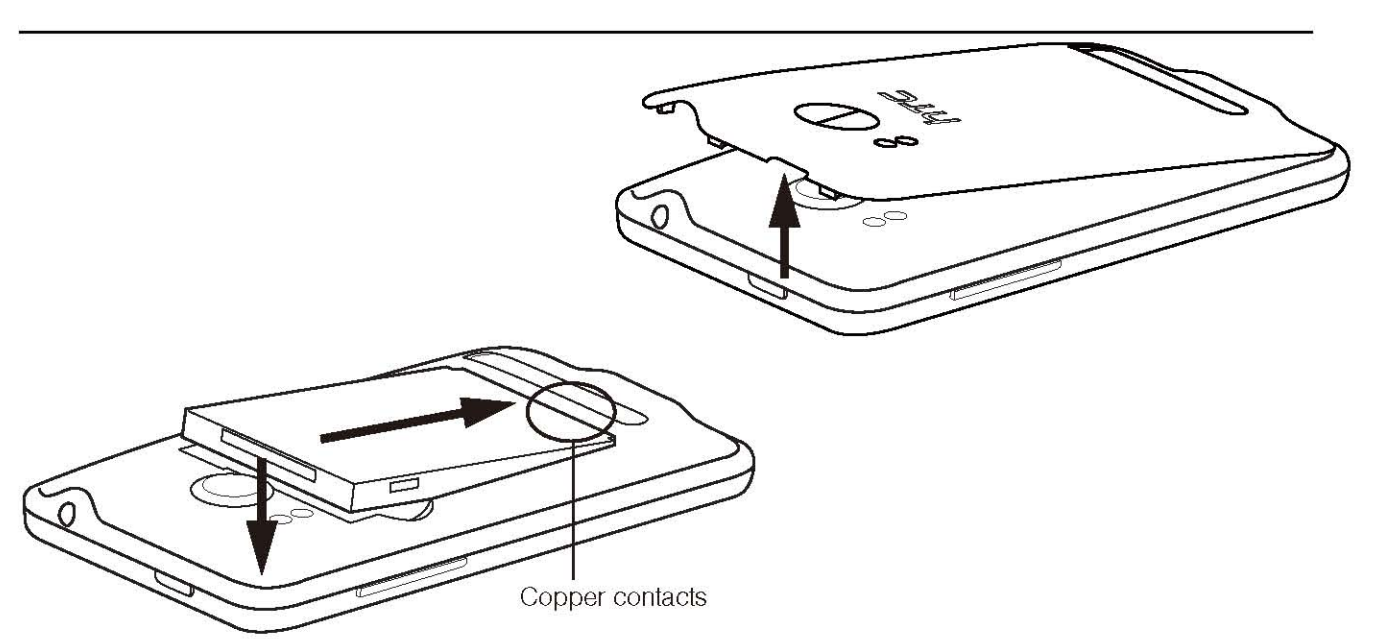

- 4。更换后盖,确保所有的锁片就位,并盖周围有没有差距。
- 2。 电池的裸露的铜触点与电池仓内的电池连接器对齐。
- 3。 插入电池的接触结束,然后轻轻推入电池。

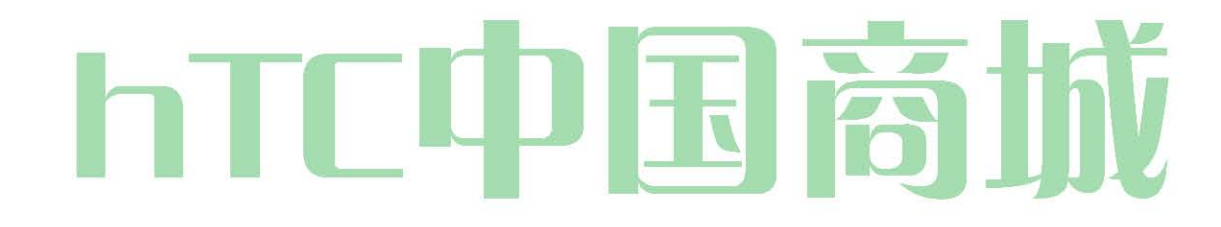

### 取出电池

- 1。 确保电源是关闭的,这样你就不会丢失任何存储号码或邮件。
- 2。 取下后盖。(见步骤1"安装电池"。)
- 3。 提起电池从电池仓上部的左,右两侧的槽口。

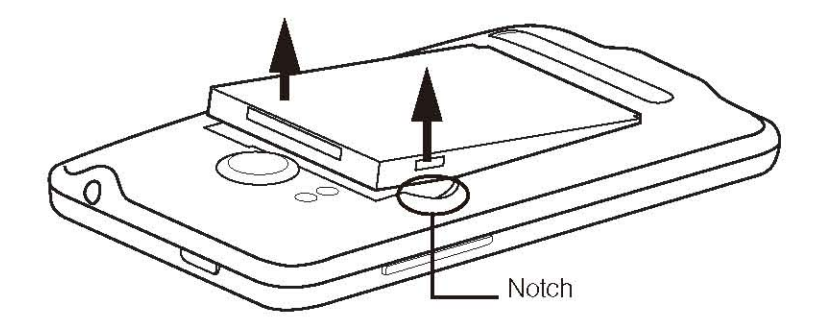

: 不要处理损坏或泄漏的锂离子电池,你可以燃烧。为电池充电

跟踪电池的充电是非常重要的。如果您的电池电量过低,您的设备将自动关闭,你将失去你只是工作的任何信息。

请务必使用一个 Sprint 批准或 HTC 批准的桌面充电器,旅行充电器,车载电源适配器为电池充电。

1。 AC 适配器插入到设备底部的充电器/配件插孔的 USB 连接器。

HTC 中国商城

```
2。 插上 AC 适配器,电源插座,并开始为电池充电。
充电时在坚实的琥珀色指示灯 LED 通知。由于电池正在充电,而
设备,充电电池图标 是在主屏幕的状态栏显示。后
电池已经完全充电,LED 显示通知了坚实的绿灯和一个完整的电池图标 的的显示在主屏幕的状态栏。
有关通知的详细信息,请参阅"通知 LED"的更多细节。
随着 Sprint 批准的锂离子电池,可以为电池充电,才能成为完全跑下来。
```

### 围绕您的设备

有不同的方式来浏览周围设备的主屏幕,菜单,和应用程序屏幕。

当您要输入使用屏幕上的键盘,屏幕上选择项目,如应用程序和设置图标,或按屏幕上的按钮,只需轻按"用手指。

```
按住不放
```

要打开一个项目可用的选项(例如,联系人或网页的链接),只需按下并按住项目。

刷卡或幻灯片

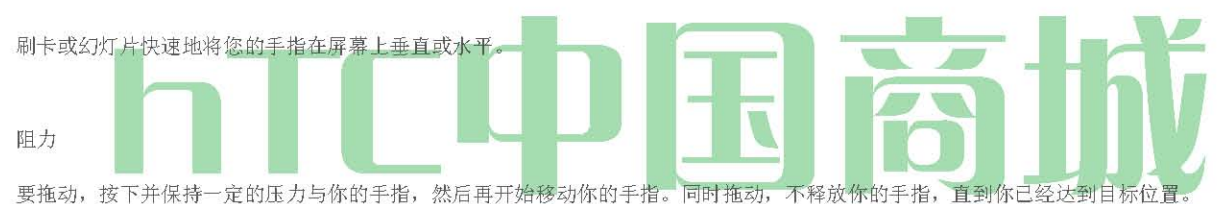

轻弹: 忽然摇动

轻弹屏幕类似刷卡,除非你需要你的手指轻扫,轻,快招。这个手指的姿态始终是在垂直方向上,如弹接触或邮件列表时。

旋转

对于大多数屏幕,可以自动改变屏幕方向从纵向到横向侧身转动设备。输入文本时,你可以打开设备侧身带来了更大的键盘。更多细节 ,请 参 阅 "使用屏幕键盘 " 。

注: (3)> @> 设置>声音和显示 屏幕方向选择需要自动改变 方向 检查框。

#### 挤

设备屏幕支持多点触摸。在主屏幕上,你可以"捏"在屏幕上,用两个手指(例如,拇指和食指)切换到缩略图视图和看到所有的主屏幕。对 于某些应用,如画廊或浏览器,捏来放大或缩小观看图片或网页时,屏幕上。

#### 导航键

电话号码

^ -新闻 ™,并点击 设置>关于手机>手机身份。(你的电话号码和其他有关设备和帐户信息将被显示。)

### HTC 中国商城

|          | 2<br>V | B F            | ‡ <u>-</u> | 5<br>Г \ | ۶<br>۲ ( | 7<br>J |        | D P |       |
|----------|--------|----------------|------------|----------|----------|--------|--------|-----|-------|
|          | ©<br>S | <sup>#</sup> D | \$<br>F    | G        | Ĥ        | Ĵ      | ?<br>K | Ĺ   |       |
| <b>†</b> | Ē      | X              | Ċ          | V        | )<br>B   | Ň      | M      | +   | Navig |
|          | Ļ      | ;              |            |          |          | •      | 12‡    | # 📲 |       |
|          |        |                | -          |          |          |        |        |     |       |

Navigation keys

如果打开屏幕键盘,轻按导航键到一个文本框或屏幕上的一个领域。

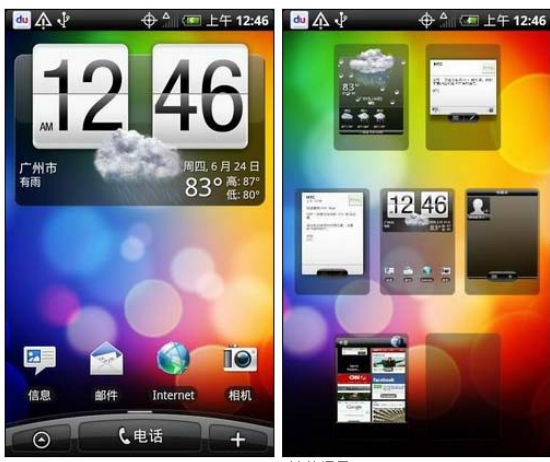

HTC SENSE默认的场景

| ▲                   | ▲ 小 √ ◆ ☆ (● 上午 12:35<br>收件人 |
|---------------------|------------------------------|
| 轻击输入                | 授法输入                         |
| 1 2 3 4 5 6 7 8 9 0 | ×                            |
|                     | , 符号 abc def 🗙               |
| as a f g n j K l    | • ghi jkl mno 数字             |
|                     | ? pgr tuv wxy 清空             |
|                     | ! 🏶 册 中/En 🖬 🕶               |

默认的输入法(左),百度输入法(右)

| 場合<br>は<br>は<br>は<br>は<br>は<br>は<br>は<br>は<br>は<br>は<br>は<br>は<br>は | • |
|---------------------------------------------------------------------|---|
| dopod 场景<br>○ 选择壁纸来源                                                |   |
| ○ 选择壁纸来源                                                            |   |
| ● 选择壁纸米源                                                            | 0 |
| HIC                                                                 | 0 |
| 型纸<br>社交                                                            | 0 |
| 当前壁纸                                                                | 0 |
| HTC 壁纸 娱乐                                                           | 0 |
| Gallery 旅行                                                          | ٢ |
| 简洁风格                                                                | 0 |

不同场景切换

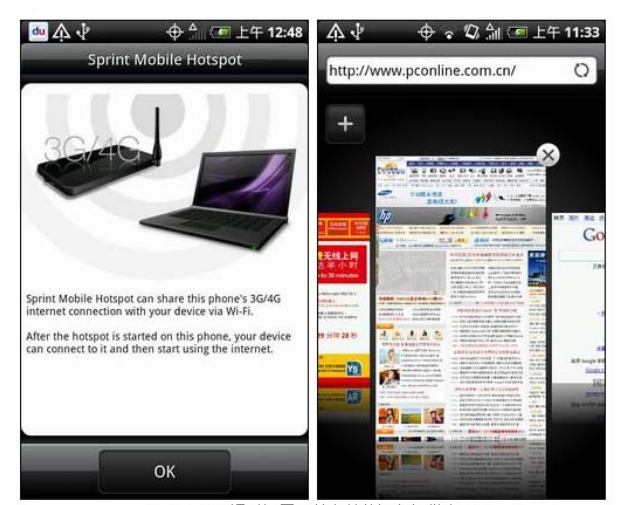

HTC EVO 4G通过设置可以为其他设备提供上网

| 👜 介 🕴 🛛 🕁 🕂 12                                               | :44        |                     | 🕀 🔒 🗷               | 上午 12:23         |
|--------------------------------------------------------------|------------|---------------------|---------------------|------------------|
| 软件信息                                                         |            | 所有                  | 程序                  |                  |
| 固件版本<br>2.1-update1                                          | + ×<br>- × |                     |                     | T                |
| Baseband 版本<br>1.39.00.05.31                                 | 计算器        | 联系人                 | 录音机                 | 区域               |
| <b>Kernel 版本</b><br>2.6.29-a2443432<br>htc-kernel@and18-2 #1 | 15<br>日历   | iq M                | <u>نوب</u><br>نوبير | 摄像机              |
| 内部版本号<br>1.32.651.6 CL171253 release-keys                    | ()<br>时钟   | <b>夏</b> 夏<br>夏索联系人 | <b>一</b> 天气         | <b>〕</b><br>通话记录 |
| 软件号<br>1.32.651.6                                            | 101        |                     |                     |                  |
| 浏览器版本<br>WebKit 3.1                                          | 相机         | 新闻                  | 信息                  | 音乐               |
| PRI版本<br>1.40_003                                            | $\bigcirc$ |                     | <b>₽</b>            | +                |
|                                                              | 系统界面       |                     |                     |                  |

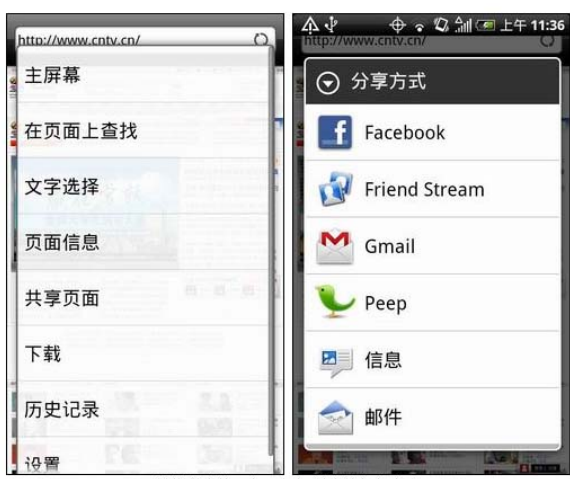

浏览器功能不多,但每样功能都很实在

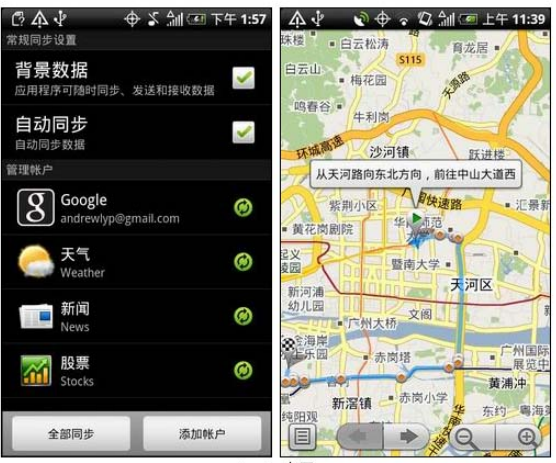

Google应用

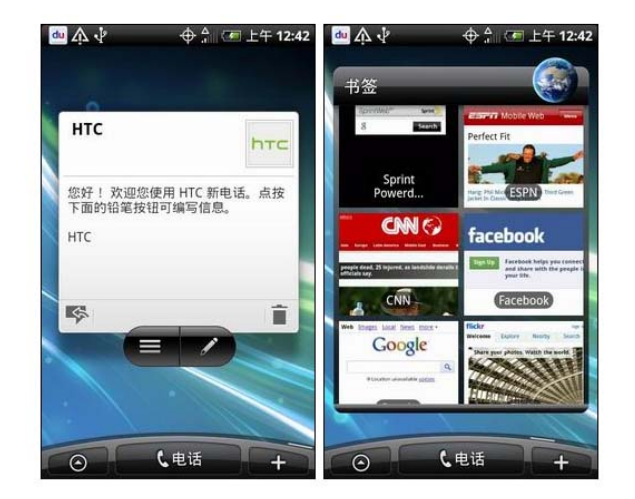

### 接听电话

当您收到一个电话,联系人来电屏幕,并显示来电显示的图标,名称,和主叫方的电话号码。当您收到一个电话的人是不是在人民存储,只有 默认的呼叫者 ID 的图标和电话号码的来电屏幕上出现。

注意: 请确保您的设备上。(如果您的设备处于关闭状态,来电转到语音信箱。)

接听来电^如果显示屏上,挖掘 答案。

如果显示屏关闭,显示屏将打开的锁屏上显示。向下拖动滑块到接听电话。静音铃声

要拒接来电,静音无环,你可以做任何的下列: <sup>^</sup> 按向下按钮的数量。 <sup>^</sup> 按<3,点击 "静音 <sup>\*\*</sup> 。 (你可以做,即使在锁定屏幕。)<sup>^</sup> 将装置面朝下在一个水平面上。

使用代接功能的安静环

您的设备自动调整下来的铃声音量,当你拿起设备接听电话。

- 1。 按@>(™™),然后点击 设置>声音和显示。
- 2。 向下滚动屏幕,然后选择 皮卡 复选框 安静的 环 。
- 3。 请按 0。

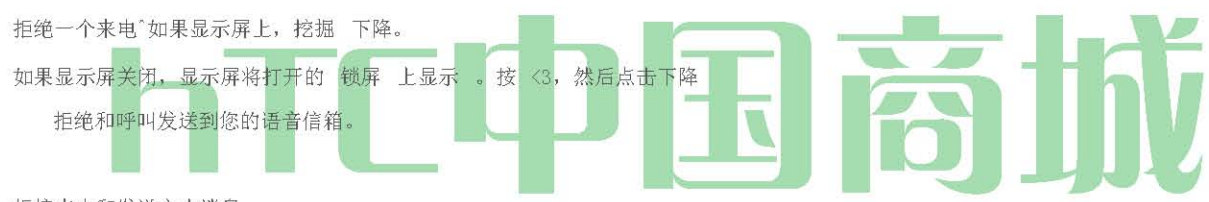

拒接来电和发送文本消息

可以自动默认文本消息发送给调用者,并拒绝传入的语音呼叫。按〔™》), 然后点击 发送消息, 当您有来电发送文本消息。

您可以通过按(™)和窃听 电话设置">"编辑默认消息 默认的文本消息

同时手机屏幕上。

回答呼叫民警卫队一个漫游呼叫启用

呼叫摹 uard 是一个选项,可以帮助您管理您的漫游费,而以外的全国 Sprint 网络或接收呼叫时。更多信息 , 请参阅第109页上的"漫游"。

○轻按 接听 接听电话。(见 "呼叫民警卫队"110页上的更多信息。 )注意: 当您的设备处于关闭状态,来电直接转到语音信箱。

结束通话"点选 结束通话。

26

🎽 in the status bar when you 🦳 未接来电通知

当你不接听来电时,你会看到未接来电图标错过任何一个电话。

检查来电者是谁, 按下并按住的状态栏, 然后在屏幕上滑动手指向下开放的通知"面板。显示未接电话号码或联系人姓名。

TAP 错过的电话号码或联系人姓名,打开通话记录。未接来电显示未接来电的图标(\*)。

电话紧急电话号码

您可以拨打电话911(表盘图案或您的帐户是受限制的。

即使该设备的屏幕被锁定

要呼叫 911 紧急电话号码时,设备的屏幕锁定模式:

9

1。 解锁屏幕。欲了解更多信息,请参阅" 在不使用时关闭屏幕 。"

1

1

Call

- 2。 点选屏幕上 的紧急 呼叫 。
- 3。 点选[22我 我我 我, 然后点击

要呼叫 911 紧急电话号码正常或当您的帐户是受限制的 :

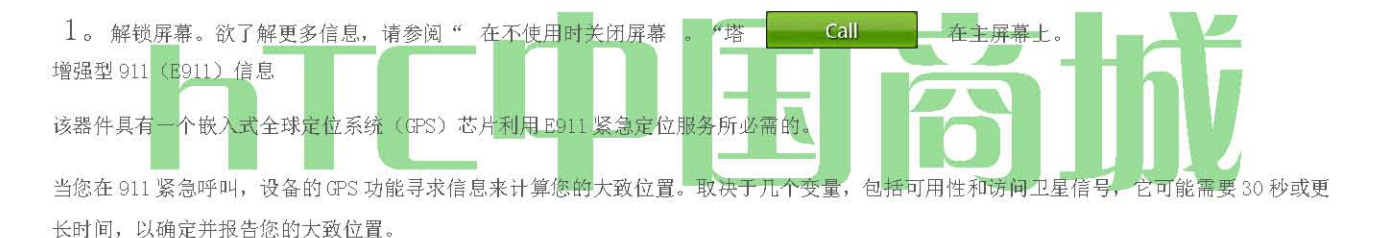

重要事项 : 配售紧急呼叫时, 总是报告 911 接线员您的位置。

一些指定的紧急呼吁考生,被称为公共安全应答点(PSAPs)不得配备接收设备的 GPS 位置信息。

### 通话中选项

在通话过程中 按 ◎ 显示了可用的通话功能清单 。要选择一个选项,点击选项。可通过"选项"菜单下面的选项:

- 新增通话 发起三方通话。
- 人们 以显示您的联系人列表。
- 闪存 接受另一个来电,第一来电搁置。塔 闪光 再次谈的第一个呼叫者。
- 静音 麦克风静音。点击 取消静音 ,取消静音麦克风。
- 音箱或扬声器 路由设备的音频通过扬声器或通过耳机。

注意: 当设备完成呼叫,只有 人, Flash 和 备选 方案 议长 可用。 HTC 中国商城

▶ 点选 路由设备的音频通过扬声器 喇叭 。(您可以使用设备侧面的音量键调整扬声器音量。)

▶ 塔 议长关闭 使用设备的听筒。

警告: 由于音量较高,不靠近你的耳朵的地方在免提电话使用的设备。

最终的认购期权

之后接到一个电话,或拨打电话的电话号码是不是你的人的名单中,你可以选择保存人。在电话屏幕上,点击+添加新号码的人在右侧的数量。 (见 "第 18 页上的"保存一个电话号码。 )

提示: 在接到一个电话,一个电话号码,是不是你的人的名单中,简要显示一个选项菜单,让您保存数人。在选项菜单中,点击 是,创建新的联系人。

保存一个电话号码

联系人条目存储在您的设备。您的设备,自动分拣人民条目按字母顺序。(有关详细信息,请参阅第41页上的"人"。)

为了节省从待机模式:

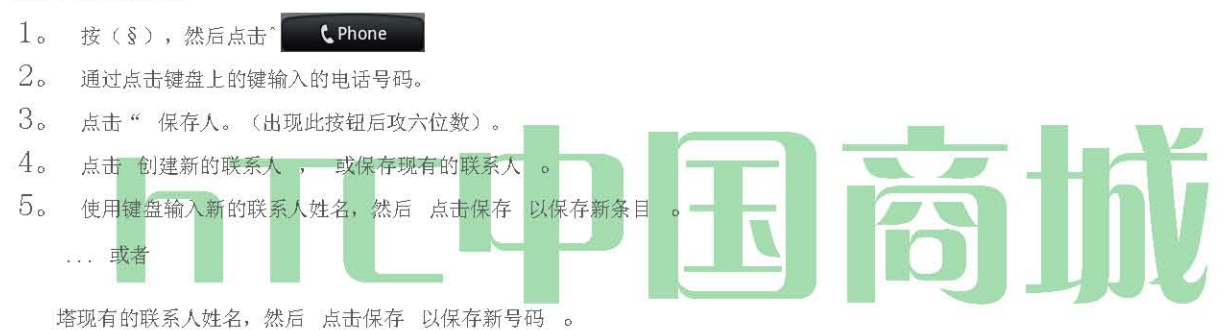

查找一个电话号码

您可以按名称搜索条目的人。

- 1。 按公月来水 💿 然后按 。
- 2。 输入一个条目的第一个字母或字母。(您输入的字母越多,更具体的搜索。)
- 3。 点选连络人显示他/她的联系信息 。

#### 拨号人名单

### 1。 (合) 挖掘 💽 人。

- 2。 点选您要拨打的条目。
- 3。 点击 呼叫的号码类型。(例如, 拨打移动。)

小号 撒尿拨号

您的设备可存储多达9个电话号码快速拨号位置。

要指定一个人进入一个快速拨号号码:

- 1。 新闻(§),自(公)亿 (一〇〇)人物, 然后点击一个人进入。
- 2。 按 (™),挖掘 更多>设置快速拨号。
- 3。 点击数列表菜单中选择一个数字,从接触,分配给快速拨号。
- 4。 塔下 的 位置列表菜单速拨位置分配号码 。
- 5。 点击 保存。
  - 注意: 如果你已经在使用快速拨号位置分配一个编号,新的电话号码将自动替换以前的快速拨号分配。

#### 要使用单键拨号拨打:

\*按住大约两秒钟的电话键盘上相应的键。显示确认您拨打的号码时,显示上屏幕右侧的"拨号"。

注: 单键拨号是不是可以在漫游时,当你漫游全国 Sprint 网络,你必须始终使用 11 个数字(1 +地区代码+电话号码)拨号。

#### 寻找快速拨号号码

- 1。 技合和挖掘 CPhone
- 2。 按 (™™),然后点击 快速拨号。
- 3。 点击快速拨号条目呼叫联系人。

提示: 虽然快速拨号屏幕,按Q,然后点击添加,添加新的快速拨号条目,从人。 Dialing Sprint Services

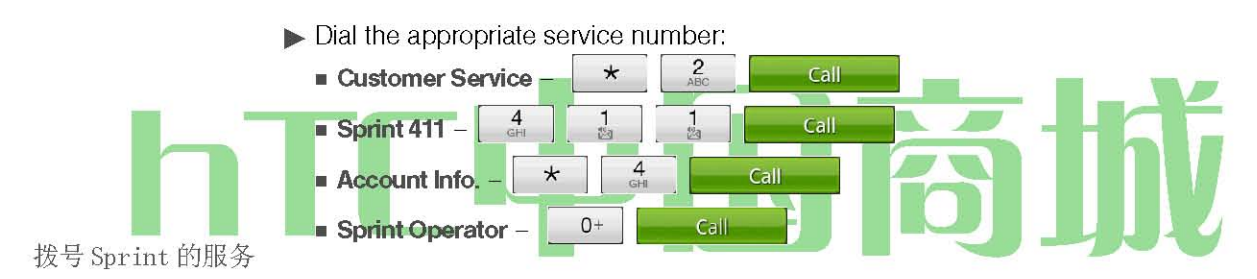

### 使用屏幕键盘

当您启动一个程序或选择需要的文字或数字框,屏幕上的键盘变得可用。您可以选择三种键盘布局 : QWERT,紧凑型 QWERTY 键盘 和 电话键 盘。

使用横向屏幕键盘

输入文本时,你可以选择使用横向的屏幕键盘,侧身转动设备,使用更大的键盘,让您方便地使用两个大拇指类型。

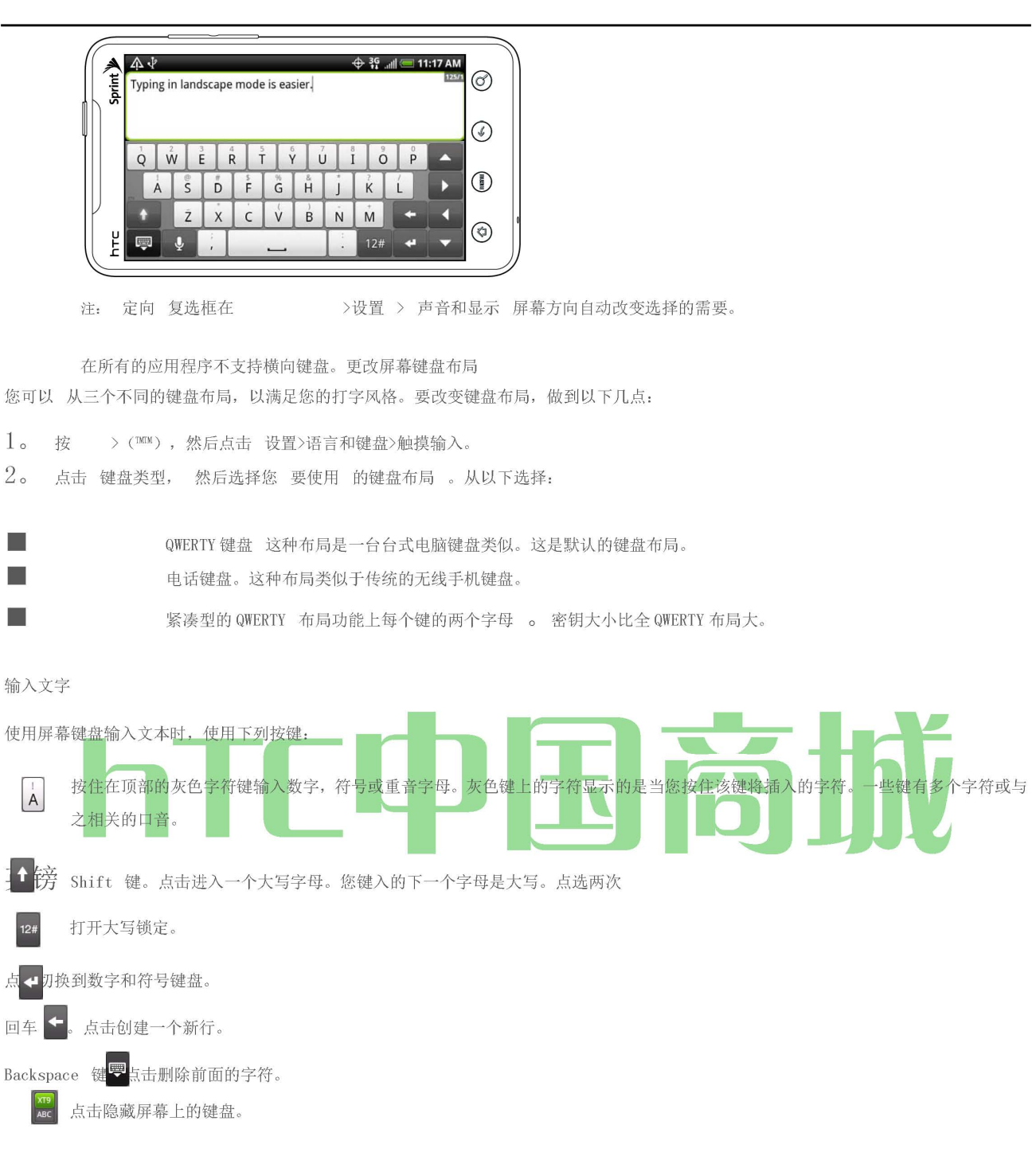

点击 击键 和 XT9 预测模式 之间切换 时使用的紧凑型 QWERTY 键盘或手机键盘的布局 。 (见"预测文本输入")。 预测文本输入字

屏幕键盘具有预测性文字,以帮助您快速,准确地类型。预想英文输入法是默认启用的,并显示在您键入字的建议。

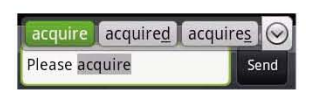

要进入一个预测模式字,做任何下列:

- 如果你看到你想在绿色或橙色高亮显示的单词,你可以只需轻按空格键插入到您的文字字。
- 如果你看到你想在建议之前,你已经完成键入整个单词的单词,点击这个词来插入文本 。
- 如果一个箭头所示的建议名单的权利,请点选箭头看到更多的建议。加入单词到预想字典

您的设备带有一个单词列表,预测文本建议它引用。有时你可能需要添加预想字典,例如一个名称或专门技术的字,一个词来。同时输入文字, 使用 QWERTY 键盘布局,如果你点击任何建议列表上的字,它是自动添加的预想字典,如果它在字典中尚未。

要手动添加一个字的 predictve 文字字典:

- 1。 按 ≥(™™),然后点击 设置>语言和键盘>触摸输入>用户词典。
- 2。 点选 "新增 "。

3。输入这个词来添加, 然后点击 确定。

编辑或删除用户字典中的字

您可以编辑或删除的话,你以前添加的预想字典。

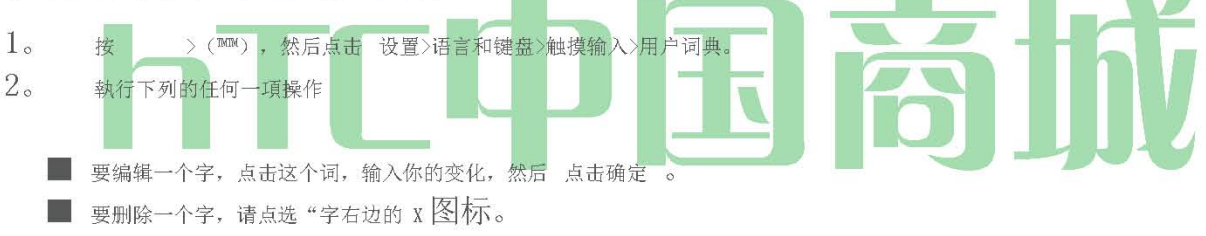

### 调整触摸输入设置

- ▶ 按 @> (™^, 点击 设置>语言和键盘>触摸输入。触摸输入设置
  - 键盘类型 ,让您选择使用的键盘布局 。您可以选择从 QWERTY键盘,手机按键, 或 紧凑型 QWERTY键盘。
- 键盘语言, 让你选择的语言的键盘布局。
- 文字输入 ,让你输入文字时设置文字输入选项,校准键盘,并设置声音或震动反馈,只要您点击一个关键。

#### ■QWERTY 键盘

- 预测: 启用单词预测功能。
- 拼写校正: 从反映可能的话你有挖掘,以及附近的键的字符键的字符列表选择正确的印刷错误。
- 电话键盘和紧凑的 QWERTY
  - 拼写校正: 从反映可能的话你有挖掘,以及附近的键的字符键的字符列表选择正确的印刷错误。
  - 字完成: 从列表选择的基础上的按键,你挖掘中出现的人物可能的组合。

#### ■ 其他设置

- 声音反馈: 请点击的声音,只要您点击键盘上的键。
- 打字时震动: 启用震动回馈,只要您点击键盘上的键。
- 手指触摸精度
  - 校准工具 重新校准键盘 触摸精度 。 如果你觉得重新校准键盘,键盘上的按键都没有响应准确地向您的水龙头。
  - 复位校准: 校准复位恢复到出厂设置。
- 教程 让您通过教程去学习如何使用屏幕键盘功能。

• 用户词典 让您添加,编辑或删除预想字典的话 。有关详细信息,请 参阅"添加一个字预想字典 "和"编辑或删除用户字典 中的字。"

### 主屏幕

主屏幕是许多应用程序和功能的起点,它可以让你添加应用程序图标,快捷方式,文件夹,和HTC 或谷歌部件等项目,为您提供即时访问信息 和应用程序。

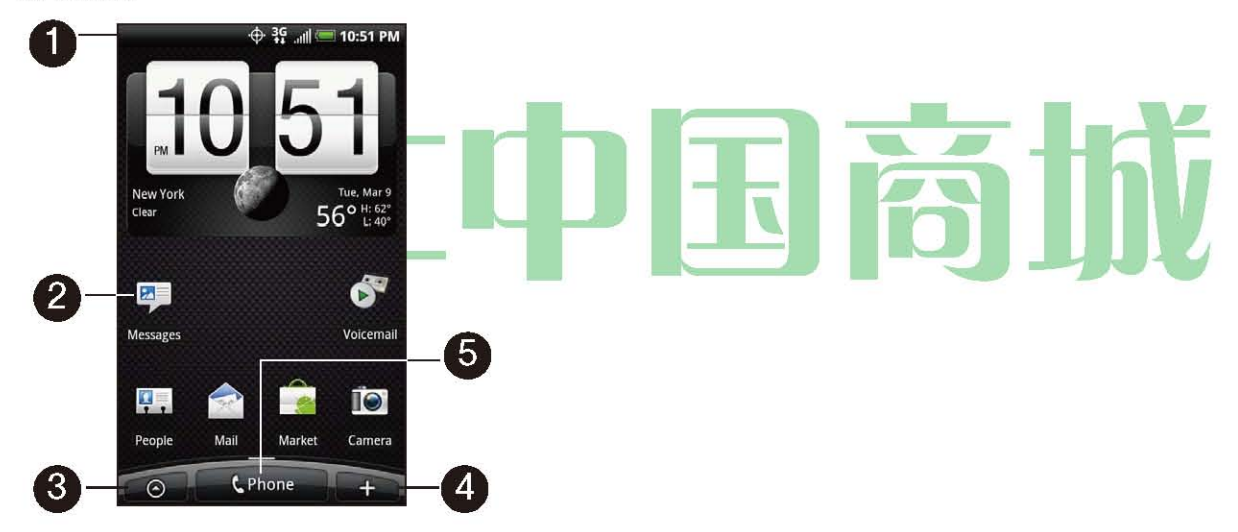

1。 状态栏: 显示设备的状态和通知图标。请 参阅"查看"你会看到状态栏上的图标列表的显示屏幕。

- 2。 应用程序图标: 点击打开相关的应用。
- 3。 所有的应用程序: 点击打开的所有应用程序的屏幕。所有的应用程序的屏幕拥有您的设备上的所有应用程序。
- 4。 添加到主页: 点击添加快捷方式,窗口小部件,并在主屏幕上的文件, 之,
- 5。 电话: 点击打开手机屏幕拨打电话。
- 提示: 虽然在任何应用程序, 按(5)回到主屏幕。

### 扩展主屏幕

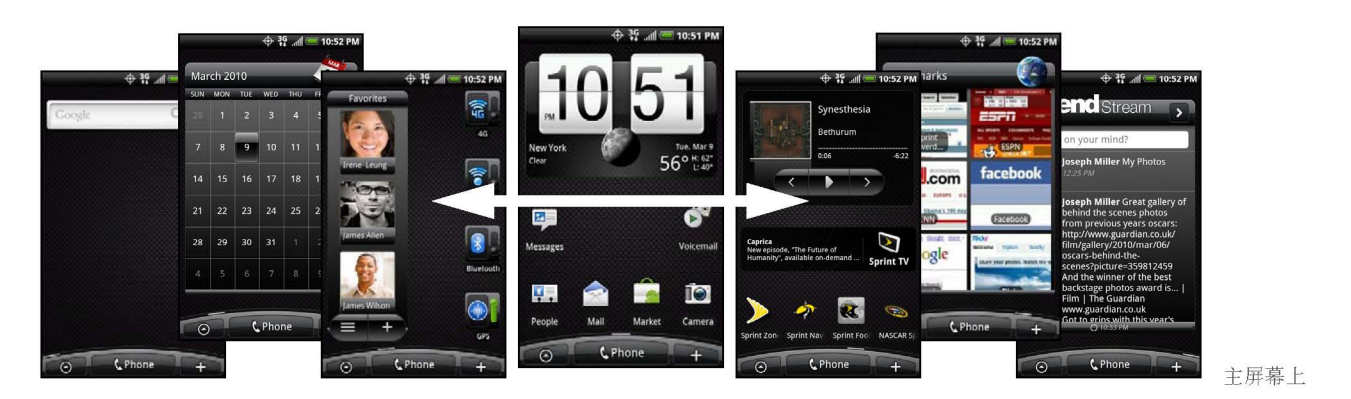

添加图标,部件,更延伸到提供更多的空间超出屏幕宽度。按(5),然后在屏幕上滑动手指横向到延长主屏幕的左侧或右侧。有6个"额外"的屏幕除了从主首页屏幕。

提示: 虽然延长主屏幕上,按(3)返回到主主屏幕。要直接进入到一个特定的主屏幕:

1。 在任何主屏幕, 捏在屏幕上弹出一个主屏幕快照。

提示: 在主主屏幕上,你可以按(3)显示主屏幕快照。

2。 点选你要打开的屏幕。

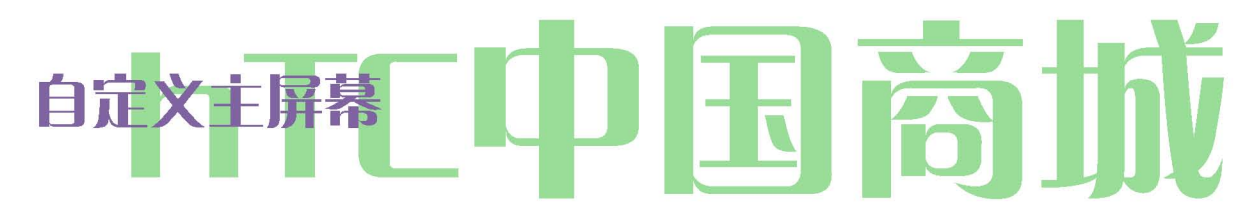

要添加一个主屏幕项目:

1。 按公I挖掘 LMT +

注意: 您还可以按住主屏幕上的空白区域。

- 2。 添加到主页 选项"菜单,点选您要的项目添加到主屏幕:
  - 小工具: 添加 HTC 或 Android<sup>™</sup>部件的主屏幕,如时钟,日历,邮件,人,足迹,和更多。

■ 项目: 添加到您的手机上的应用程序的快捷方式。要快速添加应用程序快捷方式的所有应用程序的屏幕主屏幕上,按住一个应用程 序图标。设备振动时,拖动图标在主屏幕上的空白区域,然后释放它。

■ 快捷键: 快捷方式添加到书签的网页,最喜欢的接触,一个 Gmail™标签,音乐播放,多。

■ 文件夹: 添加的文件夹,在那里你可以组织主屏幕项目。添加一个快捷方式,所有的联系人,联系人的电话号码,或出演接触。详 细联系信息自动更新,当有 吨他 源 的变化。

自定义添加应用程序快捷方式和widgets的主屏幕。您还可以使用预置部件,从一个场景。要使用一个场景,按 (一)>(™) 和自来水 的场面 。

提示: 您还可以创建和保存自定义的场景 。 (见 "创建和保存自定义场景")。 要添加一个部件:

HTC 中国商城

- 1。 新闻 (公), 然后点 +
- 2。 在 添加到主页 选项菜单, 挖掘 部件。
- 3。 选择一个 widget 添加到主屏幕,然后选择要使用的布局,可用时。注: 大多数宏达部件提供各种布局和规模,以满足您的需求 。
- 4。 点击 选择。
  - 注意: 您可能需要滑动到另一个屏幕或删除一个主屏幕上的部件首先,如果没有空间来放置新的 widget 。
- 要重新定位主屏幕项目:
- 1。 按住该项目在主屏幕上,你要重新定位激活"编辑"模式。注: 编辑模式被激活时,该项目的扩大和设备的振动。
- 2。 不解除你的手指,拖动图标到你想在屏幕上的位置,然后释放它。
  - 注意: 要移动一个项目从主屏幕到一个扩展的主屏幕,按住该项目,然后将其拖动到屏幕的左边缘或右边缘,直到显示屏上转移 到扩展的 主屏幕。屏幕上的项目位置,然后释放它。

要删除主屏幕项目:

- 1。 按住你要删除激活"编辑"模式在屏幕上的项目。
  - 注: 编辑模式被激活时,该项目的扩大和设备的振动。
- 2。 拖动图标到电话按钮(电话到我.....我一按钮更改)
- 3。 当图标和删除按钮变成红色,释放压力。

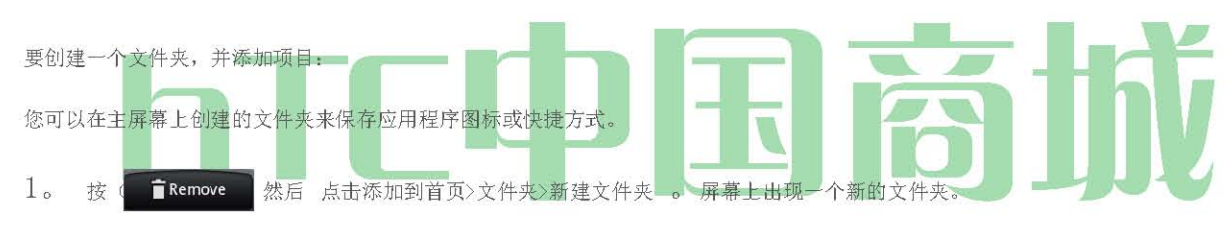

2。 按住应用程序图标,或在主屏幕上的快捷键激活编辑模式,然后将它拖到文件夹上。

要访问的文件夹内的项目,点击文件夹,打开它,然后点击你要打开的应用程序或快捷方式的图标。

注意: 要删除一个文件夹, 遵循相同的过程, 你会删除主屏幕项目。

要重命名的文件夹:

- 1。 点击文件夹以打开它。
- 2。 按住该文件夹的标题栏,打开"重 命名文件夹 对话框 。
- 3。 输入文件 夹名称 , 然后点击 "确定 "。
- 彗星 reating 和保存自定义场景

创建自己的定制的现场,并保存在您的设备。

- 1。 自定义主屏幕上添加或删除部件或应用程序的快捷方式,重新定位项目,或更改墙纸。
- 2。 定制后, 按 Q, 挖掘 场景。
- 3。 在选择场景选项菜单,选择 电流(未保存), 然后点击 保存。
- 4。 进入 现场的 名称,然后 点击完成 。

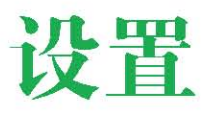

- 个性化设置(第26页)
- ♦ 声音设置(第27页)
- ♦ 显示设置(第29页)
- ♦ 位置设置(第30页)
- ◆ 飞行模式(第32页)
- ◆ 与 Sprint 服务的 TTY 使用(第 32 页 )
- ♦ 安全设置(第33页)
- 数据同步设置(第34页)
- 社会网络设置(第35页)
- 应用程序设置"(第36页)
- 日期与时间设定(第37页)
- 区域设置和文本设置(第37页)
- 省电技巧(第37页)

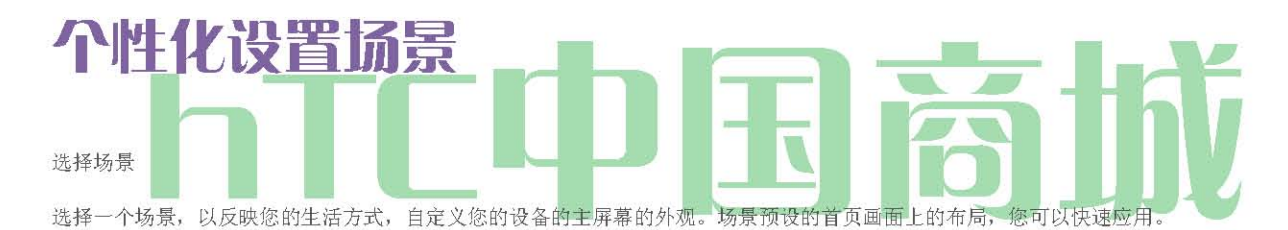

^新闻(5)>(™™),挖掘场景,然后挖掘现场,将它应用到主屏幕。要保存自定义场景:
^通过改变壁纸和添加部件的自定义主屏幕,按(™),然后点击场面>当前(未保存)保存。进入现场的名称,然后点选完成。

提示: 您可以重命名或删除一个自定义场景设置屏幕。在"设置"屏幕,点击 "个性化>的场景,然后按住自定义的场景。

重命名或删除一个场景

你可以重命名或删除自定义的场景。要学习如何创建一个自定义的场景, 请参阅"创建和保存自定义场景"第25页上的。

1。 按 > (TMTM),并点击 设置>个性化>场景。

- 2。 按住自定义场景(在" 我的的场景 ), 然后 点击重命名或删除 。
- 3。 点击重 命名, 输入新 的场景名称 , 然后点击 完成 。
  - ... 或者

点选 "删除">"确定"。

注意: 你不能重命名或删除预设的场景 。

#### 主屏幕壁纸

请参阅"更改"详细信息的显示屏幕。

36

### 默认铃声

硒发送"电话铃声"的详细信息。

### 设置电话铃声

选择一个默认来电铃声。选择默认铃声 您的设备提供了多种铃声,您可以设置设备的默认铃声。

- 1。 按(S)>(™™),点击 设置>声音和显示>手机铃声。
- 2。 点选您要使用的铃声,然后点击 "确定"。 铃声简要次选择时"。 注意: 您可以使用的\*. wav,\*. MID,\*. MP3,\*. WMA,或其他类型的声音文件,你从互联网上下载或从您的计算机作为铃声复制。

### 通知音

选择一个通知的默认的声音。选择默认的通知声音

您的设备提供各种不同的声音,您可以设置作为默认声音的通知。

- 按(A) > (™J)和轻技 设置>声音和显示>通知音。
   点选您要使用的声音,然后点击 确定。播放声音时选定的。
   调整论的设备的音量设置,以满足您的需要和环境。
   技(5) > (™M),并点击 设置>声音和显示。
   点选 铃声音量 或 媒体音量。
- 3。 拖动屏幕上的音量滑块调节音量,然后点击"确定"。

注意: 您可以通过您的设备上使用右侧的音量按钮在待机模式下(或在通话过程中的听筒音量)调整振铃的音量 。

振动

要设置您的设备,而不是任何声音振动:

\*在待机状态下按音量按钮,直到您看到下面的屏幕上的图像。

铃声音量

该设备的振动和振动模式状态栏上的图标 (Q) 的出现 。

HTC 中国商城
要设置您的设备始终振动除了任何振铃设置: 1。 按 0> 0, 然后点击 设置>声音和显示。 2。 选择 手机振动 复选框。 3。 请按 0。

关闭所有

寂静的所有选项,让您关闭您的设备没有静音所有声音。要激活沉默所有: "在待机状态下按音量按钮,直到您看到下面的屏幕上的图像。

所有模式图标 (Q) 的出现在状态栏上的沉默。要停用所有的沉默:

"按音量按钮,反复选择的音量级别。

警报通知

设置您的设备发出声音提醒你,你是不是在 Sprint 的覆盖面积,或当您拨打紧急电话。

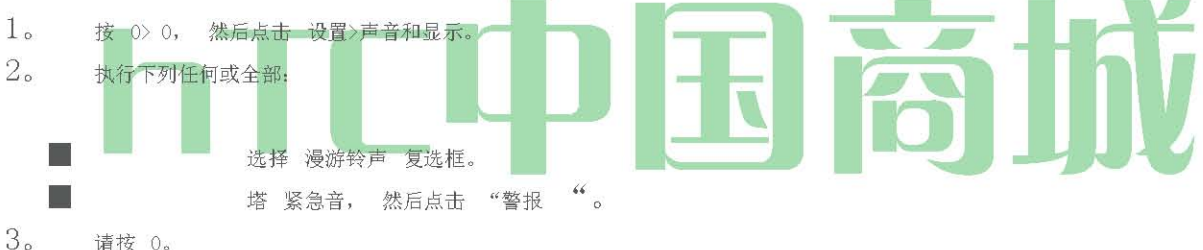

请按 0。

### 启用拨号音

您可以设置设备时,您使用的是手机键盘或点击屏幕来播放声音。

- 1。 按(0)>(™),点击 设置>声音和显示。
- 2. 执行下列任何或全部:
- 选择 声音的 选择"复选框,设置每次点击屏幕设备播放声音。
- 点选 声音拨号音, 然后点击 长音 或 短的 色调设置设备播放声音, 当您使用手机键盘。

3. 新闻

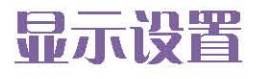

### 更改屏幕超时期

在闲置一段时间后,在设备屏幕关闭以节省电池电力。您可以设定屏幕关闭前的空闲时间。

- 1。 按(S)>(™),然后点击 设置>声音和显示>屏幕超时。
- 2。 点击屏幕关闭前的时间。

注: 扩展屏幕超时时间缩短电池的待机时间和通话。提示: 要关闭,并迅速锁定屏幕, 按 >我)

键。

#### 更改显示屏幕

更改设备的显示屏幕墙纸预置墙纸或您最喜欢的照片,是一个快速简便的方法来改变您的设备的感觉,并给它一个新的眼光看待。浏览您的设 备中收集的壁纸或选择,你有相机拍摄的照片。您还可以更改您的主屏幕使用动画墙纸。

- 点击 宏达壁纸 或 Android 的壁纸 , 使用预设的图像。
- 点选 动态壁纸 选择从预设的动画壁纸。
- 塔 库 使用一个已经使用相机捕获或复制到您的设备作为墙纸的图片 。您可以裁剪前的图片设置为墙纸。

3。点击"保存"或"设置壁纸。

更改墙纸后,记得将它保存到您创建的场景,或保存为一个新的场景。欲了解更多信息,请参阅"创建和保存自定义的场景。"" 调整亮度

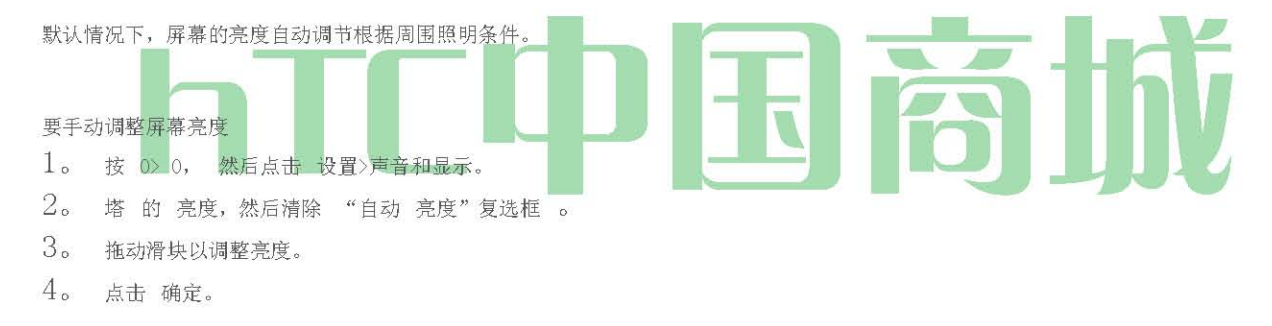

#### 更改屏幕方向

默认情况下,屏幕方向自动旋转设备时,改变。要禁用自动屏幕的方向:

- 1。 按 0> 0, 然后点击 设置>声音和显示。
- 2。 清除方向"复选框,然后按 0。
  - 注: 并非所有的应用程序屏幕支持自动旋转。

屏幕方向自动切换到风景模式,当你打开逆时针90度的设备。如果顺时针旋转90度的设备,屏幕的方向不会改变为横向模式。

#### 重新校准屏幕

如果你觉得屏幕的方向不响应正确的方式,您将设备重新校准屏幕。

- 1。 按 0> 0, 然后点击 设置>声音和显示> G Sensor 的校准。
- 2。 设备放置在一个平面上,然后点击"校准"。
- 3。 重新校准过程结束后 , 点击 确定 。

### HTC 中国商城

www. htcshopen. com

### 位置设置

您的设备是配备在使用基于位置的服务方面的位置"功能。

的位置"功能,允许网络来检测你的位置。谈到位置关闭,将隐藏您的位置,从大家除了911。

注: 关闭 的位置 上, 使网络能够检测你的位置,利用 GPS 技术,使得一些斯普林特。 应用和服务更容易使用。关闭 谈到 位置,将禁用所有目的而言,GPS 定位功能,除了 911,但不会隐藏自己的位置一般根据细胞 您的通话服务的网站。没有您的要求或许可,任何应用程序或服务可能会使用你的位置。GPS 增强型 911 并不适用于所有领域。

为了使您的设备的位置设置功能:

- 1。 按 0> 0, 然后点击 "设置">"的位置>位置设置。
- 2。 阅读位置免责声明,然后点击 。
- 3。 请按 0。

当你打开位置设置功能,设备将显示在状态栏上的 MI 图标。当你打开位置设置关闭,设备将显示该图标。

消息设置

您的设备的先进的信息功能,让您发送和接收许多不同种类的文字信息,没有发出语音呼叫。(有关详细信息,请 参阅第122页的"访问电 子邮件消息 ")。

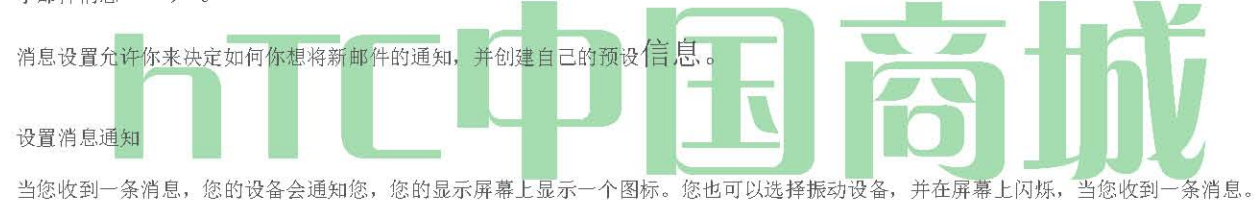

显示通知和震动装置, 当您收到一条消息:

- 1。 按(3)和塔 >的消息。
- 2。 按(™),然后点击 设置。
- 3。 向下滚动屏幕,并 选择播放通知 声音和振动复选框 。 注: 点选 通知音 ,选择通知声音 。
- 4。新闻

闪烁在屏幕上, 当您收到一条消息:

1。 按(5)>(TMTM),并点击 设置>声音和显示>的通知闪光。

2。 选择的 短信/彩信 复选框, 然后按( 英镑 ) 。

预设信息管理

您的设备装有九个预设信息,以帮助使发送短信更容易。自定义或删除这些消息,如"你在哪里?","让我们赶上不久,"和"只是检查", 以满足您的需要,或添加您自己的信息列表。

要编辑或删除预设的消息:

- 1。 按, 然后点击 0 ^ TJ> 信息>新信息。
- 2。 塔与文本的文本框"塔组成。"

```
3。 按@和挖掘 快速文本。(你会看到预设的邮件列表。)
4。 按(™),并且:
点选"编辑", 点选您要编辑的消息,编辑的消息(见第19页上的"输入文字"),然后点击
... 或者
点选" 删除", 选择要删除的消息,点击 确定。(点选 " 取消 " 取消删除。)要添加一个新的预设信息:
1。 按 (5) 和自来水 0 *> ^ >信息>新信息。
2。 塔与文本的文本框"塔组成。"
3。 按 (™),然后点击 快速文本。(你会看到预设的邮件列表。)
4。 要添加一个新的消息,按 (™),然后点击 "插入 "。
```

5。 输入您的消息和 自来水 MUM 的 。 (新邮件将被添加到列表的开头。)

### 平面模式

飞行模式允许您使用您的设备的功能,如摹 防敏感,摄像头,音乐,当你在飞机上或在任何其他地区禁止或接听电话或数据。当您将设备设 置为飞行模式,它不能发送或接收任何来电或访问在线信息。

为了迅速打开或关闭飞行模式:

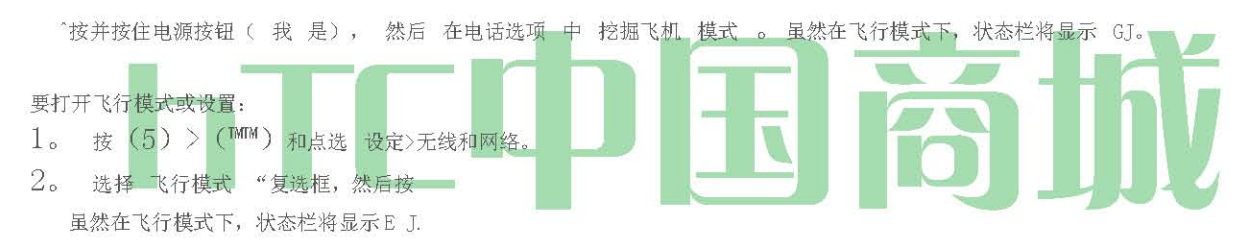

### TTY 的使用与 Sprint 服务

一个 TTY(电传,又称作为 TDD 或文本电话)是电信设备,允许那些聋,听力困难,或有言语或语言障碍,通过电话沟通。

您的设备选择 TTY 设备兼容。请检查您的 TTY 设备制造商,以确保它支持数字无线传输。您的设备和 TTY 设备将使用一种特殊的电缆插入到您 的设备的耳机插孔连接。如果这种电缆不符合您的 TTY 设备提供,请联系您的 TTY 设备制造商购买的连接电缆。 。然后提供

当建立您的 Sprint 的服务,请致电 Sprint 的客户服务我先拨号使用的国有电信中继服务 (TRS) T 与这个数字国家的 TRS:

要打开或关闭 TTY 模式:

- 1。 按(S)>(TMTM)和点选 设定>通话> TTY 模式。
- 2。 塔 的 TTY TTY 完整, 小贩管理, 或 TTY VCO 打开 TTY 模式。-或-

塔的TTY 打开TTY模式。

HTC 中国商城

www. htcshopen.com

注意: 启用时, TTY 模式, 可能会损害非 TTY 设备连接到耳机插孔的音频质量 。

警告: 911 紧急呼叫

Sprint 的建议,TTY 用户通过其他方式,包括电信中继服务(TRS),模拟蜂窝和有线通讯紧急呼叫。无线TTY 呼叫911公 众安全应答点(PSAPs),使一些通讯不知所云收到时可能会损坏。PSAPs使用TTY 设备或软件遇到的问题出现相关。这件事已经带来了FCC 的注意,和无线行业的 PSAP 社会目前正在努力解决这一。

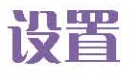

屏幕锁,保护您的设备

通过创建屏幕解锁图案,您可以增加设备的安全性。当启用时,你必须解锁设备的控制键和按钮和触摸屏在屏幕上画出正确的解锁图案。

创建和启用屏幕解锁模式:

- 1。 按 (S) > (™™),点击 设置>安全>设置解锁图案。
- 2。 阅读屏幕上的信息,并点击 下一步 。
- 3。 研究模式,例如在屏幕上,然后点击 下一步。
- 4。 屏幕解锁图案绘制在垂直,水平或 对角线方向 连接至少四个点 。完成后,从屏幕上抬起手指。

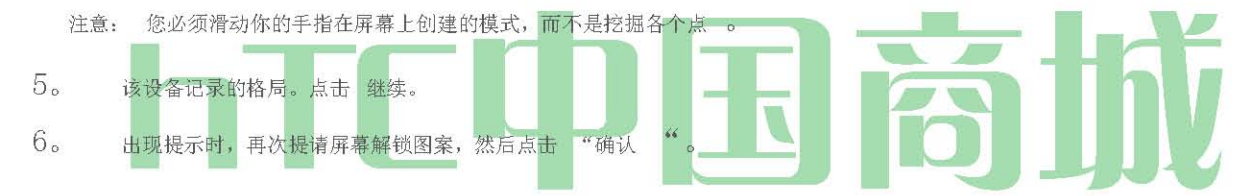

提示: 清除" 使用可见模式"复选框,如果你不想显示在屏幕上,当你解锁的解锁图案。

如果你想禁用解锁屏幕模式,明确 要求模式 复选框。系统将提示您绘制解锁屏幕模式。

注意: 如果要变更您的解锁屏幕模式, 按: - V: @, 然后点击 设置>安全>更改解锁图案。

当你失败五次尝试后屏幕上绘制正确的解锁图案时,你会被提示等待30秒才可以再次尝试。

#### 更新您的设备的系统软件

不时,为您的设备的系统软件更新可能可用。您的设备可以自动检查,然后通知您,如果有可用的更新。然后,您可以下载并安装到您的设备 的更新。根据不同类型的更新,更新可能会抹掉您所有的个人数据和自定义设置,并且还删除您已安装的任何程序。请确保你已经备份了你想 保留的信息和文件。

注: 检查并下载系统软件更新可能产生额外的数据传输费用 。 要手动检查电话系统软件更新 1。 按(S)>(™),然后点击 "设置">"系统更新>宏达电的软件更新。

系统上的软件更新屏幕上,点击"现在检查"。
 重置您的设备

重置设备会删除所有数据,包括下载的应用程序,并重置设备返回到其初始状态 - 你首次打开设备前的状态。

### HTC 中国商城

www. htcshopen. com

重要事项 : 请务必备份重要的数据,你的设备有复位之前。 ^按(0)>(™) 和轻按 设置>隐私>工厂

数据重置>重置手机。

要重置设备使用的设备键:

- 1。 随着设备关闭, 按下并按住向下按钮(位于设备的右侧面板)音量, 然后按下电源按钮。
- 2。 当设备的显示器打开,释放音量向下按钮。
- 3。 使用音量按钮来选择 清除存储, 然后按下电源按钮。(所有数据将被删除从设备)。

数据服务的安全功能

#### 启用和禁用数据服务

您可以禁用不关闭您的设备数据服务;但是,您没有访问所有的数据服务,包括 Web 和消息。禁用数据服务将避免与这些服务相关的任何费用。 虽然签署了,你仍然可以放置或接听电话,检查语音信箱,并使用其他的语音服务。您可以随时再次启用数据服务。

要启用或禁用数据服务:

- 1。 按(5)>(™™)和点选 设定>无线和网络。
- 2。 选择 移动网络 复选框以启用数据服务。
  - ... 或者

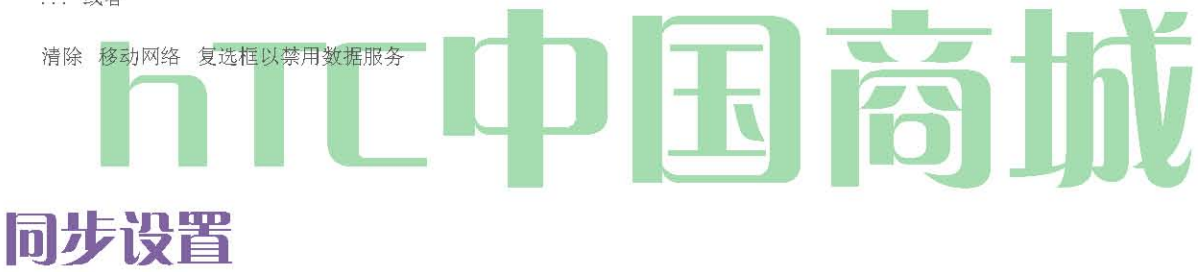

#### 同步 Google 企业应用套件

您的设备的 Google 企业应用套件 ™,如 Gmail,日历,和联系人,让您使用添加,查看和编辑使用 Gmail 或日历的计算机上相同的个人信息 (电子邮件,事件和联系人) 。 同步你想使信息保持最新的 Google 企业应用套件 。

注意: 您需要在您的 Google 帐户中签署同步 "Google 应用服务"。

#### 要选择其中的 Google 企业应用套件同步:

1。 按(0)>(™),然后点击 "设置">"帐户和同步。

提示: 选择 自动同步 复选框, 自动 同步所有应用程序 。

自动同步 复选框被清除 时 ,你可以手动选择各自的复选框同步个别申请。

- 2。 塔 谷歌。
- 选择您要同步的 Google 企业应用套件。
   要停止同步:

\*当设备同步,点击 "取消 同步停止同步 。

- 同步的 Exchange ActiveSync
- 您可以与贵公司的 Microsoft Exchange Server 同步您的设备,让您访问您的设备的 Exchange Server 帐户的电子邮件,联系人和日历事件。
  - 注意: 您需要设置您的设备上有一个 Exchange ActiveSync 帐户。请 参阅第 122 页上的"电子邮件 "。
- 选择要同步的Exchange ActiveSync 项目:
- 1。 按(A)>(<sup>™</sup>)和点选 设定>帐户和同步 Exchange ActiveSync 的。
- 2。 选择您要同步的Exchange ActiveSync 项目。

要更改同步日程安排:

- 1。 按(5)> (™M) 和点选 设定>帐户与同步> Exchange ActiveSync 的>附表。
- 2。 塔设备将检查新数据的时间间隔。

要手动启动同步:

<sup>^</sup>在 Microsoft Exchange ActiveSync 的屏幕上,点击 立即同步。要更改帐户设置:

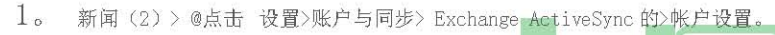

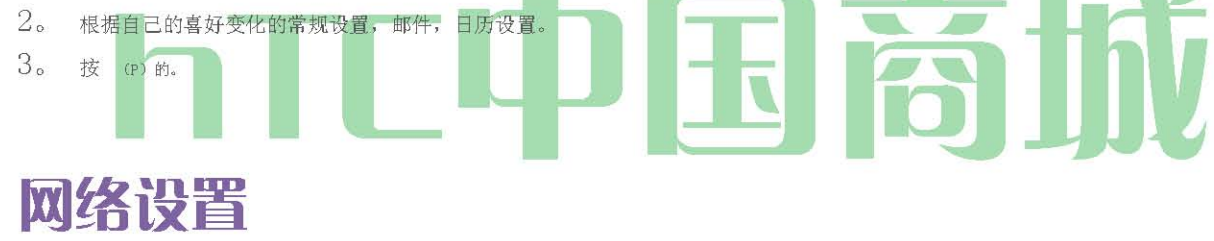

#### 记录和同步你的社交网络帐户

如果您有一个 Facebook 的 HTC Sense, Flickr 或 Twitter 帐户,当您第一次打开设备,可以快速登录和同步状态消息在网络上的朋友在您的 设备和您的社交网络帐户列表等信息。

注意: 您需要有现有的Facebook, Flickr 后,或Twitter 帐户 。

登录到你的Facebook或Twitter帐户 :

- 1。 按(0)>(™)和点选 设定>帐户同步。
- 2。 塔 FACEBOOK的HTC Sense 或Twitter。
- 3。 输入您的用户名和密码, 然后点击 登录。

要登录到您的Flickr 帐户:

- 1。 按(5) ≥(<sup>™™</sup>), 然后点击 "设置" > "帐户和同步。
- 2。 点击 添加帐户>的Flickr。
- 3。 输入你的 Yahoo! ID 和密码, 然后点击 登录。

4。 依照画面指示登录到您的 Flickr 帐户。
 39 2B。设置

同步你的Facebook或Twitter帐户 : 1。 按(5)>(™™),然后点击 "设置">"帐户和同步。

- 2。 塔 FACEBOOK的HTC Sense 或Twitter。
- 3。 点击 立即同步。

要删除一个社交网络帐户:

- 1。 按(0)>(™)和点选 设定>帐户同步。
- 2。 点击你要删除的帐户。
- 3。 点选 "删除帐户"
- 提示: 在屏幕上的社会网络, 按(™), 然后点击 退出 所有的社交网络帐户登录。

### 使用应用程序设置文件中的常量

允许安装第三方程序

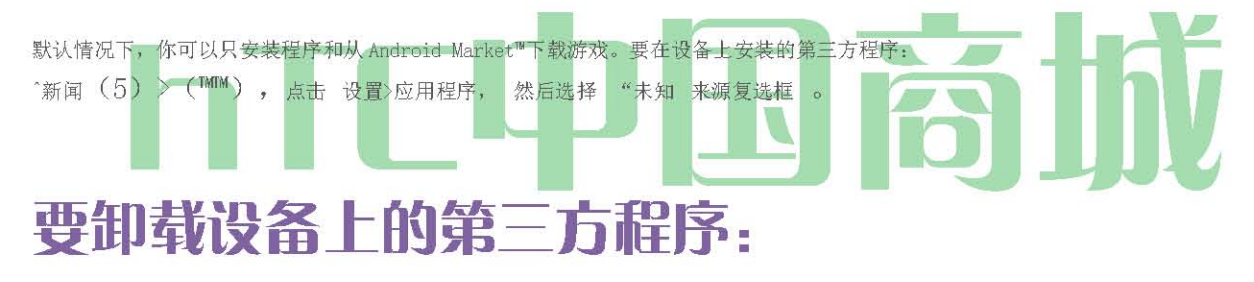

您不能卸载设备上预装的方案。

- 1。 新闻中心〉(™),然后点击 设置>应用程序>管理应用程序。
- 2。 在管理应用程序的屏幕,点击您要卸载的应用程序。
- 3。 在应用信息屏幕上, 点击"卸载 "。

#### 清除应用程序缓存和数据

通过删除应用程序缓存和数据存储空间和设备内存。

- 1。 按(5)>(™™),然后点击 设置>应用>管理应用程序。
- 2。 在管理应用程序"列表中,点击要删除其缓存或数据的应用程序。

提示: 按(™),排序和筛选选项。

3. 在应用信息屏幕, 点击 清除数据 或 清除缓存。 ATE 与时间设定

设置本地日期,时区和时间

HTC 中国商城

www. htcshopen. com

默认情况下,您的设备会自动使用网络提供的日期,时区和时间。但是,您可以设置日期,时区和时间,如果您需要手动。

- 1。 按(5)≥(™™)和轻按设置>日期和时间。
- 2。 清除"自动"复选框。
- 3。 点击 设置日期。在"更改日期"窗口中,调整的日期,通过滚动的日期车轮。完成后, 点击 完成 。
- 4。 点击 选择时区, 然后在列表中选择时区 。 向下滚动列表, 以查看更多的时区。
- 5。 点击 设置时间。在时间窗口,通过滚动轮调整的时间。完成后, 点击 完成 。
- 6。 选择 使用 24 小时格式 "复选框,使用 12 小时或 24 小时格式之间切换 。
- 7。 点击 选择日期格式, 然后选择 您希望您的设备上显示的日期 。 所选日期格式也适用于闹钟显示的日期。

### Locale 和文字的设置

#### 屏幕键盘设置

8。 按(0)>(™),然后点击 设置>语言和键盘>触摸输入。(第21页的详细信息,请参阅"调整触摸输入设置"。) 调整显示亮度和屏幕上的时间

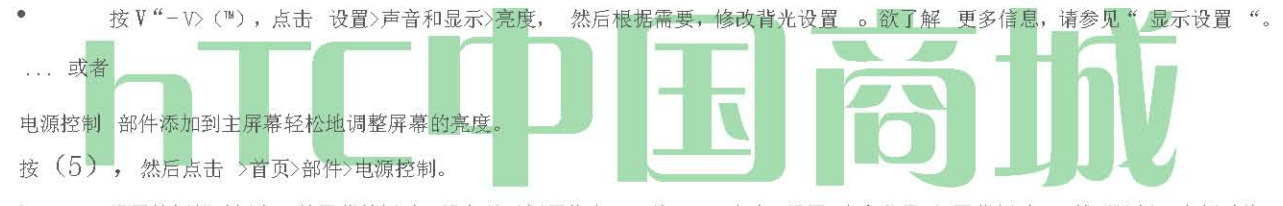

• 设置较短的时间内,前屏幕关闭时,设备处于闲置状态。按@>@,点击 设置>声音和显示>屏幕超时, 然后选择一个超时值。

要关闭屏幕,按下电源按钮。该装置将继续发挥作用。

### 省电技巧

管理您的设备的无线功能

禁用的 4G 技术, Sprint 移动热点的 Wi - Fi, 蓝牙和 GPS 功能的设备在不使用时。

按@> (™™),然后点选 设定>无线和网络。禁止在不使用任何无线功能(例如, 蓝牙或 Wi - Fi)。

... 或者

^添加了蓝牙, GPS 和 ₩i - Fi 部件到主屏幕。按 (3), 然后点击 >首页>部件>设置。

设置电子邮件同步计划

如果您使用的设备发送和接收电子邮件,您可以设定您的电子邮件帐户下载电子邮件或不经常需要。

1。 按 (5) 和自来水 >邮件。

2。 如果您已经设置了多个电子邮件帐户,您的设备上,切换到的电子邮件帐户,您要通过点击编辑\*

HTC 中国商城

www. htcshopen.com

- 3。 在收件箱中, 按(™) 和挖掘 更多 > 设置 > 日程安排发送和接收。
- 4。 在 频率 部分,挖掘 高峰时间 或 离峰时间, 然后选择电子邮件下载频率。
  - 注: 您的设备检查新邮件更频繁,更快速的电池会跑下来 。

提示: 您还可以关闭不使用以节省电池电力的应用 。要做到这一点,你将需要下载并安装第三方应用程序 从 Android Market 称 为 任务管理器 。欲了解更多信息,请参阅 第 136页上的"从 Android Market 下载应用程序和游戏"。

## 历史记录

- 观看历史记录(第39页)
- ♦ 从历史呼叫(第39页)
- ◆ 从历史保存号码(第40页 )
- ◆ 前面加上从历史号码(第40页 )
- 删除历史记录(第40页)

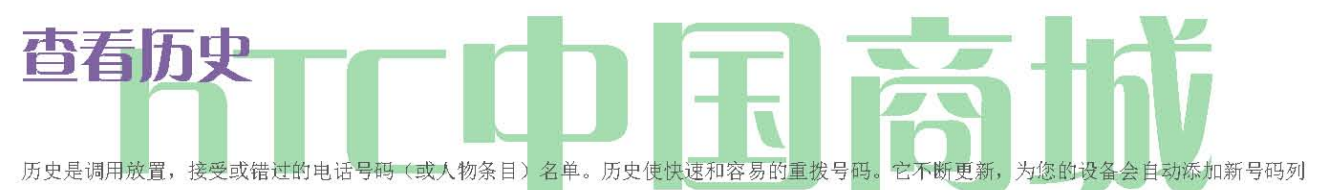

表的开头。

|       | Call histor       | 1           |
|-------|-------------------|-------------|
| 0     | Alisa Pritts      | Today       |
| N     | W 0985024973      | 9:37 PM     |
| 0     | Claire Nichols    | Today       |
| D.F   | W 16205556906     | 9:35 PM     |
| -     | Diana Mayer       | Today       |
| 13    | M 14275553599     | 9:35 PM     |
| to.   | Colin Porter      | Today       |
| 3     | W 011441632960809 | 9:34 PM     |
| 20    | Chris Mathews     | Today       |
| C.    | W 17865556410     | 9:32 PM     |
|       | Charles Collins   | Today       |
| E) la | M 0934013152      | 9:31 PM     |
|       | Clyde Vitela      | Today       |
| SP    | M 0988170040      | 9:14 PM     |
| -     | Clyde Vitela      | Yesterday   |
|       | M 0988170040      | 10:45 PM    |
|       | Clyde Vitela      | Vesterday - |

每个条目包含的电话号码(如果可用)和人民条目的名称(如果数人)。名单上,重复调用(相同数量和类型的呼叫)可能只出现一次。

- 1。 按 🙆 和塔
- 2。 点选通话记录 "选项卡 🗾

3。 塔 在右侧的联络电话号码查看该号码或联系人的通话记录。

0

注意: 历史记录所发生的设备打开时,只要求 。 如果您的设备处于关闭状态时收到来电时,它不会被列入历史。

HTC 中国商城

www. htcshopen. com

### 从历史呼叫

- 1。 按 🙆和挖掘 💽
- 2。 点选通话记录"选项卡
- 3。 点选通话记录清单条目,该条目进行呼叫。
- 注意: 你不能调用从历史到认定为 无编号 或 限制 的 项目 。

提示: 按住打开选项菜单,您可以选择查看联系信息(如果号码储存在人们)在通话记录列表中的条目,编辑号码之前重拨,发送文字信息, 或删除从呼叫历史记录列表中的条目。

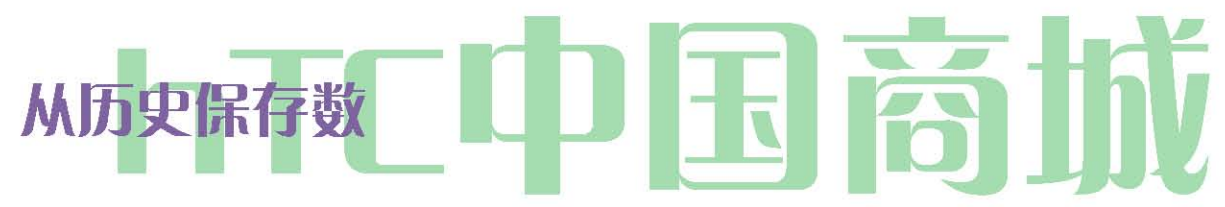

如果一个所谓的人的电话号码是不是在人,你可以选择保存号码后挂断。

- 1. 按键 3 人 3
- 2。 点选通话记录"选项卡"
- 3。 按住收到的呼叫, 然后 点击 保存选项" 菜单 上的接触。
- 4。 电话号码是自动添加到 手机 号段框。输入姓名和其他联系信息。

提示: 要存储的数量作为另一种类型(例如,家里的电话号码),点击移动按钮。

5。 向下滚动屏幕,并点击"保存"。

在保存的数量,您的设备显示新的人民入境。(见 "显示一个人进入"第45页。)

注意: 您不能保存人或认定为 无编号 或 限制 呼叫的电话号码 已经 。

### 历史号码

如果您需要从历史的一个电话,你不在你的本地区号,您可以通过适当的前缀前面加上数字。

### HTC 中国商城

www.htcshopen.com

| 1. | 按 🕜 ) 和挖掘  | • • •  |
|----|------------|--------|
| 2  | トルバインフラ がい | + TH F |

- 2。 点选通话记录 "选项卡 🗾
- 3。 按住你想调用和挖掘 前编辑主叫号码 条目 。
- 4。 输入前缀和挖掘 Call 拨打该号码。

### 删除历史记录

要清除历史记录条目:

- 1。 核合挖掘 💽 人。
- 2。 点选通话记录"选项卡
- 3。 按住要删除,然后点击 删除通话记录 条目 Call

要清除所有的历史记录条目:

- 1。 按公答 >人 📀
- 2。 点选通话记录 "选项卡 🚺
- 3。 按(™),然后点击 全部删除。

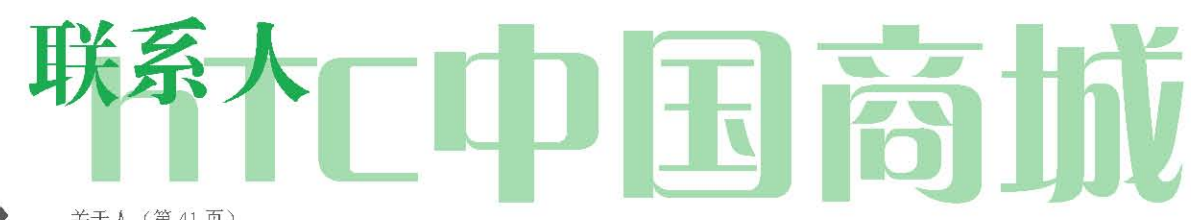

- ◆ 关于人(第41页)
- 用人民屏幕(第42页)
- ◆ 添加一个新的人民入境(第43页 )
- 保存电话号码(第44页)
- ◆ 使用联系人的详细信息"屏幕(第44页 )
- ♦ 在合并条目(第45页)
- ◆ 编辑在人们的条目(第45页)
- 在人们查找条目(第47页)
- ◆ 备份和导入人的作品(第48页 )
- ◆ 工作组(第 48 页)
- 用人民部件(第49页)
- ◆ 与您的社交网络连接(第50页 )
- ◆ 使用 Friend 流(第 52 页)

### 关于联系人

在人,你可以轻松地管理您的沟通,通过电话,短信和电子邮件联系。您还可以查看自己的 Facebook,Flickr 和 Twitter 账户更新。

HTC 中国商城

www. htcshopen.com

如果您同步您的 Google 帐户中的接触,与您的 PC,或与 Exchange Server,在这些账户中存储的任何联系人显示在人。您还可以从你的 Facebook 帐户同步的人交往。

到您的设备获取联系方式

您可以将联系人添加到您的设备:

|           | Gmail 联系人 导入到您的设备后,成立了一个"Google帐户"。(有关详细信息,请 参阅第126       |
|-----------|-----------------------------------------------------------|
| 页上的"Gmail | "的细节。 )                                                   |
|           | 手机通讯录 (有关详细信息,请参阅"添加一个新的人进入"的详细信息。)                       |
|           | Exchange ActiveSync 服务器 (有关详细信息,请参阅第 122 页上的"电子邮件 "的细节。 ) |
|           | 联系您的计算机上 (有关详细信息,请参阅第65页的"HTC Sync的"细节。)                  |
|           | FACEBOOK (有关详细信息,请参阅"您的联系人列表"的详细信息。)                      |

要打开人:

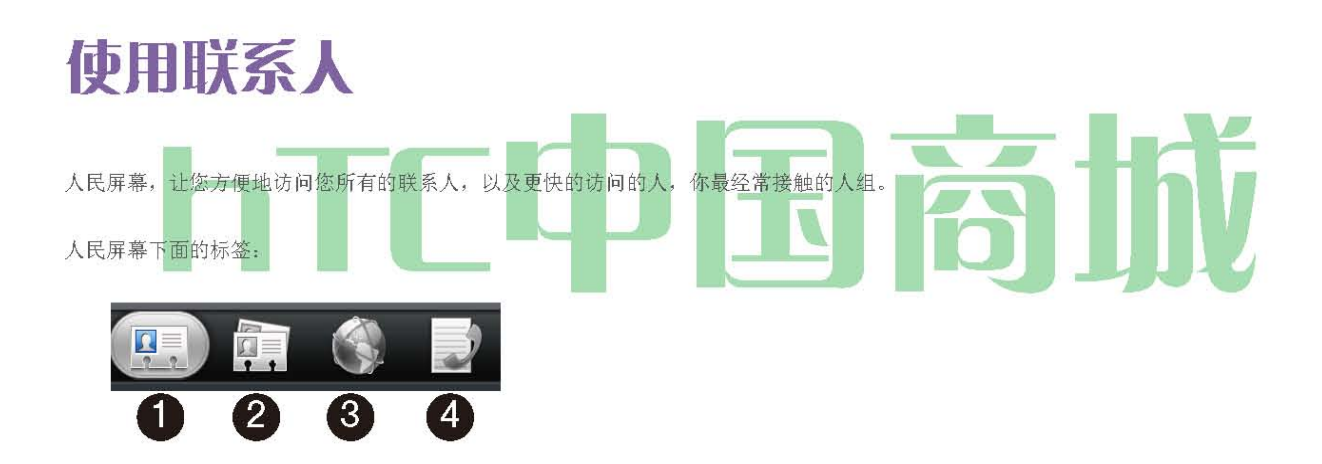

1。 所有 给您访问您的设备上的所有接触,包括谷歌联系人, Exchange ActiveSync 的接触, 电话接触, 和 Facebook 联系人 。 您还 可以使用此标签,打开或更新我的联系卡。欲了解更多信息,请参阅 "设置我的联系卡",在这一章。

2。 组 可以让你指定联系人组,让您可以轻松地发送的短信,彩信,或电子邮件,以集团整体 。(有关详细信息,请参阅 "组"的 详细信息。)

3。 在线目录 能让您搜寻如您的 Exchange ActiveSync 或 Facebook 帐户复制到您的设备的在线目录上的接触。(有关详细信息, 请参阅"与您的社交网络的连接。")

4。 通话记录 列出所有您拨打的号码和未接来电。(见 第39页上的"历史"的详细信息。)

设定我的联系卡

我的联系卡,提供了一个方便的方式来储存您的个人联系信息,以便您可以轻松地使用彩信,电子邮件或蓝牙发送。

设置我的联系卡:

1。 人民屏幕上 的 所有标签, 点击我 。

提示: 如果您登录在通 过的 HTC Sense 的 Facebook 的 Facebook 帐户, 而不是我, 你会看到你在 Facebook 上使用的名称。

2。 输入您的姓名和联系方式。

3。 点击 保存。

您的联系人列表

人民屏幕上 的 所有标签显示您的所有接触,包括谷歌联系人,Exchange ActiveSync 的接触,电话接触,和 Facebook 联系人 。

注: 如果您在您的"Google 帐户和 Facebook 帐户签署,当你第一次设置设备,您的联系人从这些帐户将出现在联系人列表中时,你打开人。

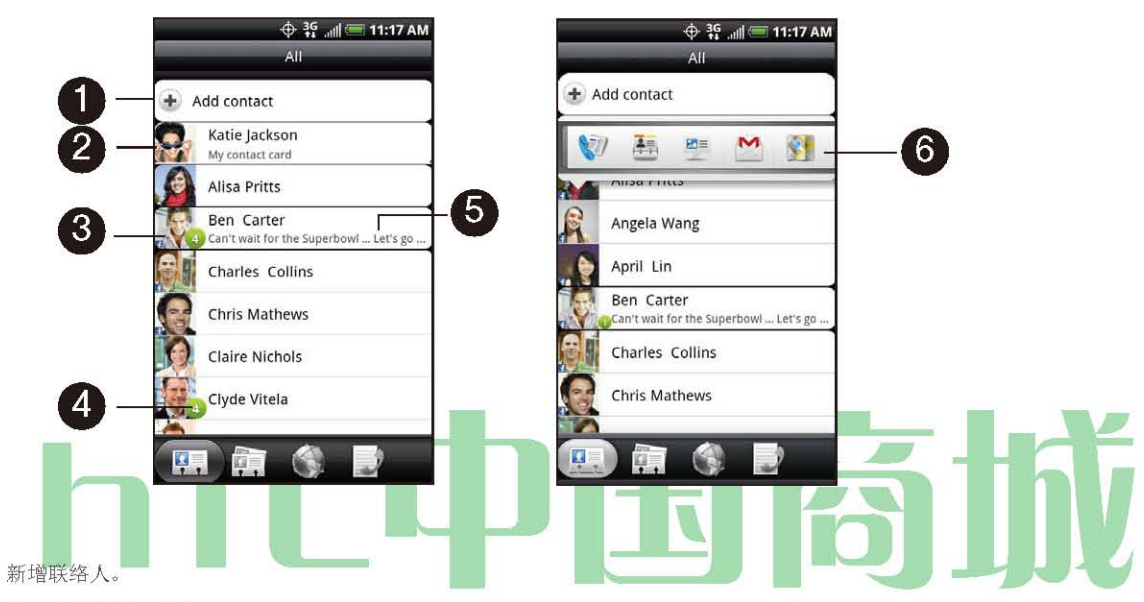

2。 修改或更新我的联系卡。

1.

- 3。 点击一个联系人,打开该联系人的详细联系方式。
- 4。 绿色图标(\*)出现时,联系方式:

■ 给您发送了一个新的文本或电子邮件,或试图打电话给你,但你错过了电话 。

- 已经更新了他或她的 Facebook 的个人资料,或增加了在 Flickr 或 Facebook 上的照片。
- 有即将到来的 FACEBOOK 事件。
- 5。 Facebook 状态时,会出现链接的接触到他们的 Facebook 帐户。

6。 点选照片或图标,打开一个菜单,您可以快速选择如何沟通与联系。根据存储的联系人信息,可以打电话,发送邮件或电子邮件,看到 联系人的Facebook 的个人资料,并在 Google Maps 中找到联系人的地址。

### 添加新人民入境

1。 在 全部选项卡 , 点击 添加 在屏幕上方 的 联系 。

注: 如果您已经设置了一个 Google 帐户或一个 Exchange ActiveSync 电子邮件帐户, 接触式 选项出现,以确定哪些帐户的联系人同步。

2。 点选" 名称 " 框中,输入接触的第一个和最后一个名称,并选择在其中显示的名称 。 点击 确定。

- 3。 在提供的框中输入联系人信息。
- 4。 滚动到屏幕底部,并点击"保存"。

保存号码后,您的设备显示在联系人列表中的新条目。

#### Saving a Phone Number

To save a number from standby mode:

- 1. Press ( and tap
- 2. Enter the phone number by tapping the keys on the keypad.
- 3. Tap Save to People. (This button appears after tapping six digits.)
- 4. Tap Add contact or Save to existing contact.
- Use the keyboard to enter the new contact name and tap Save to save the new entry.
   or
- 塔 现有的联系人姓名,然后 点击保存 以保存新号码 。

### 联系详细信息屏幕

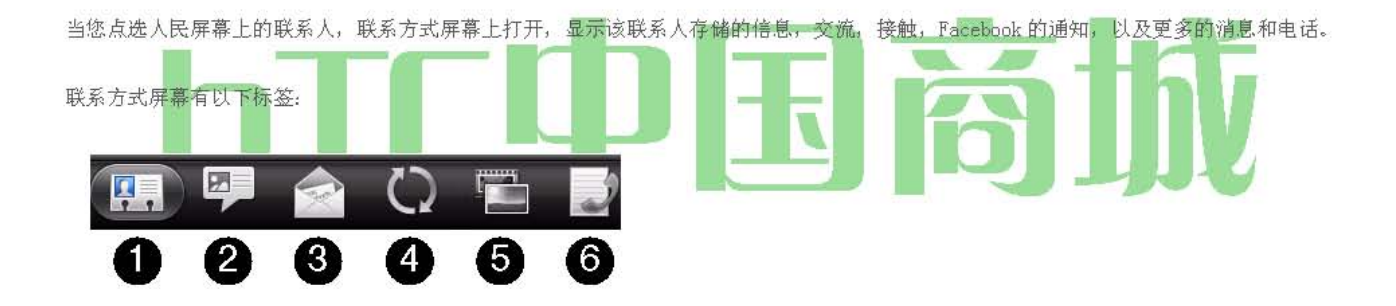

 详细 说明你有接触存储的信息,并允许你直接通过点击任何显示的方法接触接触。例如,如果该联系人有一个存储的工作电话号码, 点击"呼叫工作调用这个数字。您还可以添加一个联系人的电话号码作为快速拨号号码。欲了解更多信息,请参阅 第19页上的"快速拨 号"。

2。 消息 显示与接触你交换的 SMS 消息 。塔的消息,以查看它。要发送新邮件,挖掘 新的消息。有关消息的详细信息,诸参阅"文本短信(SMS) 和彩信(MMS)"第 102页上。

3。 邮件 显示的电子邮件,你有接触收到的消息。点击一封电子邮件,以查看它。要发送一个新的电子邮件,挖掘 新的邮件。关于电子邮件的详细信息,请参阅第122页上的 "电子邮件"。

4。 更新和事件 显示联系人的 Facebook 状态,更新,和事件,并显示出他或她新照片上传到 Flickr。当有一个联系人的生日通知,你可 以挖掘的通知,直接呼叫联系人或发送邮件问候语。

5。 廊 显示联系人的 Facebook 和 Flickr 相册。有关详细信息,请参阅 "在你的社交网络查看照片。"

6。 通话记录 列出所有您的来电,并从即将离任的接触和未接来电 。点击列表项使用显示的号码呼叫该联系人。

在人民合并的条目

合并人重复的条目,以避免混乱和困惑。如果你有相同的联系人出现在您的手机,谷歌和 Facebook 帐户,可以合并成一个项目的联系信息。

该装置会自动合并项,发现有类似的数据。如果您需要手动合并的条目或打破条目之间的联系,遵循以下步骤。

### 手动合并项

- 1。 按 🙆 和自来7 💿 人。
- 2。 在"全部"选项卡,点击你要合并与另一设备的入口项(没有图标或照片)。
- 3。 在上部屏幕的右上角,点击 1(如果有建议的链接。)
- 4。 在屏幕上,你可以:

如果有建议的链接,点击 EE]链接进入所选帐户 。
 点选在"添加联系人"部分可供选择的方案之一 。
 5。 点击 完成。

打破条目之间的联系信息链接

- 1. 按(公法据 ) 〇
- 2。 在"全部"选项卡,点击你想打破其联系信息的链接的条目(图标或照片)。
- 3。 在屏幕的右上角,点击 E9。
- 4。 对联系的接触部分,点击条目旁 EX3 打破链接。
- 5。 点击 完成。

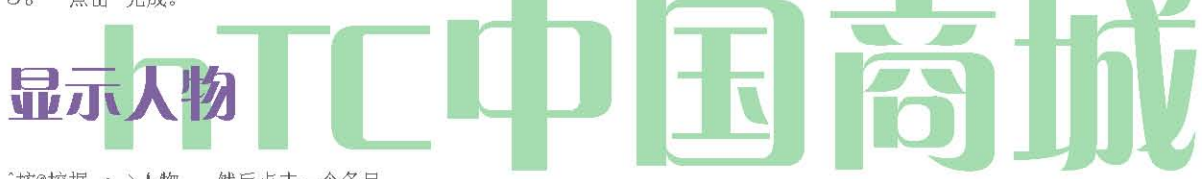

^按@挖掘 Q >人物, 然后点击一个条目。

### 添加一个数字,一个人进入

- 1。 显示一个人进入。(见 "显示一个人进入"的细节。)
- 2。 向下滚动屏幕,并点击 编辑。
- 3。 向下滚动屏幕,并 点选新增>电话 。
- 4。 点击要添加电话号码类型。(例如, 家庭 或 工作。)
- 5。 输入电话号码,并 点击"保存"。(向下滚动屏幕上看到"保存"按钮。)

### 编辑人进入

- 1。 显示一个人进入。(见 "显示一个人进入"的细节。)
- 2。 向下滚动屏幕,并点击 编辑。
- 3。 在 电话 部分,点击您要编辑的数量。
- 4。 编辑号码使用键盘。

```
点选在右侧的一个数字来删除它。5。点击 保存。(向下滚动屏幕上看到" 保存 "
```

按钮。)

选择一个条目林格类型

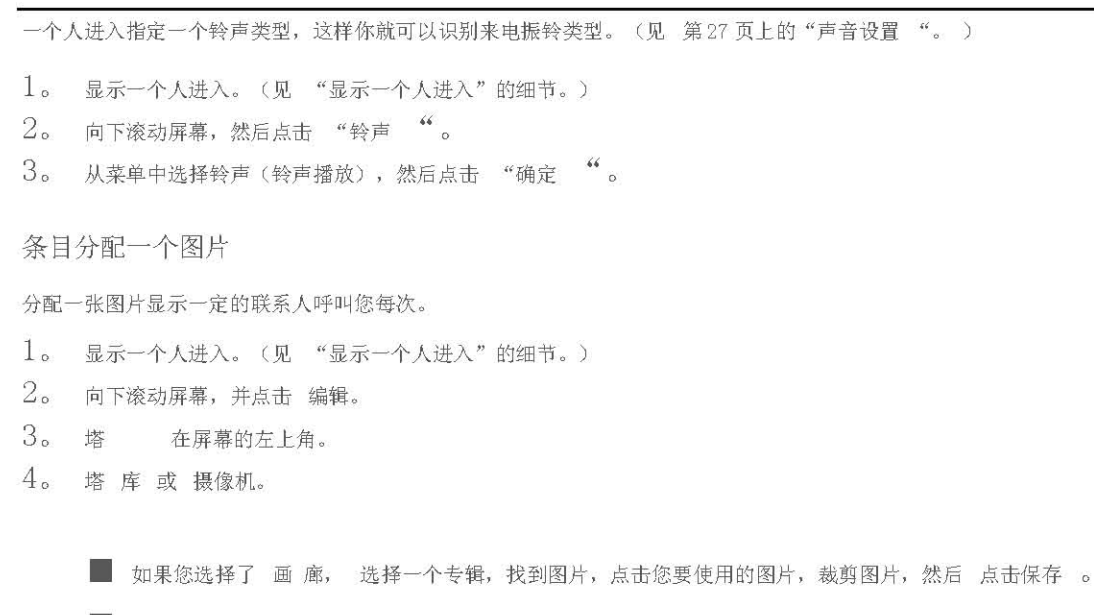

■ 如果您选择了 相机,相机会启动,您将使用它采取了一个新的图片 。 (见 "相机和多媒体"第75页)。

5。 点击 保存。(向下滚动屏幕上看到"保存"按钮。)

# 小电子邮件性性,然后点击保存。(向下滚动屏幕上看到"保存"按钮。)

#### 条目中添加附加信息

您可以添加额外的信息,在人们进入。

- 1。 显示一个人进入。(见 "显示一个人进入"的细节。)
- 2。 向下滚动屏幕,并点击 编辑。
- 3。 向下滚动屏幕,并点击"添加"。
- 4。 点选您想要的信息类型, 如电话, 电子邮件或 邮政 地址 添加 。

使用彩信发送电子名片条目

1。 按(§)和自来 QjStmi >人。

- 2。 在 全部选项卡 ,按住联系人的姓名(没有图标或照片),你要发送,然后 点击发送 vCard 联系人的联系 信息 。
- 3。 选择你要发送的信息类型,然后点击发送。
- 4。 输入收信人的电话号码或电子邮件地址,然后 点击发送 。 注意: 您不能使用 SMS 发送

vCard.

```
您还可以使用蓝牙发送名片。要学习如何通过蓝牙发送文件,请参阅 第94页上的"蓝牙"。
```

### 删除条目

- 1。 按 @ 和挖掘 jMI ^ NJ >人。
- 2。 点选您要删除的联系人。
- 3。 按 ,然后点击 删除。
- 4。 点击"确定"以确认删除。

### 删除多个条目

- 1。 按 @ 和挖掘 >人。
- 2。 在 全部选项卡 , 按, 然后点击 删除。
- 3。 选择要删除的条目,然后 点击"删除"。
- 4。 点击"确定" 以确认删除。

### 在人们查找条目

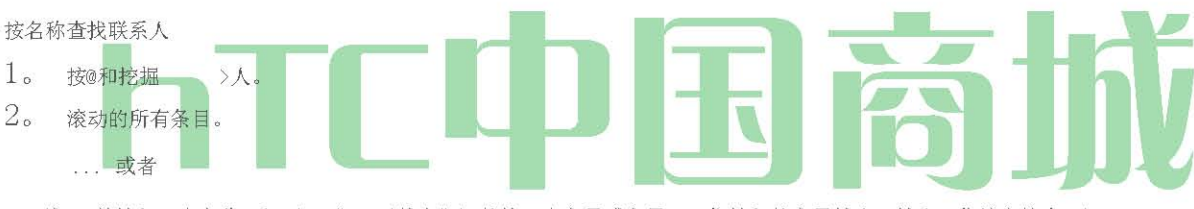

- 按 @并输入一个名称(如"DAV","戴夫")的第一个字母或字母。(您输入的字母越多,越多,你缩小搜索。)
- 3。 要显示一个条目,点击一个条目。
- 4。 要拨号项的预设的电话号码(小学),点击下 行动 的数量 。

### 调查组条目

- 1。 按@和挖掘 >人。
- 2。 滚动到"组"选项卡。
- 3。 通过组标题滚动。为了显示属于某个组的条目,点击组名称。
- 4。 为了显示本集团内的条目,点击该条目。
- 5。要拨号项的预设的电话号码(小学),点击下 行动 的数量 。 "工作组"的更多细节。

#### "工作组"的更多细节。

### 导入联系人的条目

联系人条目备份到存储卡

- 1。 按 @ 和挖掘 >人。
- 2。 按(™),然后点击 导入/导出>导出到SD卡。
- 3。 当记者问到确认后 , 点击 确定 。

#### 从存储卡导入的条目

您只能进口,出口到存储卡,使用该设备导出到 SD 卡功能的接触。请参阅 "备份项目到存储卡的"。

- 1。 按@和挖掘 >人。
- 按(™),然后点击 导入/导出 ">" 导入 SD 卡。
- 3。 如果您有谷歌或Exchange ActiveSync账户设置您的设备上,点击"导入的联系人类型。

提示: 按 Z。) 停止从存储卡导入联系人。

### 联系人组

在"组"选项卡,您可以指定联系人到组,所以你可以轻松地发送短信,彩信或电子邮件,集团整体。您还可以同步在您的 Google 帐户中的群体,使用计算机的 Web 浏览器访问您的设备的群体。

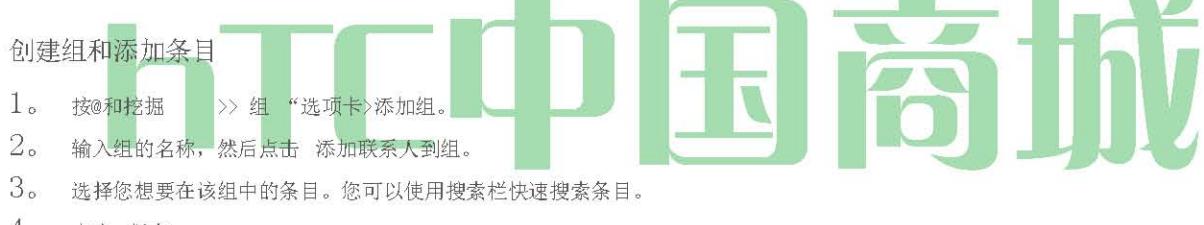

### 4。 点击 保存。

### 添加或从组中删除的条目

- 1。 按@和挖掘 >> 标签。
- 2。 按住一个组,并点选 编辑组。
- 3。 将条目添加到组,点击 "添加联系人组 ,点击要添加的项,并点击 完成 。
  - ... 或者

为了从组中删除条目,点击您要删除的条目右侧的 X。

- 4。 点击 保存。(塔 关闭键盘,如果您没有看到"保存"按钮。 )
- 在一个组发送一个所有条目的文字或多媒体讯息
- 1。 按(§)和自来 >> 标签。
- 2。 点选你想发送消息给本集团。
- 3。 转到 集团的行动 选项卡, 然后 点击发送组 消息, 将消息发送到组。

注意: 您将每个组的成员,负责为每个发送的消息 。 例如,如果您将消息发送到一组五人,你会被收取五的消息。

有关撰写和发送您的消息的说明,请参阅第 102 页上的"文字撰写消息""。

发送电子邮件消息,在一个组中的所有条目

- 1。 按@和挖掘 >> 标签。
- 2。 点选您要发送电子邮件至本集团。
- 3。 集团的行动 选项卡, 然后 点击发送邮件 组发送电子邮件至本集团 。
- 4。 点击 "撰写"使用 Gmail 发送电子邮件。(您需要将签署在您的 Google 帐户使用 Gmail)。

.... 或者

点击 邮件 使用 Exchange ActiveSync 或 POP3/IMAP 电子邮件帐户发送电子邮件。(您需要设置您的设备上有一个电子邮件帐户。)

有关撰写和发送您的消息的说明,请参阅第 123 页上的"撰写和发送电子邮件 "。

#### 删除组

- 1。 按@和挖掘 >> 标签。
- 2。 按住一组,然后点击 删除组。

### 使用人民部件

把您联系您的设备的主屏幕上最右边的添加为人民部件组。人民部件的使用,您可以立即拨打电话,发送信息,或与一个水龙头一个最喜爱的 接触的详细信息。

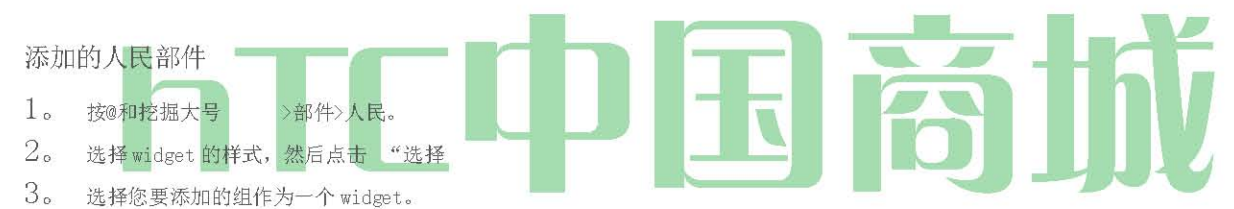

4。 的部件拖到一个空白的主屏幕,然后释放。提示: 人民部件需要整个屏幕。

#### 设置默认的通讯方法

- 1。 按 @, 然后去人民部件。
- 2。 塔上的部件的接触。
- 3。 在选择默认的动作画面,点选你想接触的通信方法。

### 更改默认的通讯方法

如果你想改变默认的动作与人民部件的接触沟通,你必须首先从组中删除此联系人。添加此联系人到组,然后选择新的沟通方法。

- 1。 从组中删除联系人。请参阅"添加或从组中删除条目"第48页的详细信息。
- 2。 添加联系人到组。请参阅"添加或从组中删除条目"第48页的详细信息。
- 3。 选择默认的通讯方法见"设置的默认通讯方法"的详细信息 。

与联系人取得联系

- 1。 按 @, 然后去人民部件。
- 2。 執行下列的任何一項操作

▲ 点击联系人的图标或照片上的小部件 。 默认的通讯方法将被执行。如果您没有设置默认的通讯方法, 选择默认操作屏幕将打开。有关详细信息, 请 参阅"设置默认通讯方法 " 。

■ 点击联系人的姓名,以打开联系人详细信息屏幕 。 在详细联系方式"屏幕上,选择您要如何沟通与联系,通过挖潜下行动的选项。

### 彗星 onnecting 与您的社交网络

Facebook 的的 HTC Sense

在设备上支持的应用程序 ,查看您的 Facebook ®更新 。请 参阅"日志记录和同步你的社交网络帐户",第35页上学会如何登录到Facebook的HTC Sense。

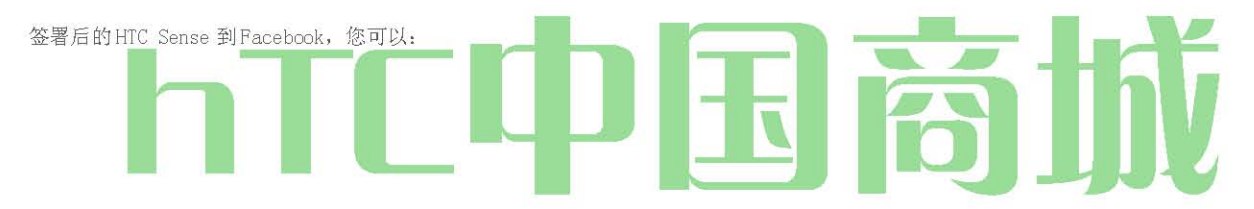

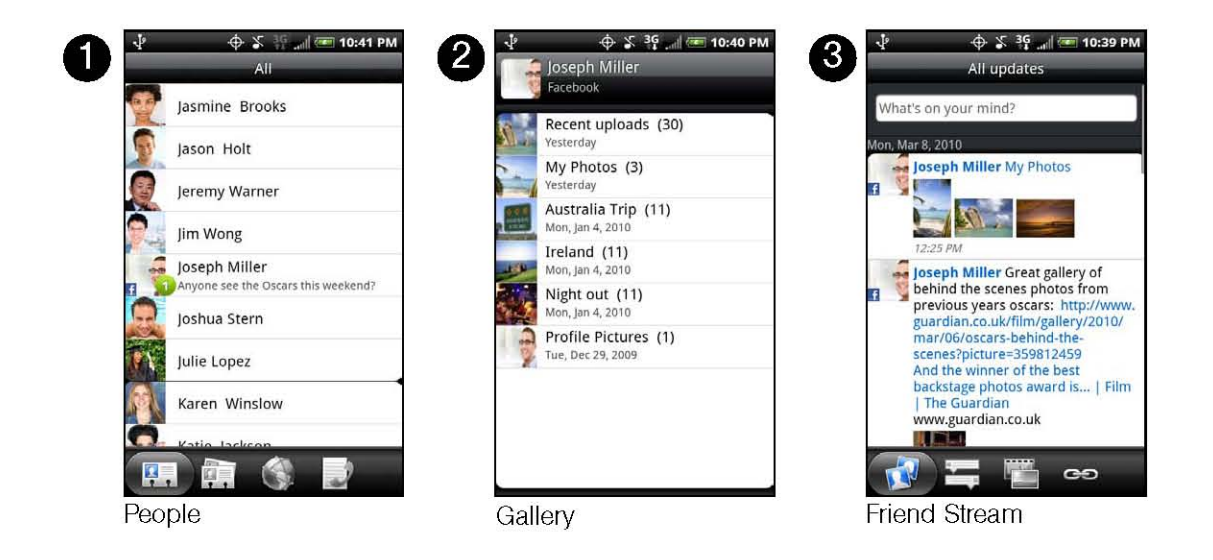

2>

- 1。 您的设备上的人下载你的Facebook 联系人及联络资料。你的Facebook 联系人的状态更新显示在您的联系人列表。
- 2。 通过Facebook 相册浏览画廊。有关详细信息,请参阅第83页的"在你的社交网络查看照片"
- 3。 阅读的朋友流 Facebook 状态更新。有关详细信息,请参阅"使用 Friend 流"。

```
更新你的Facebook 状态
```

- 1。 按 (☆)3) 和自¥ ⊙ >>全部 标签。
- 2。 我 点选或 [您的姓名]> FACEBOOK。
- 3。输入"你在想什么"文本框中,然后点击 分享 您的状态 。

同步的 HTC Sense FACEBOOK

请参阅第35页上的"社会网络设置 "。

更改的HTC Sense 更新设置 FACEBOOK

- 1。 按 (金)3 ) > ┏⊙ 点击 设置>账户与同步。
- 2。 塔 FACEBOOK的HTC Sense。
- 3。 点击 "帐户设置" > "更新日程安排, 然后选择的时间间隔 。

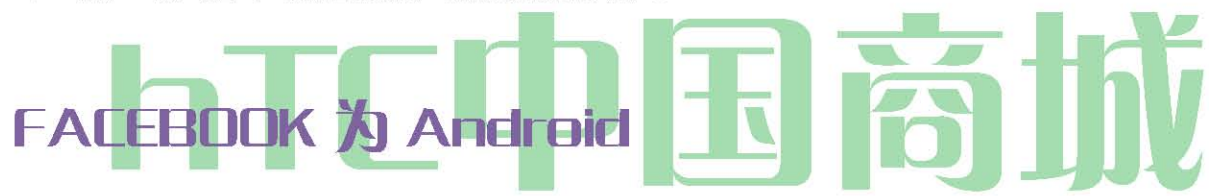

您的手机上的应用程序的 Facebook ®,让您跟上并保持与你的朋友在 Facebook 密切。它提供了大部分功能,您熟悉使用您的计算机上的FACEBOOK 时,。

如果你有超过一个 Facebook 帐户,你可以登录到 Facebook 的应用程序使用其他的 Facebook 帐户。

开幕 FACEBOOK

- 1。 按(合)), 然后点选 -> FACEBOOK。
- 2。 如果这是您第一次使用 Facebook, 按照屏幕上的说明, 登录到你的 Facebook 帐户。您的 Facebook 的个人资料, 然后显示在屏幕上。

3。按 @去 Facebook 的主屏幕和访问等功能。

注: 虽然Facebook的主屏幕,按Q,然后点击 设置 ,设置刷新和通知选项 。

在一些Facebook的屏幕,您可以按下并按住一个项目,打开一个选项菜单。

与Facebook的应用程序,您可以:

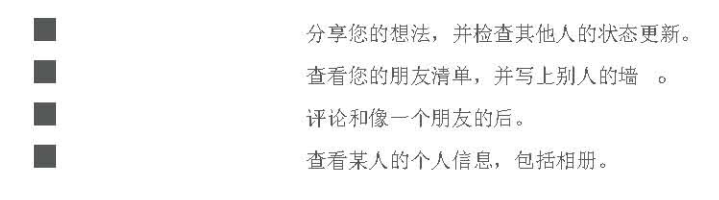

检查你的 Facebook 通知。
 拍摄照片,并把它上传直接到您的 Facebook 帐户 。 添加
 Facebook 的构件
 Facebook 的部件添加到主屏幕,让您快速分享您的想法,并查看你的朋友的状态更新。
 1。 按 (△) ,然后 (○) >部件> FACEBOOK。

- 2。 选择widget的样式,然后点击 "选择
- 3。 拖动部件在主屏幕上的一个空白,然后释放。

论坛帮助

什么是 Android 应用的 HTC Sense 和 FACEBOOK Facebook 之间的差异?

• HTC Sense 的 Facebook 是不是一个独立的应用程序。它集成到人,朋友流,画廊给你到你的 Facebook 联系人(他们的状态更新和新的照片)在这些应用中的信息。

• Android 应用程序, Facebook 是一个独立的应用程序。使用这个应用程序最做的事情,你会做,当你使用计算机的 Web 浏览器 访问你的 Facebook 帐户,如添加一个朋友,您上传的照片添加标题,。

• 这两个不共用相同的登录凭据。签署的 HTC Sense 到 Facebook 不签字你的 Facebook 应用程序,反之亦然。如果你想都使用相同的 Facebook 帐户,你必须登录都使用相同的登录凭据。

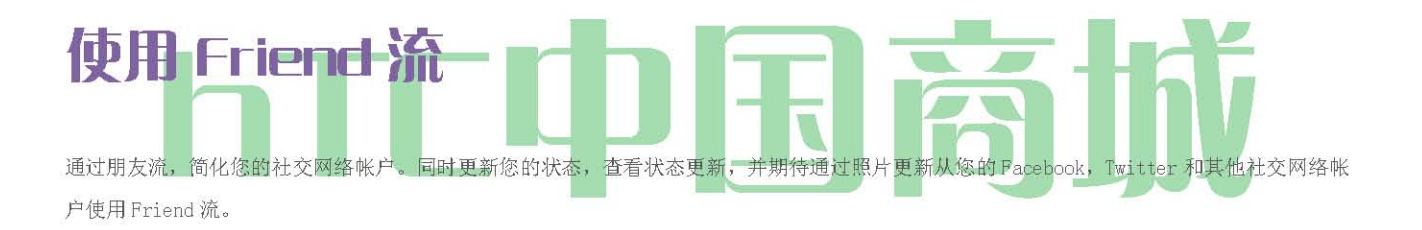

### 打开好友流

- 1。 按(3),然后点选 >朋友流。
- 2。 如果不签署的社交网络帐户,你会被要求签署至少一个社会网络帐户。
- 3。朋友流"全部更新"选项卡中打开。滑动你的手指在最后一行去你想要的标签。

#### 流屏幕的朋友

只有从到您签署的帐户的更新将会显示。您可以过滤显示,在朋友流的更新 , 按 然后轻按 设置>显示更新。

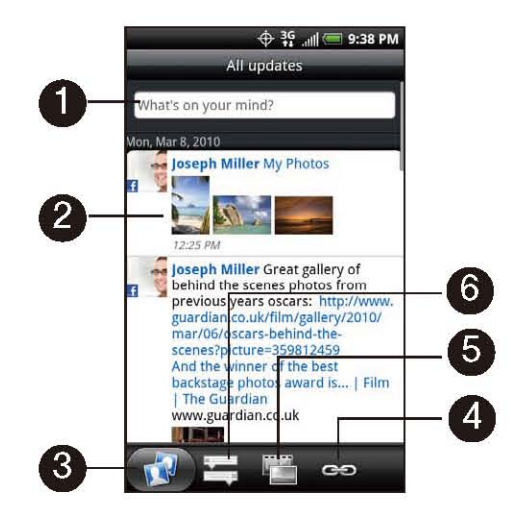

- 1。 点击进入发送状态更新。
- 2。 根据不同的类型,点击打开偷看,后 Facebook 的意见,看看 Flickr 的相簿,或在 Web 浏览器打开链接。
- 3。 显示从社交网络帐户,你到签署的所有消息。
- 4。 只显示在 Facebook 上张贴的链接。
- 5。 只显示来自Facebook 和Flickr 照片更新。
- 6。 显示来自 Facebook 和 Twitter 的状态更新。

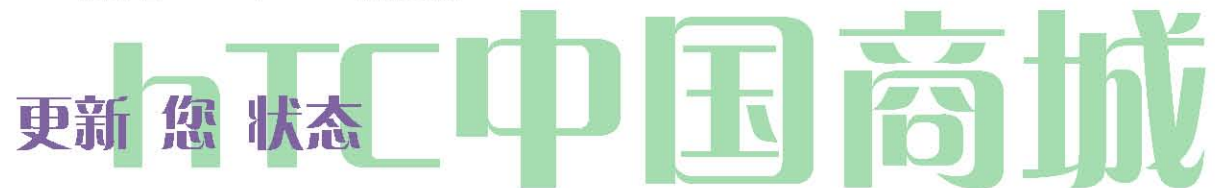

按(A),然后点击 >友情流。

- 2。 在"全部更新"选项卡,点击"你在想什么?"字样的文本字段。
- 3。 塔 ,然后在更新对话框,选择您想张贴状态更新该帐户。点击 完成。

注意: 只有帐户,你到签署,将显示对话框 。

4。 输入你的状态更新,然后 点击"分享"。

#### 添加 在 好友 流 部件

添加好友流部件,让您可以同时更新您的状态和从您的社交网络帐户在主屏幕上的状态更新。

- 1. Pross (a) and tap -> Widget > Friend Stream.
- 2. Choose the widget style, and then tap Select.
- 3. Drag the widget to a blank space on the Home screen, and then release.

# 日历工具

- ♦ 日历 (54页)
- ♦ 计算器(第59页)
- ♦ 时钟(第59页)
- ◆ Quickoffice的(第63页)
- ♦ PDF 查看器(第 64 页)
- ◆ 宏达电同步(第65页)
- 更新设备(68页)

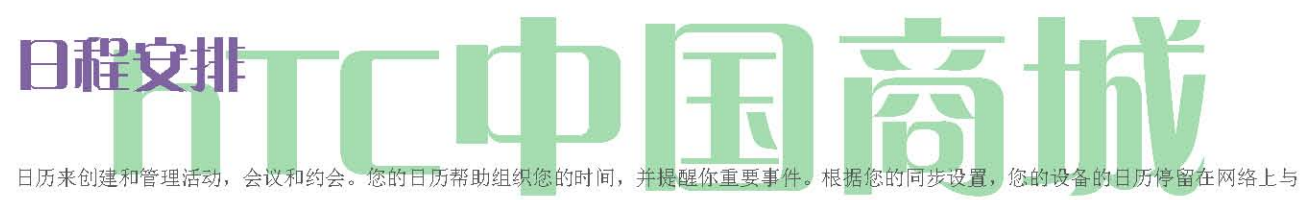

您的日历同步, Exchange ActiveSync 的日历, 日历和 Outlook 日历。

### 添加一个事件到在日历

1. 按 心 吃 掘 > 〇

2。 在任何日历视图,按Q) 和挖掘 新的事件,公开事件的细节画面。注意: 如果您在议程或月视图,你也可以 在屏幕的右下角挖掘亚伊。

如果您在日视图,点击"添加事件。

3。 如果你有超过一个日历,选择一个日历中添加事件;

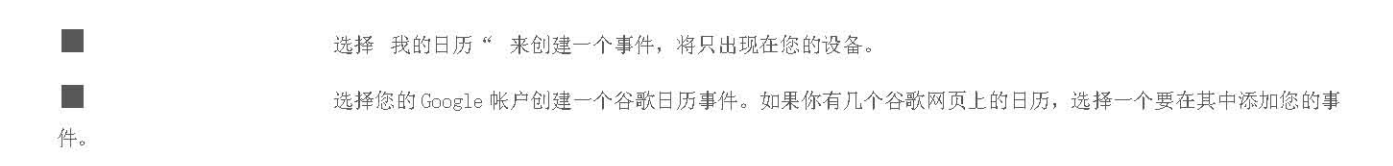

www.htcshopen.com

| 注意: 您可以在网络上创建多个仅在谷歌日历Google日历。他们在网络上建立在"Google日历"后,你就可以看到他们在设备上的日                                                                                                    |
|----------------------------------------------------------------------------------------------------|
| 历应用程序。有关创建和管理多个Google日历的详细信息,请访问谷歌网站在 以下 网                                                                                                    |
| 址: http://calendar.google.com                                                                                                    |
| 如果您有您的设备与Exchange ActiveSync 帐户或计算机上的 Outlook 同步,你也可以选择这些日历。                                                                                                    |
| 选择 PC 同步 , 创建一个 Outlook 日历事件与电脑同步 。                                                                                                    |
| 选择 Exchange 创建一个 Exchange ActiveSync 的日历事件。                                                                                                    |
| 4. 输入事件的名称。                                                                                                    |
| 5。 要指定事件的日期和时间,请执行下列操作之一:                                                                                                    |
| 如果有一个事件的时间框架,点选"从"和"日期和时间"这直。                                                                                                    |
| 如果该事件是一个特殊的场合,如生日或全天的活动,从和日期设置,然后选择全天复选框。                                                                                                    |
| 6。 输入事件的位置和描述。                                                                                                    |
| 7. 《神秘海域 3》设置事件提醒时间。                                                                                                    |
| 注意: 您可以添加在"Google日历"事件再次提醒时间。按 Q, 然后点击 添加提醒 添加<br>另一个提醒。                                                                                                    |
| 8。 如果定期发生的事件,挖掘 重复 框,然后选择"的事件发生多久。                                                                                                    |
| 9。 滚动到屏幕底部,然后点击 保存。                                                                                                    |
| 邀请 客人 到 您 事件 (谷歌 帐户 )<br>如果你想邀请嘉宾到您的事件,你需要创建并添加在您的"Google 日历"的事件。邀请电子邮件准被发送到你的客人使用<br>您的 Google 帐户。<br>1。 打开日历,并创建一个新的事件。点击日历 字段,然后选择您的 Google 帐户 (或其他 Google 日历)。酌步骤,请<br>参阅 " 日历中添加事件。<br>2。 添加事件,如日期和时间,地点,和更多的详细信息。<br>3。 在 客人 "字段中,输入您想邀请的事件的人的电子邮件地址。用逗号 (, )分隔多个地址。<br>4。 点击" 保存 到您的 Google 日历中添加事件。<br>如果人要向其发送邀请使用谷歌日历,他们就会收到一个在日历和电子邮件邀请。 |
| 发送 会议 请求<br>如果您有您的设备上设置一个 Exchange ActiveSync 帐户,您可以使用日历创建会议任命,并发送会议要求电子邮件的人,你想邀请您的会议。                                                                                                    |
| <ol> <li>打开日历,并创建一个新的事件。点击日历 字段,然后选择Exchange。的步骤,请参阅"日历中添加事件。</li> <li>有关会议,如日期和时间,地点,多添加细节。</li> </ol>                                                                                                    |

6。 点击" 保存 到您的Exchange ActiveSync 的日历添加会议任命。

3。 按(™),然后点击 会议邀请。

4。 点击并选择从您的通讯录或公司目录的与会者。5。 输入电子邮件的主题和您的邮件,然后点击发送。

HTC 中国商城

www.htcshopcn.com

### 事件 快讯

当您的设备是开启和你有一个预定的事件报警,您的设备您发出警报,并显示事件摘要。有几种方法,您的设备提醒您预定 的事件:

•通过播放指定的振铃类型。

- •通过研究[D]图标显示在状态栏上。
- •显示警报画面。"事件提醒彗星

如果您已设置的事件至少有一个提醒,即将到来的事件图标([DJ)将出现在状态栏的通知区域提醒你即将到来的事件。

要查看,辞退,或贪睡提醒:

- 1。 按状态栏,然后在屏幕上向下滑动你的手指,以开放的通知"面板。
- 2。 塔即将发生的事件的名称,以显示事件。

注意: 如果您有其他挂起的事件提醒,这些事件也将出现在屏幕上。

3。 執行下列的任一項操作

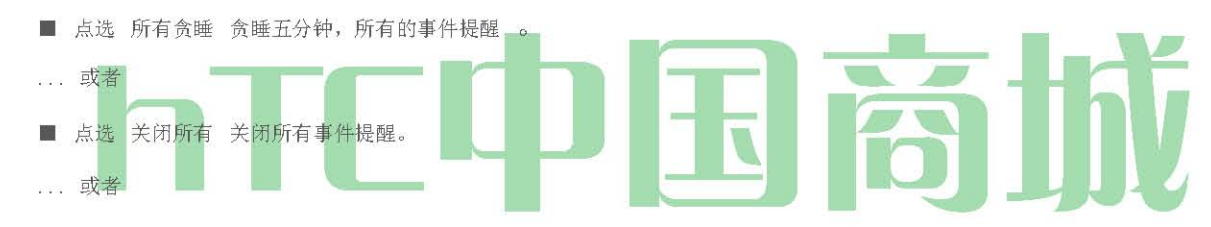

■ 按 © 保持在状态栏的通知区域提醒待 。 要设置提醒设置: 在任何日历视图, 按 并挖掘 更多>设置>提醒设置。

### 查看 活动

可以显示在每天,每周,每月,或议程的日历。要更改日历视图中,按 @和自来日,议程,周 或 月。

#### 日及议程点击

日视图显示了一天的事件列表,当你查看当前日期的事件,也显示在屏幕底部的天气信息。世纪议程"视图显示您的所有事件按时间顺序列表。

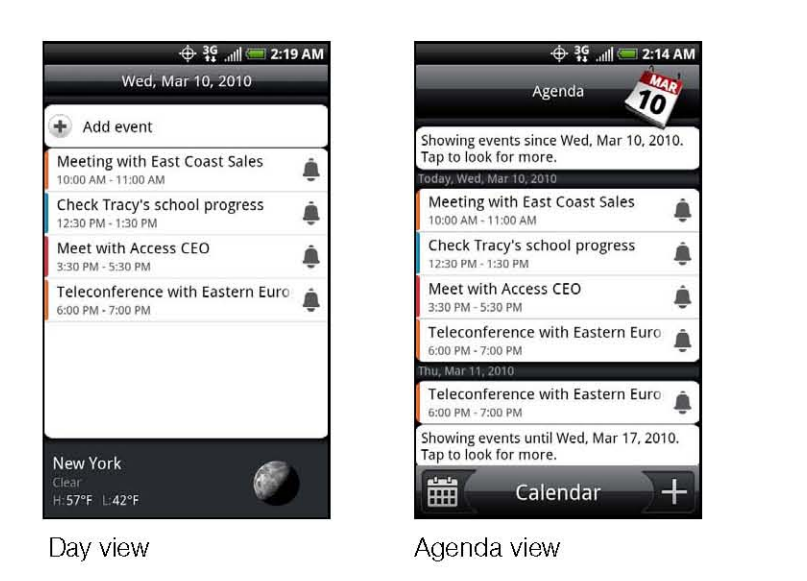

他的事件 左侧的彩条 显示的日历类型,在该事件的一部分 。要找出每种颜色代表什么,按(™》) 和然后点击 更多>日历。

在 日 视图, 幻灯片在屏幕上向左或查看更早或更晚的天 。

注意: 在日视图中出现的天气信息,只有当事件在5天的天气预报的天气应用程序。

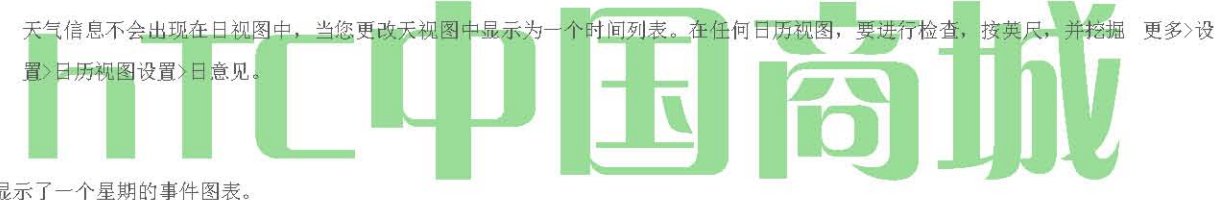

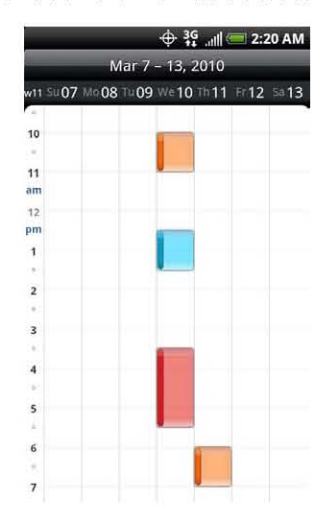

周视图显示了一个星期的事件图表。

在周视图:

- 您可以按时段举行,当时 创建一个新的事件 。
- 点击事件查看其详细信息。
- 滑动左或在屏幕上查看更早或更晚周。扫描你的手指向左或向右去较早或较晚的一周。

月视图

在月视图中, 你会看到天有事件的标记。

|     | -   |     | ÷.      | G .nll | 2:1 | 9 AM |
|-----|-----|-----|---------|--------|-----|------|
|     |     | Ma  | arch 20 | 010    | 10  |      |
| Sun | Mon | Tue | Wed     | Thu    | Fri | Sat  |
| 28  | 1   | 2   | 3       | 4      | 5   | 6    |
| 7   | 8   | 9   | 10      | 11     | 12  | 13   |
| 14  | 15  | 16  | 17      | 18     | 19  | 20   |
| 21  | 22  | 23  | 24      | 25     | 26  | 27   |
| 28  | 29  | 30  | 31      | 1      | 2   | 3    |
| 4   | 5   | 6   | 7       | 8      | 9   | 10   |
|     | K.  | Ca  | lenc    | lar    | )   | +    |

在 月 视图: 在右下角创建

• 点击屏幕左下角切换到 日程 视图。点选一个新的事件。

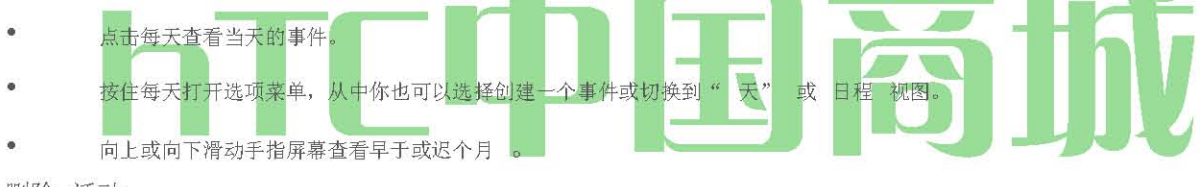

删除 活动

- 1。 按合和塔 >日历。
- 2。 打开日历事件的详细信息:

📕 议程,日,周 视图,点击要删除的日历事件。

■ 在 月 视图,点击日历事件发生的日期,并挖掘日历事件。

3。 新闻(™),然后点击 删除事件。

4。 在删除确认框,点击"确定"

如果日历事件是经常性的, 仅选择 此事件或所有事件, 然后点击"确定"。

显示 或 藏 日历

在任何日历视图,按(™),点选 更多>日历, 然后塞莱 CT 或清除日历显示或隐藏。点击 所有日历 显示所有日历。

日历保持同步您的设备上,你是否会隐藏起来。

选择 谷歌 日历 到 同步 与 您 设备

您可以选择哪些 Google 日历保持同步您的手机或哪些停止同步。

#### 停止同步谷歌日历

- 1。 在任何日历视图, 按(™) 和挖掘 更多>日历。
- 2。 按(™),然后点击 删除日历。
- 3。 选择"Google 日历",从您的日历列表中删除, 然后点击"确定"。
- 4。 按 ◎ 日历更新有了新的变化,并返回到您查看的日历视图 。

从您的日历列表中删除的日历,你将不再被同步您的设备上,但你仍然同意他们可以在"Google 日历"在网络上与他们的工作。

#### 添加谷歌日历同步

只有你已经创建或 Web 上的认购,但以前从您的日历列表中删除的日历,在日历列表中,您可以添加。

- 1。 在任何日历视图, 按(J™), 并 挖掘更多>日历 。
- 2。 新闻(™),然后点击 添加日历。
- 3。 选择一个 Google 日历添加到您的日历列表, 然后点击 确定 。
- 4。 按 ◎ 日历更新有了新的变化,并返回到您查看的日历视图 。

### 同步 ActiveSync 的 日历

如果您已经设置了一个 Microsoft Exchange ActiveSync 的设备在您的帐户,也可以同步您的设备上的 Exchange ActiveSync 的日历事件。在 您的 Exchange ActiveSync 的日历事件也将显示在"日历",如果你选择了与 Exchange ActiveSync 服务器同步。\_\_\_\_\_

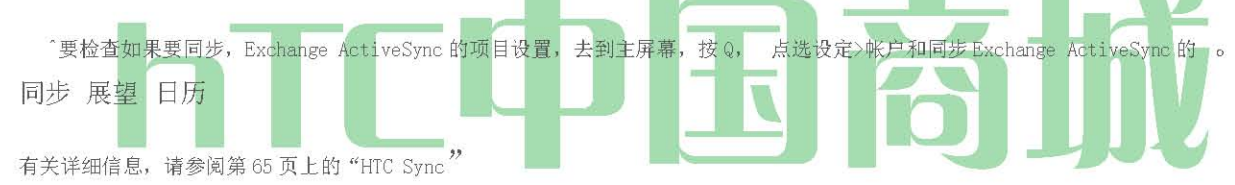

发送 一 的 vCalendar

您可以发送到别人的手机或电脑使用蓝牙作为一个 vCalendar 的日历事件。您也可以发送您的信息作为文件附件。

- 1。 按(0)和自来 >日历。
- 2。 按住您要发送的日历事件,然后点击 共享的 vCalendar。在月视图中,你需要挖掘的一天,当事件发生之前,你可以按住事件。
- 3。 选择是否要发送的事件使用蓝牙,电子邮件(email),或消息(多媒体讯息或MMS)。
- 4。 執行下列的任一項操作

■ 如果您选择发送使用蓝牙,在接下来的几个步骤,你会被要求打开蓝牙设备和连接到接收的蓝牙设备,所 以可以发送的 vCalendar。欲了解更多信息,请参阅 第94页的"使用蓝牙 "。

■ 如果您选择通过电子邮件发送,打开一个新邮件窗口,并自动包括作为附件的 vCalendar 。在邮件应用 程序选择您的默认电子邮件帐户将被用来发送。欲了解更多信息,请参阅 第123页上的"撰写和发送电子邮件"。

■ 如果您选择发送彩信(MMS),新的多媒体信息窗口打开,并自动包括作为附件的 vCalendar 。 输入你 的邮件收件人,编写彩信,然后 点击发送 。 有关详细信息,请参阅"发送多媒体讯息(MMS)"第103页上 。 您的设备带有一个内置的计算器。

2。 使用屏幕上的键输入数字或公式。

提示: 要切换到科学计算器,侧身把你的设备在您的左边。科学计算器,您可以执行更复杂的计算与平方根,对数和三角函数。

### 计算器:

点击 JJM 一次删除一个数字。按住删除整个号码。塔<sup>^</sup>结果。

### 时钟

时钟应用程序是比只是一个普通的日期和时间时钟。它的功能作为一个桌面时钟显示日期,时间和天气信息,它可以变成一个晚上时钟或屏 幕保护程序。它拥有世界时钟显示您当前的时间在世界各地的几个地点。还有一个闹钟,秒表,倒数计时器。

#### 要打开时钟应用程序:

↑按 @和挖掘 >时钟。

Tap the tabsat the bottomrow or slide your finger across the tabs to switch between the different functions of the Clockapplication.

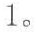

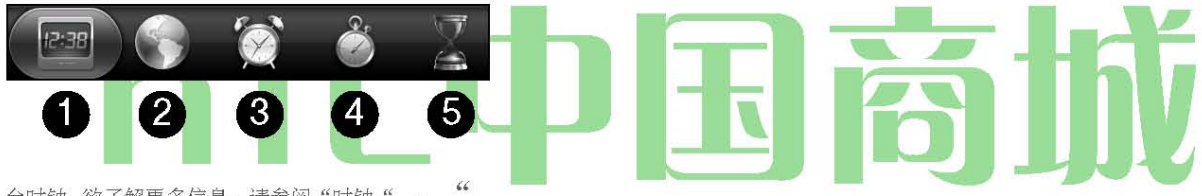

台时钟 欲了解更多信息,请参阅"时钟"。"

- 2。 世界时钟 欲了解更多信息,请参阅"世界时钟"。
- 3。 欲了解更多信息 报警,看到"闹钟"。
- 4。 秒表 可让您使用一个秒表时钟。
- 5。 定时器 可让您使用作为定时器的时钟 。

### 时钟

打开时钟应用程序,为您带来直接向服务台时钟屏幕。

台时钟显示当前日期,时间,天气,闹钟指标,以及电池充电指示灯。您可以朦朦胧胧的屏幕上显示台钟只有时间和日期。

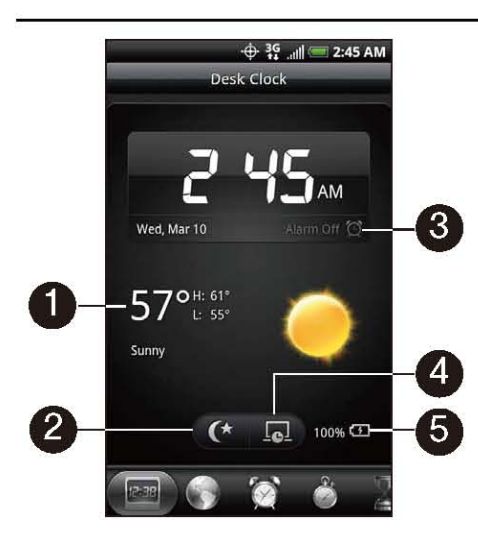

 1。 您当前所在位置的天气信息。点击天气信息,打开天气应用程序,在这里你可以看到未来几天的天气预报。欲了解更多信息,请参阅 第 141页上的"天气"。

2。 DIM 按钮 变暗的屏幕只显示台钟上的时间和日期。要再次点亮屏幕,点击在屏幕上,或按 (3) 任何地方 。

3。 闹钟指示器 显示闹钟是否开启或关闭。要找出如何打开并设置闹钟,看到"闹钟"。

4。 屏幕保护程序按钮 变暗的屏幕,进入萤幕保护模式。在屏保模式时,日期和时间会改变每隔几分钟后屏幕上的位置。要再次点亮屏幕, 点击任何地方在屏幕上或按@。

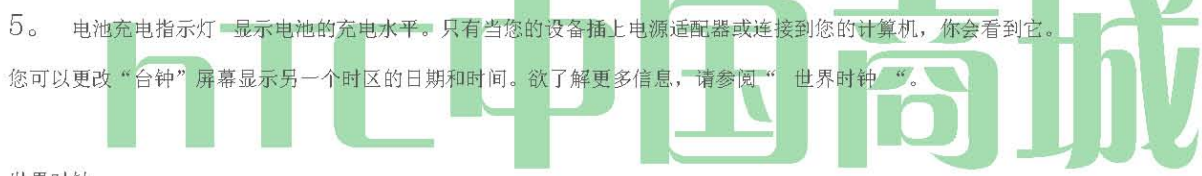

世界时钟

使用时钟应用程序的世界时钟屏幕检查目前在世界各地的几个地方同时的时间。您还可以设置你的家乡城市,世界时钟列表, 添加更多的城市和手动设置您的时区,日期和时间。

要查看在不同的地点的时间:

^按 ◎ 和挖掘 >时钟>世界时钟 "选项卡。

为了增加城市"世界时钟"列表中:

- 1。 按公和自来和 > 世界时钟 "选项卡>添加城市。
- 2。 输入要添加的城市名称。matchin 克你输入的字母为基础的城市 和 国家的名单出现在屏幕上。
- 3。点击城市。

要指定您的家乡城市:

- 2。 输入您的家乡城市名称。匹配的 彗星 ities,并根据您输入的字母出现在屏幕 上 的国家名单。

3。当它出现在列表中,点击你所在的城市。将出现在你的家乡城市的城市名单的顶部。

要删除一个"世界时钟"列表中的城市: HTC 中国商城

www. htcshopen. com

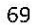

1。 按(S),请点击 >时钟>世界时钟 "选项卡,然后 按(™)>删除。

2。 点选您要删除, 然后点击" 删除"城市。

要手动设置时区,日期和时间:

要手动设置时区,日期和时间,您的设备上,你需要关闭自动时间同步

首先

1。 按(5),然后点击主屏幕上的HTC时钟部件。

2。 点选"世界时钟"选项卡。

3。 按(™),然后点击本地时间设置,打开日期和时间设置屏幕。

4。 清除"自动"复选框。

5。 点击 选择时区。滚动列表, 然后点击您想要的时区。

6。 要更改日期,点击"设置日期。由日,月,年滑动你的手指向上或向下调整的日期,然后点选完成。

7。 要更改时间,点击"设置时间。调整你的手指向上或向下滑动小时和分钟的时间,然后点选完成。

8。 点击 使用 24 小时格式 "复选框,使用 12 小时或 24 小时的时间格式之间切换。

9。 点击 选择日期格式 , 然后选择你想怎么显示的日期。(所选日期格式也适用于", 闹钟显示的日期。

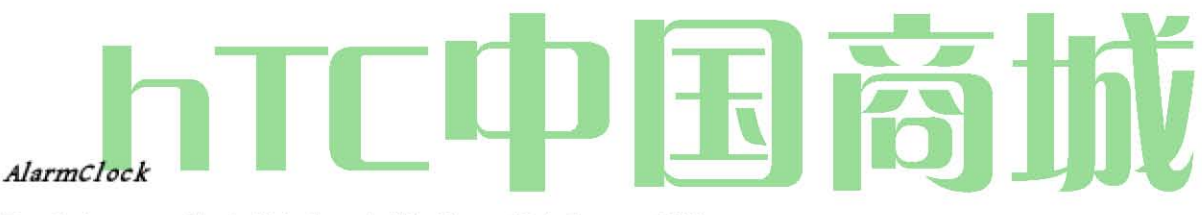

Your device comes with a built-inalarm clock that has multiple alarm capabilities.

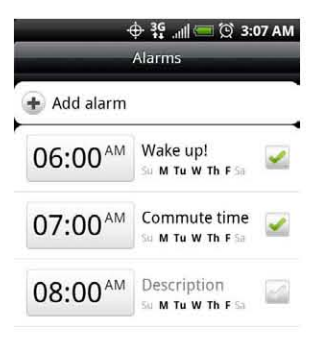

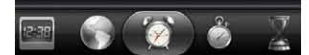

设置

1。 按 (3) 和自 💿 >时钟>闹钟 标签。

2。 点选屏幕上的默认警报。

3。 设置报警画面,你的手指向上或向下滑动数字设置报警时间和 AM / PM。

4。 输入报警 描述, 设置的 报警声 和 重复, 并选择"振动"复选框,如果你想设备也震动报警时熄灭。

HTC 中国商城

www. htcshopen. com

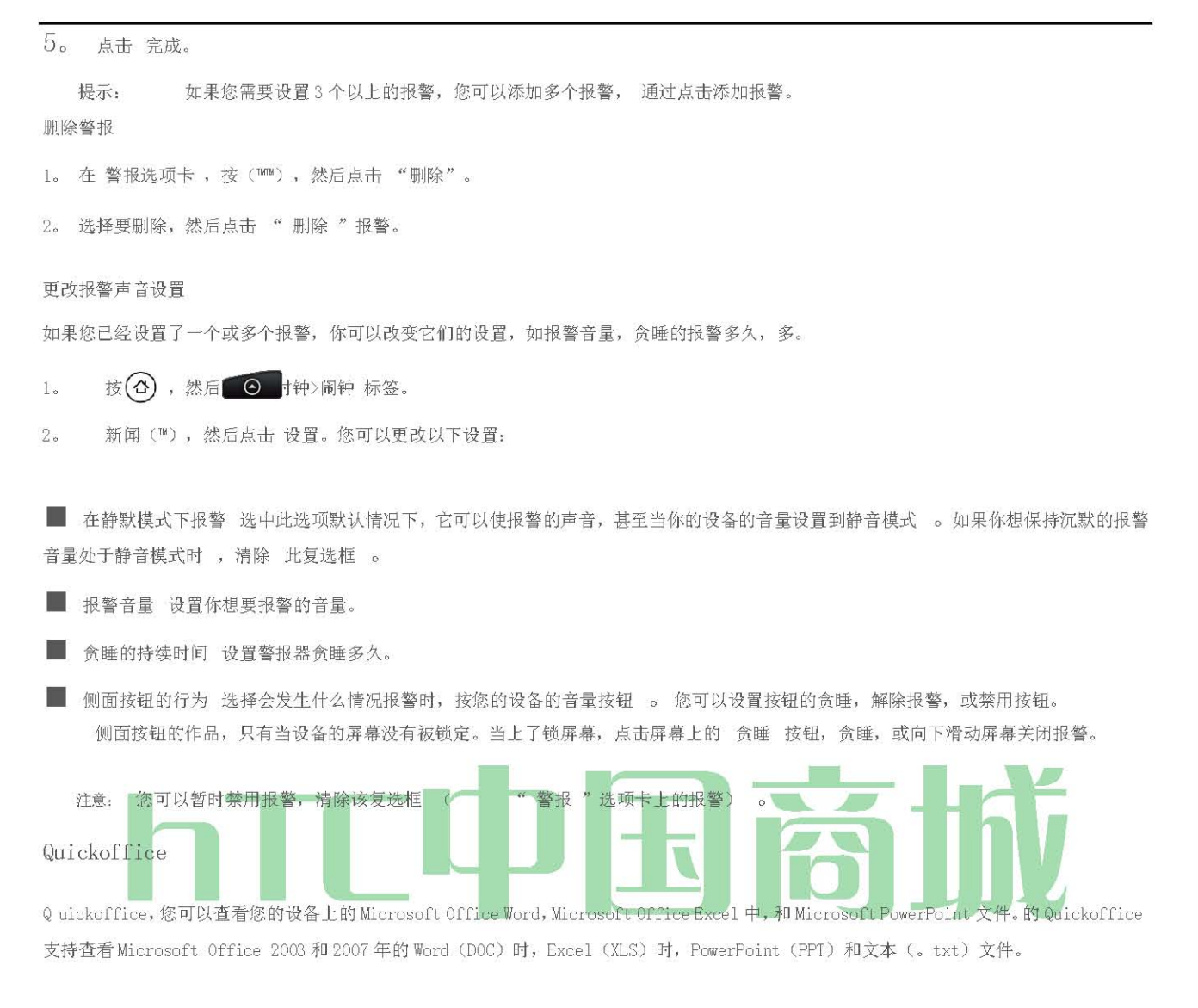

### 查看 文件, 艺术, 和 电子表格

确保您已复制文件到设备的 microSD 卡之前,你打开的 Quickoffice。

- 1。 按 (5) 和塔 >的 Quickoffice。(您可能需要向下滚动屏幕上看到的图标。)
- 2。 点选你要打开的文件。
  - 提示: 在"打开文件"屏幕,按Q和 自来水 排序让你排序按名称或日期的清单。
- 3。 在屏幕上滑动手指,水平滚动或翻阅文件的网页。

设置自动风格的应用程序

供应 的奥迪风格的应用程序,确保泰 国,当您在"设计"视图 clkk Ctrl + B,《 > 标记添加到 RHE 代码。 确保在样式应用"工具栏上设置样式应用到 自动。您还可以设置在选项对话框:

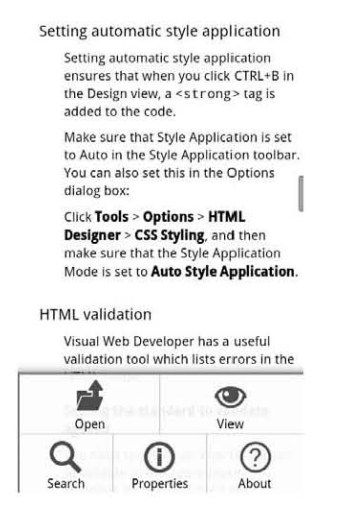

### 4。查看文件:

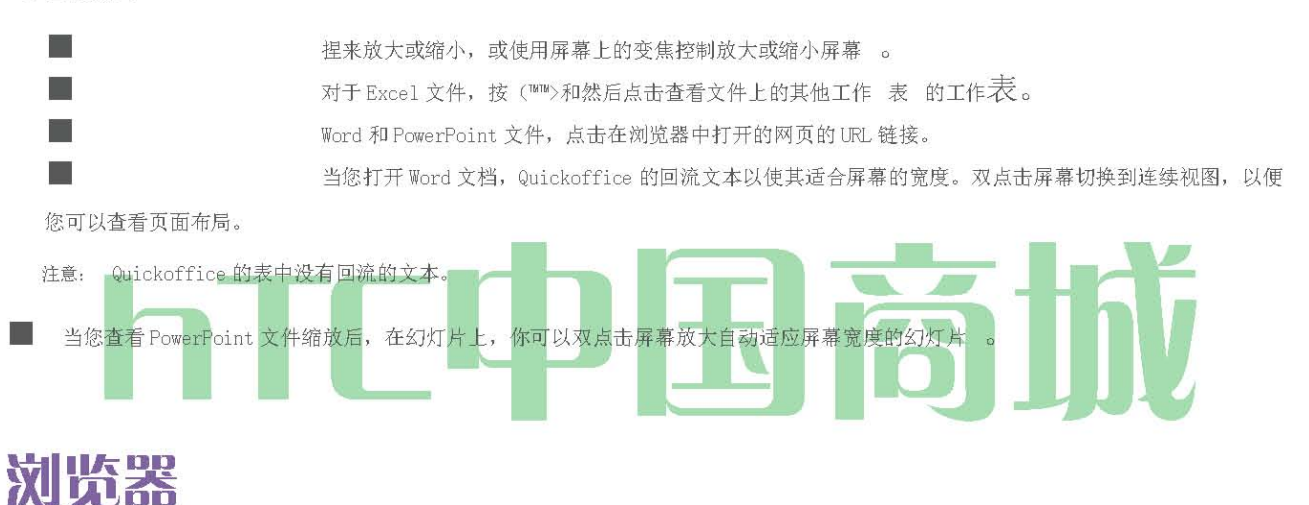

使用 PDF 查看器来查看 PDF 文件复制到设备的 microSD 卡, 你有。

查看 一 PDF 格式 文件

1。 按 🙆 和自来 📷 PDF 阅读器。(您可能需要向下滚动屏幕上看到的图标。)

2。 在"打开文件"屏幕,点击您要查看的文件。

3。 在屏幕上滑动手指平移或通过 PDF 文件的页面去。在观看 PDF 文件,

让你打开另一个 PDF 文件, 缩放, 搜索文件, 等等。

71

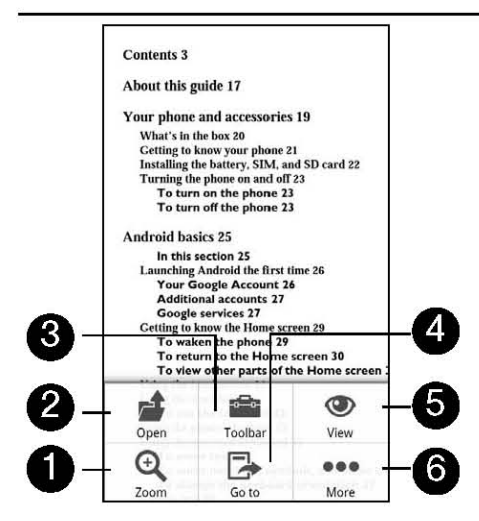

- 1。 变焦调整在页面上。您也可以点击屏幕上迅速两次以放大或缩小页面。
- 2。 打开 打开另一个 PDF 文件。
- 3。 工具栏 之间切换显示和隐藏的网页工具栏 。
- 4。 转到 到一个 PDF 文件的具体页面 。
- 5。 查看 让你改变看法: 连续 或 回流。
- 6。 要搜索的 PDF 文件中的文本,并查看其属性或 PDF 浏览器的信息。

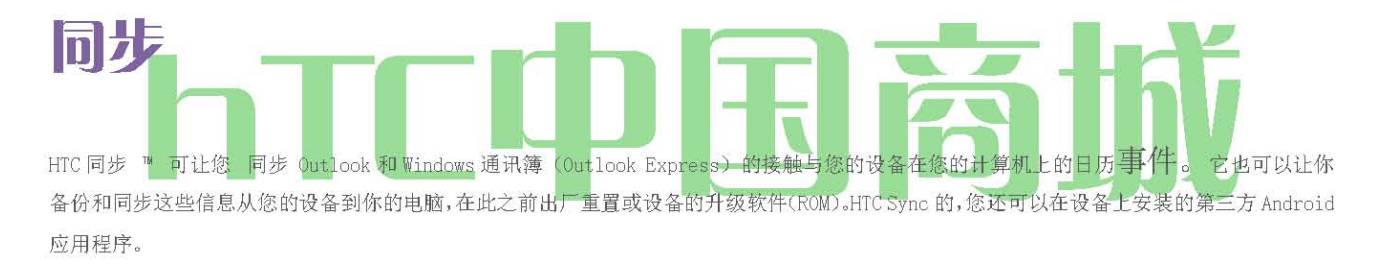

下面是你需要做的安装,设置和使用您的计算机上的HTC Sync 的:

- 1。 使用 HTC Sync 的安装,在安装附带的 microSD 卡的。关于如何安装的步骤,请参阅 "从 microSD 卡安装宏达同步。 " 您也可以从宏达技术支持网站下载并安装 HTC Sync 的。请 参阅"下载 HTC 最新的同步升级"。
- 2。 将设备连接到您的计算机使用附带的 USB 电缆,并成立了宏达同步认识到您的设备。按照步骤中的 "设置 HTC Sync 的识别您的设备。"
- 3。 选择什么样的信息之间同步您的计算机和设备,以及如何你想将它们同步。

要轻松设置同步使用 HTC Sync 的引导向导,请按照下列步骤中的"设置同步

要选择更多的同步选项,请参阅"设立更多的同步选项。

4。 自动或手动同步您的计算机与您的设备。有关详细信息, 请 参见"同步您的设备
### 安装 宏达电 同步 从 在 的 microSD 卡

HTC Sync 的版本在设备附带的 microSD 卡,可以安装在 Windows 7, Windows Vista 和 Windows XP 中。

确保microSD卡插入您的设备上。HTC Sync的安装程序,从microSD卡复制到您的计算机,并用它来安装。

重要事项: HTC 同步要求您的计算机上的 USB 2.0 连接和同步您的设备。要看到一个完整的计算机和软件要求列表,您可以 检查他们在 HTC Sync 软件下载页面上 HTC 支持网站: 无故障的安装,首先退出所有正在运行的程序,并暂时禁用您的防病毒程序,然后再开始安装 HTC Sync 的。

- 1。 使用设备附带的 USB 电缆将设备连接到您的计算机。
- 2。 在在您的设备连接到电脑屏幕上,点击 "磁盘驱动器 ,然后点击 完成 。

3。您选择您的设备上的磁盘驱动器模式后,您的计算机将被视为您的设备

可移动磁盘(就像任何 USB 驱动器)。打开这个可移动磁盘,这样你就可以看到里面的 microSD 卡。

- 4。将 HTCSync.exe 复制到您的计算机 。
  - 5。复制后,卸载可移动磁盘(即连接的设备),您的要求 计算机操作系统的安全删除您的设备。

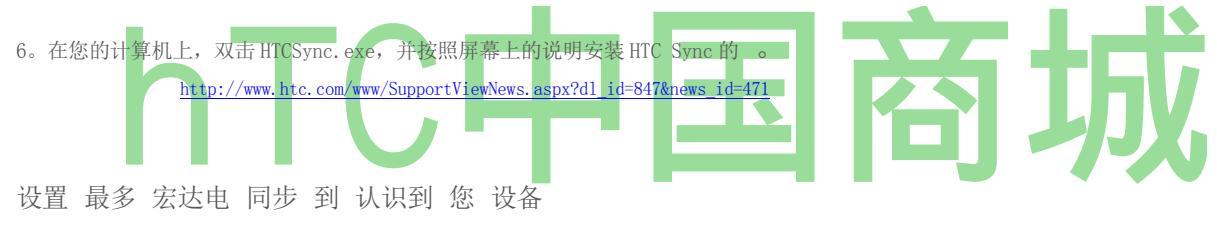

安装完成后,成立了宏达同步认识到您的设备。

1。 附带的 USB 电缆将设备连接到计算机。或者,如果您的设备已经连接,按下并按住的状态栏,然后拖动手指以开放的通知"面板。然后 点击状态显示 选择更改 USB 连接类型。

- 2。 在连接到电脑设备的屏幕上, 点击 HTC Sync 的,然后 点选完成 。
- 3。 您的设备,试图找到您的计算机上 HTC Sync 的。等待的过程中完成了几秒钟

注意: 如果您的设备会显示一条消息,表明它无法找到 HTC Sync 的,尝试断开并重新连接 USB 电缆,然后重复步骤 2 。

- 4。 当您的设备发现宏达同步,您的计算机将显示手机连接向导。点击 Next。
- 5。 输入您要为您的设备的名称,然后单击" 完成"。
- 6。 检查您的计算机屏幕底部右侧的 HTC Sync 图示。如果出现绿色,这意味着您的设备已成功连接您的计算机和宏达同步确认您的设备。

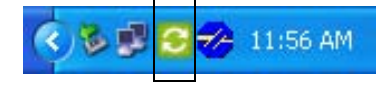

设置 最多 同步

#### HTC 中国商城

您可以设定 HTC Sync 的同步您的计算机上的 Outlook 联系人和日历事件与您的设备。如果你在电脑上使用 Outlook Express 中,你只能同步 与您的设备接触。

> 重要事项: 开始之前设置同步,确保您已经设置了HTC Sync 的认识到你的设备 。 如果你还没有这样做,请按照下列步骤 中的 "设置HTC Sync 的识别您的设备。"

- 1。在您的计算机上,确保HTC Sync 图示 h 在右侧屏幕底部出现绿色,这意味着你的设备是连接到HTC Sync 的。
- 2。 双击您的计算机上绿色的HTC Sync 的图标, 打开HTC Sync 的。
- 3。 单击 "立即同步 "。 (也可以单击 "同步管理器>设置" 。 )
- 4。 在同步设置向导",单击"下一步""。

5。 在接下来的几个对话框,选择是否要同步 Outlook 或 Outlook Express,选择类型的信息同步(联系人或日历),并选择自动或手动同步您的设备。

6。 单击 Finish。

HTC 同步,然后开始同步您的设备和计算机。等待同步完成。

7。 一份简要报告,然后显示。单击 Close 。

### 设置 最多 更多 同步 选项

HTC Sync 的为您提供了许多选项,如设置同步的日程安排,选择如何解决冲突设备和计算机上都发现相同的项目时,更灵活设置。

在您的计算机上,确保HTC Sync 图示h在右侧屏幕底部出现绿色,这意味着你的设备是连接到HTC Sync 的。
 如果HTC Sync 是无法打开,双击绿色的HTC Sync 的图标来打开它。
 单击 "同步管理器>设置 "。
 在同步设置向导对话框,单击 "手动设置 。

5。从同步管理器设置"对话框的左侧,单击您要更改设置的类型,然后从右边的可用选项中进行选择。可以更改的设置包

括: 以下内容:

联系"或"日历"文件夹 更改此 同步,只有当您有在您创建的个人文件夹
 Outlook 和你需要同步的个人文件夹。单击 对话框左侧 的"联系人" 或 "日历",单击"属性"按钮,然后选择"个人文件夹同步。

■ 同步日历事件 选择日历事件的天数同步 。单击 对话框左侧 的 "日历", 单击 "属性"", 然后 根据日期 范围设置的天。

■ 冲突的 情况下 政策 时相同的通讯录或日历项目在您的设备和您的计算机存在,选择你要保留发生冲 突时的数据。

当 点击对话框左侧 的自动同步 同步 。然后选择是否要手动同步,自动同步您每次将设备连接到您的 计算机,或在设定的日程同步。

6。点击 Apply 保存你选择同步选项,然后单击"确定"。

### 同步 您 设备

当你安装了HTC Sync 的设置,你可以与电脑同步您的设备。自动同步您的设备与您的计算机 执行以下操作,以确保您的设备将自动与电脑同步:

1。按@>(™™),然后点击 设置>应用程序>发展。

2。确保 USB 调试 "复选框被选中。

 3。每当您将设备连接到您的计算机,同步自动启动。等待 同步过程完成。

手动同步您的设备与您的计算机

1。 附带的 USB 电缆将设备连接到计算机。或者,如果你的设备已经连接,按状态栏并拖动手指以开放的通知"面板。然后点击状态显示选择更改 USB 连接类型。

2。 在连接到电脑设备的屏幕上, 点击 HTC Sync 的, 然后 点选完成 。

3。 在您的计算机上,确保HTC Sync 图示 h 在右侧屏幕底部出现绿色,这意味着你的设备是连接到HTC Sync 的。

4。 在您的设备,点击 立即同步。

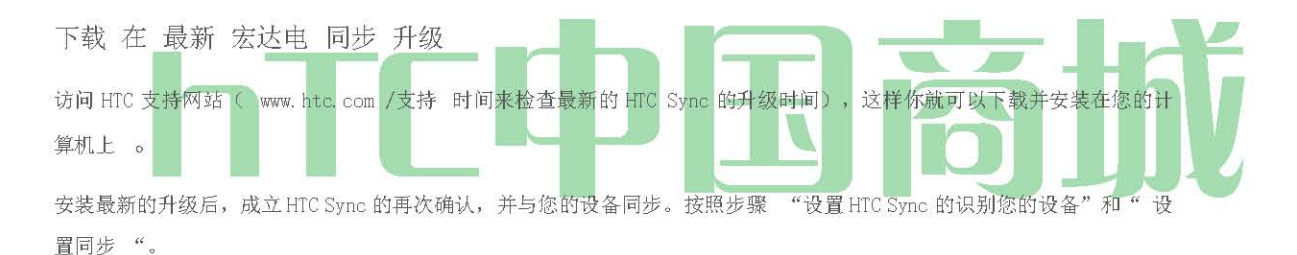

### 2E。日历和工具

安装 应用程序 从 您 计算机 到 您 设备

如果您有您的计算机上的应用程序( apk 文件),您可以使用 HTC Sync 安装到您的设备。我们强烈建议您只安装您信任的应用程序。

 在您的设备,按 > (~™),点击 设置>应用程序, 然后选择 "未知 来源复选框,以允许应用程序从您的计算机安装到您的 设备 。

注意: 你只需要做到这一步。你不需要做到这一步,再下一次您安装 了其他应用程序从您的计算机到您的设备 。

2。 附带的 USB 电缆将设备连接到计算机。或者,如果你的设备已经连接,按状态栏并拖动手指以开放的通知"面板。点击状态显示选择更改 USB 连接类型。

3。 在连接到电脑设备的屏幕上, 点击HTC Sync 的, 然后 点选完成 。

- 4。 在您的计算机上,双击绿色的 HTC Sync 图示||打开宏达同步。
- 5。 宏达同步,单击"应用程序安装。

HTC 中国商城

- 6。 在应用程序安装程序的文件类型对话框中,确保 Android 操作系统的安装程序文件(APK) 复选框被选中,然后单击"确定"。
- 注意: 此对话框只显示你第一次使用应用程序安装程序。
- 7. 《神秘海域3》Chloe点击Next。
- 8。 单击 浏览, 找到您的计算机上的应用程序(APK), 然后单击" 打开" 。
- 9。 选择应用程序后,单击"下一步""。
- 10. 单击 Finish。检查设备的屏幕上,看看是否有额外的指令来完成安装。

### 更新 您 设备

#### 下载软件更新到您的设备:

<sup>^</sup>按 > (™™) >设置>系统更新>固件更新。(您的设备自动下载并安装任何可用的更新。您可能需要您的设备电源关闭并重新完成软件 upgr ADE)

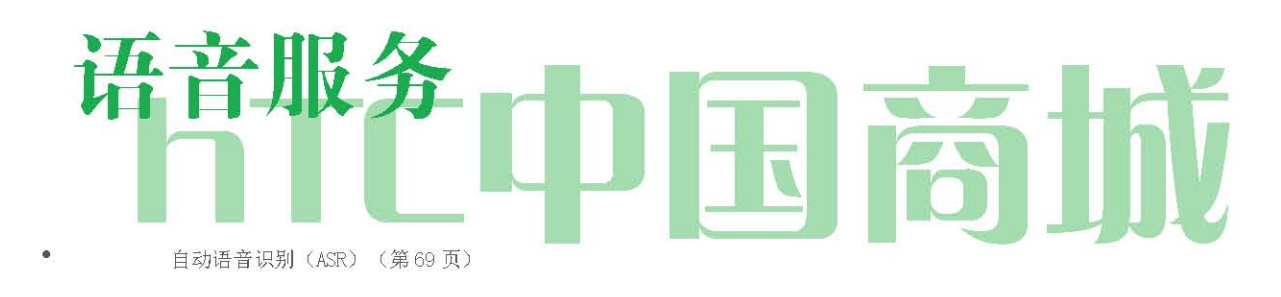

• 管理语音备忘录(第70页)

### 自动 讲话 识别 (ASR)

您可以使用您的设备内置的自动语音识别(ASR)软件,在人们拨打的电话号码或发射设备的功能。所有你所要做的的是谈成的装置,ASR将识别你的声音和完成任务本身。

#### 激活 ASR

<sup>°</sup>按(0)和自来水FIF0 <sup>^</sup>>语音拨号。(您可能需要向下滚动屏幕上看到的图标。) 屏幕显示"听.....",设备会提示你说你要使用的命令的名称。为了完成你的任务,只要按照语音提示。

#### 可用的 ASR 命令包括:

呼叫 <Name 或 Voicemail>呼叫人名单或语音信箱的条目 。 (见" 拨打语音电话与
 Aerodrome Surveillance Radar 机场监视雷达<BR>Airport Surveillance Radar 机场监视雷达<BR>Altimeter Setting Region 高度表拨
 正

• 拨号 <NUMBER>拨打语音电话号码。

HTC 中国商城

- 重拨 拨出最近传出呼叫。
- 打开 <应用程序名>打开一个应用程序在您的设备。(见 打开应用程序与 ASR )
   提示: 在一个安静的环境中使用 ASR,因此它可以准确地识别你的命令 。

注意: 无论您使用的命令,你会被要求确认您的选择,或从菜单选择,如果ASR是不知道你想什么做的。

- 决策 一 语音 呼叫 随着 ASR
- 1。 新闻 (5) 和自来水 QjfcbJ>语音拨号。
- 2。 等待,直到听到提示音字"听..."出现在屏幕上。
- 3。 说"呼叫[联系人姓名]"来称呼你的人的名单中一个人。 或 -
  - 说"拨号联络电话号码",拨打语音电话号码。

注意: 当拨打一个电话号码,号码可以三个数字(例如,911),7个数字(例如,555-1234),或十位数(例如,222-555-1234)。

4。 点击 YES 确认或 取消 取消命令或从菜单选择,如果ASR是不知道你想什么做。

#### 开幕 应用 随着 ASR

您可以直接跳到许多应用中说:"打开"应用程序的名称。

- 1。 按(0),然后点击FIFO ^>语音拨号。
- 2。 等待,直到听到提示音字"听..."出现在屏幕上。
- 3。 说"打开[应用程序名称]"打开您的设备中的应用程序。

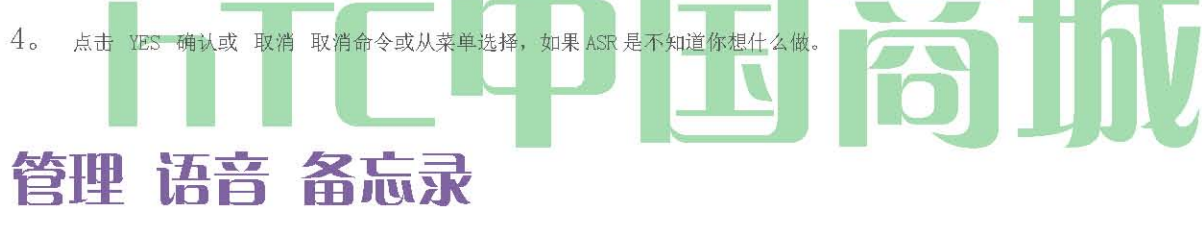

使用您的设备的录音记录简短的备忘录,提醒您重要的事件,电话号码,购物清单项目,或者创建一个铃声。

记录 语音 备忘录

- 1。 按 (A) 挖掘FIFO ^>录音机。(您可能需要向下滚动屏幕上看到的图标。)
- 2。 塔 百万 英镑 部落和设备的麦克风讲话。

要结束了备忘录的录音:

▶ 塔

### 语音 备忘录 选项

要播放已录制的语音备忘录:

▶ 录制语音备忘录后,点击 mmjmd -或-

HTC 中国商城

塔,然后点击您想要播放的文件。要分享语音备忘录:

1。 按@挖掘 >录音机。

2。 在录音机画面,请点选

3。所有录音画面, 按下并按住您要共享的语音备忘录, 然后点击分享

选项菜单。

4。在共享选项菜单,选择您要如何分享语音备忘录。

要学习如何使用蓝牙发送文件,请参阅第94页上的"蓝牙"。

要设置语音片段作为铃声

- 1。 按@挖掘 >录音机。
- 2。 在录音机画面,请点选
- 3。 所有录音画面,按下并按住你想设置为铃声的语音备忘录,然后点选选项"菜单上的 铃声设置。

重命名 语音 备忘录

新闻 (YY 和挖掘 >录音机。

2。 在录音机画面,请点选

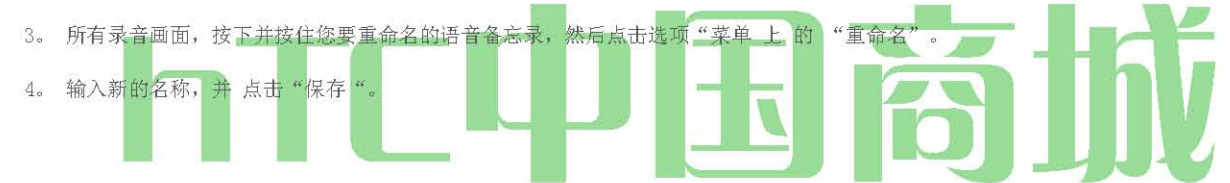

#### 删除 语音 备忘录

- 1。 按(0),然后点击 >录音机。
- 2。 在录音机画面,点选LN <sup>\*</sup>。
- 3。 在所有的录音, 按Q, 然后点击 删除 。
- 4。 執行下列的任何一項操作
  - 要删除一个或多个语音备忘录,请选择在右侧的语音备忘录名复选框,然后 点击删除 。

UToerase all voice memos, press

(mm) tap SelectAlland then tap Delete.

#### 2G。 microSD 卡

- ◆ 您的设备的 microSD 卡 (第 72 页)
- ◆ 作为一个USB 驱动器中使用该设备的microSD 记忆卡(第 74 页)

#### 您设备的microSD 卡

#### microSD 🗧

您的设备是配备了一个2 GB 的 microSD™(Secure Digital)记忆卡扩充设备的可用内存空间。它允许您 在您的设备 中存储的图像,视频, 音乐,Documents,和语音数据。

重要事项: 您的设备配备 microSD 存储卡预装。取出 microSD 卡

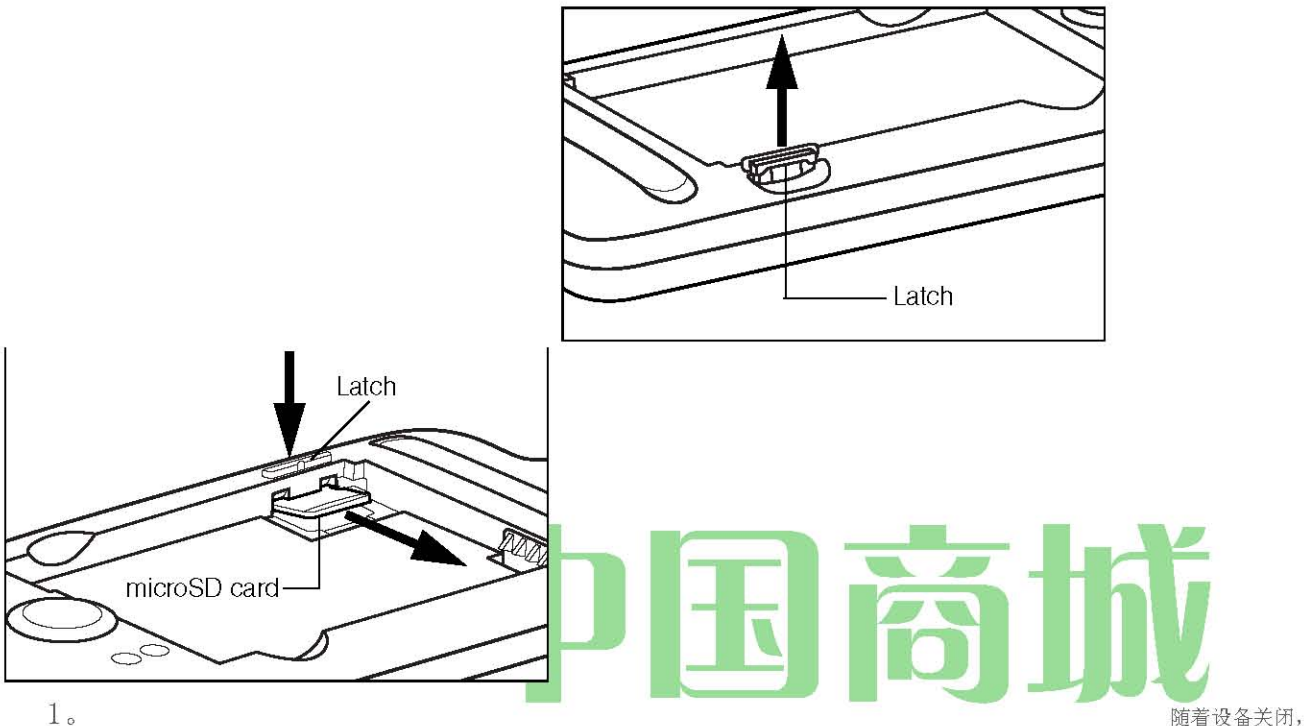

1.

您的指甲插入插槽在电池盒盖左上方抬起轻轻删除。

2。 提起电池从电池仓上部的左,右两侧的槽口,然后把它放在一边。

3。 找到电池仓右下角的闩锁,然后解除闩锁解锁 microSD 卡插槽。

4。重新装上电池和后盖。如何删除并重新安装后盖和电池的更多信息,请参阅第12页上的"电池和充电器"。

2G。 microSD 卡

注意: 您可以轻松地操作不当损害的 microSD 卡。请小心插入时,删除, 或 确保你的电池是完全使用 microSD 卡之前收取。如果电池耗尽,同时使用 microSD 卡,您的数据可能损坏或无法使用。

#### 插入microSD卡

- 1。 随着设备关闭,您的指甲插入插槽在电池盒盖左上方抬起轻轻删除。
- 2。 提起电池从电池仓上部的左,右两侧的槽口,然后把它放在一边。

5。重新装上电池和后盖。如何删除并重新安装后盖和电池的更多信息, 请参阅第12页上的"电池和充电器"。

#### HTC 中国商城

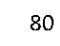

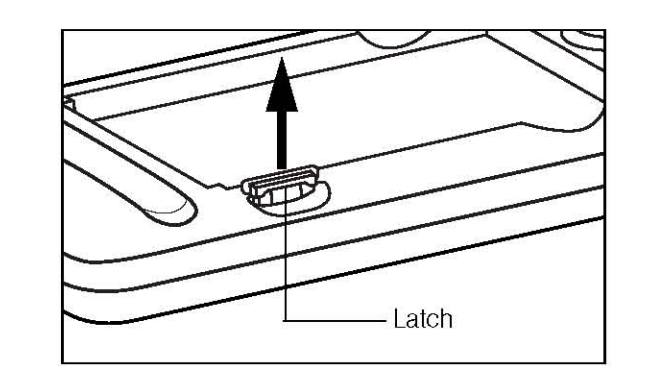

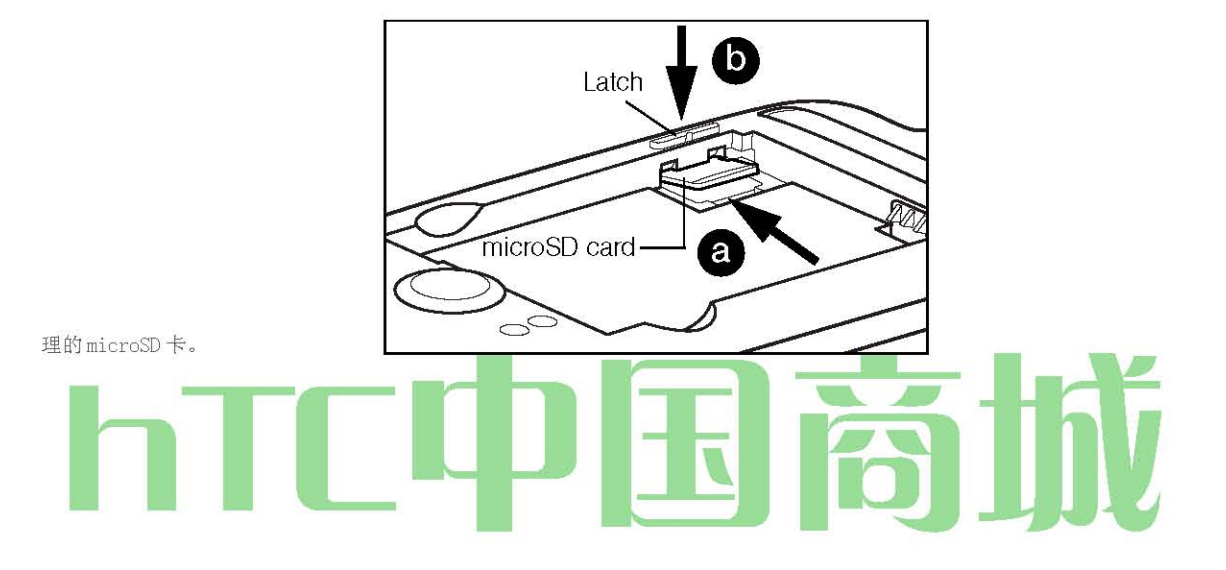

处

查看 在 的 microSD 卡 内存

插入microSD卡后, 按(一) >(™)和点选 设定> SD 手机存储。
 (总可用内存空间将被显示。)

格式化 在 的microSD 卡

格式化microSD卡将永久删除卡上存储的所有文件。

- 1。 按(5)>(™™),然后点击 设置。
- 2。 向下滚动屏幕,点击 SD 手机存储>卸载 SD 卡格式 SD 卡格式化 SD 卡>清除一切。

注意: 格式化过程会删除 microSD 卡上的所有数据,无法检索后的 文件 。为了防止重要数据丢失,请检查的内容,然后再格式化存储卡。

当你卸载 SD 卡,您需要删除,然后重新插入microSD 卡或关闭设备和设备,然后再次认识到microSD 卡。

卸载 在 的microSD 卡

当您需要取出 microSD 存储卡,你必须首先卸载 microSD 卡,以防止破坏里面的数据或损坏的 microSD 卡。既然你先取出电池,然后才可以重新移动的 microSD 卡,关闭您的设备上所有正在运行的应用程序,并保存在此之前的任何数据。

1。 按(5) ≥ (™™>和点选 设定。

2。 向下滚动屏幕,点击 SD 手机存储>卸载 SD 卡。

3。 第72页上的"取出microSD卡"后的指示取出microSD卡。

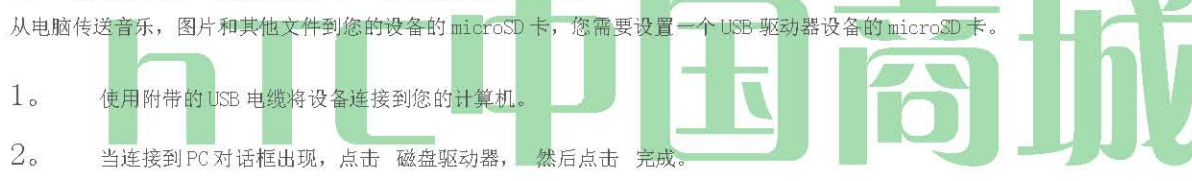

- 3。 在您的计算机上,连接的设备被确认为一个可移动磁盘。导航到该移动磁盘,并打开它。
- 4。 執行下列的任一項操作

■ 从计算机中的文件复制到设备的存储卡的根文件夹。

■ 从设备的存储卡中的文件复制在您的计算机或计算机桌面的一个文件夹。

5。 复制文件后,卸载可移动磁盘(即连接的设备),为您的计算机的操作系统安全地删除您的设备。

#### 6。 執行下列的任一項操作

■ 从电脑上拔下设备。

■ 如果你想保持设备连接到电脑,但希望设备能够访问和使用存储卡,打开"通知"面板中 ,点选磁盘驱动器 ,选择 一个除了磁 盘 驱动 器 的 选项 ,然后点击完成。

注意: microSD卡作为一个磁盘驱动器连接到计算机时,该设备将无法识别。您将无法使用一些设备的应用,如相机或音乐。

使用 在 设备的 的microSD 卡 作为 一 USB 驱动器

2G。 microSD 卡 24

#### HTC 中国商城

# 相机和多媒体

- ◆ 拍照和拍摄视频(第75页 )
- ◆ 查看图片和视频,使用廊(第81页 )
- ◆ QIK 共享实时视频(第 88 页 )
- ♦ 听音乐(第88页)
- ♦ 收听广播(第92页)

### 到 图片 和 射击 视频

您可以用相机或摄像机拍摄和分享照片和录像。您的设备配备 8.0万像素的自动对焦功能的主摄像头,让您捕捉清晰的照片和录像。130万像 素的前置摄像头也可用于自画像和视频捕捉。

> 重要事项: 确保安装 microSD 卡,然后再使用相机或摄像机。使用您的设备您捕获所有的照片或录像存储在 microSD 卡。欲 了解更多有关如何安装设备上的 microSD 卡的详细信息, 请参阅第 73 页上的"插入 microSD 卡"。

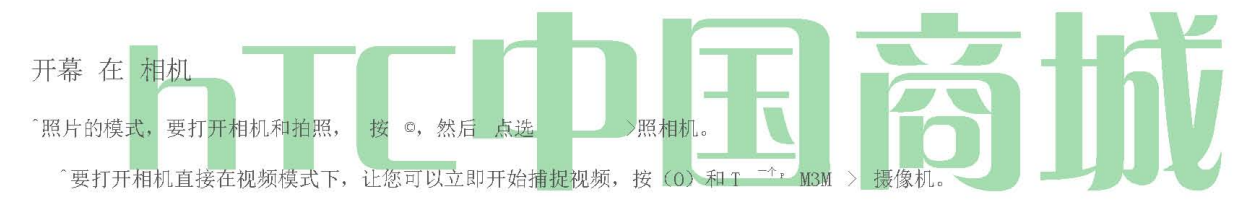

取景器 屏幕

相机控制面向景观,也尽管你采取纵向格式的图片。你会发现取景器屏幕上以下控件:

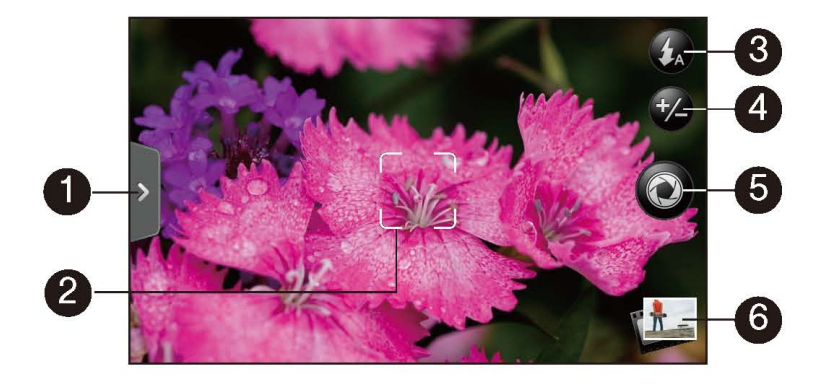

1。 菜单选项卡 ,打开菜单面板,让您更改相机设置。欲了解更多信息,请参阅"相机设置"。

2。 每当你点 自动对焦指示灯 在不同的主题或位置的摄像头,屏幕显示中心自动对焦指示器,相机会自动在屏幕的中心重点。当您点选屏幕上的另一个领域时,指示灯会移动到你挖,相机会自动在该领域的重点。当您使用的是第二个(前面)相机,自动对焦指示灯不提供。

3。 Flash 按钮 点选各种照相机的闪光灯模式之间切换。 HTC 中国商城

4。 变焦按钮 显示或隐藏屏幕上的变焦栏。欲了解更多信息,请参阅" 放大 "。当您使用的是第二个(前面)相机的变焦按钮不可用。

5。 快门释放按钮 ,点击此按钮,拍照或开始捕获视频。再次点击停止捕获视频。

6。 查看"按钮 打开 Gallery 应用程序,这样你就可以浏览和查看您的存储卡中的照片和录像。 欲了解更多信息,请参阅" 查看 使用画廊的照片和录像。

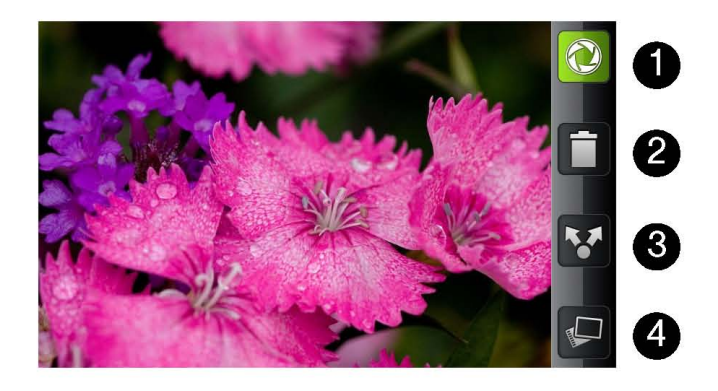

评论 屏幕

- 1。 返回到现场的相机或摄像机屏幕 。
- 2。 删除 拍摄的图像或视频。
- 3。 分享 拍摄的照片到另一部手机或您的计算机上使用蓝牙或视频,通过电子邮件或彩信发送,或选择您想要上传到社交网络

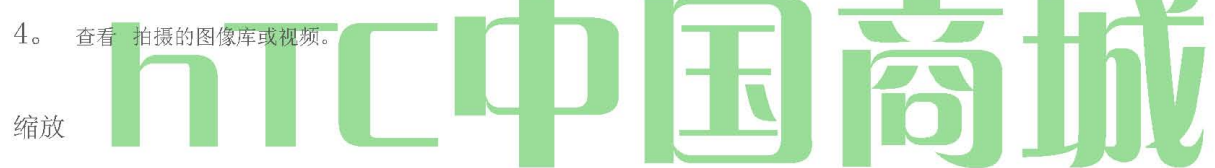

照片或视频之前,您可以先用屏幕上的缩放栏,以放大或缩小你的主题。

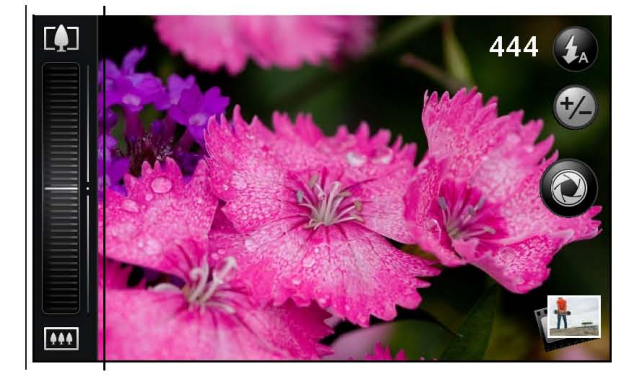

1.

▶ 为了显示屏幕上的变焦栏,点击您还可以滑动手指向上或向下取景器屏幕上的变焦按钮。虽然取景器屏幕上显示变焦条,你会看到屏幕□ 右上方剩余的照片拍摄的或剩余的视频录制时间。

2。 您可以執行下列的操作

3。大功告成后,等待几秒钟的变焦栏自动从屏幕上消失。您还可以再挖掘变焦按钮或挖掘取景器屏幕上,以隐藏它。 HTC 中国商城 www.htcshopcn.com 注意: 当您使用的是第二个(前面)相机变焦是不是可用。

### 面临 检测

当你的自动对焦装置的相机拍摄的人的照片,相机可以自动识别人脸和调整的重点。

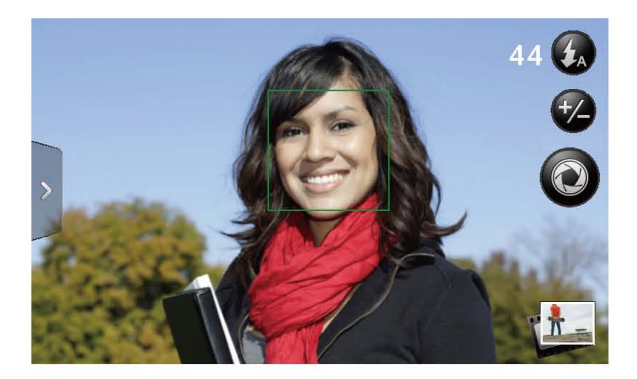

注意: 人脸检测不工作在视频模式下,不可用时,您使用的是第二摄像头(前)。

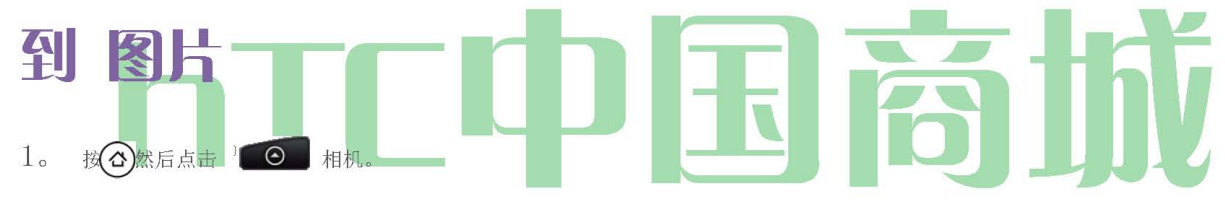

2。 服用前的照片,你可以放大你的主题。欲了解更多信息,请参阅"放大"。

3。 取景器屏幕上,反复挖掘闪光灯按钮,选择一个照相机闪光灯模式,根据照明条件:

- 自动闪光
- 闪存
- 闪光灯关闭
- 4。 帧在屏幕上你的主题。

提示: 保持垂直的设备时,人像照片或风景拍摄时,将设备水平 。 通过这样做,你不需要旋转后的照片,捕捉它。

5。 您可以让相机自动对焦屏幕中心,或者你可以触摸屏幕上,你希望把重点放在另一个领域。

注意: 第二个摄像头(正面)是固定的聚焦和不支持变焦和人脸检测。

6。 点击^照片。

选择你想要做的刚刚拍摄的照片。有关详细信息, 请参阅 "审查屏幕"。

### 闪存 常见问题

相机闪光灯指示灯不亮? HTC 中国商城

闪光灯的光线快速消耗电池电量。为了节省电池电量,相机将禁用闪光灯的光线或 锁定, 闪光灯关闭模式(即使您将它 设置为 自动 闪 光或 Flash)时发生下列之一:

- 您有来电。如果您已设定闪光灯的灯光 闪烁, 它会回来后, 接听和结束通话。
- 您的设备的电池电量达到 20%或更低。为电池充电,使相机可以有足够的电池电量使用闪光灯的光线。

• 寒冷的天气会降低电池的性能和影响闪光灯的光线 。为了确保相机打开闪光灯的电源有足够的电池寿命,让您的设备热烈。在 不使用时,把你的外套内的设备保持温暖,并尽量避免突然的温度变化,可能会影响电池的性能。

#### 捕获 视频

6。再次轻按以停止捕获。

选择你想要做什么你刚刚捕获的视频。有关详细信息, 请参阅"审查屏幕"。

4. You can either let the camcorder autofocus on the center of the screen, or you can touch another area on the screen that you want to focus on.

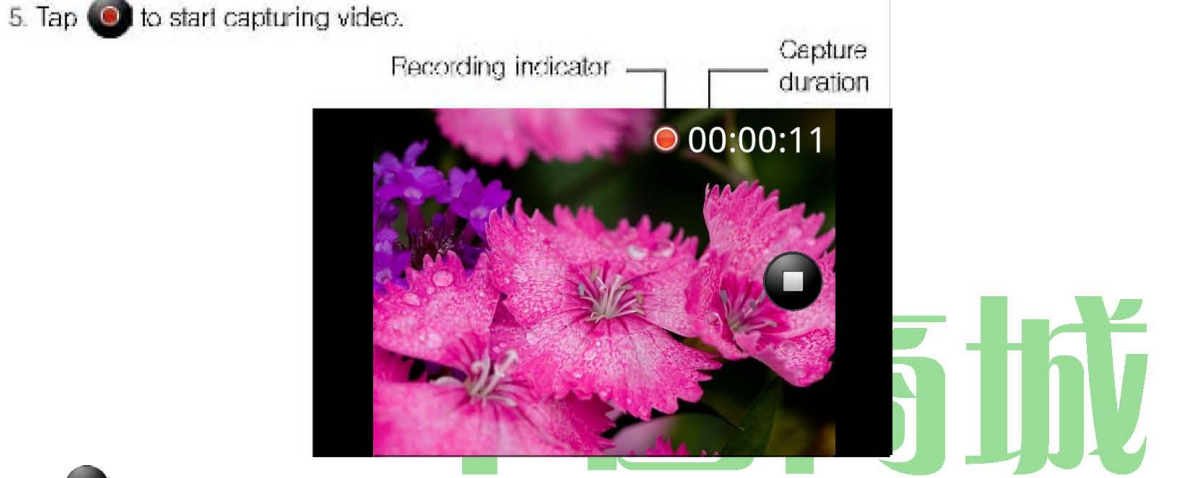

然后点击 **U** M> 摄像机。

1.

2。 在捕获视频,你可以放大你的主题。欲了解更多信息,请参阅"放大"。

3。 帧在屏幕上你的主题。

HTC 中国商城

按@,

打开菜单面板改变基本的相机设置和获取更多的相机设置。您还可以从菜单面板的照片和视频模式之间切换。

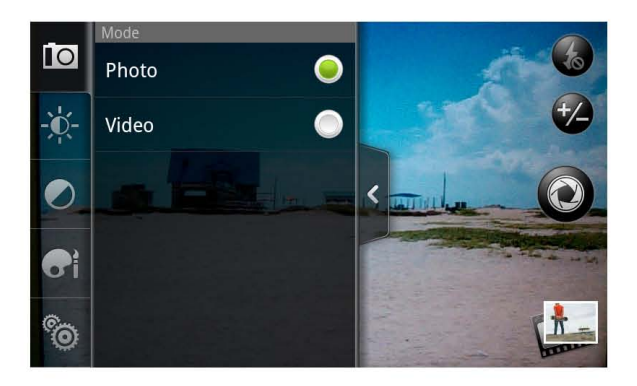

#### 更改基本设置

- 1。取景器屏幕上,点击^打开菜单面板。
- 2。要改变基本的相机设置,点击这些图标在菜单面板之一:
- 曝光

有一个亮度条,使您可以调整亮度级别。向上或向下滑动手指来增加或减少亮度的亮度栏。

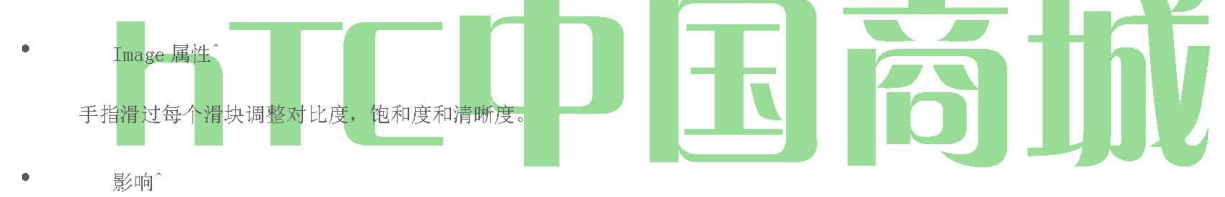

您可以应用特殊效果的照片和视频,你将捕获。滚动效果"菜单,并选择效果,如添加深褐色调,日晒,posterizing。

#### 更改高级设置"

1。 取景器屏幕上,挖掘 打开菜单面板。

2。 「点击在菜单面板,以显示"设置"菜单,并获取更多的相机设置。您可以从设置菜单中更改以下设置:

• 开关摄像头: 让您之间切换的主摄像头和第二个(前面)相机。

 白平衡: 让你改变白平衡,使相机的色彩更准确地捕获您当前的照明环境调整。白平衡设置包括: 自动,白炽灯,荧光灯, 日光,多云。

• ISO (照片模式): 让你选择 ISO 级别,或将其设置回自动。 较高的 ISO 更适合在弱光环境下拍照。此选项不可用,当您使用的是第二个(前面)相机。

• 分辨率: 让您选择照片或视频的分辨率,使用捕捉。

• 宽屏(照片模式): 允许您更改您的图片的宽度和高度之间的比率 。当此复选框被选中(默认),可供选择的照片决议是在 3:2 的比例,您可以使用整个取景器屏幕为主体取景。未选中时,可供选择的照片决议是在一个标准的 4:3 的比例。此选项不可用,当您使用的是 第二个(前面)相机。

• 存储: 让你选择保存拍摄的照片或影片。您可以选择存储卡或内部记忆体,如果有的话。

#### HTC 中国商城

质量(照片模式): 可让您选择使用拍摄照片的质量水平。

2H。相机和多媒体 28

• 自拍(照片模式): 可让您选择采取自画像或合影;您可以设置2秒或10秒自拍。

• 地理标记的照片(照片模式): 可让您储存在您拍摄的照片 GPS 定位。

• 编码类型(视频模式): 可让您选择捕获视频时使用的压缩类型。

• 记录长度(视频模式): 可让您设定的最长期限或文件用于捕获视频的大小。

• (视频模式)音频记录: 让您选择是否记录音频视频捕捉。

• 测光模 式: 可让您设定相机措施的光量来计算最佳曝光:

📕 点测光 模 式, 让相机来衡量各地焦点 。

■ 中心区域 模式允许相机测量中心。

■ 平均 模式,让相机来衡量的整体形象 。此选项不可用,当您使用的是第二个(前面)相机。

▶ 审查时间: 让您指定多久拍摄的照片或视频审查屏幕上显示,在镜头前变回取景器屏幕上 。

• 闪烁的调整: 让您减少 闪烁荧光灯照明条件下的室内拍摄时。保持此设置上 自动 或手动设置相匹配的频率 (50Hz 或 60Hz) 用于您所在的国家电力

- 自动对焦: 启用或禁用中心的自动对焦。默认情况下是启用的自动对焦。此选项不可用,当您使用的是第二个(前面)相机。
- 人脸检测: 允许相机识别人脸,并自动调节焦距。
   人脸检测时关闭禁用 自动对焦 ,不可用当您使用的是第二个(前面)相机。

• 快门的声音: 让您选择是否的相机起着快门声, 当你按下快门。

• 时间戳记(照片模式): 让您拍摄的照片添加日期和时间。

• 网格(照片模式): 允许您显示取景器屏幕上的一个网格,让您可以轻松构图和照片前,中心你的主题。

• 重置为默认: 让你改变了相机回默认设置。

On the camera screen, press 💿 🕜 ा 🕤

### 关闭 相机

#### 图片 和 视频 使用 画廊

使用 Gallery 应用程序,可以查看照片,并观看您已经采取了与您的设备的摄像头,下载,或复制到您的存储卡的视频。您还可以在看你的照 片和朋友的照片,你的社交网络(Facebook和Flickr)。

在您的存储卡的照片,你可以做基本的编辑,如旋转和裁剪。您还可以轻松地使您的联系人的图片或壁纸和你的朋友分享照片的照片。

开幕 画廊

\*按(&)和自来水 MOM>画廊。
HTC 中国商城

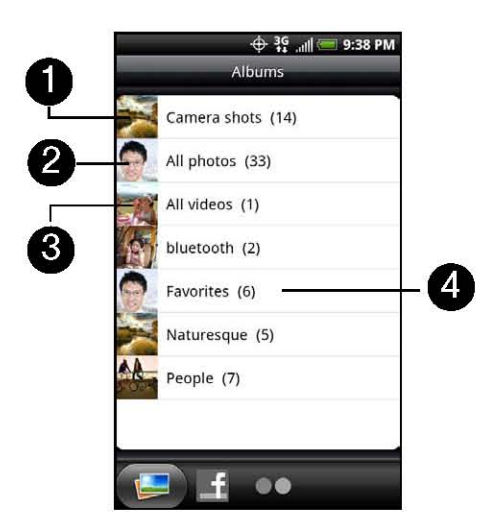

Gallery 应用程序中打开相册标签组织您的照片和录像,便于观看的专辑。

- 1。 相机镜头 可以让你查看相机的文件夹中存储的视频和照片。
- 2。 所有照片 , 您可以查看存储在存储卡上的所有文件夹中的所有照片。
- 3。 所有影片 , 您可以查看存储在存储卡上的所有文件夹中的所有影片。
- 4。 您设置为您喜爱的分组将根据 我的最爱 的照片和 录像 。
- 在 其他 分组的照片或录像,根据您的存储卡的根路径(文件夹中 不包含)。

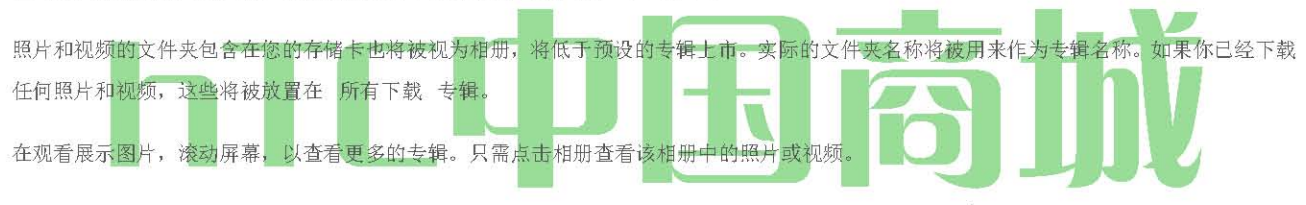

注意: 根据 microSD 卡上存储的图片数量,它可能为画廊一段时间来加载所有的照片在屏幕上。

### 查看 照片 和 视频

从相册"选项卡上选择一个专辑后,可以在幻灯片或网格视图浏览该相册中的照片和视频。点击全屏查看照片或视频。

默认情况下,照片 和视频在一个水平的幻灯片 。 滑动手指向左或向右跨去,通过照片和视频的幻灯片。

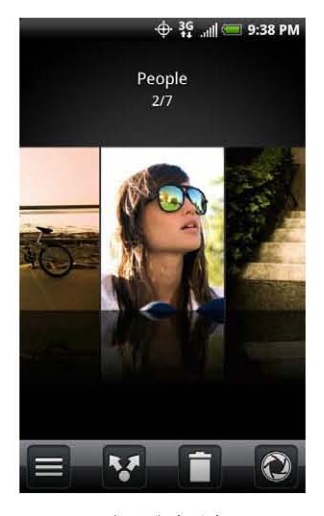

HTC 中国商城

从幻灯片视图中,按(™),然后 点击网格 视图,缩略图浏览照片和视频。向上或向下 滑动 手指滚动的缩略图。

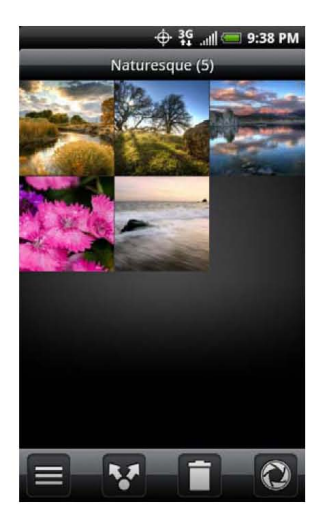

变回一个幻灯片,按(™)显示照片和视频,然后点击 幻灯片视图。

注意: 无论你在幻灯片或网格视图的时候,你可以按住照片或视频,打开一个选择菜单,选择做什么用的照片或视频 。

如果你想选择另一张专辑,点击 M 来返回相册标签。 缩放 在 或 输出 上 一 照片

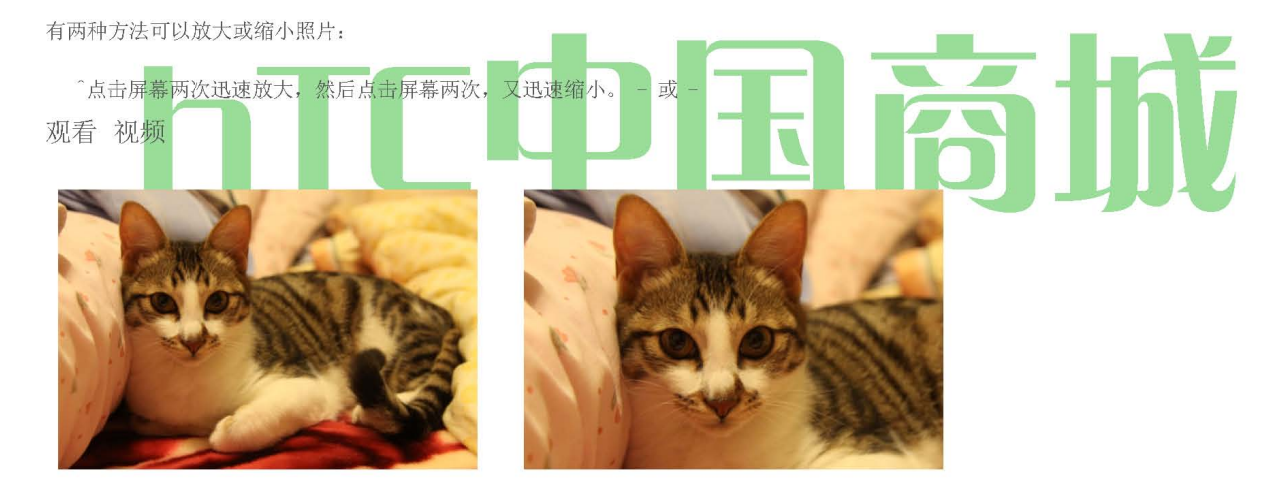

The screen automatically switches to landscape mode when you play a video. Use the onscreen controls to play, pause, or stop the video.

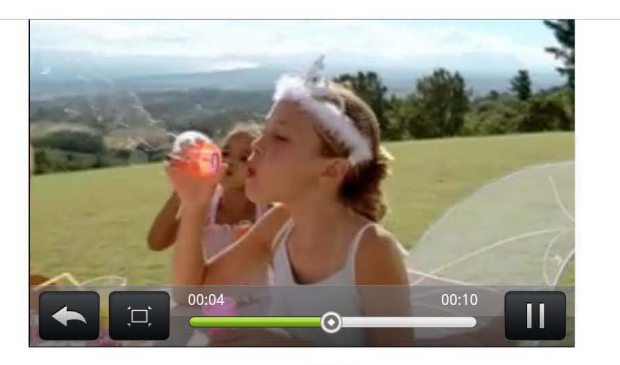

The video is displayed in full screen size. You can tap 🛄 to make it best fit on the screen based on the video size. Tap the button again to change back to full screen size.

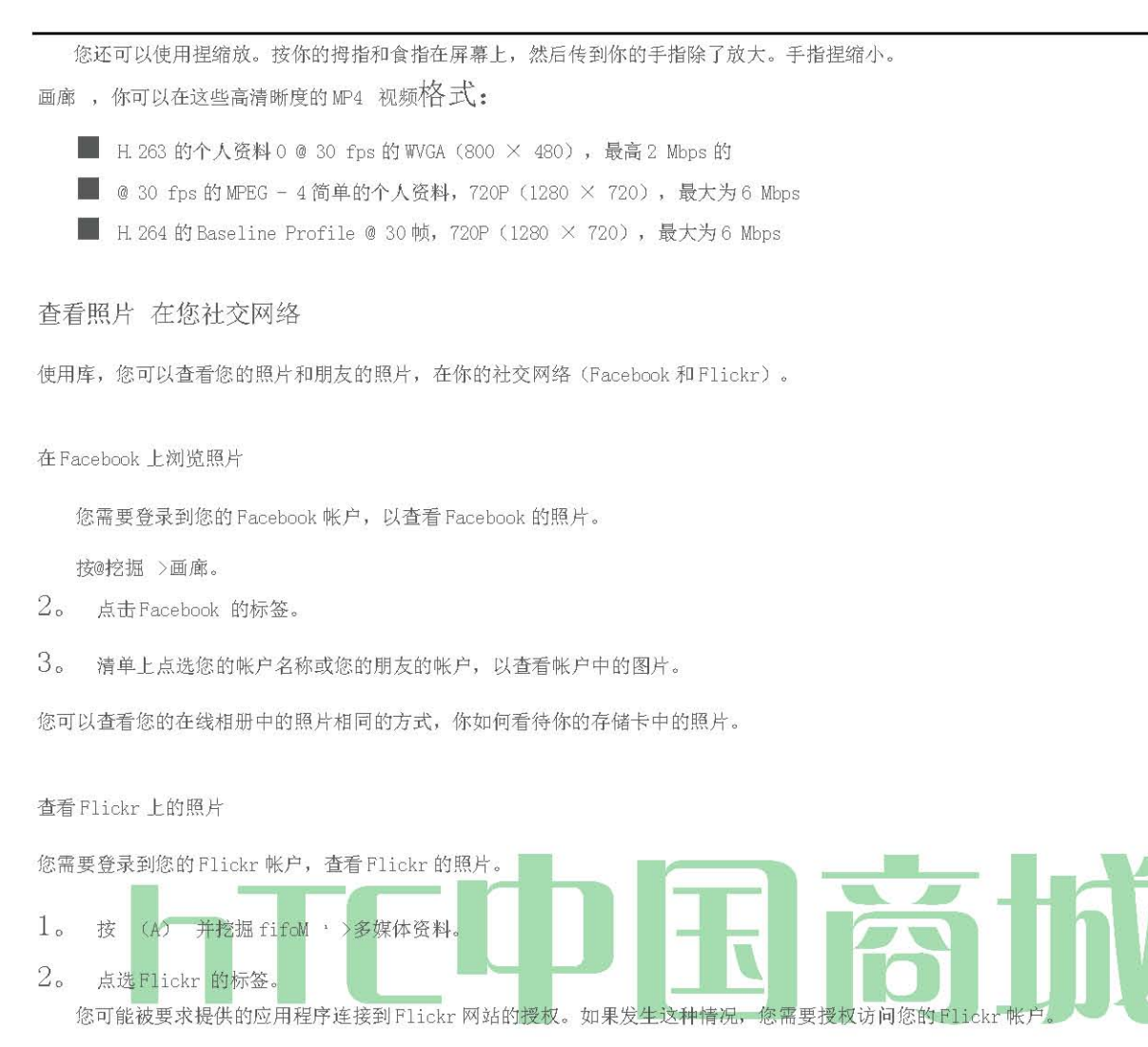

3。 清单上点选您的帐户名称或您的朋友的帐户查看帐户中的照片。

您可以查看您的在线相册中的照片相同的方式,你如何看待你的存储卡中的照片。

#### 查看 照片 和 视频 上 另一个 显示 设备

在您的设备的底部面板的 HDMI 插孔,可让您连接与 HDMI 兼容的外部显示设备,如液晶电视。

注意: HDMI 电缆必须单独购买。它不包括与您的设备。(HTC 批准的 HDMI 电缆可以购买在 www.sprint.com /配件 )。

1。 连接HDMI 电缆在您的设备的底部面板的 HDMI 插孔的一端。警告!不正确的插孔中插入附件可能会损坏设备。

- 2。 确保外部显示设备处于关闭状态,然后 HDMI 电缆的另一端连接外部显示设备的 HDMI 插孔。
- 3。 打开外部显示设备, 然后选择 HDMI VID EO 输入。请参阅显示器的详细信息的文档。
- 4。 在您的设备, 按(0)和 TAP IMT >多媒体资料。
- 5。 打开照片或视频专辑,然后执行以下任一:

技(™)和攻丝 幻灯片 启动照片幻灯片 。点击在屏幕上开始播放视频。设备屏幕上显示外部显示设备。

HTC 中国商城

### 工作 与 照片

无论你在浏览照片幻灯片或网格中的 Gallery 应用程序,你可以按住照片上打开一个选择菜单,并选择用它做什么。您可以选择删除的照片, 旋转或裁剪,更。

旋转和保存图片

- 1。按(5)和TAP >画廊。
- 2。 在"相册"选项卡上,点击一张专辑。
- 3。 选择是否浏览专辑中的幻灯片或网格视图的照片和视频。有关详细信息,请参阅"浏览照片和视频。"
- 4。 按住要旋转的照片。
- 5。 在打开的菜单中,点击 旋转, 然后选择"无论 是向左 旋转 或向右旋转 。

提示: 当你在全屏观看,还可以旋转照片 。新闻中心- • - <, 点选 旋转, 然后选择 向左旋转 或 向右旋转。~~

裁剪图片

- 1。 按 (2), 并挖掘 (2) 媒体资料。
- 2。 在"相册"选项卡上,点击一张专辑。
- 3。 选择是否浏览专辑中的幻灯片或网格视图的照片和视频。有关详细信息,请参阅"浏览照片和视频。"
- 4。 按住要旋转的照片。

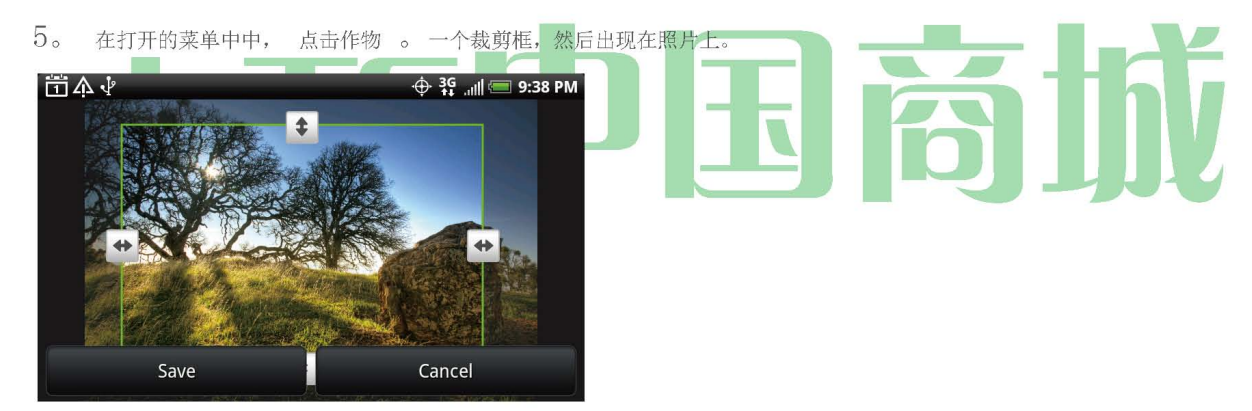

- 6。 要调整裁剪框的大小,按住在禁区边缘。当出现方向箭头,拖动手指向内或向外调整裁切框。
- 7。 要移动裁切框要裁剪的照片,你的一部分,拖动裁剪框到所需的位置。
- 8。 点击"保存"将更改应用到图片。

裁剪的图片作为副本保存在存储卡。仍然未经编辑的原始照片。

提示: 您也可以裁剪照片,当你在全屏观看 。 按 Q,挖掘 更多>作物, 并按照上述相同的种植步骤。

共享 照片 和 视频

Gallery应用程序,让您使用电子邮件或彩信发送照片和视频。你可以分享你的社交网络上的照片(如脸谱,Flickr后,Picasa中,和Twitter) 和共享视频在YouTube上或QIK。您还可以将它们发送到另一部手机或您的计算机上使用蓝牙。

通过电子邮件发送照片或视频

HTC 中国商城

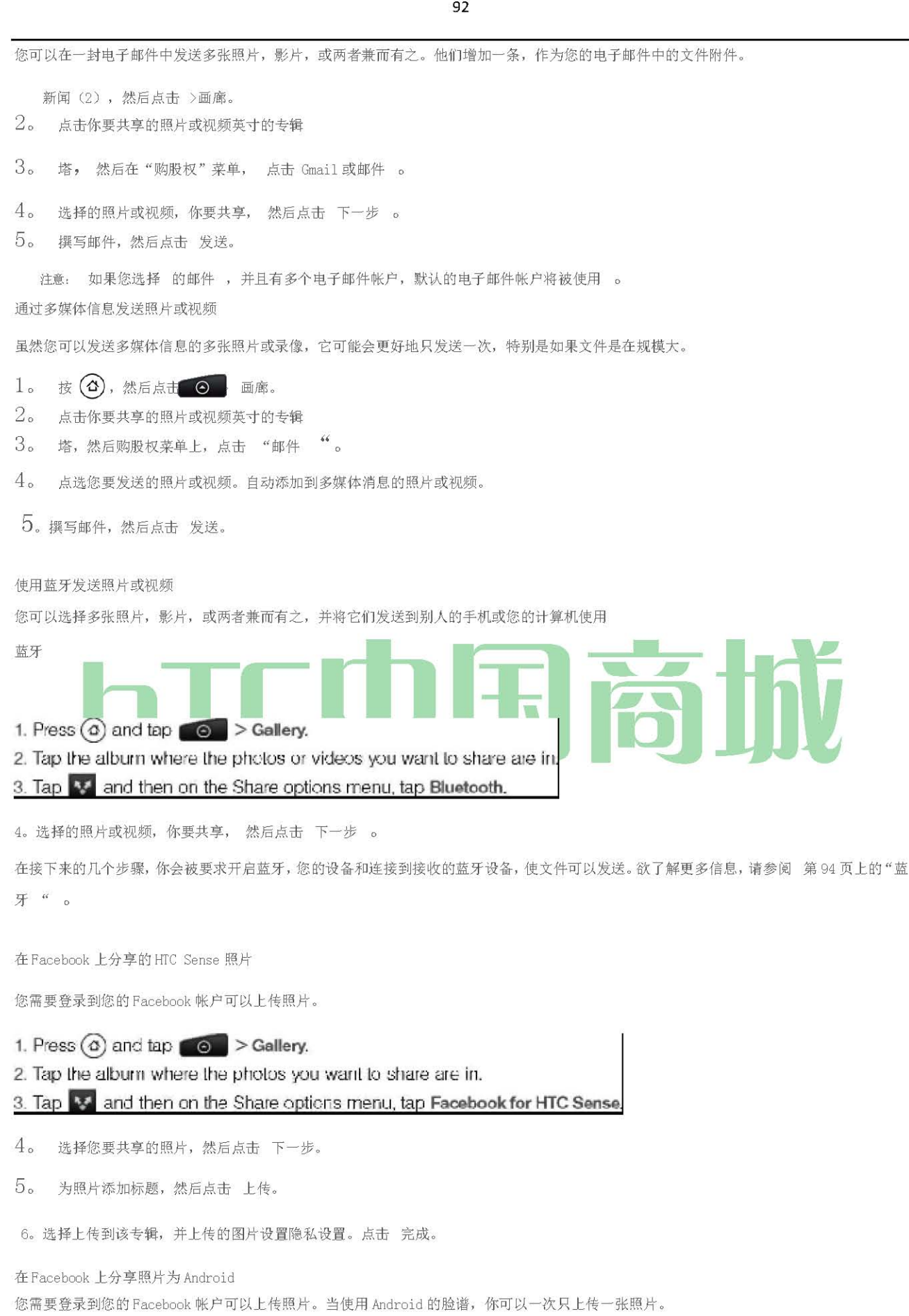

HTC 中国商城

- 1. Press (3) and tap O > Gallery.
- 2. Tap the album where the photos you want to share are in.
- 3. Tap 🛂 and then on the Share options menu, tap Facebook.
- 4. Select the photo you want to share and then tap Next.
- 5. Add a caption for the photo and then tap Upload.
- 6. Check the status bar for the upload information.

Flickr 上共享照片

您需要登录到您的 Flickr 帐户可以上传图片。

- 2。 点击你要共享的照片或视频英寸的专辑
- 3。 点击<sup>\*</sup>然后,挖掘 Flickr 的 购股权菜单 。
- 4。 选择您想要的图片分享, 然后点击 下一步。
- 5。 为照片添加说明,然后点击 上传。

注意: 如果不登录到您的Flickr 帐户,将提示您这样做,下载 HTC 的 Flickr Downloader 应用程序 。 按照屏幕指示进行。

6。选择上传到该专辑,并上传的图片设置隐私设置。点击 完成。在Picasa分享照片

您需要一个 Google 帐户签署能够上传照片到 Picasa™照片组织服务。

- 1。 按(0)和自来水 IMT ^ NJ >多媒体资料。
- 2。 点击你要共享的照片或视频英寸的专辑
- 3。 点击<sup>\*</sup>, 然后分享选项菜单中, 点击 Picasa 中。
- 4。 选择您想要的图片分享, 然后点击 下一步。
- 5。 选择你要上传的图片,在线相册或自来
- 6。 点选 上传。您可以查看照片在网上 <u>http://picasaweb.google.com</u>

### 在 YouTube 上共享视频

您可以通过您的影片上传到 YouTube™。你这样做之前,你必须创建一个 YouTube 帐户和登录到该帐户在您的设备。

创建

个新的专辑

- 1。 按 (A) 和自来水 >画廊。
- 2。 点击你要共享的照片或视频英寸的专辑
- 3。 点击"然后,挖掘 YouTube 的 购股权菜单 。
- 4。 选择您要共享, 然后点击 下一步 影片 。
- 5。 输入提示信息,如描述和标签,并选择隐私选项。
- 6。 点选 上传。

#### 关闭 画廊

\*虽然在画廊屏幕,按 (5) 关闭该应用程序。

现场视频 与 QIK

HTC 中国商城

本身QIK分享现场视频从您的设备。QIK共享实时视频开始之前,你必须创建并签署到您QIK帐户。要创建一个QIK帐户,请 访问 <u>http://aik.com</u> 点击 注册 。

### 共享现场视频 在 QIK

QIK 让您从您的设备 QIK 帐户,你的朋友,可以查看它的流视频直播。

1。 按(5),然后点击 > QIK。

- 2。 提示时,登录到您 QIK 帐户。
- 3。 在 QIK 屏幕上,执行下列任何操作:

| 点击  | 分享   | 与          | 特定联系 | 人的共享视频。   |      |     |    |        |     |   |
|-----|------|------------|------|-----------|------|-----|----|--------|-----|---|
| 点击  | 标题   | 指;         | 定标题的 | 视频直播。     |      |     |    |        |     |   |
| 点击  | 公共   | <b>9</b> 2 | 私人或  | 公共设置视频的隐  | 私讠   | 设置  | 0  |        |     |   |
| 按(™ | ), 2 | 太后,        | 点击设置 | 来设置您的共享喜好 | P, 衫 | 见频质 | 量, | 使用的相机, | 和更多 | 0 |

4。 点击开始现场直播视频到您 QIK 帐户。点选"停止现场直播视频"。

### 关闭 QIK <sup>在 QIK 屏幕, 按 Q 点击"退出"。</sup> 所力 到 音乐

听您的设备上的歌曲和音乐,使用音乐应用程序。您需要以音乐文件复制到您的存储卡,首先使用音乐应用程序来播放音乐。要找出如 何将文件复制到存储卡,请参阅第74页上的"使用 USB 驱动器设备的 microSD 卡 "。

### 音乐播放

要打开音乐应用程序, 按(2)挖掘>音乐。

打开音乐应用程序在播放画面。使用屏幕上的控制,控制音乐播放,选择播放一首歌曲,重复的歌曲,更。播放画面上,你也可以轻扫手指由 右至左或左到右到下一个或上的音乐专辑。

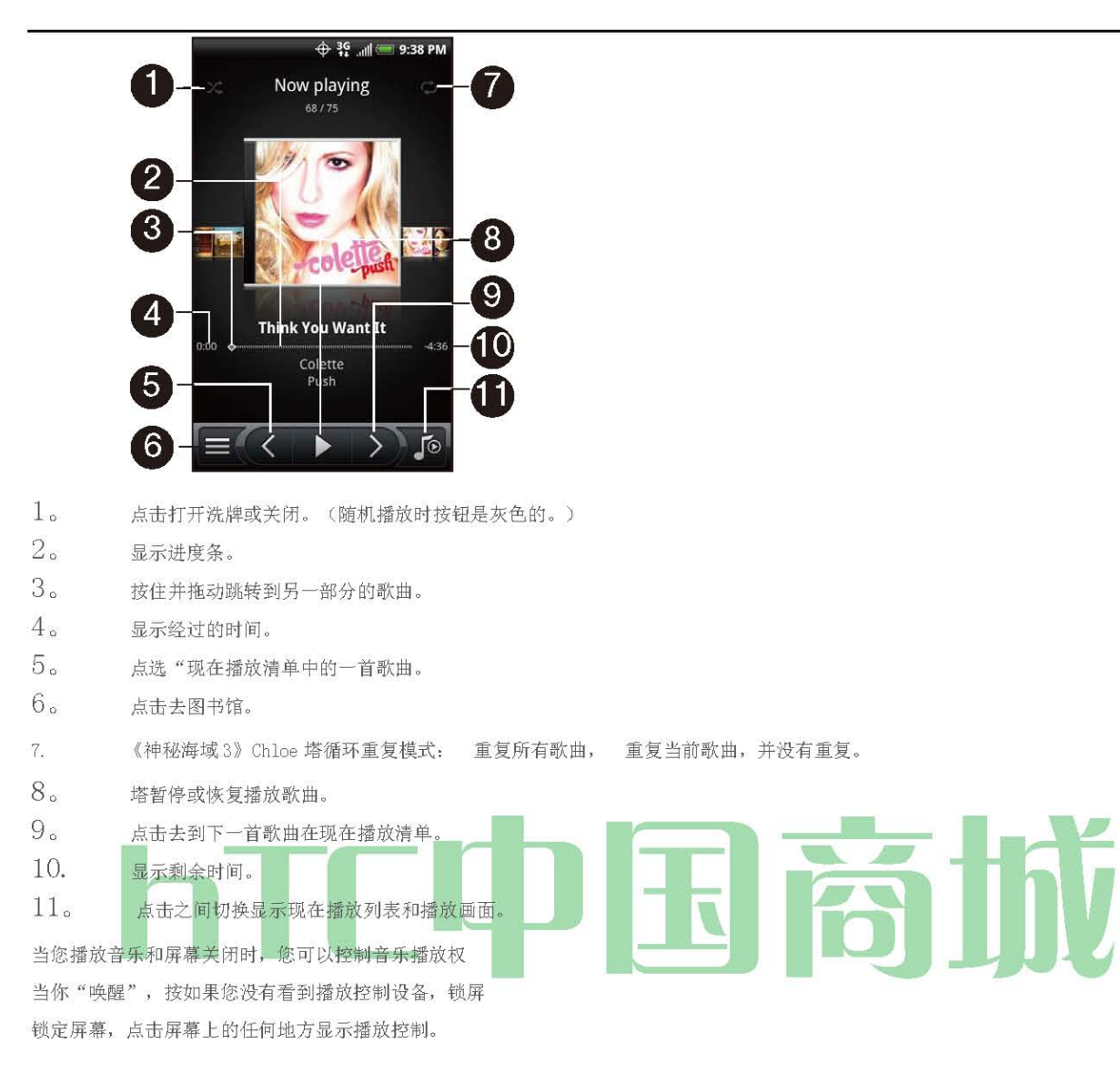

提示: 您还可以滑动手指从右到左或左到右,到现在播放列表中的下一个或上一首歌曲。

注意: 按音量向上或向下按钮调整播放音量。

### 浏览 音乐 在 在 图书馆

点击左下角的播放画面或现正播放清单屏幕去图书馆。 当您点击一个类别的一首歌曲播放,现在播放清单更新歌曲列表与您选择的类别。

| > |
|---|
| > |
| > |
| ۲ |
| ۲ |
| ۲ |
| ۵ |
| ۲ |
|   |

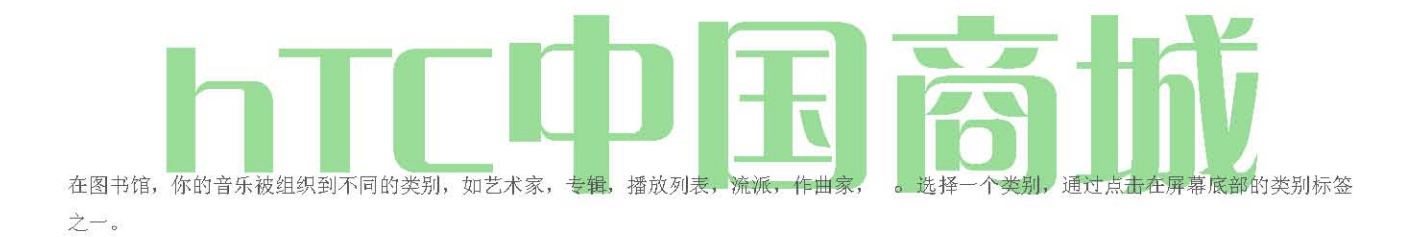

### 创建 播放列表

创建音乐播放列表,个性化您的音乐体验。制作一个只包含您喜爱的歌曲的播放列表,或创建一个匹配的一天你的心情。可以使尽可能多的为 你喜欢的播放列表。

- 1。 按(0)和自来水 BRF >音乐。
- 2。 塔 在左下角的屏幕去图书馆。
- 3。 在图书馆,敲击或滑动你的手指上最下面一行到播放列表类别。
- 4。 点击 加入播放列表。
- 5。 输入一个播放列表的名称,然后点击 添加歌曲到播放列表。
- 6。 点选或底部行滑动手指来改变不同类别之间的。如果你的歌曲类别,您可以看到您的存储卡上的歌曲的完整列表。

选择你想要的歌曲添加到播放列表, 然后点击 添加 复选框 。

8。点击 保存。

#### 播放 在 歌曲 在 一 播放

- 1。 在图书馆, 敲击或滑动你的手指上最下面一行到播放列表类别。
- 2。 点击播放列表,将其打开。

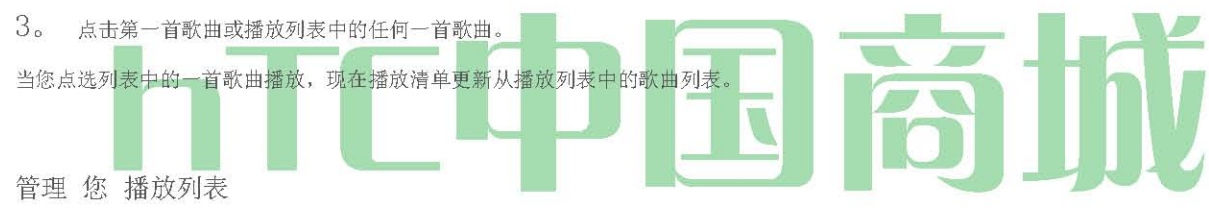

- 创建一个播放列表后,您可以添加更多的歌曲,重新安排它们的顺序,以及更多。将歌曲添加到播放列表:
- 1。 在图书馆, 敲击或滑动你的手指上最下面一行到播放列表类别。
- 2。 点击播放列表,将其打开。
- 3。 按(™),然后点击 添加歌曲。
- 4。 的歌曲类别或任何其他类别。
- 5。 选择你想要的歌曲添加到播放列表,然后点击 添加。
  - 提示: 同时播放一首歌曲,按Q,然后点击"添加到播放列表当前歌曲添加到播放列表。

#### 要重新排列播放列表中的歌曲:

- 1。 在图书馆, 敲击或滑动你的手指上最下面一行到播放列表类别。
- 2。 点击播放列表,将其打开。
- 3。 按(™),然后点击 更改顺序。
- 4。 在 您要移动 的歌名年底按住 S。当行被突出显示,将它拖到新的位置,然后释放。
- 5。 点击 完成。

要删除一首歌曲在播放列表:

- 1。 在图书馆, 敲击或滑动你的手指上最下面一行到播放列表类别。
- 2。 点击播放列表,将其打开。
- 3。 按(™™),然后点击 删除歌曲。

HTC 中国商城

4。 选择要删除,然后点击 删除 的歌曲 。

要删除播放列表:

- 1。 在图书馆, 敲击或滑动你的手指上最下面一行到播放列表类别。
- 2。 按(™™),然后点击 删除播放列表。
- 3。 选择要删除的播放列表, 然后点击 "删除 "。

设置一宋作为一环音

您可以选择一首歌曲从音乐应用程序的库,并设置为您的设备的铃声或铃声了一定的接触。

- 1。 按 (A) 挖掘 >音乐。
- 2。 塔| ^在左下角的屏幕去图书馆。
- 3。 在资料库中,选择你要使用的铃声,然后播放的歌曲。
- 4。 播放画面上, 按(™), 然后点击 设置为铃声。
- 在 设置为铃声 选项菜单,点选 手机铃声 或 联系人铃声。
   注意: 如果您选择 联系人的铃声, 你需要选择要关联的歌曲,在下一屏幕的接触。

要确认一首歌曲作为铃声添加:

- 1。 从主屏幕上, 按 , 然后点击 设置。
- 2。 在"设置"屏幕,点击 声音和显示>手机铃声。宋应被列为一个选项。

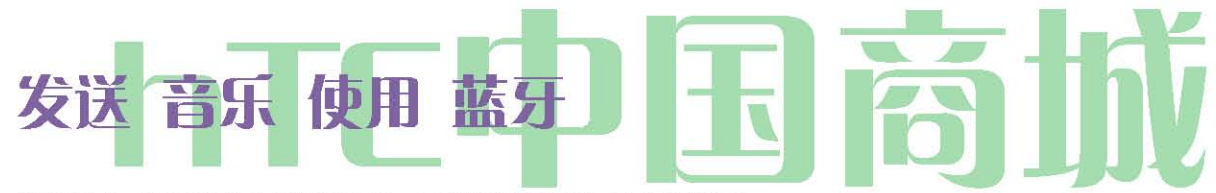

您可以选择一首歌曲从音乐应用程序的库,它发送到别人的手机或电脑使用蓝牙。

- 1。 按(5), 然后点击 >音乐。
- 2。 塔 在左下角的屏幕去图书馆。
- 3。 在资料库中,选择你要使用的铃声,然后播放的歌曲。
- 4。 播放画面上, 按(™), 然后点击 "共享">蓝牙。

在接下来的几个步骤,你会被要求开启蓝牙,您的设备和连接到接收的蓝牙设备,使文件可以发送。欲了解更多信息,请参阅 第 94 页上的"蓝 牙 "。

关于 在 音乐 部件

您可以使用音乐小工具从您的主屏幕播放的音乐。要找出如何,您可以添加这个 widget 您的主屏幕,请参阅第23页的"自定义主屏幕"。 大号 istening 到 在 电台

FM 收音机让您的手机上收听调频广播电台。首先你需要连接有线耳机音频插孔,您的设备使用调频收音机。FM 收音机使用立体声耳机作为调频收音机的天线。

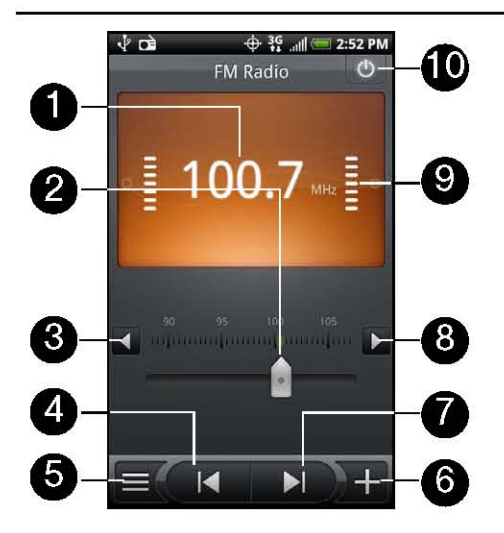

- 注意: 不包括有线耳机与您的设备。它必须单独购买。
- 调频无线电频率
- 2。 拖动来调整 FM 波段的频率。
- 3。 点击以微调电台频率-0.1 MHz 的。
- 4。 点击搜索以前的 FM 广播电台的调频波段。
- 5。 查看所有预置的一览表。
- 6。 点击改变当前电台的名称,您都调整到。
- 7. 点击搜索下一个 FM 电台的 FM 波段。

# 8. 点击以 0.1 兆赫的无线电频率微调。 9. 无线电信号强度 10. 打开或关闭 FM 收音机。

### 听力到一个FM站

1。 按 🙆 , 然后点击 🛯 💿 > FM 收音机。

当您第一次打开 FM 收音机,它会自动扫描可用的 FM 电台,并将它们保存为预设,起着第一 FM 电台发现。

- 注意: 要重复扫描和保存的 FM 电台, 按 Q, 然后点击 扫描和保存。
- 2。 ( )停止自动扫描。
- 3。 在 FM 收音机屏幕, 您可以:

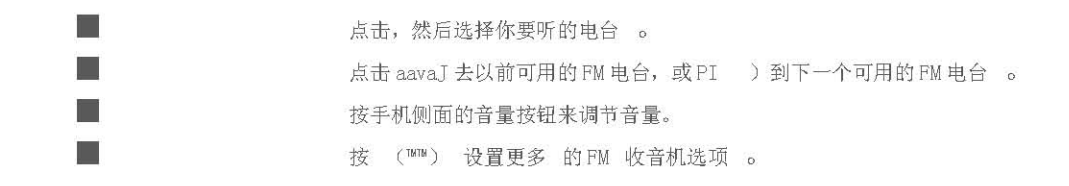

添加 站 名称

1. 按 **(③**), 然后点击 **(⑤** 收音机。

2。 收听到所需的 FM 电台, 然后轻按 J<sup>↑</sup> J。
 HTC 中国商城

3。 输入选定的 FM 电台站的名称, 然后 点击"保存"。

最大限度地减少 或 谈到 关闭 FM 电台

執行下列的任一項操作

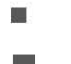

按 ( 英镑 ),以尽量减少和保持 FM 收音机在后台运行,这样你就可以听收音机,而到另一个屏幕。 在 FM 收音机屏幕,点击 L 关闭 FM 收音机 FM 收音机屏幕的右上角 。

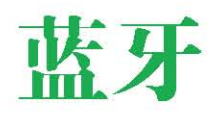

- ◆ 谈到或关闭蓝牙(第94页)
- 更改设备名称(第94页)
- ◆ 连接蓝牙耳机或车载套件(第94页)
- 重新连接耳机或车载套件(第95页)
- ◆ 断开或取消配对的蓝牙设备(95页)
- ◆ 发送和接收信息,使用蓝牙(第96页 )
- ◆ 添加蓝牙接收文件夹到主屏幕(第 98 页 )

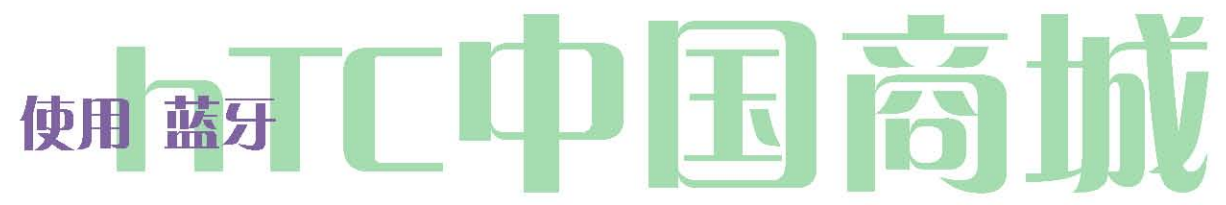

蓝牙是一种短距离通信技术,可让您无线连接的蓝牙设备,如耳机和免提车载套件,和蓝牙功能的掌上电脑,计算机,打印机,和无线电话。 蓝牙通信范围通常高达约30英尺。

谈到 蓝牙 在 或 关闭

1。 按(5)> (™™),然后点选 设定>无线和网络。

2。 选中或清除 蓝牙 复选框。

打开或关闭蓝牙的更简单的方法是在主屏幕上的蓝牙部件。

对于一个 widget 添加到主屏幕上的指示, 请参阅第 23 页的"自定义主屏幕"。

注意: 不用时关闭蓝牙来节省电池电量,在禁止使用无线设备的地方,如在飞机上和在医院,。

更改 设备名称

设备名称标识您的设备到其它设备。

- 1。 按(0)>(™),然后点击"设置">"无线网络。
- 2。 如果蓝牙复选框没有被选中,选择它来打开蓝牙。
- 3。 点选 蓝牙设置">"设备名称"。

HTC 中国商城

4。 输入对话框的名称为您的设备, 然后点击 确定。

连接 蓝牙耳机 或 汽车套件

您可以通过蓝牙立体声耳机听音乐,或使用兼容的蓝牙耳机或车载套件,免提通话。它的成立立体声音频和免提装置相同的程序。

你听音乐与您的耳机或车载套件,耳机或车载套件必须支持 A2DP 蓝牙模式。

按(5)> (™M),然后点击 "设置"> "无线与网络>蓝牙设置。

2。 如果没有打开蓝牙,点击 蓝牙 复选框来打开它。

3。 确保耳机被发现,从而使您的设备可以找到耳机。请参阅 仪器 ctions 耳机,找出如何设置它在发现模式 。

4。 点击 扫描设备。您的设备将开始扫描范围内的蓝牙设备。

5。 当你看到耳机的蓝牙设备部分中显示的名称,点击名称。您的设备,然后自动尝试与耳机配对。

6。 如果自动配对失败,请输入您的耳机附带的密码。

配对和连接状态显示下面的免提耳机或车载套件名称中的"蓝牙设备"部分。当蓝牙耳机或车载套件连接到您的设备,蓝牙连接图标显示在状态栏中。根据您所连接的耳机或车载套件类型,然后你可以开始使用耳机或车载套件,听音乐或拨打和接听电话呼叫。

重新连接 一 耳机 或 汽车 套件

当您与您的设备配对耳机,您应该能够重新连接它会自动打开蓝牙,您的设备上,然后 再打开耳机。然而,有时你会需要重新手动例如,如果你已经用你的耳机与其他蓝牙设备。

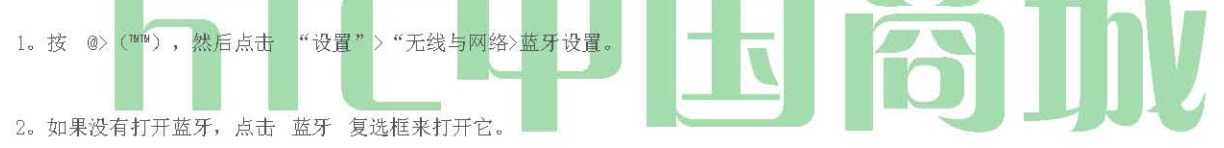

3。 确保耳机已被发现。

4。 轻按耳机的蓝牙设备部分的名称。

5。 如果提示输入密码,请尝试0000或1234,或咨询耳机/车载套件文档,找到密码。

如果您仍然无法重新连接到耳机或车载套件, 遵循"断开或取消配对蓝牙设备"在本章中的指示, 然后按照说明"连接蓝牙耳机或车载套件"。

### 断开 或 取消配对 从 一 蓝牙 设备

#### 要断开蓝牙设备:

- 1。 按(5)〉 (™™),然后点击 "设置">"无线与网络>蓝牙设置。
- 2。 在"蓝牙设备"部分中, 按住设备断开。
- 3。 点击 断开。

要取消配对蓝牙设备:

你可以使你的设备忘记它与另一台蓝牙设备的配对连接。要连接到其他设备,您可能需要输入或再次确认密码。

HTC 中国商城

1. Press (a) > (m), and then tap Settings > Wireless & networks > Bluetooth settings.

2. In the Bluetooth devices section, press and hold the device to unpair.

3. Tap Unpair.

发送和接收信息 使用蓝牙

您可以使用蓝牙您的设备和其他蓝牙设备如手机或笔记本电脑之间的信息传输。当您第一次您的设备和其他设备之间传输的信息,你需要输入 或确认安全密码。之后,您的设备和其他设备配对,您将不再需要交换密码,在未来的信息传输。

#### 从设备到另一个设备发送信息

您可以发送以下类型的信息,根据设备要发送到:

| 图像和视频 |
|-------|
| 日历事件  |
| 联系    |
| 音频文件  |

Follow the steps for the type of item you want to send:

Photo or video (in Camera). After capturing a photo, on the preview screen, tap the Share button

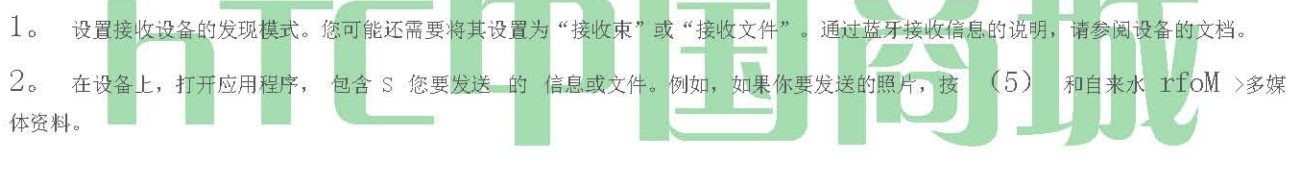

3.

然后点击 蓝牙。

照片和视频 (画廊)。在相册标签 IJ ^上 , 点选一张专辑 。 点击共享按钮自来水蓝牙, 选择您要共享的 项目,然后点选 下一步 

日历事件。在日历的日视图,日程视图,周视图,按头筹,然后点击 共享的 vCalendar>蓝牙。

```
联系人。在人民屏幕上的全部标签按并按住接触,然后 点击发送联系作为
```

电子名片。点击向下箭头图标,然后从显示的列表中选择 蓝牙 。

音乐曲目。与轨道上显示正在播放的画面,按 (™),然后点击 分享>蓝牙。 录音。在主录音机屏幕,点击分享按钮 毫米, 然后点击"蓝牙"。

4. 如果系统提示您开启蓝牙,点击 是。

5. 点击接收设备的名称。

6. 如果出现提示,接受连接的接收设备,您的设备和其他设备上输入相同的密码,或确认自动生成的密码。

7. 在接收设备 上 , 接受该文件。

信息的保存位置取决于信息和接收设备的类型:

HTC 中国商城

■ 如果您发送的日历事件或接触,它通常是直接添加到相应的接收设备的应用程序 。 例如,如果您发送 至兼容的手机日历事件,该事件是该手机的日历应用程序。

■ 如果您要发送其他文件类型的 Windows 计算机,它通常是在 Bluetooth 交换文件夹中保存您的个人文件夹内。

- 在 Windows XP 中,路径可能是: C: \文件 和设置\ [用户名] \我的文档\ Bluetooth 交换。
- 在 Windows Vista上,路径可能是: C: \用户\ [用户名] \文件。

■ 如果您发送文件到另一台设备,保存的位置可能取决于文件类型。例如,如果您发送图像文件到另 一台无线手机,它可能会被保存在命名的文件夹"图片。"

### 从另一个装置接收信息

您的设备,包括照片,音乐曲目,如PDF 文件与蓝牙接收的文件类型的多种。

若要从另一台设备接收的文件,您需要在您的设备安装的 microSD 卡。

- 1。 按( ) 〉(  $^{\tt MTM}$ ), 然后点击 "设置" > "无线与网络>蓝牙设置。
- 2。 如果没有打开蓝牙,点击 蓝牙 复选框来打开它。
- 3。 点击 发现 的复选框 。
   4。 发送设备,发送一个或多个文件到您的设备。通过蓝牙发送信息的说明,请参阅设备的文档。
- 5。 如果出现提示,输入您的设备和其他设备上相同的密码,或确认自动生成的密码。蓝牙授权请求显示您的设备上。
- 6。 如果你想自动接收发送设备在未来的文件,选择 "始终信任 的设备"复选框。
- 7。 点击 确定。
- 8。 当设备收到一个文件传输请求通知,通知面板滑下,然后点击"接受"。
- 9。 当一个文件被转移, 通知显示。要立即打开该文件, 滑下的通知"面板, 然后点击相关通知。

当你打开收到的文件, 接下来会发生什么取决于文件类型:

|                | 媒体文件和文 件通常直接在兼容的应用程序打开。例如,如果你打开一个音乐曲目,在音乐应用程序开                                |
|----------------|-------------------------------------------------------------------------------|
| 始播放。           |                                                                               |
| ● 。使用日历的详细信息 , | vCalendar 文件,选择你要保存的事件日历,然后点击 "导入 "。vCalendar 的是添加到您的日历事<br>请参阅第 54 页上的 "日历"。 |
| ● 您的联系人列表 。    | vCard 联系人文件,如果您的存储卡上有多个 vCard 文件,你可以选择导入一个,多个或所有这些接触到                         |

### 使用 蓝牙 FTP 服务器

蓝牙 FTP 服务器允许其他设备与蓝牙 FTP 配置文件查看,访问,复制,和删除文件从您的设备的 microSD 卡。

注意: 要使用蓝牙 FTP 服务器,您需要在您的设备安装的 microSD 卡。要打开 Blueooth FTP 服务器上,并

允许访问microSD卡内容:

1。 按(5)>(<sup>IMIM</sup>), 然后点选 设定>无线和网络>蓝牙设置>高级设置。

2。 选择 "FTP 服务器"复选框。

3。 配对您的设备与其他蓝牙设备要访问 microSD 卡内容。如需更多有关 Bluetoot h 配对 的 信息,请参阅"连接蓝牙耳机或车载套件。

4。 当其他设备试图访问您的设备的microSD卡,蓝牙授权请求显示在屏幕上。点击 接受。如果你想允许连接设备始终可以访问您的设备的microSD卡,选择你点击 接受 之前 , 务必 检查 框 。

microSD 卡的内容出现在其他设备的屏幕上。

添加 在 蓝牙 收稿 文件夹 到 在 首页 屏幕

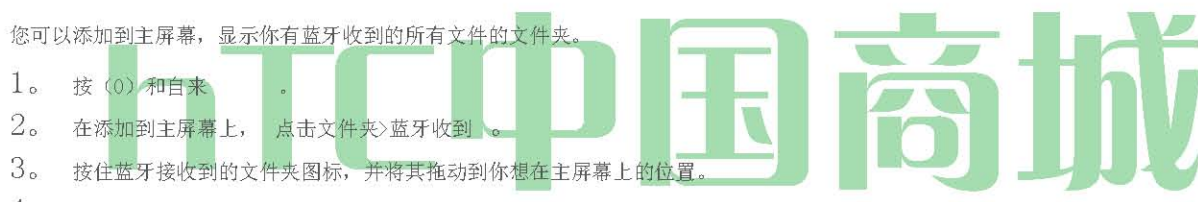

4。 要查看文件夹内容,点击文件夹图标。要打开一个文件,点击文件名。

## 打印服务

### Sprint 的服务:基础知识

- ♦ 语音信箱(第 100 页)
- ♦ 短信(SMS)和彩信(MMS)(第102页)
- ◆ 来电显示(第108页)
- 呼叫等待(第108页)
- ◆ 3路通话(第108页)
- 呼叫转送(第108页)

HTC 中国商城

◆ 漫游(第109页)

### 语音信箱

#### 设置 最多 您 语音信箱

您的设备会自动传输到您的语音信箱中所有未呼叫,即使您的设备正在使用或关闭。你应该设置你的冲刺语音信箱和个人问候语,只要您的设 备被激活。

- 2。 在个性化您的语音信箱"窗口,点击"个性化现在。
- 3。 您的设备会自动连接与 Sprint 语音信箱服务。按照语音提示:

■ 创建你的密码。

■ 记录您的姓名公布。

■ 录制您的问候语。

注意: 语音信箱密码为

打印强烈建议您创建一个密码,当设置您的语音信箱,以防止未经授权的访问。如果没有密码,任何人可以访问到您的手机能够 访问您的语音邮件。

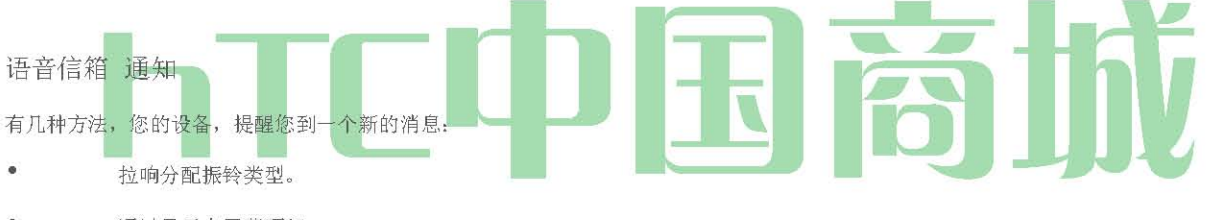

- 通过显示在屏幕顶部。
- LED 闪烁通知(如果启用)。

#### 新 语音信箱 消息 快讯

当您收到新的语音留言时,你会看到在"通知"面板的消息(见第11页上的"通知小组")。

注意: 当你漫游全国 Sprint 网络,您可能不会收到新语音邮件的通知 。 斯普林特公司建议您定期检查您的语音信箱拨1+区号+您的手机号码。当您的语音信箱的答案,按\*输入你的密码。漫游费率适用于当您访问语音信箱全国 Sprint 网络漫游时关闭。

您的设备接受,即使它被关闭的消息。然而,您的设备,新邮件通知你,只有当它打开,你在 Sprint 的服务区。

检索 您 语音信箱 消息

您可以查看您的邮件直接从您的无线设备或其他任何按键式电话。使用您的设备 1。 按 (@和自来 < > 语音信箱。

2。 塔 上的消息回放。

使用另一个电话访问消息

HTC 中国商城

- 1。 拨打您的手机号码。
- 2。 当您的语音信箱的答案,点击
- 3。 输入你的密码。

提示: 当您从另一部手机的语音信箱,你第一次听到消息的头信息(日期,时间,和发件人信息) 。直接跳到该消息,请 点击我。

结算 在 消息 图标

您的设备可能会暂时继续显示该消息的图标后,请检查您的语音和文本消息。

↑打开"通知"面板 (见第 11 页上的"通知小组"), 然后点击清除通知。 语音信箱键指南 这里有一个快速指导,您的键盘功能,一边听语音邮件。

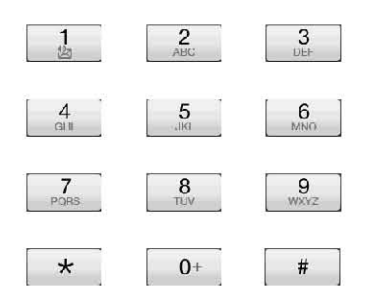

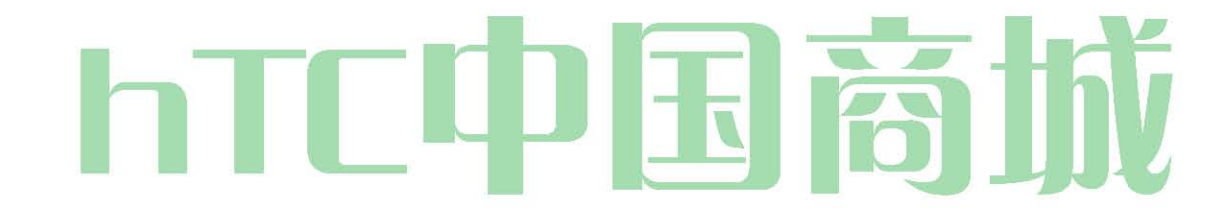

{0}Cancel{/0} 說 跳过

### 消息(5M5)和多媒体消息(MM5)

短信(SMS),您可以发送和接收之间的无线设备和另一个消息准备电话的即时文本消息。

此外,短信,如"我迟到了,我对我的方式",使撰写邮件快速和容易的,包括了各种预设信息。使用您的设备定制自己的预设信息(最多 160 个字符)。

HTC 中国商城

多媒体信息或彩信,可以包含文字和图片,录制的语音,音频或视频文件,图片幻灯片,联系人名片(vCard)的,或约会(vCalendar的)。

注意: 适用收费短信和短信语音消息,请参阅您的服务计划 。

### 构成 文本 消息

- 1。 按 (5) 和 > 的消息。
- 2。 在所有讯息画面,挖掘新的消息。撰写屏幕打开。
- 3。 填写一个或多个收件人。您可以:

■ 在 收件人 字段 中直接输入电话号码 。如果你将消息发送到多个电话号码,用逗号分隔的电话号码。当您输入信息,从您的联系人列表中的任何匹配的电话号码显示。点选匹配,直接输入该号码或地址。

■ 点击图标, 然后选择要向其发送邮件的联系人的电话号码。您也可以选择作为受助人联络组。当您选择了所有邮件的收件人, 点击 完成。

4。 点选"点选撰写"文本框,然后开始撰写邮件。

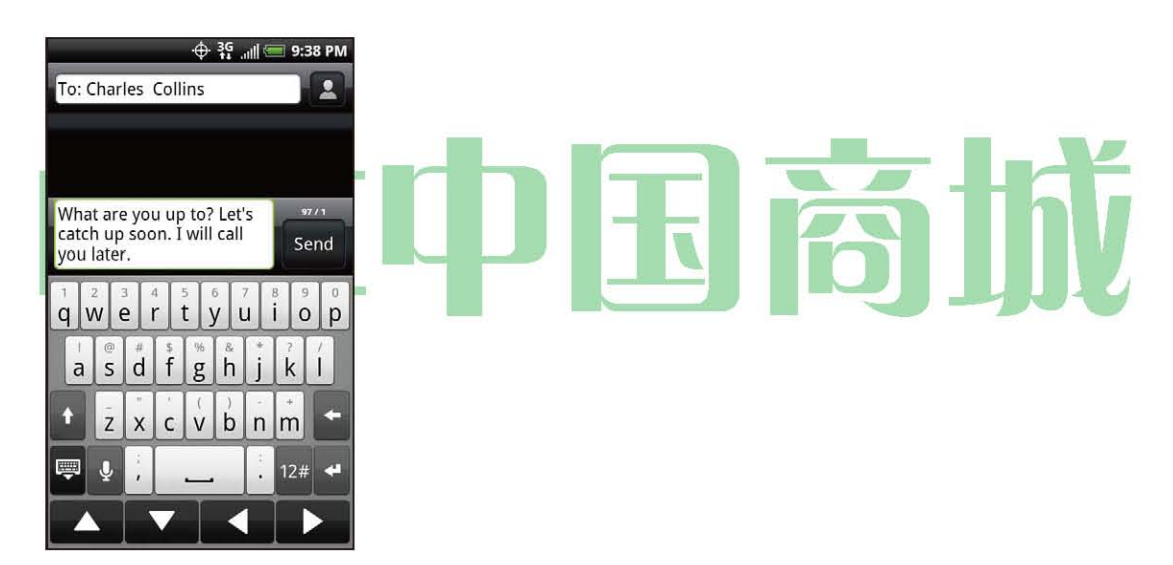

注意: 计数器出现在顶部的 "发送" 按钮来告诉你,你有多少个字输入并留下了许多字符的。 一旦你超过 160 个字符的限制,创建一个新的消息,但收到时,自动加入到一个。

点击在屏幕上的键盘底部的导航按钮, 文本字段之间进行导航。5。完成后, 点击 " 发送"发送文本消息。

### 预设 消息

预设信息可以很容易撰写文字讯息。

要添加或编辑预设信息:

- 1。 按 🙆 和 🛛 💽 的消息。
- 2。 在所有讯息画面,挖掘新的消息。撰写屏幕打开。
- 3。 填写一个或多个收件人。您可以:

HTC 中国商城

▲ 在 收件人 字段 中直接输入电话号码 。如果你将消息发送到多个电话号码,用逗号分隔的电话号码。 当您输入信息,从您的联系人列表中的任何匹配的电话号码显示。点选匹配,直接输入该号码或地址。

塔 图标,然后选择要向其发送邮件的联系人的电话号码。您也可以选择作为受助人联络组。当您选择了所有邮件的收件人,点击完成。

4。 点选"点选撰写"文本框中,按(S)和挖掘 快速文本。(你会看到预设的邮件列表。)

5。 要添加一个新的消息,请按@和自来水 插入。

输入您的消息,然后点击"确定"。

... 或者

若要编辑预设的消息,请按@和点击编辑。

点选您要编辑的消息,编辑信息,然后点击"确定"。

发送 一 多媒体 消息 (MMS)

- 1。 按(公),然后点 〇 >信息。
- 2。 在所有讯息画面,挖掘新的消息。撰写屏幕打开。
- 3。 填写一个或多个收件人。您可以:

在 收件人 字段 中直接输入电话号码或电子邮件地址 。如果你给多个收件人发送邮件时,用逗号分隔 的电话号码或电子邮件地址。当您输入的信息,任何匹配的电话号码或地址从您的联系人列表中显示。点选匹配,直接输入该号码或地 址。

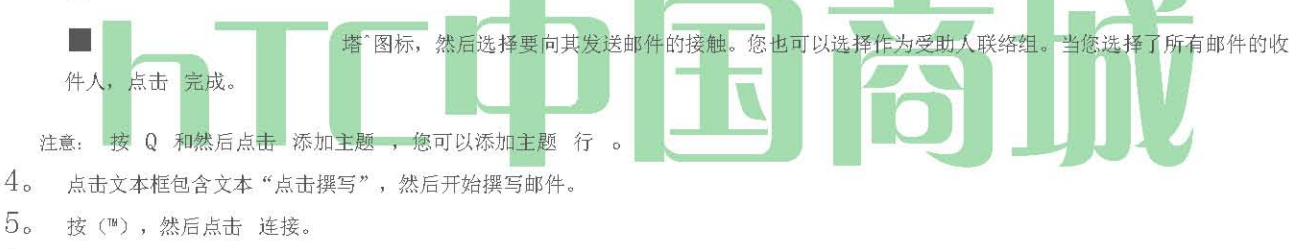

6。 在附加窗口,选择"从以下文件附件:

图片。选择 的 相机拍摄照片,并将其附加, 或 图片附加照片从您的存储卡。

视频。选择 摄像机 捕获视频,并将它附加,或 影片 附加的视频从您的存储卡 。

音频。选择 录音机 录音,并将它附加,或 音乐和声音 ,重视从您的存储卡的音乐文件或录音。

■ 位置。您可以将位置信息。发送您的当前位置(需要 GPS 要打开),在足迹中存储的位置,或者你选择在地图上的位置。更多关于 GPS, 地图, 和足迹的详细信息, 请参阅第 155 页上的" GPS 导航 "。

联系方式(电子名片)。选择从您的手机中的联系人,然后选择要附加的联系信息。

任命(vCalendar 的)。选择要附加的日历事件。

■ 幻灯片。打开编辑幻灯片屏幕。点击 添加幻灯 片 ,以创建一个新的幻灯片 。点选创建幻灯片(例如,幻灯片1),点击 插入图片, 然后选择要添加到幻灯片的图片 。 您还可以浏览到文本框,并 输入图片的标题。完成后,点击 完成 幻灯片附加到您的邮件。
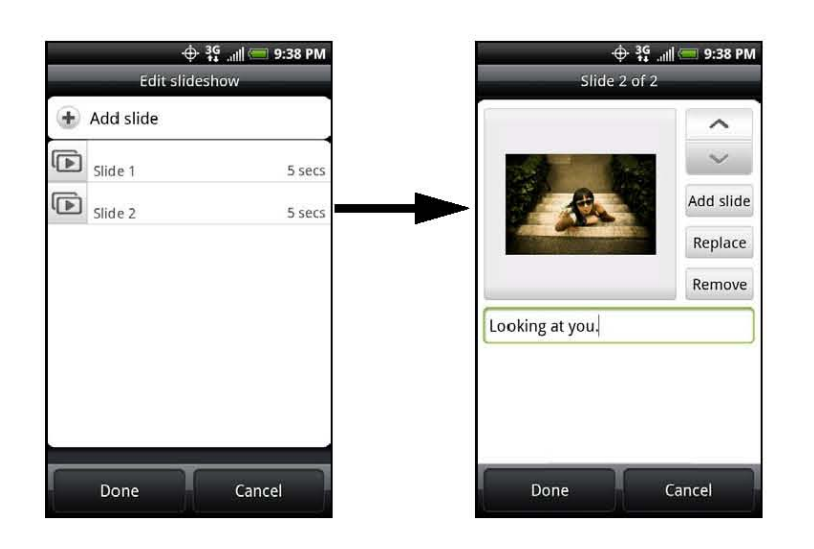

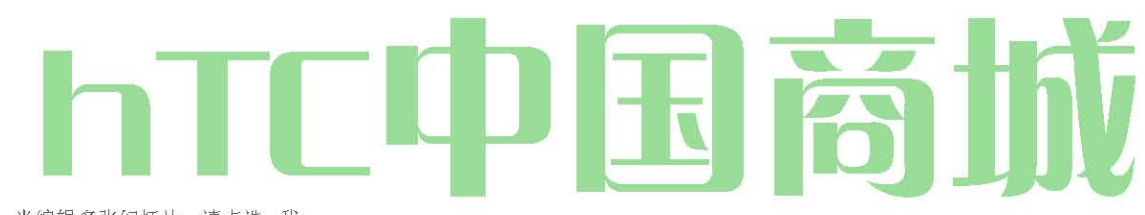

提示: 当编辑多张幻灯片,请点选 我

编辑下一张幻灯片或挖掘

返回到以前的幻灯片。

虽然编辑的幻灯片, 按 Q, 让您预览幻灯片, 音乐或视频添加到幻灯片, 删除幻灯片, 多。

When 您完成撰写多媒体信息,点击 发送。

编辑和恢复 草案消息

撰写文字或多媒体讯息的同时,按@自动保存为 草稿要 恢复您的 消息撰写 消息 。

- 1。 在所有的消息屏幕,键,然后点击 草稿。
- 2。 点击消息恢复编辑。
- 3。 当您完成编辑的消息,点击 发送。

新消息通知

HTC 中国商城

www. htcshopen. com

根据您的通知设置,设备会播放铃声,震动,或当您收到新的文字或多媒体讯息,显示在状态栏中的信息简要。要更改为新的文本和多媒体信息的通知, 请参阅"设置文本和多媒体信息选项 "。

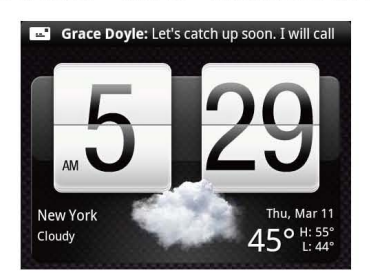

一个新邮件图标(^)也出现在状态栏的通知区域,通知您一个新的文字或多媒体讯息。消息应用程序图标(如果在主屏幕上显示)也显示新邮件的数量。。

要打开该邮件,按下并按住的状态栏,然后向下滑动的状态栏打开"通知"面板。点击打开和读取新邮件。阅读和回复邮件的信息,请参阅本章中的"管理邮件对话"。

## 管理 消息 对话

分为谈话或消息线程中的所有消息屏幕文本和多媒体消息发送到从接触(或数字)接收。螺纹的文字或多媒体信息,让你看到屏幕上的接触与 交换的信息(类似于一个聊天程序)。

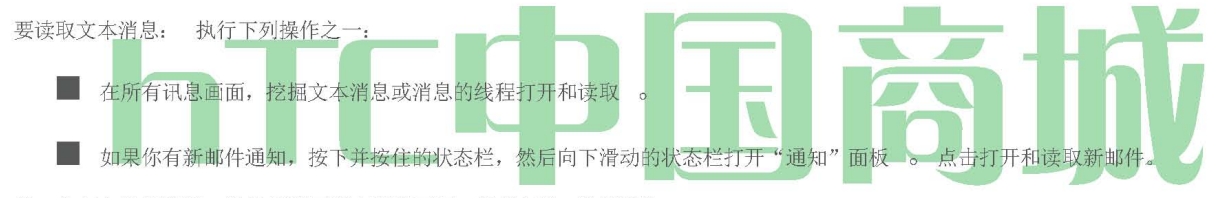

从一个文本消息线程,按<3要返回所有消息画面,然后点选 所有讯息。

注意: 要查看一个特定的消息的细节,在消息线程,按下并按住消息,打开选项菜单,然后点击 查看消息的详细信息。

如果邮件包含一个网页的链接,点击该消息,然后点击链接在 Web 浏览器中打开它。

如果邮件包含一个电话号码,点击消息,然后点击电话号码拨打该号码,或将其添加到您的联系人。

## 查看多媒体讯息(MMS):

## 1。 按 🙆) 和 🖸 〔息。

2。 在所有的消息屏幕,点击一个多媒体消息或消息的线程来打开它。

3。 点击附件将其打开。如果附件是一个 vCard 联系人,这是进口设备的联系人列表。欲了解更多信息,请参阅 第41页上的"人物"。如果附件是一个 vCalendar 文件,你可以选择你要保存的事件日历。有关使用日历的详细信息,请参阅第54页上的"日历"。

4。 附件保存到存储卡,按下并按住发件人的名称或编号,然后点击保存选项"菜单上的[附件类型]。

注意: 当 自动检索 彩信设置被禁用,只下载邮件头。要下载整个邮件,点击 "下载" 按钮在右侧的消息。有关详细信息,请 参 阅 "设置文本和多媒体信息选项 ",在本章的后面。

如果您对您的数据下载的大小有关,检查彩信大小,然后再下载。 HTC 中国商城

www.htcshopcn.com

要回复到一个短信或彩信:

- 1。 按 ⓓ5) 和 ́ ◙ 消息。
- 2。 在所有讯息画面,点选文字或多媒体消息线程中打开它。
- 3。 点击屏幕底部的文本框中,输入您的回复消息,然后 点击发送 。

注意: 要回复到一个文本消息,多媒体信息,打开短信,按(™™),然后 点击更多>添加主题, 或附加 。 多媒体信息自动转 换成文本消息。

为了保护被删除的消息:

您可以锁定一个消息,以便它不会被删除,即使你在谈话中删除其他邮件。

- 1。 按 △ 和自 ⊙ 的消息。
- 2。 在所有的消息屏幕,点击一个消息线程。
- 3。 按住要锁定的消息
- 点选选项"菜单 上的 锁消息。
   一个锁形图标显示在右侧的消息。
- 要删除一条消息线程:

## 1。 技合),然后 〇 言息。

- 2。 在所有讯息画面,点选您要删除的消息线程。
- 3。 按(~™),然后点击 删除。
- 4。 当系统提示确认后 , 点击 确定 。

任何锁定在线程的消息不会被删除,除非你选择删除锁定 信息"复选框。 要删除几个消息线程:

- 2。 在所有讯息画面, 按(™), 然后点击 删除。
- 3。 选择要删除的消息线程。
- 4。 点击 删除。任何锁定的消息不会被删除。

#### 要删除一个消息:

- 1。 在观看一个消息线程, 按住要删除的消息。
- 2。 如果该消息被锁定,点击 解锁 选项"菜单 上 的消息,然后按住消息再次显示选项菜单。
- 3。 点选"删除"选项"菜单上的消息。
- 4。 当系统提示确认后 , 点击 确定 。

#### 查看联系信息和沟通与联系:

当您收到一条消息,有人在您的存储的联系人,你可以挖掘的消息线程中的联系人的照片或图标,打开选项菜单。根据存储的联系人信息,可 以查看详细联系方式,电话或发送电子邮件的联系,和更多。

## 设置 文本 和 多媒体 消息 选项

按 和挖掘 >信息。在所有消息屏幕上,按 ,然后点击 设置 设置
 文字或多媒体讯息选项。您可以设置以下内容:

## 短信设置

• 优先设置:设置 短信的消息优先发送。彩信设置

• 自动检索: 选择此选项可自动检索您所有的多媒体信息完全 。 选中时,多媒体消息头和邮件正文和附件会自动下载到您的设备。如果清除此复选框,只有多媒体消息头将被检索和显示在你的屏幕上的所有信息。

- 优先设置:设置 短信的消息优先发送。
- 最大邮件大小: 设置彩信的最大文件大小。如果超过文件的大小在这里设置,多媒体信息将不会被发送。
- 连接设置: 查看各种 MMS 连接设置,如 MMS 连接的名称和服务器地址。

接收的消息

- 接到通知:选择此选项,如果你想收到一个在状态栏上的通知,当到达一个新的文字或多媒体讯息。\_\_\_\_
- 播放通知音:如果你想要的设备,以环新邮件到达时,选择此选项。\_\_\_\_\_
- 通知声音: 选择一种铃声,具体到新的文本和多媒体信息。请注意,简要次选择时的铃声。克
- 振动: 选择此选项,如果你想要一个新的文本或多媒体消息到达时振动设备。

## 发送邮件

- 发送的通知: 选择此选项,如果你想获得成功发送一条消息时,在状态栏的通知。
- 故障通知: 选择此选项,如果你想收到没有成功发送一条消息时,在状态栏的进知。
- 播放通知音: 如果您希望设备环当发送或接收失败的通知,选择此选项。
- 通知声音: 选择一种铃声,具体发送或失败通知。请注意,简要次选择时的铃声。
- 振动: 选择此选项,如果你想要一个新的文本或多媒体消息到达时振动设备。

## 添加 在 消息 部件

添加消息部件,让你在主屏幕上阅读您的邮件。要了解如何添加部件,请参阅第23页上的"自定义主屏幕"。

## HTC 中国商城

www. htcshopen.com

To permanently blockyour number, call SprintCustomerService.

### CallWaiting

When you're on a call, Call Waiting alerts you to incomingcalls by sounding two beeps. Your device's screen informs you that another call is comingin and displays the caller's phone number (if it is available and you are in digital mode).

#### Torespondoanincomingallwhileyou'renacall:

^ Press (\*) and then tap Flash (This puts the first caller on hold and answers the second call.)

#### Toswitchackothefirstaller:

^ Press (") and then tap Flashgain.

*Tip:* For those calls where you don't want to be interrupted, you can temporarily disable Call Waiting by pressing\* 7 o before placing your call. Call Waiting is automatically reactivated once you end the call.

### Makinga 3-WayCall

With 3-WayCalling, you can talk to two people at the same time. When using this feature, the normal airtime rates will be charged for each of the two calls.

### Call

1. On the Phone screen, enter a number and tap

Once you have established the connection, press (<sup>m</sup>), tap Addcalland dial the number of the second participant. (This puts the first caller on hold and dials the second number.)

3. When you're connected to the second party, press ("") and tap Mergecalls.

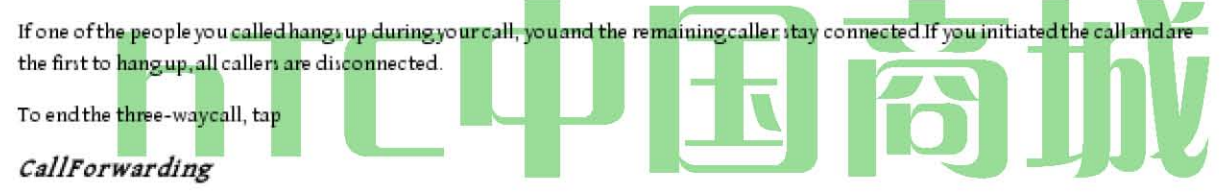

Call Forwarding lets you forward all your incomingcalls to another phone number - even when your device is turned off. You can continueto make calls from your device when you have activated Call Forwarding.

#### Toactivateal Forwarding Press (§) and tap

y^m^^.

#### CallerID

Caller ID allows people to identify a caller before answering the device by displaying the number of the incomingcall. If you do not want your number displayed when you make a call, follow these steps.

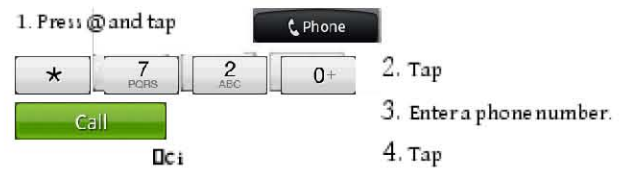

2。 Transient Acoustic Propagation 瞬变消音传播 (BR>TRANSPORTES AEREOS PORTUGUESES, E.P. 葡萄牙航空公司

- 3。 您要您的呼叫转发,输入区号和电话号码。
  - 点击 。(你会看到一条消息,并听到一声提示音,以确认激活呼叫转移。)

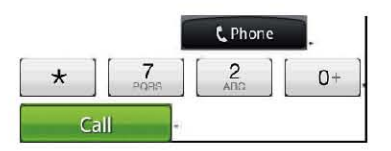

要停用呼叫转移:

(你会看到一条消息,并听到一声提示音,以确认停用。)

- 2。 Transient Acoustic Propagation 瞬变消音传播
- Transient Acoustic Propagation 瞬变消音传播
  - 注意: 您有呼叫转移的,你的收费较高。

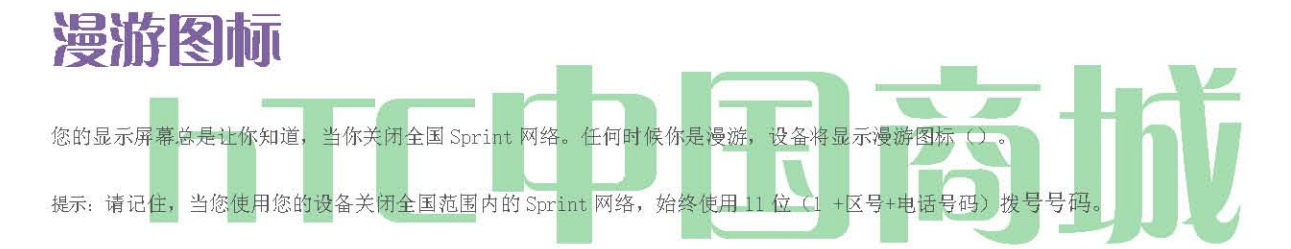

### 其他数字网络漫游

当你在数字网络漫游,您的通话质量和安全将呼吁全国 Sprint 网络时收到质量相似。但是,您可能无法访问某些功能,如数据服务,根据可 用的网络。

注意: 如果当你离开的全国 Sprint 网络上调用的时候,您的通话将被丢弃 。 如果您的呼叫是在一个领域,你认为 Sprint 的服务是可用的下降,请关闭您的设备,并再次重新连接到网络。

#### 检查语音邮件消息,漫游时

当你漫游全国 Sprint 网络,您可能不会收到设备上的新语音邮件的通知。市民仍然可以离开的消息,但你会需要定期检查 您的新邮件的语音信箱,如果你是在漫游服务区长时间。

- 1。 请拨1+区号+电话号码。
- 2。 当你听到您的语音信箱问候语,挖掘\*。
- 3。 在提示符下输入你的密码, 按照语音提示。

当您返回到全国 Sprint 网络,语音通知将恢复正常。

### 设置 漫游 模式

您的设备,可让您控制您的漫游功能。通过使用漫游菜单选项,您可以判断哪些信号设备接受的。

```
选择您的双频手机从两个不同的设置来控制您的漫游体验。
```

```
1。 按 (5) > (<sup>TMTM</sup>) > 设置>无线网络>移动网络。
```

```
2。 塔 漫游。
```

■斯普林特公司只有 访问只有 Sprint 网络,并防止在其他网络漫游 。

■自动 寻求全国 Sprint 网络服务。当 Sprint 的服务不可用,ð evice 搜索备用系统。

## CallGuard

Yourdevice has two ways of alerting you when you are roamingoff the NationwideSprint Network: the onscreen roaming icon and Call Guard. Call Guard makes it easy to manage your roaming by requiring an extrastep before you can place or answer a roaming call. (This additionalstep is not required when you make or receive calls while on the NationwideSprint Network.)

## ToturnCaliGuardonoroff:

1. Press (o) > ("") > SettingsWireles&networksMobilmetworks.

 Select the Callguard heck boxto turn on Call Guard; clear the checkbox to turn off Call guard. No te : Your device's Call Guard is turned off by default.

Voice dialing and speed dialing are not available when you are roaming with Call Guardenabled. Toplace

### roamingallswithCalBuardon:

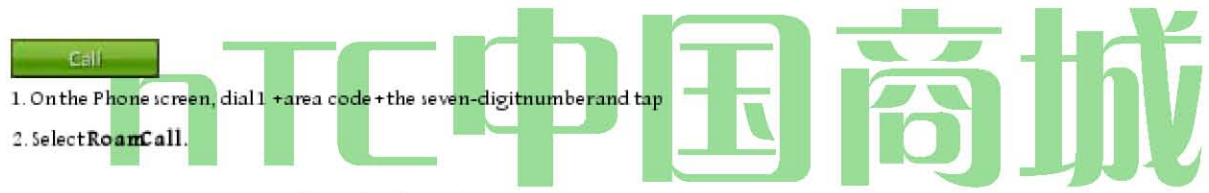

### ToansweincomingoamingallwithCalGuardon:

^ Tap Answer(A message will be displayed notifying you that roaming charges will apply.) Note : If the CalBuard heck

box is selected, you need to take extra steps to make and receive roamingcalls.

### DataRoamGuard

Dependingon service availability and roaming agreements, your device may be able to access data services while roaming on certain digital systems. You can set your device to alert you when you are roaming off the Nation wide Sprint Network and try to use data services such as messaging.

Note : Yourdevice's DataRoamGuards turned off by default. Toset

### younDataRoamGuardnotification:

1. Press (a) > (\*\*) > SettingsWireles&networksMobilaetworks.

### 2. Tap DataRoamGuard.

Default nables data roaming internationally. The Data Roam Guard may display a confirmation message and alert.

Alwayasksets your device's Data Roam Guard feature on. You will see a promptand will be required to respond anytime you access data services while roaming.

Nevez kturns your device's Data Roam Guard feature off. You will not be notified of your roaming status when accessing data services.

### To used a tale rvice when DataRoan Guard's active:

A When a pop-upnotification appears informing you that data roam charges may apply, tap Roanto connect.

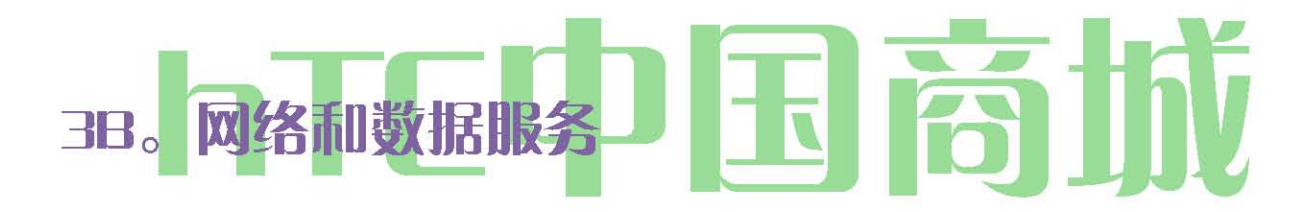

- ◆ 连接到互联网的方式(第111页 )
- ◆ 连接使用 Wi Fi(第 111 页)
- ♦ 连接使用 Sprint 的 4G (第 113 页)
- 获取与数据服务(第114页)
- ◆ 连接到虚拟专用网(VPN)(第115页)
- ♦ 使用设备的 Web 浏览器(第 116 页)
- 访问电子邮件(第122页)
- ♦ 的 Google Talk(第 131 页)
- ◆ 从 Android Market 下载应用程序和游戏(第 136 页)

- ◆ PEEP(第 138 页)
- ♦ 股票(第140页)
- ◆ 天气(第141页)
- 新闻联播(第143页)
- ♦ Sprint 移动热点(第145页)
- ◆ 使用您的设备作为一个调制解调器(Internet 共享)(第 147 页)
- 数据服务的常见问题(第147页)

### 连接到互联网

您的设备的网络功能让您以无线方式访问 Internet 或您的企业网络通过以下连接之一:

- Wi Fi的(见"连接使用Wi Fi"的详细信息。)
- Sprint 的 4G(见"连接使用 Sprint 的 4G"详细信息。)
- 数据服务(见"获取与数据服务"的详细信息。)

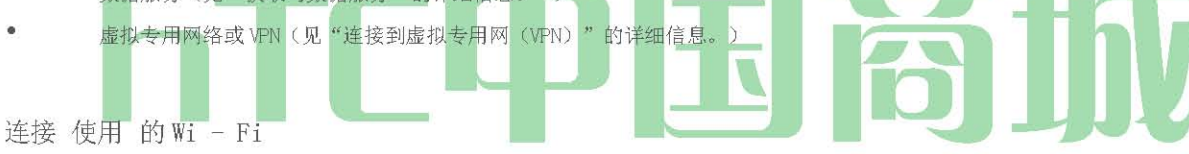

的 Wi - Fi 提供无线上网, 在高达 300 英尺的的距离。要使用您的设备的 Wi - Fi, 你需要获得一个无线接入点或"热点"。

注意: Wi - Fi信号的可用性和范围取决于数量,基础设施,并通过信号传递的其他对象。

谈到 的Wi-Fi 在 和 连接 到 一 无线 网络

- 1。 按(3)>(™™)和点选设定>无线和网络。
- 2。 选择的 Wi Fi 复选框打开 Wi Fi。该设备将扫描可用无线网络。
- 3。 点选 Wi Fi 设置。网络名称和检测 Wi Fi 网络的安全设置(开放式网络或抵押与 WEP)显示在 Wi Fi 网络部分。
- 4。 点选 Wi-Fi 网络连接。如果您选择了一个开放的网络,你将自动连接到网络。如果您选择一个安全的网络使用 WDP,输入键,点击"连接"。

根据网络上的类型和它的安全设置,您可能还需要输入更多的信息,或选择一个安全证书。

当您的设备连接到无线网络, Wi - Fi 图标(`)出现在状态栏上,并告诉您的近似信号强度(乐队,点亮)。如果 启用 网络 Wi - Fi 设置 的 通知,这个图标()出现在状态栏中,每当设备检测到可用的无线网络范围内。

注意: 下一次您的设备连接到一个先前访问的安全的无线网络,你会不会再次提示输入WEP密钥,除非你重设您的设备出厂默认设置。

自我 DI scoverable Wi – Fi 网络 ,这意味着没有额外的步骤为您的设备需要连接到一个 Wi – Fi 网络。它可能是必要的,以提供某些封闭的无线网络的用户名和密码。

#### 检查无线网络状态

1。 按 (0) > (™) 和点选 设定>无线和网络。

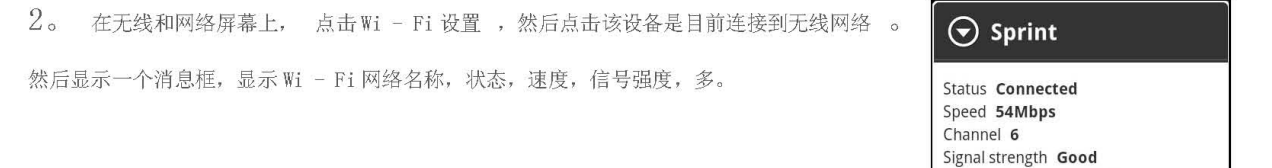

注意: 如果你想删除设备的无线网络设置,点击 "忘记这个窗口 。您需要再次进入设置,如果你想连接到这个无线网络。

Security WPA/WPA2 PSK IP address 192.168.1.5

Cancel

Forget

连接到另一个的Wi-Fi 网络

1。 无线控制在屏幕上,利用 Wi - Fi 设置。显示检测到的 Wi - Fi 网络在 Wi - Fi 网络部分。手动扫描可用的 Wi - Fi 网络, Wi - Fi 设置屏幕上,

按(™),点击 扫描。

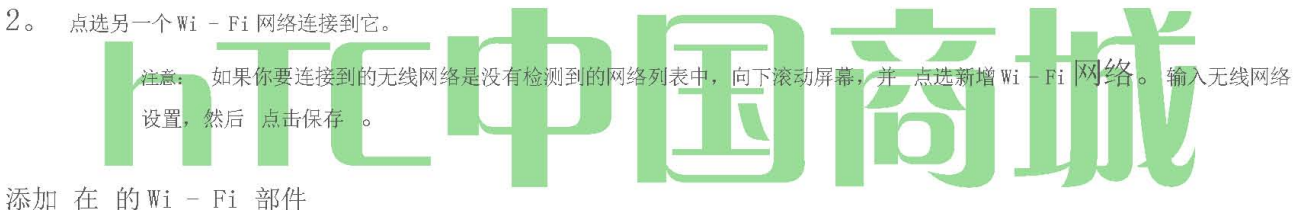

NW AT HOUT II THEIL

添加到主屏幕的 Wi - Fi 部件,使其更快为你打开 Wi - Fi 或关闭。要学习如何添加部件,请 参阅第 23 页的"自定义主

屏幕 "。

彗星 onnecting 使用 短跑 4G

Sprint的4G - 移动WiMAX(微波存取全球互通)技术 - 提供了更大的距离比Wi - Fi,无线上网设备,并提供高达30 Mbps的数据传输速率。 为了您的设备连接到Sprint 4G 网络,你需要获得一个Sprint 4G 基站。

欲了解更多有关您的位置在 Sprint 的 4G 可用性信息,请访问 www.sprint.com /覆盖 在网络上。

Sprint 的 4G 的可用性和范围取决于许多因素,包括 Sprint 的 4G 基站的距离,以及基础设施和其他对象,通过它的信号传递。

谈到 短跑 4G 在 和 连接 到 在 短跑 4G 网络

1。 按(3)>(™™)和点选 设定>无线和网络。

2。 向下滚动屏幕,并选择 4G 复选框 以打开 Sprint 的 4G 。 该装置会自动扫描为 Sprint 4G 网络,将自动连接到它。

当您的设备连接到 Sprint 的 4G 网络,4G 的图标 🐭 出现在状态栏上,并告诉您的近似信号强度(乐队,点亮 )。如果 启用 了 网络在 4G 设置的通知, 此图标 (U + N)设备检测时,会出现在 Sprint 4G 网络在状态栏中。

HTC 中国商城

## www.htcshopcn.com

注意: Sprint 的 4G 网络是自我发现,这意味着不需要额外的步骤为您的设备需要连接到它。

## 检查 在 短跑 4G 网络 状态

1。 按(3)>(™™) 和点选 设定>无线和网络。

2。 向下滚动屏幕,并 挖掘 4G 设置 。 网络供应商名称,信号强度,和 IP 地址显示。

添加 在 短跑 4G 部件

Sprint的4G部件添加到主屏幕,使其更快为您打开它或关闭。要学习如何添加部件,请 参阅第23页的"自定义主屏幕 "。 摹 Ё 拟合 入门 随着 数据 服务

随着 Sprint 的服务,您就可以开始享受数据服务的优势。本节将帮助您学习使用你的数据服务的基本知识,包括管理您的用户名,开展数据 连接,导航与您的设备网络。

## 您 用户 名称

当您购买的设备和服务,你会自动分配一个用户名,通常是根据你的名字和一个数字,"@ sprintpcs.com。"(例如,约翰史密斯的第三 个标志为Sprint数据服务可能有 ismith003@sprintpcs.com 作为他的用户名。)

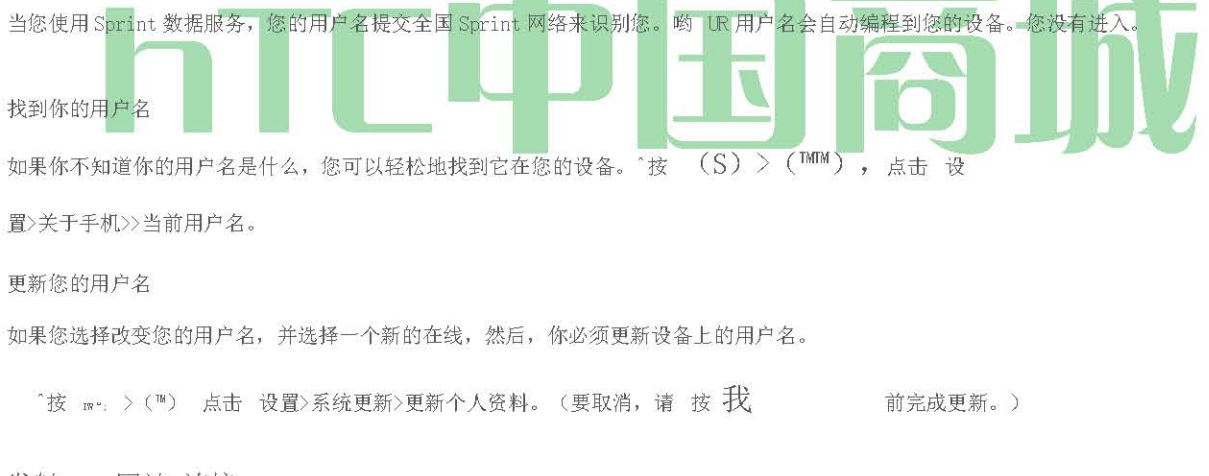

发射 一 网站 连接

^按(8), 然后点击 >互联网 (您的数据连接开始和你看到的 Sprint Web \* 主页。)

## 数据连接状态和指标

您的设备显示您的 DAT 通过在屏幕上方的 指标的 连接的当前状态。使用下列符号:

我们的设备是连接到 Sprint 的高速 3G 网络(EVDO)。白色箭头时,您的设备正在传输的数据(例如,当你打开一个网页)是灰色的三角形时,您的设备连接到网络,但目前没有数据传输(例如,当你查看一个网页,是完全开放的)。在这两种状态,可以接听来电。

8

您的设备上,并连接到 Sprint 的 IxRTT 数据网络。白色箭头时,您的设备正在传输的数据(例如,当你打开一个网页),你不能接听电话。 灰色箭头时,您的设备连接到网络,但目前没有数据传输(例如,当您查看一个网页,是完全开放),你可以接听电话。

如果您没有看到一个指标,你的设备不具有当前数据连接。要启动一个连接,请参阅"启动 Web 连接。"

#### 打开或关闭数据连接

至于你的数据连接关闭,可以帮助优化您的电池寿命。它也可以保存数据费钱。然而,当您的数据连接关闭,您可能并不总是收到自动更新到 您的电子邮件,社交网络帐户,和其他同步信息。

1。 按(0)>(™),然后点选 设定>无线网络。

2。 选择 移动网络 打开数据连接"复选框,清除该复选框以关闭数据连接。

### 添加数据连接部件

数据连接构件添加到主屏幕, 使你更快地打开数据连接设备的开启或关闭。

要学习如何添加部件,请参阅第23页的"自定义主屏幕"。

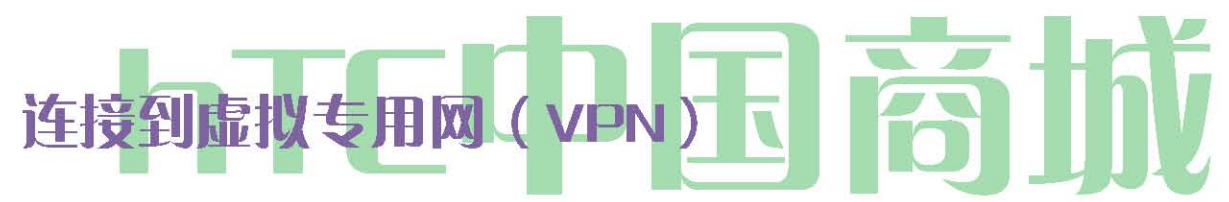

从您的设备,您可以添加,设立,管理,使您可以连接和访问内一个安全的地方网络资源,如您的企业网络的虚拟专用网(VPN)。

#### 准备 VPN 连接您的设备

根据您在工作中使用的 VPN 类型,您可能需要输入您的登录凭据,或安装安全证书之前,您可以连接到贵公司的本地网络。从您的网络管理员,你可以得到这个信息。

此外,您的设备必须先建立一个 Wi - Fi 或数据连接,然后才能启动 VPN 连接。有关设置和使用这些连接您的设备上的信息,请 参阅"启动 Web 连接 "和"关闭 Wi - Fi 无线连接到无线网络。 "

#### 设置安全凭据存储

如果您的网络管理员指示您下载并安装安全证书,你必须首先成立了设备的安全凭据存储。

- 1。 按(^)>(™),点击 设置>安全, 然后点击 设置密码。
- 2。 输入新的密码凭据存储(至少8个字符没有空格),向下滚动并确认密码,然后点击 确定。
- 3。 选择 使用安全证书 复选框。
- 然后,您可以下载和安装需要访问您的本地网络的证书。您的网络管理员可以告诉你如何做到这一点。

添加一个 VPN 连接

121

1。 按(3)>(™), 然后 点选设定>无线和网络> VPN 设置 。

2。 点击 添加 VPN, 然后点击你要添加的 VPN 类型。

3。 点选 VPN 设置 ,并设置它们根据安全细节,你必须从网络管理员获得。

4。 当完成后, 按(™™), 然后点击 保存。

然后加入到 VPN 是 VPN 的 VPN 设置屏幕节。

#### 连接到 VPN

- 1。 按(3)>(™),然后 点选设定>无线和网络> VPN 设置。
- 2。 在 VPN 的部分,点击你要连接到的 VPN。
- 3。 提示时,输入您的登录凭证,然后 点击连接 。 当您连接, VPN 连接的图标"出现在标题栏的通知区域。
- 4。 打开 Web 浏览器来访问资源,如您的企业网络上的 Intranet 站点。欲了解更多信息,请参阅" 打开浏览器 。"

### 从 VPN 断开连接

- 1。 按住标题栏,然后向下滑动手指,以开放的通知"面板。
- 2。 点选 VPN 连接返回到 VPN 设置屏幕,然后点击 VPN 连接断开。

当您的设备从 VPN 断开, VPN 断开连接图标, ~, 显示在标题栏的通知区域。

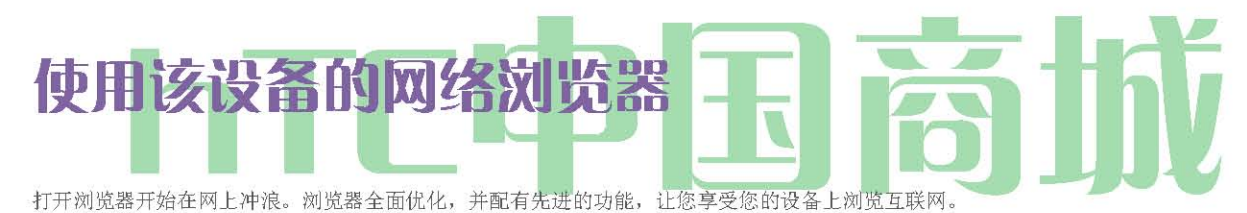

## 打开浏览器

\* -按(3),然后点击 修剪 > 互联网

### 在浏览器菜单

虽然主页提供了广泛和方便您浏览,并非所有的网站都代表了网站和服务阵列,以及某些功能,如直接去特定的网站,不提供。对于这些和其他功能,您将需要使用浏览器的菜单。浏览器菜单中提供了更多的选项,以扩大您的设备上使用的 Web。

#### 打开浏览器的菜单

在浏览器菜单可以打开任何时候你有一个活跃的数据会话,从任何您正在查看的页面。

#### 要打开浏览器菜单:

\*而在浏览器上按下<3。(你会看到浏览器的菜单。)浏览器菜单下的可用选项包括:

- 返回: 返回到先前浏览的网页(前进)。
- 转发: 您返回到先前浏览的网页(回来)。
- 添加书签: 允许您的书签当前站点。
- 书签: 允许您访问和管理您的书签。

## HTC 中国商城

## www. htcshopen.com

| •                        | 视窗: 您可以打开其他浏览器窗口。                                                 |  |  |  |  |
|--------------------------|-------------------------------------------------------------------|--|--|--|--|
| •                        | 更多                                                                |  |  |  |  |
|                          |                                                                   |  |  |  |  |
|                          | ■ 首页: 让您返回到您的主页。                                                  |  |  |  |  |
| ■ 在页面上查找: 可让您寻找网页上的特定文本。 |                                                                   |  |  |  |  |
|                          |                                                                   |  |  |  |  |
|                          |                                                                   |  |  |  |  |
|                          |                                                                   |  |  |  |  |
|                          | ■ 文本选择: 允许您选择的文本复制,寻找信息,并分享 。 欲了解更多信息,请参阅" 复制文本,查找信息,和共享 。"<br>—— |  |  |  |  |
|                          | 网页信息。让你显示有关网站的信息。                                                 |  |  |  |  |
|                          | 📕                                                                 |  |  |  |  |
|                          | 下载。让你查看,你从网上下载的应用程序。                                              |  |  |  |  |
|                          | 历史。保持一个链接列表为y 我们最近访问过的网站。要导航到一个站点,触摸一个网站。                         |  |  |  |  |
|                          | 设置。打开浏览器设置。                                                       |  |  |  |  |

## 在访问某个网站

- 1。 在浏览器屏幕上, 按(™), 然后点击屏幕上方的URL框中。
- 2。 使用键盘输入的网站地址。当 您输入的地址,网站地址匹配将出现在屏幕上。点击地址直接进入该网站,或继续进入网站地址。

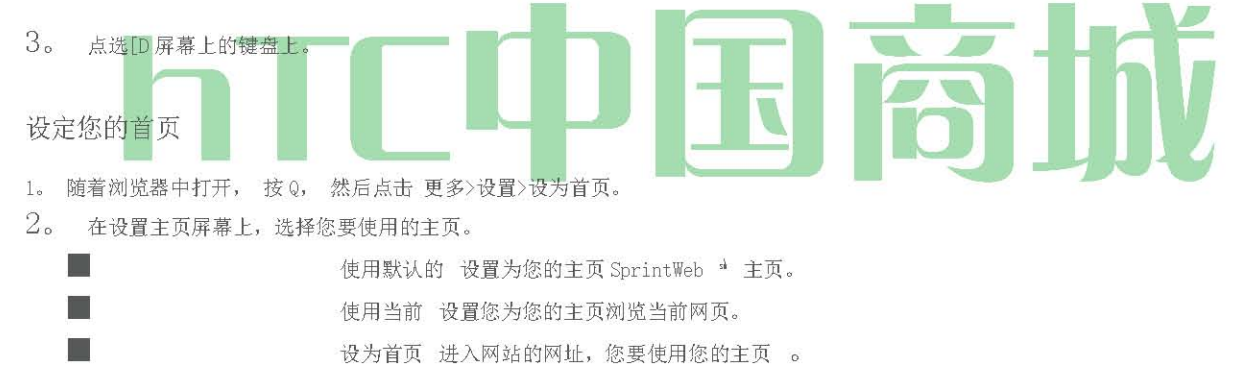

更改屏幕方向

该装置会自动改变屏幕的方向,取决于你是如何牵着你的设备。

注意: 方向 复选框 > >设置>声音和显示 屏幕方向自动改变选定需要。

## 浏览网页的完整版本(移动版)

一些网站显示了自己的网页的移动版本,手机的 Web 浏览器。您可以选择争夺 W 的所有网页的完整版本,即使这些网站。。

^在浏览器屏幕上,按(™™), 挖掘更多>设置, 并 清除移动 视图"复选框 。

浏览网页上

HTC 中国商城

www. htcshopen.com

一个网页上的平移

^在任何方向的屏幕上滑动手指来浏览和查看网页上的其他地区。

放大或缩小网页上的

^点击屏幕两次迅速放大,点击屏幕两次,又迅速缩小。

捏或传播屏幕放大和缩小。

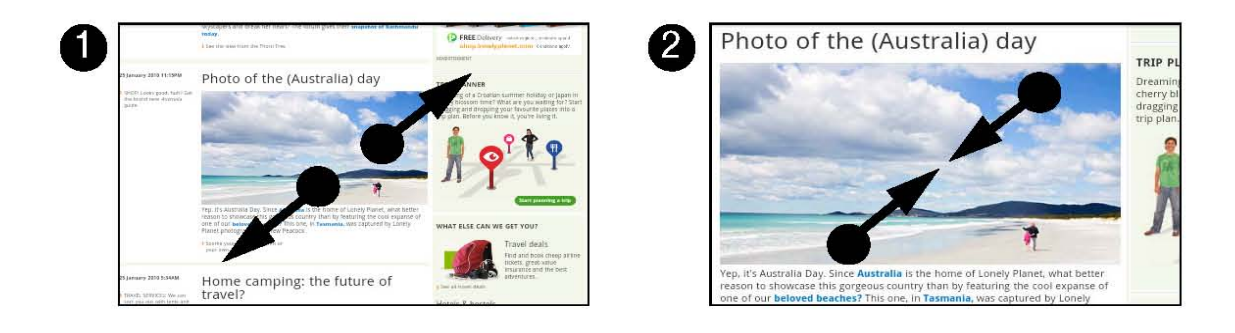

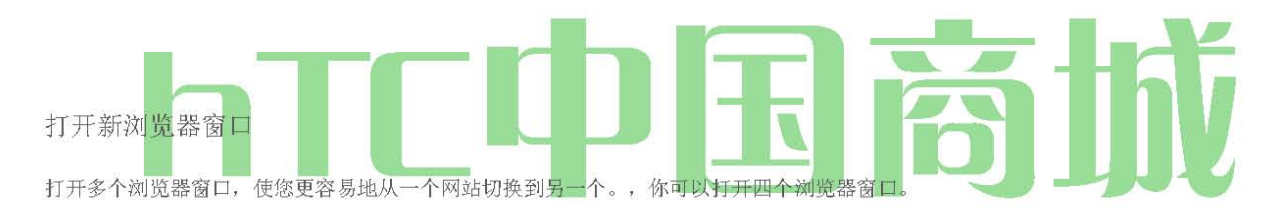

1。 在浏览器屏幕上, 按(MM), 然后 点击 Windows 的。

2。 Transient Acoustic Propagation 瞬变消音传播(BR)TRANSPORTES AEREOS PORTUGUESES, E.P. 葡萄牙航空公司打开一个新的浏览器窗口和设置的主页。

在浏览器窗口之间切换

- $1\,$ 。 在浏览器屏幕上, 按 (  $^{\text{MM}}$  ), 然后 点击 Windows 的 。
- 2。 选择浏览器窗口中,您要查看你的屏幕上从右到左滑动手指。

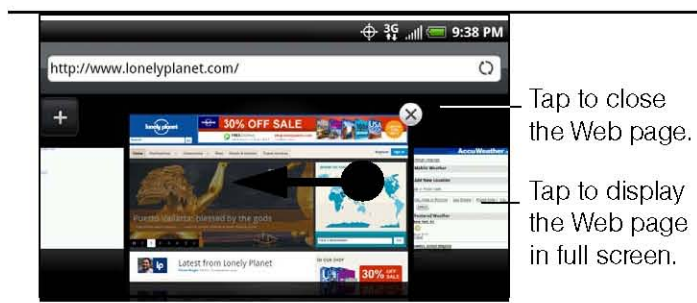

3。点击浏览器窗口打开全屏模式。

## 发现网页上的文字

- 1。 在查看网页时, 按(™)和 挖掘更多>在页面上查找 。
- 2。 输入搜索项。当您输入的字符,匹配 charact ERS 将突出绿色。点击向左或向右的箭头去上一个或下一个匹配项。

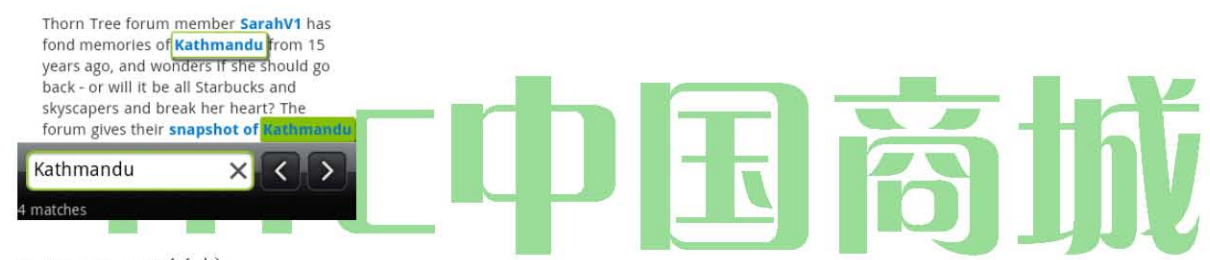

## 选择网页中的链接

可以选择链接,如下所示。链接都包含在一个带颜色的框的选择时。

| $\{0\} \{1\} link_{/1} \{/0\}$ : | 怎么办                                   |  |  |
|----------------------------------|---------------------------------------|--|--|
| 网页地址                             | • 点击链接打开网页。                           |  |  |
| URL                              | • 按住该链接,打开一个菜单,允许你打开,书签,复制到剪贴板,或使用电   |  |  |
|                                  | 子邮件分享链接。                              |  |  |
| 电子邮件地址                           | • 塔的电子邮件地址发送电子邮件。                     |  |  |
|                                  | • 按住, 然后点击 菜单上的 复制 到的电子邮件地址复制到剪贴板。你可以 |  |  |
|                                  | 粘贴的电子邮件地址后,当创建一个新的联系人或发送新的电子邮件。       |  |  |

| Link            | Whattodo                                                    |  |
|-----------------|-------------------------------------------------------------|--|
| Locationaddress | Tap the address to open Google Maps and locate the address. |  |
| Phone number    | Tap to open the Phone screen to call the phone number.      |  |

### Tip: Zoomin on the Web page when links are too small for tapping directly on the screen.

浏览器也承认一些电话号码和地址,让您呼叫的电话号码或查找在谷歌地图 ™ 地址 。识别的电话号码和地址,以绿色突出显示时,浏览到。

## HTC 中国商城

## www.htcshopcn.com

# 从网上下载应用程序

你可以从网上下载的应用程序之前,你首先必须使从设备设置下载。

1。 新闻中心〉(™),然后点击 设置>应用程序。

2。 选择 未知来源 复选框。

3。 时注意打开对话框,点击 确定。

注意: 所有下载的应用程序保存到microSD卡。你从网上下载的应用程序之前,请确保您有您的设备上安装的microSD卡。信息如何安装microSD 卡, 第73页上的"插入microSD卡"。。

警告: 从网上下载的应用程序可以从来源不明。为了保护您的设备和 个人资料,只从信任的来源,如 Android 市场下载应用程序。请 参阅

"下载应用程序和游戏从 Android Market "的详细信息。

要查看您的下载:

\*在浏览器屏幕上, 按(™™)和 挖掘更多>下载。

复制文本,查找信息,以及共享

您可以选择在网页上的文本,然后:

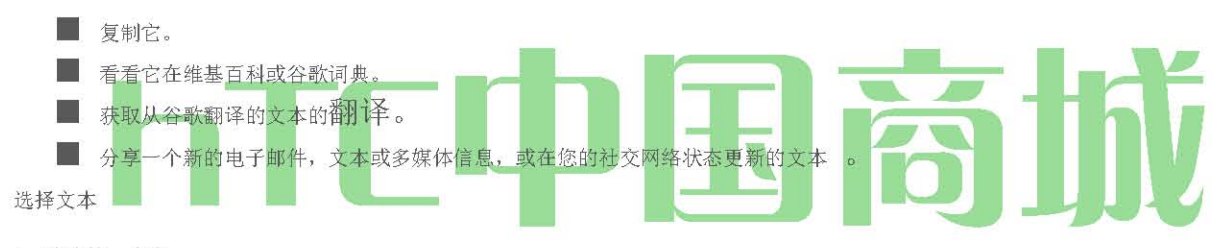

1。按住就一个字。

提示: 要选择一个链接的文本,请按住该链接,然后 点击文本选择 。

2。拖动的开始和结束标记,以突出你要选择周围的文字。您可以拖动以增加或减少文字选择区域。

3。点击图标,复制,搜索或翻译,或共享选定的文本。

当您选择一个较大的文本块,标志物变化的外观。您可以向上或向下拖动这些标记选择多个段落的文字。

HTC 中国商城

www. htcshopen. com

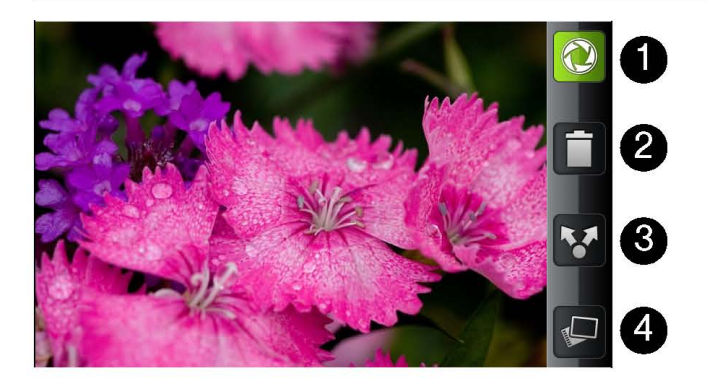

### 复制和粘贴文本

- 1。 当您选择要复制的文字,点击\。选定的文本,然后复制到剪贴板。
- 2。 在一个文本框(例如撰写邮件时),按住要粘贴文本的地步。
- 3。 点选 "粘贴"。

#### SearchingorTranslatingText

- 1. After you have selected the text you want to search or translate, tap
- 2. Tap one of the followingtabs:
  - Wikipedia Selected to related information about the selected text in Wikipedia.
  - Google Translate III Translate the selected text to another language.
  - Google Dictionary [11] Look up the selected text in the dictionary.
     粘贴在新邮件中或社交网络状态更

### 新文本

当您选择您要共享的文本,点击"V"型。

2。选择一个选项,将其粘贴在一个新的电子邮件,文字或多媒体讯息或选定的文本在一个社交网络如 Twitter 的状态更新。

## 管理书签和以前访问过的网页

你可以存储尽可能多的书签,你想在您的设备。您还可以访问一个方便 你访问过的网站介清单,或快速查看,您最经常访问的网页。

### 书签网站:

- 1。 在查看网页时, 按(™), 然后 点击添加书签 。 打开新的书签屏幕。
- 2。 编辑书签的 名称 , 如果需要的话, 然后点击 完成 。

要打开书签:

- 1。 在浏览器屏幕上,按(™),然后 点击书签 。
- 2。 选择你要打开向上或向下滑动手指的书签。

## HTC 中国商城

444

在"书签"选项卡 ,浏览到你想打开的书签,然后点击它。

要编辑书签:

3.

1。在浏览器屏幕上, 按@和自来水 书签。

2. On the Bookmarks tab **III**, press (----) and tap Edit,

3. Tap the bookmark you want to edit.

4. Enter your changes and tap Done.

To viewing a previously visited page:

1. On the browser screen, press (m) and tap Bookmarks.

2. On the History tab way, navigate to the page you want to view and then tap the page.

To clear the list of previously visited pages:

1. On the browser screen, press and tap Bookmarks.

2. On the History tab 2, press (-), and then tap Cleahistory.

and tap Bookmarks.

navigate to the page you want to view, and then tap the page, 要查看一个网页, 你经常访问的:

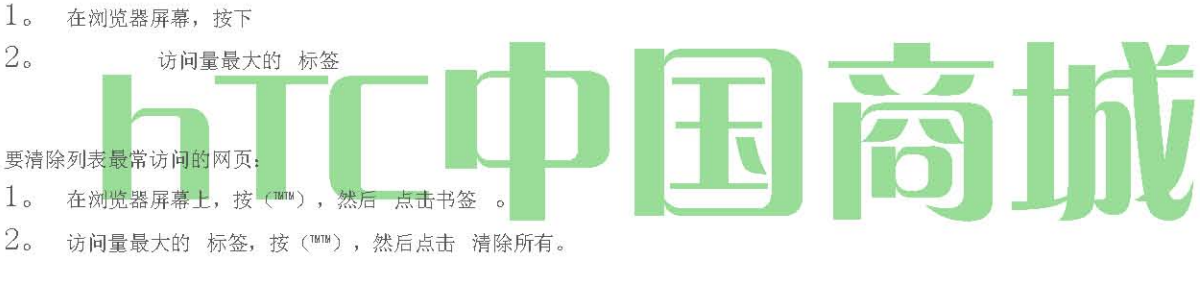

要更改书签视图或最访问的网页: 在浏览器屏幕上,按(™),然后 点击 书签 。

13亚 0

在" 书签 "选项卡 \_ 或 参观人数最多 的选项卡 \_ , 按( ™>) , 然后点击 缩略图, 列表, 或 格线

彗星 hange 的观点。例如,如果您在缩略图视图,您要查看在网格中的书签,按 (™)和 挖掘名单, 然后按(™)和 挖掘电网 。

## 访问电子邮件消息

您可以发送和接收电子邮件从您最喜爱的 POP3/IMAP 电子邮件帐户,或从您从您的设备的工作使用 Exchange ActiveSync 帐户 。 邮件 和 Gmail 允许您保持联系,每天 24 小时全国 Sprint 网络上的任何地方。

## 邮箱

邮件应用程序,允许您发送和接收电子邮件从您的邮局或其他帐户,使用 POP3 或 IMAP。 它还允许您访问您的 Exchange ActiveSync 的电子 邮件和其他功能,在您的设备。

添加 POP3/IMAP 电子邮件帐户 HTC 中国商城

www. htcshopen. com

1。 按(S)和自来 兆焦耳 >邮件。

2。 執行下列的任一項操作

如果这是你第一次在邮件中添加电子邮件帐户,点选其他(POP3/IMAP)选择一个邮件提供商屏幕。

■ 如果您已经在邮件中添加电子邮件帐户,点选左上角 R,然后点击 新建帐户 ,如果选择邮件提供商屏幕显示, 点选其他 (POP3/IMAP) 。

3。 输入的电子邮件帐户的 电子邮件地址 和 密码 , 然后点击 下一步。

重要事项: 如果你想设立的帐户类型不是在设备数据库中,你会被要求输入更多细节 。 建议你获得了所有相关信息,如传入和传出服务器设置的电子邮件帐户,然后再继续。

4。输入 帐户名称 和 您的姓名 , 然后点击 完成设置。

添加 Exchange ActiveSync 帐户

如果您同步您的设备与您的工作 Exchange ActiveSync 帐户,您可以阅读,管理,并在同一个简单的方法发送电子邮件与 POP3/IMAP 帐户。但 是,您还可以访问一些强大的 Exchange 功能。您只能在您的设备添加一个 Microsoft Exchange ActiveSync 帐户。

1。 按 (3) 和自来水 FIFO ^>邮件。

- 2。 在选择电子邮件提供商屏幕上, 利用微软 Exchange ActiveSync 。
- 3。 输入 Exchange ActiveSync 帐户的详细信息, 然后点击 下一步。

注意:您的企业 Exchange 服务器必须支持设备自动检测,自动设置 Exchange ActiveSync 帐户。如果您公司的 Exchange Server

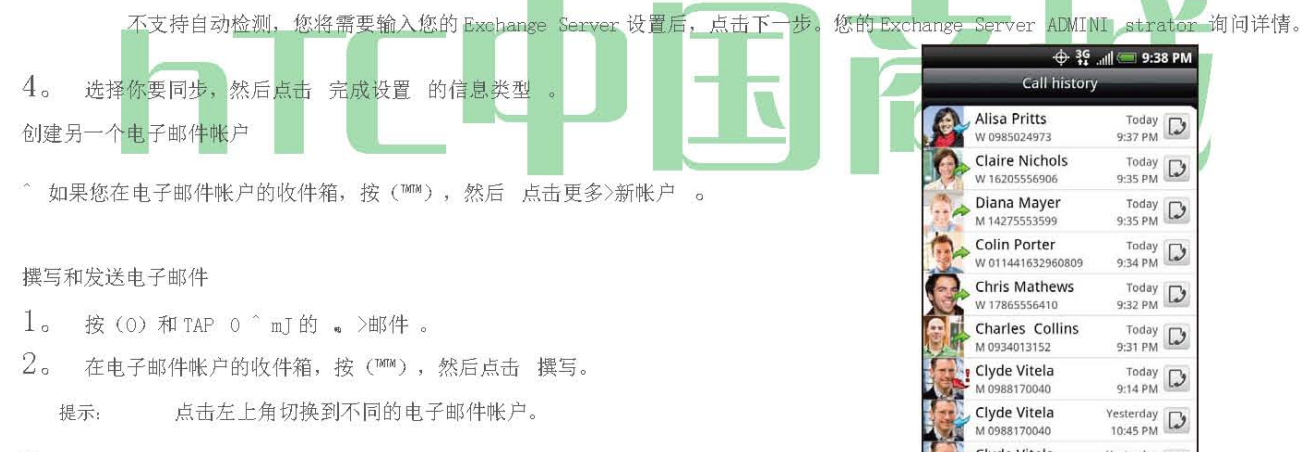

3。 填写一个或多个收件人。您可以:

■ 直接在 收件人 字段 中输入电子邮件地址 。如果 y ou're 发送给多个收件人的电子邮件,用逗号分隔的电子邮件地址。当您输入 电子邮件地址,从您的联系人列表中的任何匹配的地址显示。点选匹配,直接输入地址。

■塔 英镑 J图标,然后选择到要向其发送电子邮件的联系人的电子邮件地址。您也可以选择作为受助人联络组,或添加联系人从公司 目录,如果你已经设定了您的设备上的 Exchange ActiveSync 帐户。当您选择了 所有邮件的收件人,点击 完成。

提示:如果你想发送一个副本(Cc)或密件抄送(BCC)的电子邮件给其他收件人,按@,然后点击显示抄送/密送。

4。 输入主题, 然后撰写邮件。

- 5。 要添加一个附件, 按(™), 点击 "添加附件, 并从以下选项中选择:
  - 图片 选择 相机 拍摄照片,并将其附加,或 画廊 重视从您的存储卡的照片。
  - 视频 选择 摄像机 捕获视频,并将它附加,或 影片 附加一个视频从您的存储卡 。
- 音频 选择 录音 使录音和重视它,或 音乐的声音,从您的存储卡附加音乐文件或录音。

HTC 中国商城

### www.htcshopcn.com

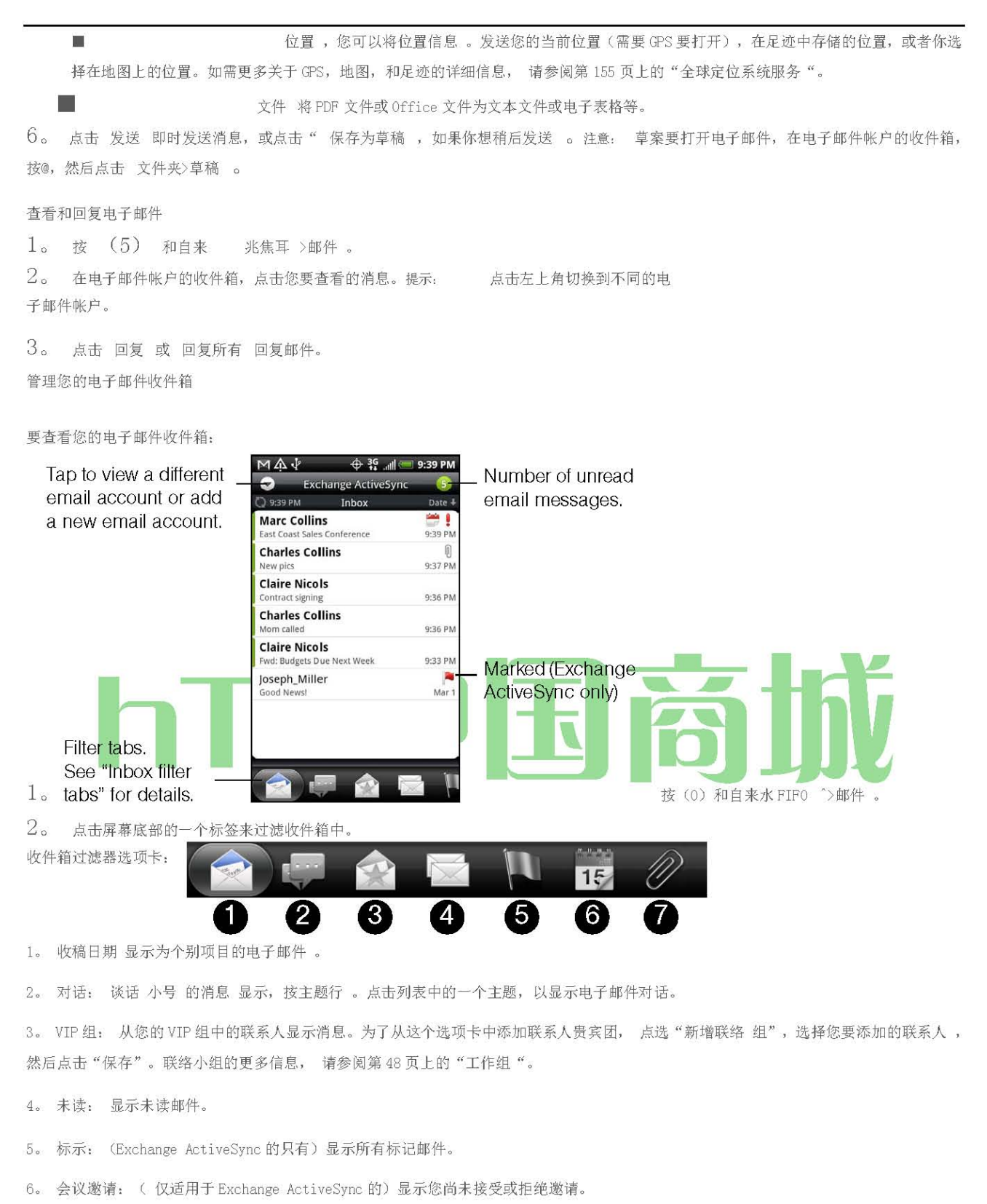

7 附件: 显示所有有附件的邮件 。要刷新一个电子邮件帐户: 无论是自动同步设置,您还可以同步您的发送和接收电子邮件在任何时间手动。

^虽然在帐户中,您要同步,按Q,然后点击刷新。

HTC 中国商城

www. htcshopen. com

要排序电子邮件:

- 1。 在电子邮件帐户的收件箱, 按自来水 排序。
- 2。 从选项中选择电子邮件收到日期,优先级,主题,发件人,或大小排序。

要删除电子邮件:

- 1。 在电子邮件帐户的收件箱中, 按住要删除的消息。
- 2。 在选项菜单中,点击 删除。

#### 要删除多封电子邮件:

- 1。 在电子邮件帐户的收件箱, 按(™™), 然后点击 删除。
- 2。 选择要删除的消息,然后点击 "删除 "。

使用 Exchange ActiveSync 电子邮件功能

要同步的Exchange ActiveSync 电子邮件:

Ϋ您可以设定Exchange ActiveSync 的自动检查 NE 瓦特的Exchange ActiveSync 电子邮件。欲了解更多信息,请参阅 第35页上的"同步 Exchange ActiveSync 的"。

#### 要标记的电子邮件:

Exchange ActiveSync帐户,你可以标志的电子邮件,以帮助您跟踪它们。

3。白旗 ([A) 点选屏幕右上角标记的消息。标志变为红色

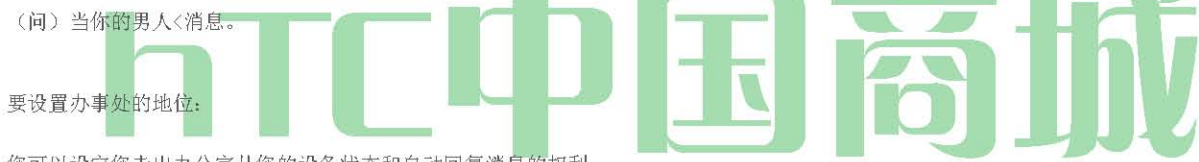

您可以设定您走出办公室从您的设备状态和自动回复消息的权利。

- 1。 按 (3) 和自来 >邮件。
- 2。 切换到Exchange ActiveSync 帐户。
- 3。 按(™),然后点击 更多>走出办公室。
- 4。 塔 目前我 在下面的字段, 然后 选择走出办公室。
- 5。 期间的日期和时间设置,当你将走出办公室。
- 6。 输入自动回复消息。
- 7。 点击 保存。

#### 要发送会议要求:

- 1。 按 (3) 并挖掘 >邮件。
- 2。 切换到Exchange ActiveSync帐户。
- 3。 新闻(™),然后点击 更多>新的会议邀请。
- 4。 输入会议详细信息,然后点击 发送。

1。 按 (3) 和自来 >邮件。

- 2。 在电子邮件帐户的收件箱,点击您要查看的消息。
- 提示: 点击左上角切换到不同的电子邮件帐户。

要设置为电子邮件的优先级:

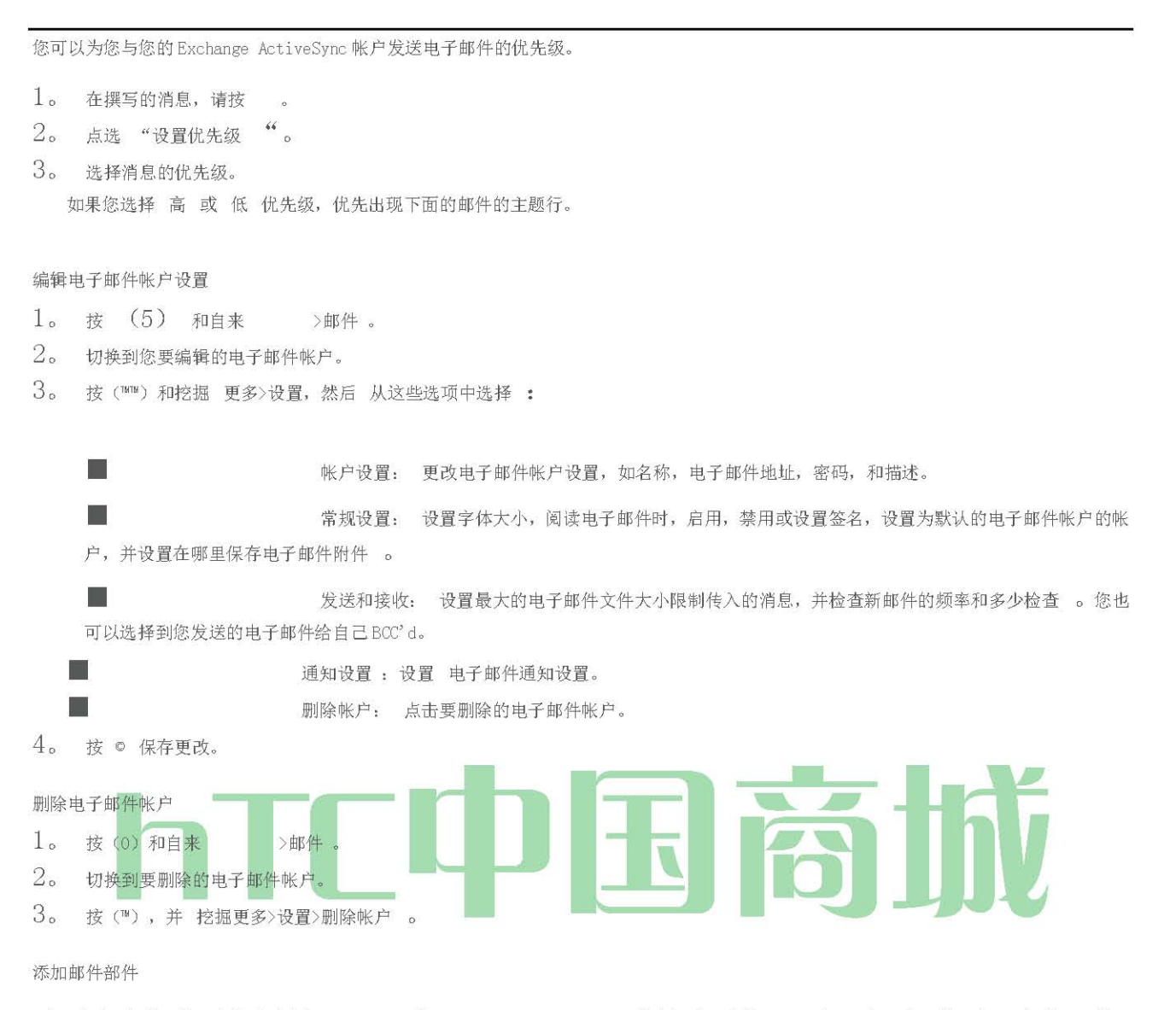

D的 广告 邮件部件,让你查看你的 POP3/IMAP 或 Exchange ActiveSync 主屏幕上的电子邮件 。要学习如何添加部件,请 参阅第 23 页的 "自定义主屏幕 "。

## Gmail

Gmail 是 Google 的基于 Web 的的电子邮件服务。Gmail 配置,如果您选择成立一个 Google 帐户,当你第一次设置您的设备。根据您的同步设置,自动同步您的设备的 Gmail 是在网络上与您的 Gmail 帐户。欲了解更多信息,请参阅 第34页上的"同步的 Google 企业应用套件 " 。

要打开 Gmail:

<sup>\*</sup>按(0)和挖掘 >的 Gmail。

收件箱会话列表是您的默认 Gmail 视图。您收到的所有电子邮件发送到您的收件箱。

与您收到的所有响应您发送的每封邮件的 Gmail 组。此会话列表中继续成长为新的回复到达,所以你总能看到邮件的来龙去脉。一个新的消息 或更改当前的邮件的主题将开始一个新的对话。

## HTC 中国商城

www. htcshopen. com

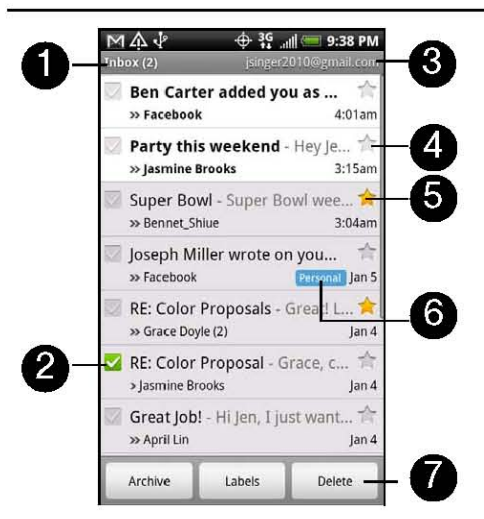

- 1。 显示文件夹的名称(或标签)和未读的电子邮件的数量。
- 2。 收电邮选择一个或多个电子邮件应用行动。批处理操作需要选择。(见 "更改 Gmail 的设置"。)
- 3。 您正在查看"Google 帐户"。要查看另一个帐户,请参阅下一节。
- 4。 以粗体显示未读邮件。
- 5。 星号标记的电子邮件。点击添加或删除的明星。
- 6。 消息标签。

3。 点选的帐户切换到。

刷新的 Gmail:

在查看 Gmail 收件箱,按(™),然后点击 刷新 发送或接收新的电子邮件,并在网络上与您的 Gmail 帐户同步您的电子邮件。

#### 创建和发送电子邮件

创建和发送电子邮件消息: 1。在 Gmail 收件箱, 按(™)和自来水 中撰

写。

2。在 收件人 字段 中输入邮件收件人的电子邮件地址 。如果您要发送给多个收件人的电子邮件,用逗号分隔的电子邮件地址。你想要 的 ,你可以 添加任意多的邮件收件人。当您输入电子邮件地址,从您的联系人列表中的任何匹配的地址显示。点选直接进入该地址 的匹配。

Note : If you want to send a carboncopy (Cc) or a blind carboncopy (Bcc) of the email to other recipients, press Q and

点击 添加抄送/密送。

HTC 中国商城

www.htcshopen.com

3。 输入电子邮件的主题和撰写邮件。

提示: 如果你想上传图片附件,按@,然后点击"连接"。找到您要附加的照片,然后点击它。

4。 撰写您的电子邮件后,点击 发送。

注意: 在撰写电子邮件时, 点击保存为 草稿,或按 0 按钮,保存为草稿的电子邮件。 要查看您的电子邮件,草案在收件箱中, 按@点选 检视标签>草稿。

添加签名到电子邮件:

- 1。 在收件箱,按(™),然后点击 设置>签名。
- 2。 在文本框中输入你的签名,然后点击 "确定 "。
  - 提示: 您可以创建一个签名,多行文本组成 。在结束每一行文字,点击屏幕键盘来创建另一行 PI。

要查看已发送邮件:

\*在收件箱中, 按(™》), 并 点选检视标签>寄件。 接收和阅读电子邮件 根据您的通知设置, 播放设备的铃声, 振动, 或显示电子邮件 在状态栏中简要当您收到新的电子邮件。一个新的电子邮件讯息 图标也出现在

注意: 电子邮件通知设置的详细信息,请参阅"更改 Gmail 设置的"详细信息。手动刷新收件箱,按@和然后点击

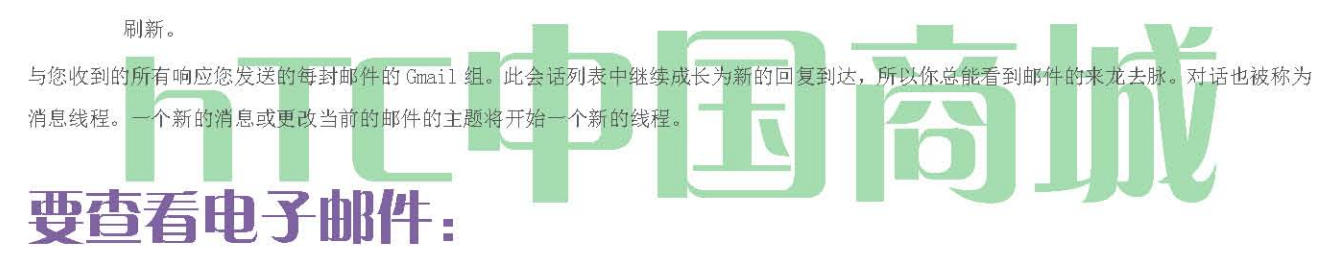

1。 執行下列的任一項操作

★ (2),按下并按住的状态栏,并在屏幕上滑动手指,打开"通知"面板。挖掘新的电子邮件,以查看它。▲ 当收件箱中,挖掘与未读的电子邮件消息未读的电子邮件或交谈,以查看它。

 要滚动的消息在谈话中,滑动手指向上/向下在屏幕上。 状态栏的通知区域新的电子邮件通知您。

**RE: Color Proposals** Online status. Inbox Message label Appears when the 1 read message contact is a Google -🗊 Grace Doyle To: jsinger2010@gmail.com Talk friend and you Jan 5 are signed in to Angela, I would like your help in getting the color samples ready. Can we meet tomorrow or the day after? Google Talk. Septy Septy to all 🛁 Forward

MAV

联机状态。时出现的接触是的 Google Talk 的朋友, 您在登录到 Google Talk。 电子邮件或交谈选项

3。管理电子邮件或交谈,做任何下列:

- 点选 存档 ,从您的收件箱中删除的谈话,同时仍保持它存储在您的"Google 帐户"。
- 点选 " 删除"删除从您的"Google帐户"的谈话。如果意外删除的谈话,您可以点击 撤消 黄色栏在屏幕的上方,取消删除 。

Archive

Delete

Older

■ 塔 老看到以前在您的收件箱中的谈话 。按(™) 看到更多的选择。

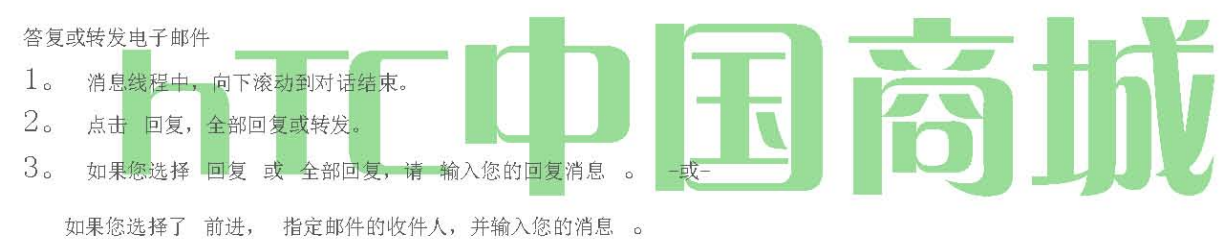

4。 向下滚动到消息的结束,并 点击发送 。

### 通话静音

如果你长消息的谈话,是不相关的的部分,你可以"静音"的谈话,以保持您的收件箱中所有的未来增加。

在查看邮件线程,按F™™)和挖掘 更多>静音。报告为垃圾邮件的会话 的 Gmail 网络邮件服务,努力工作,以防止到达您的收件箱中的垃圾邮件(不必要的和不请自来的"垃圾"邮件)。但是,当垃圾邮件使得它 通过,可以帮助改善服务报告 日作为垃圾邮件会话 。 在查看邮件线程,按(™),然后点击 更多>报告垃圾邮件。

注意: 为了显示存档的邮件,在收件箱中,按@,然后 点选检视标签>所有邮件 。

🕂 🕂 🚛 💷 9:38 PM

Message subject

Email message or

conversation options

对话和电子邮件 , 搜索邮件 :

您可以搜索包含一个或多个字在它们的内容或在自己的地址,主题,标签,等等的消息。当您搜索的消息,在您的 Gmail 帐户在 Web 上的所有 邮件都包含(除了那些标记 的 垃圾桶 或垃圾), 而不仅仅是那些你同步到 您的设备。

2。 输入要搜索的字或词。

3。 塔 0,或点击屏幕键盘上的 Enter 键。

打开 一个 会话列表,显示所有的消息,包含您搜索的话交谈。您搜索的话,在标题栏中显示。您的工作与此列表中,正如您将在您的收件 箱或任何其他会话列表中的谈话的谈话。

### 明星消息:

您可以出演一个重要的信息,使您可以轻松地再次找到它。显示在您的收件箱和其他谈话列出的明星出演的消息对话。要查看出演的消息只是 交谈,请参阅"按标签查看对话"后。

### 執行下列的任一項操作

- 在阅读信息时,触摸它的头的明星。
- 在查看会话时,触摸它的恒星在谈话开始的最新消息。

要删除星标消息,再次触摸它的恒星。您也可以触摸一个明星在对话列表删除星标在交谈中的所有邮件。

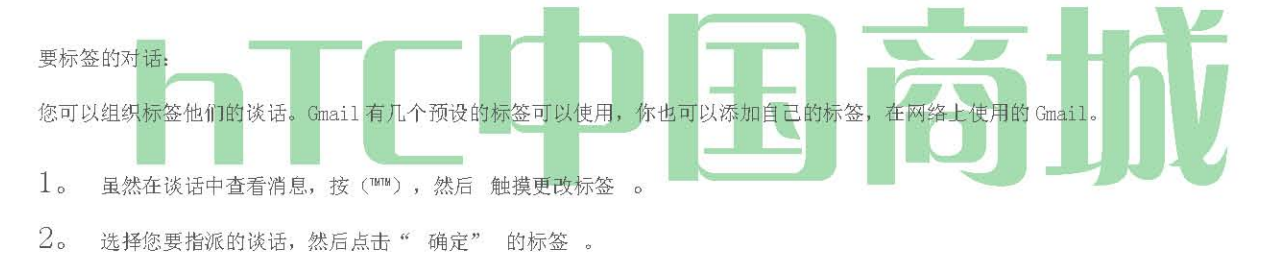

### 按标签查看对话:

您可以查看的谈话具有相同的标签列表。

- 1。 查看您的收件箱或其他会话列表时,按,然后触摸视图标签。
- 2。 触摸标签,以查看该标签的会话列表。

对话列表类似于您的收件箱,但标签替换在标题栏中的"收件箱"。您的工作与标记的交谈同样的方式与您的收件箱中列出。

#### 要改变 Gmail 的同步设置 :

- 1。 按 @和塔 >的 Gmail。
- 2。 按(™),然后点击"设置">"标签"。
- 3。 要设置同步的天数,点击 同步的天数。
- 4。 要设置一个特定的标签的同步,挖掘标签。您可以选择同步默认天数,或您可以同步所有或没有 标签的消息。

要分批谈话:

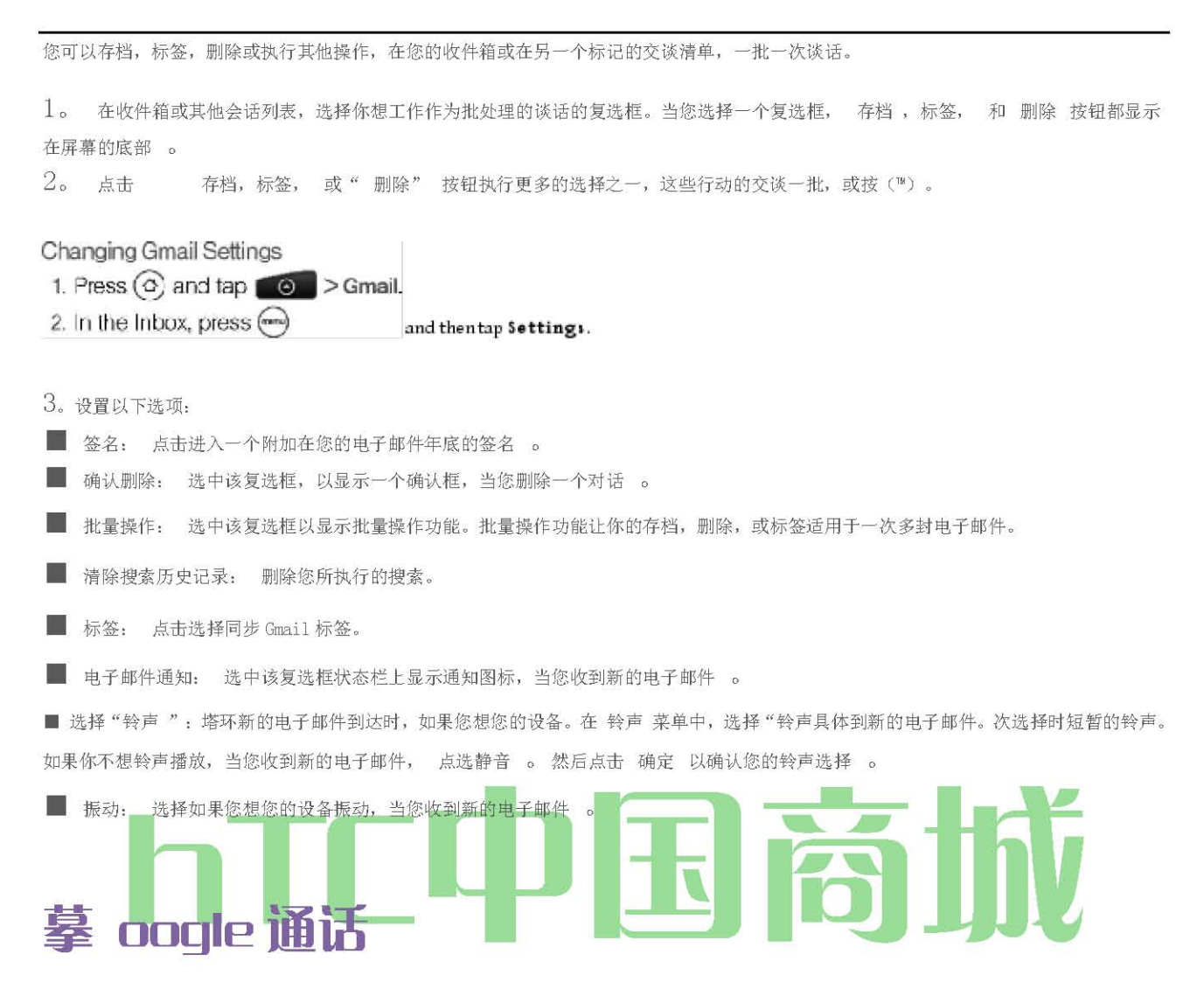

Google Talk 的是 Google 的即时消息程序。它可以让你与其他人也可以使用谷歌通话沟通。如果您在您的 Google 帐户,当你第一次设置设备 签署的,则已经签订到 Google Talk。

要打开 Google Talk:

- 2。 输入您的"Google帐户的用户名和密码,然后点击 登录。

当你签署的 Google Talk 应用程序,如 Gmail 和谷歌地图。

您在 Google Talk 中的在线状态也会出现在其他 Google

| Tap to change<br>your picture. | Ist     panger 2010@gmail       Friends list     panger 2010@gmail       Ist     panger 2010@gmail       Ist     Sama tha Watson | Tap to change<br>your online status.          |
|--------------------------------|----------------------------------------------------------------------------------------------------|-----------------------------------------------|
| your online                    | Ben Carter<br>Available                                                                                                    | <ul><li>ap to open the chat screen.</li></ul> |
| status message.                | Claire Nichols<br>Offline                                                                                                    | 8                                             |
|                                | Jasmine Brooks                                                                                                    | 8                                             |
|                                |                                                                                                    |                                               |
|                                |                                                                                                    |                                               |

与朋友聊天

开始聊天:

- 1。 点选在好友列表中的朋友。
- 2。 使用屏幕键盘输入文字,与朋友聊天。

提示: 要插入一个笑脸,按(™)和挖掘 更多>插入表情符号。点击表情符号插入到你的消息。

3。 输入您的邮件后,点击 发送。

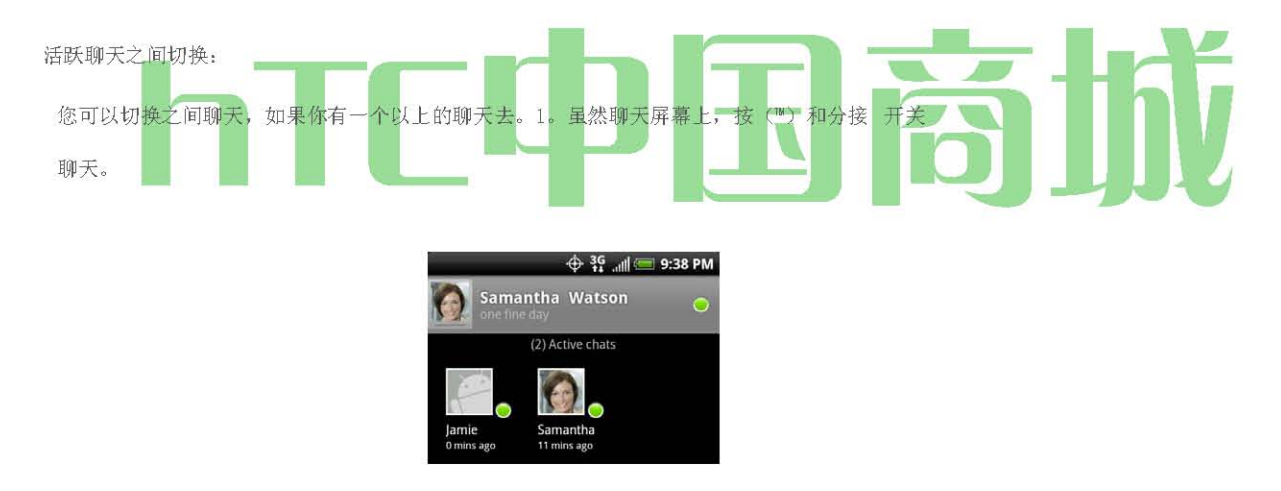

点击切换到与这个朋友聊天。

2。在所有活动的聊天列表中,点击您要聊天的朋友。邀请朋友加入群聊:虽然在聊天屏幕上,按 ,然后点击 加入聊天。

点击您想邀请的朋友。您邀请的朋友和当前的参与者收到邀请群聊。每一个接受邀请加入群聊。 要关闭聊天:

\*在您的好友列表中, 按住活跃的聊天和在菜单上 点击结束 聊天的朋友。

... 或者

虽然在聊天屏幕上, 按 挖掘 结束聊天。

更改您的联机状态和图片 HTC 中国商城 137

www.htcshopcn.com

要更改您的联机状态和消息:

- 1。 塔旁边的在线状态图标(二)您的姓名,然后选择你想要的菜单上的地位。除了标准的状态设置,你也可以选择一个,你先前输入的信
- 息。或点选 清除自订讯息 ,以清除它们,并重新开始 。 您的状态和任何讯息出现在您的状态或状态消息显示在您的联系人的好友列表和其他地点。
- 2。 点选您的在线状态图标的左侧文本框,然后使用屏幕键盘输入您的状态讯息。
- 3。 点击 的

要改变你的照片:

- 1。 在好友列表中,点击图片到您的状态讯息的左侧。
- 2。 在选择一个专辑画面,点选您要使用的图片是位于专辑。
- 3。 点选您要使用的图片。
- 4。 拖动绿色框选择部分图片裁剪, 然后点击 保存。

## 管理您的好友列表

朋友在您的朋友列表是按他们的在线状态 - 积极的聊天,在线,忙碌,和离线 。 状态分组内,按字母顺序排列的朋友。

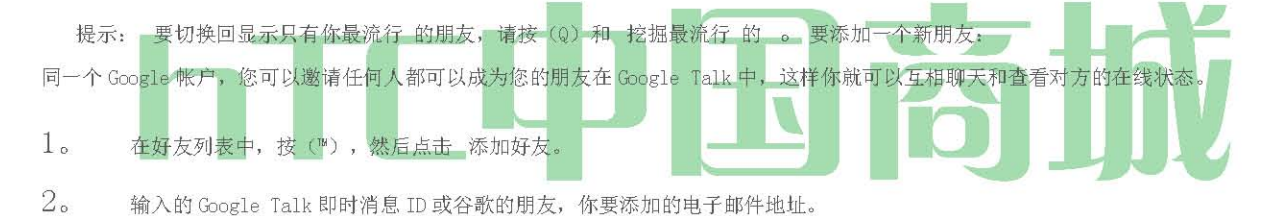

注意: 当您添加即时消息 ID 的朋友,朋友已保存在您的联系人列表,匹配的联系人 D 在屏幕 isplay 您输入信息 。您可以点选联络人,或继续输入的 IM 信息。

日心。

3。点击 发送邀请。

默认情况下,只有朋友,你经常沟通 - 最流行 的 - 在好友列表中 。如果你想显示你的朋友, 按 Q 挖掘 所有的朋友。

要查看挂起的邀请: <sup>^</sup> 在好友列表中, 按(™), 然后点击 邀请。 所有的朋友你邀请成为 Google Talk 的朋友出现在列表中, 直到他们接受或取消您的邀请。

接受邀请成为朋友:

当一个接触邀请您成为一个在 Google Talk 中的朋友, 您会收到一个在状态栏上的通知, 并邀请您的好友列表中出现。

1。 在好友列表中,点击 聊天邀请。

2。 執行下列的任一項操作

| 在打开的菜单中接受邀请中 点选 接受 。                      |
|-------------------------------------------|
| 点选 取消 ,如果你不希望聊天,并与发件人分享您的 Google Talk 的状态 |
| 塔 块 , 如果你想阻止发件人与你的 Google Talk 的聊天。       |

要查看所有的朋友或只有那些与你最流行的:

默认情况下,只有朋友,你经常聊天 - 最流行 的 - 显示在好友列表中 。 但是你可以查看所有的朋友。

1。在好友列表中, 按(™)和点选 所有的朋友。

2。要切换回只是与你聊天最频繁的朋友, 挖掘 最受欢迎菜单中 。

为了使朋友流行:

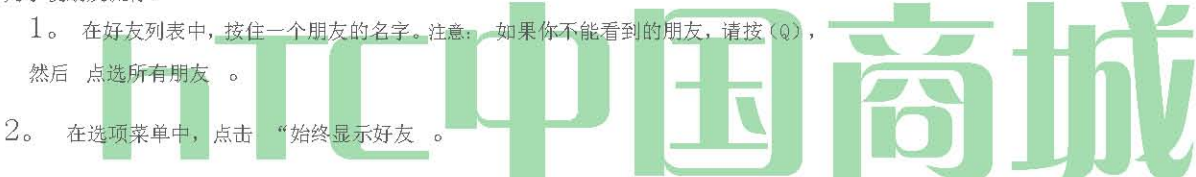

A座的朋友:

可以阻止传送讯息给您的朋友。受阻时,你的朋友也从好友列表中删除。

- 1。 在好友列表中,找到您要拦截的朋友。注意: 如果你不能看到的朋友,按
- (Q),挖掘 所有的朋友。
- 2。 按住朋友的姓名,挖掘 座的朋友。你的朋友从你的朋友列表中删除,并添加到阻止朋友列表。
   注意: 要解锁的朋友,在好友列表,按(Q)和自来水 阻止的。在阻止朋友列表,点选要取消阻止的朋友的名字, ~提示时,点击确定。

## 更改 Google Talk 设置

要显示移动指标:

HTC 中国商城

www. htcshopen. com

您可以检查设备的类型,您的朋友使用 Google Talk 的聊天。在好友列表中,检查您朋友的姓名权的形象出现。当 你没有看到一个图像,它表明你的朋友从一台计算机的最后签署 。

- 1。 在好友列表中,按(™)和挖掘 更多>设置。
- 2。选择移动指标选项,然后按 @。移动指示器图标将随着你的出现 在其他人的好友列表和名称将让你的朋友知道你是什么类型的移动设备 使用。

Kevin Away 🔊

指示的朋友使用的是 Android 设备。

要设置新的即时消息通知:

您可以设置设备播放声音, 振动, 或显示在状态栏的通知图标, 每次您收到一个新的即时消息。

- 1。 在好友清单中,按(™™)和 挖掘更多>设置。
- 2。 執行下列的任一項操作
  - 选择的 IM 通知 复选框以接受一个新的即时消息到达时,在状态栏的通知。
    点击 选择的铃声,选择铃声时要使用新的即时 消息 GE 到达。简要次选择时的铃声。如果你不想铃声播放,当您收到新的即时消息,选择静音。
    选择"振动"复选框,振动的设备,当您收到新的即时消息。自动登录:

您可以登录您的 Google Talk 帐户会自动打开您的设备上的每一次。

- 1。 在好友列表中,按(™)和挖掘 更多>设置。
- 2。 选择"自动登录"复选框。
- 3。 按@保存您的设置。

## wnloading 从 Android Market 应用程序和游戏

Android 市场 <sup>™</sup> 的地方去寻找新的应用 程序小号为您的设备 。从免费和付费的范围从生产力应用程序,娱乐,游戏应用程序的多种选择。 当你找到你想要一个应用程序,你可以很容易地在您的设备上下载并安装它,只需将手指轻点几下。

要访问 Android 市场,您必须先连接到互联网,使用设备的 Wi - Fi 无线, Sprint 的 4G,或数据连接,并在您的"Google 帐户"的标志。

开放的 Android 市场

1。按(5),然后点击 >市场。

2。当您首次打开 Android 市场,服务窗口的条款会出现。点击 Accept 以继续。

## HTC 中国商城

www. htcshopcn. com

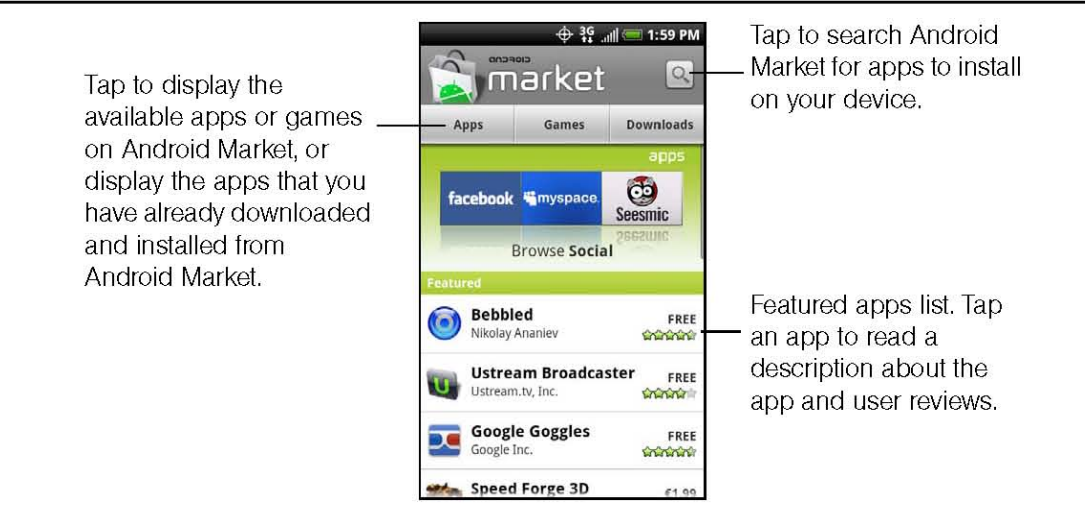

点击以显示可用的应用程序或游戏在 Android Market,或显示你已经从 Android Market 下载和安装的应用程序。

## 查找和安装应用程序

当您安装从 Android Market 应用程序和您的设备上使用,他们可能需要访问您的个人信息(如您的位置,联系数据,更多)或访问您的设备 的某些功能或设置。下载并安装只有您信任的应用程序。

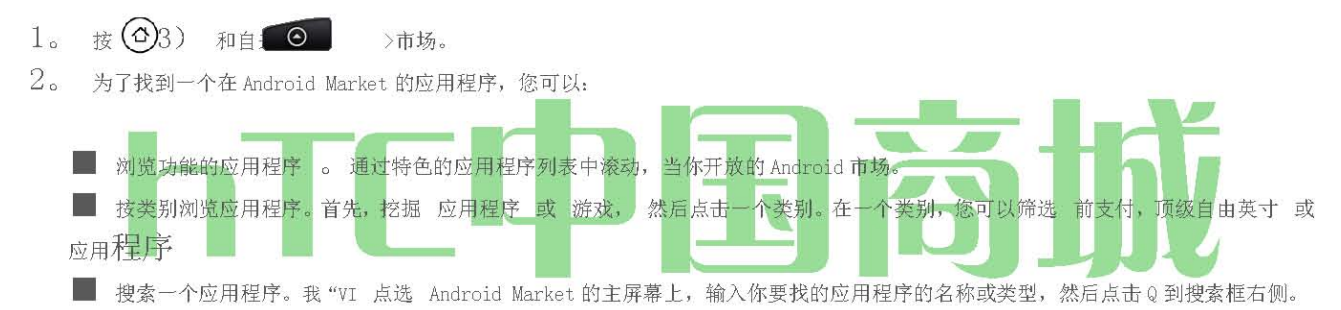

- 3。 点击一个应用程序,阅读有关的应用程序和用户评论描述。
- 4。 点选 安装 (免费申请)或 购买 (付费应用)。

注意: 您需要一个 Google Checkout 帐户,在 Android Market 购买的物品。请 参阅"创建一个 Google Checkout 帐户 "设立一 个 Google Checkout 帐户,如果你没有一个。

5。随后屏幕将通知您的应用程序是否需要访问您的个人信息或访问您的设备的某些功能或设置。如果您同意的条件,点击 确定 开始下 载和安装应用程序 。

攻 确定 后 , 如果您选择的支付应用程序,你重定向到的 Google Checkout 支付应用程序的屏幕之前将其下载到您的设备 。

警告: 请仔细阅读! 要特别注意的应用程序有访问许多功能或你的数据量显著。一旦你点击 确定 在此屏幕上, 您为您的 设备上使用这个项目的结果负责

安装一个应用程序后, \*\* 左上角的屏幕返回到电子市场 。您也可以按(™\*), 然后点击 首页。

## 创建一个 Google Checkout 帐户

您必须拥有一个 Google Checkout 帐户与您的 Google 帐户相关联,从 Android Market 购买的项目。

執行下列的任一項操作

\*在您的计算机上,创建一个 Google Checkout 帐户。

... 或者

当您第一次使用您的设备从 Android Market 购买一个项目,提示您输入您的帐单信息,建立一个 Google Checkout 帐户。

警告: 当你使用 Google Checkout 的一次购买,设备从 Android Market 的应用程序 记住您的密码,所以您不需要进入它的下一次。出于这个原因,你应该确保您的设备,以防止他人未经您许可的情况下使用 它。欲了解更多信息,请参阅 第 33 页上的"安全设置"。

## 请求应用程序的退款

如果你不与应用程序感到满意,您可以要求退还购买24小时内。不收取您的信用卡和卸载应用程序是从您的设备。

如果您改变了主意,你可以再安装应用程序,但第二次,你不能要求退款。

- 1。 按(a)和自来 的 >市场>下载。
- 2。 点击应用程序卸载退款。打开应用程序的详细信息屏幕。
- 3。 点击 卸载和退款。卸载你的应用程序和收费被取消。
- 4。 选择删除该应用程序的原因,然后 点击"确定"。

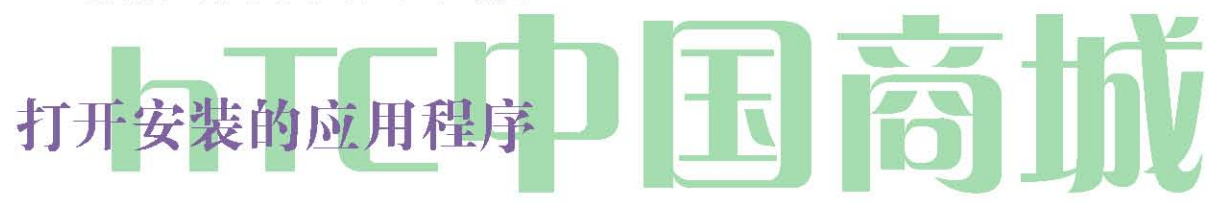

<sup>^</sup>在状态栏上,请检查您是否看到- 图标。如果你看到- 图标,打开"通知"面板,然后点击应用程序打开它。

... 或者

^新闻(5)和TAP ≥市场>下载。下载屏幕上,点击"应用程序来打开它。

... 或者

<sup>^</sup> 按(5),然后点击 SM。 在所有应用程序的屏幕,找到应用程序,然后点击它 。

### 卸载应用程序

您可以卸载任何您从 Android Market 下载并安装的应用程序。

- 1。 按(公) 和自来 (〇), 市场>下载。
- 2。 在下载屏幕上,点击您要卸载的应用程序,然后点击"卸载"。
- 3。 当出现提示时,点击 确定 删除设备上的应用程序。
- 4。 选择删除该应用程序的原因, 然后 点击"确定"。

### 获取帮助

如果您需要帮助或有关于 Android 市场的问题,按(™),然后 点击"帮助"。Web 浏览器将带你到 Android Market 帮助网页。

窥视

窥视 ™ 是一个 Twitter 客户端,让您享受"啁啾""R设备。发送鸣叫,读取和接收人,寻找新的 Twitter 用户,从您的设备的鸣叫。

注意: 您需要先登录你的 Twitter 帐户使用窥视。

## 开幕窥视

|      | All tweets                                                                                                    |
|------|----------------------------------------------------------------------------------------------------|
|      | What's happening?                                                                                                    |
| 0-   | htc @tiago_poeta What country is<br>your Android phone made for<br>originally? Google's market is not<br>available for all regions yet.<br>7:57 PM from HootSuite                 |
|      | htc @nrzforce Hard to say. You<br>might try rebooting your phone to<br>see if the text message will arrive.<br>Let me know if that changes<br>anything.<br>7:52 PM from HootSuite |
|      | htc @if1 mind sending me a little<br>more info about the phone reboot?<br>Maybe I can help narrow down the<br>issue. thx Ian1<br>5:56 PM from HootSuite<br>Tue, Jan 26, 2010      |
|      |                                                                                                    |
|      | 2345                                                                                                    |
| ^新闻  | (5), 点击 , 然后点击 窥视。(您可能需要向下滚动屏幕上看到的图标。)窥视打开 所有鸣叫 标签。滑动你的手                                                                                                    |
| 指在最后 | 一行去你想要的标签。                                                                                                    |
| 1    | 占击查看 Twitter 田户的个人资料,这也说明你从这个 Twitter 田户的所有鸣叫。                                                                                                    |
| 2.   | 是一你的追踪和他们所有你发出了他们                                                                                                    |
| 20   |                                                                                                    |
| 4    | 显示所有的鸣鸣中提到你的用户名,使用"◎[用户名]"公约。                                                                                                    |
| 4.   | 显示所有私人/直接您已收到或发送的短信。                                                                                                    |
| 5.   | 显示标记为"收藏"的鸣叫。                                                                                                    |
| 6.   | 按住一个项目打开选项菜单,让您回复,发送直接消息,转推(股),添加到您的收藏夹,或查看您的个人。                                                                                                    |
| 7.   | 点击进入鸣叫发送出去。                                                                                                    |

## Sending a Tweet

- $1. \ \texttt{On the Alltweett} ab, tap the "What's happening?" \texttt{textbox}.$
- $8_{\circ}$  2. Enter your tweet and then tan **Undate**.

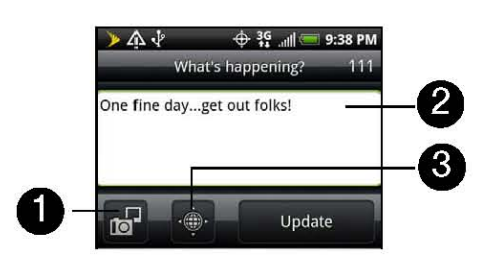

塔后从画廊或相机到您的默认照片托管网 站的图片,并添加到鸣叫的图片的链接。

9。 在这里输入您的鸣叫。

10. 点击插入您的位置鸣叫。您可以选择添加地图的链接,插入您的位置名称,或插入您的位置坐标。

注意: 在窥视屏幕上,按 和 挖掘更多>设置> 服务检查或更改您的照片托管网 站,选择地点,并缩短 URL 主机 。

## 发送直接消息

^在窥视屏幕, 按(™)和挖掘 新的消息。

... 或者

在 所有的 鸣叫, 或直接 留言标签,按下并按住您要发送直接消息的人,并点击发送选项" 菜单上 的直接消息。

要查看您的直接消息,请直接消息"选项卡。

## 搜索 Twitter 用户跟进

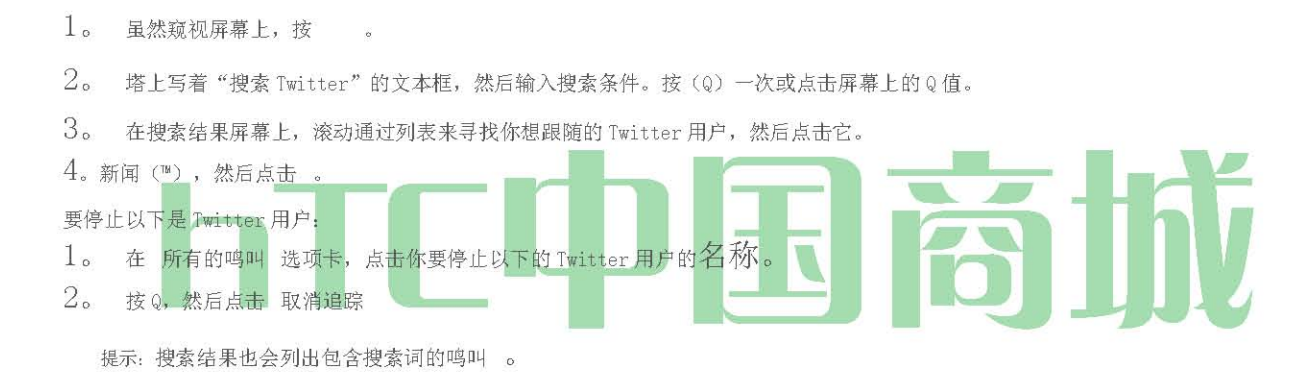

## 设置窥视选项

| 在 | 所有鸣叫 | "选项卡, | 按(᠁), | , 然后点: | 时更多>设置。您可以设置这些选项:               |  |
|---|------|-------|-------|--------|---------------------------------|--|
|   |      |       | ſ     | 帐户设置:  | 登录你的 Twitter 帐户。                |  |
|   |      |       | 1     | 常规设置:  | 选择是否显示在屏幕上的名称或您关注的人的真实姓名 。      |  |
|   |      |       | 3     | 发送和接收  | : 设置频率,以检查新的鸣叫,并设置下载的鸣叫。        |  |
|   |      |       | 服     | 务: 设置  | 你的照片托管网 站,照片质量,选择地点,和URL 缩短主机 。 |  |
|   |      |       | 通     | 知设置:   | 选择何时以及如何通知你希望得到通知。              |  |

## 添加 Twitter 的构件

加入 Twitter 的部件,让你在主屏幕上发送,并按照您的 tweets。

1。 按(3),然后点击
- 2。 添加到主页 选项"菜单, 点击"插件"> Twitter 的。
- 3。 选择 widget 的样式, 然后点击 "选择 "。
- 4。 拖动部件在主屏幕上的一个空白, 然后释放 。

股票允许你添加,查看,并使用最新的财务信息分析股票和股市走势。

- 1。 你的股票行情和股市的名单。点击一个项目,以查看其盘中图表和其他细节。
- 2。 点击更新股票信息。
- 3。 点击添加股票报价或股市。
- 4。 显示的信息最后更新的时间。

#### Stocks

Stocks allows you to add, view, and analyze stocks and stock market movements using updated financial information.

#### **Opening Stocks**

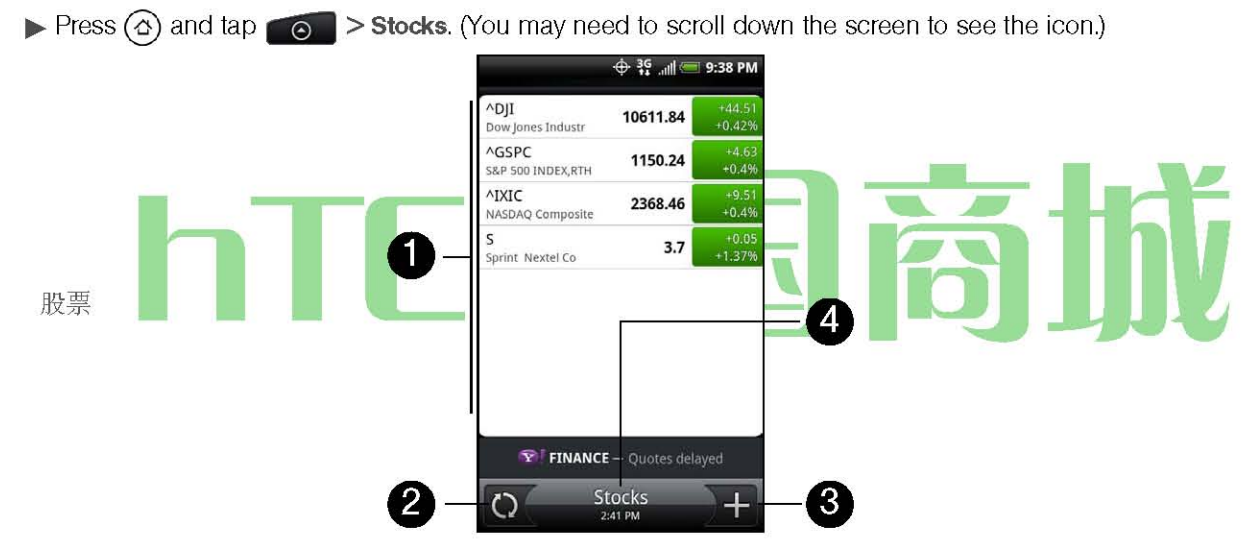

- 1. List of your stock quotes and stock market indices. Tap an item to view its intraday chart and other details.
- 2. Tap to update the stock information.
- 3. Tap to add a stock quote or stock market index.
- 4. Shows the time the information was last updated.

### 添加股价或股市

- 1。 在股票的屏幕上,点击
- 2。 在文本框中输入股票报价或股市和挖掘Q |。
- 3。 在结果列表中,点击股票报价或股市要添加。

#### 更改列表顺序

- 1。 在股市屏幕, 按 Q 点击 重新排列。
- 2。 按住=在该项目结束时,你要移动。当以绿色突出显示该行,将它拖到新的位置,然后释放。
- 3。 点击 完成。

#### 删除一个项目

- 1。 在股票的屏幕上, 按(™), 然后 点击"删除"。
- 2。 选择您要删除, 然后点击" 删除" 的项目。

#### 设置股票信息更新频率

- 1。 在股票的屏幕上, 按(™), 然后 点击设置 。
- 选择 自动同步数据 "复选框。
   注意: 自动下载股票信息可能产生额外的数据连接费 。
   3。 塔 设置下载的频率 ,然后选择检查更新的频率。

#### 手动更新股票信息

<sup>\*</sup>在股市屏幕, 按 Q 点击 更新。

#### 添加股票部件

- 1。 按 印和目 +
- 2。 在 添加到主页 选项菜单,挖掘 部件>股票。
- 3。 选择 widget 的样式, 然后点击 "选择 "。
- 4。 拖动部件在主屏幕上的一个空白,然后释放 。

天气,您可以查看当前的天气以及在未来四个星期几的天气信息。天气可以显示天气信息,为您的城市或天气十个城市。如果您同意关闭位置服务,你会看到在您的主屏幕 HTC 时钟部件您当前的位置权的天气。

注意: 关闭您的设备上的位置服务,让您就可以检查您当前所在位置的天气在HTC的时钟部件,天气应用程序,和天气构件 。 按 (0)>(™),点击 "设置">"位置, 然后选择" 使用无线网络复选框 。

您还可以使用天气应用程序来检查当前的天气和气象预报在未来四个星期几。除了您的当前位置的 weathe r,这种应用程序也显示世界各地的其他城市的天气预报。

HTC 中国商城

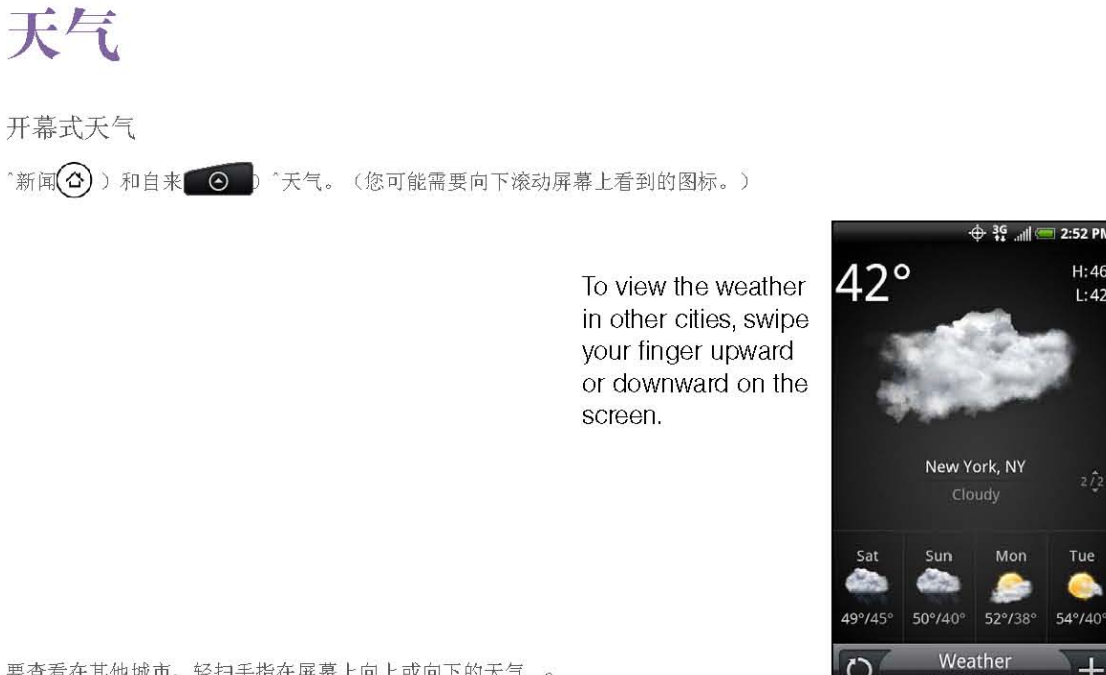

要查看在其他城市,轻扫手指在屏幕上向上或向下的天气。

# hTC中国裔撤

### 添加一个城市

- 1。 在天气屏幕上,轻按
- 2. 输入要添加文本字段的位置。当你输入文字时,该列表 过滤到显示你输入的字母为基础的可能地点。
- 3。 塔城市选择。

#### 改变城市秩序

- 1。 在天气屏幕上, 按(™), 然后 点击重新排列 。
- 2。 按住=在该项目结束时,你要移动。当行 highl ighted 绿色,将它拖到新的位置,然后释放。
- 3。 点击 完成。

#### 删除一个城市

- 1。 在天气屏幕上, 按(™), 然后 点击删除。
- 2。 选择您要删除, 然后点击 " 删除 "城市。 HTC 中国商城

www. htcshopen. com

H:46

L:42

Tue

54°/40

#### 多变的天气选项

1。 天气屏幕, 按(™), 然后点击 设置。

- 2。 选择您想要的选项:
- 选择 自动 检查一段时间后,即可自动下载天气更新的 更新 。
- 要设置自动更新时间表,请 点击" 更新计划",并选择一个时间表。
- 塔选择是否显示天气在 摄氏 或 华氏温标。

关于天气部件

使用天气小工具即刻查询,而不必打开天气应用程序的当前位置和其他城市的天气预报。

天气部件有不同的外观和风格。您可以添加到主屏幕,这个 widget,如果它尚未加入。要找出如何可以添加一个部件,请参阅第23页的"自定义主屏幕""。

### NEWS 订阅

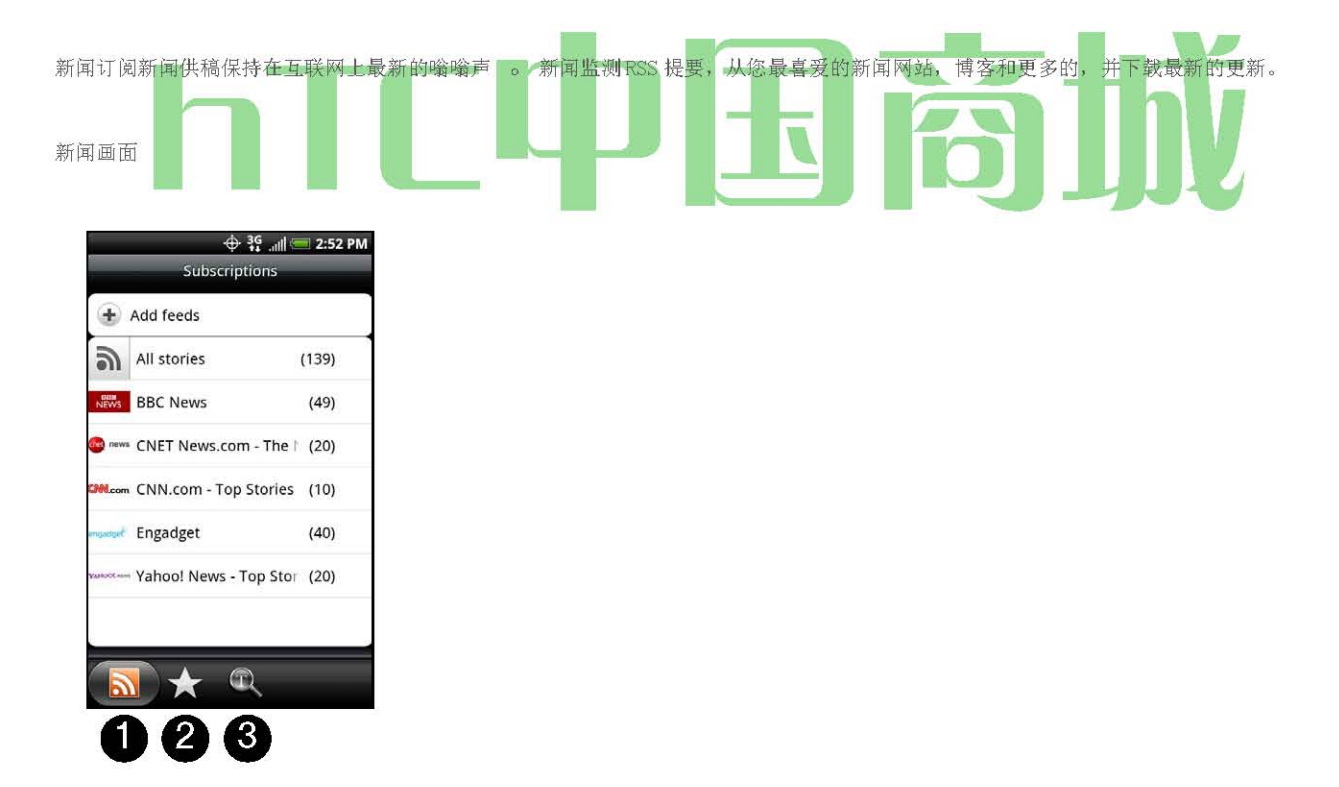

1。 订阅"选项卡: 显示您订阅的渠道 。 点击一个通道,以表示对特定通道的故事。

2。 星号标记的选项卡: 显示通道的故事(括号内),已加星标 。 点选通道显示该通道的出演的故事,然后点击一个故事来读它。

3。 关键词标签: 显示您已创建的关键字和匹配的故事(括号内) 。 点选关键字,以显示包含特定关键字的故事。

HTC 中国商城

www. htcshopen.com

从列表中订阅新闻频道 按(佛罗里达州),然后点击">"新闻"。
2。在"订阅"选项卡,点击添加饲料。
3。 点选屏幕上的一个类别,打开可用的通道。
点选 搜寻,以寻找其他渠道网络。
点击添加 Google 新闻饲料 订阅"Google 新闻"的渠道。
4。 选择你想订阅的渠道。
5。 重复步骤3到4订阅更多的渠道。
6。 点击 完成。
通过输入 URL 订阅新闻频道
1. Press ④ and then tap ●●●● > News.
2. On the Subscriptions tab, tap Add feeds > Add from URL.
3. Enter the complete URL for the RSS feed, and then tap Done.

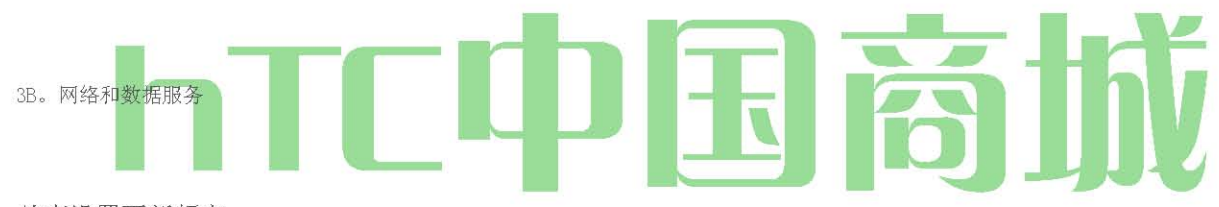

故事设置更新频率

设置新闻自动检查更新您订阅的渠道。

- 1。 按(3),然后点选 >新闻中心。
- 2。 虽然"订阅"选项卡上, 按 (™),然后 点击设置>检查频率。
- 3。 点击您想要的频率。

提示: 要手动检查更新, 订阅"选项卡, 按Q, 然后点击 刷新。

#### 读一个故事

- 1。 按(3), 然后点选 >新闻中心。
- 2。 在"订阅"选项卡上,挖掘他们的故事你想读的一个通道。
- 3。 滚动列表的故事,然后点击一个故事来读它。
- 4。 在阅读故事的同时,您可以点选:
  - 和 去在渠道上一个或下一个故事。
  - 平静, 要回去的故事。
  - 分享通过消息(只是故事的链接)或电子邮件的故事。
  - 删除的故事"列表中的故事。

5。 如果你想阅读整个故事,点击 阅读全文。这将打开 Web 浏览器中的故事。请参阅 "网页上浏览",以了解如何浏览网页上的。

HTC 中国商城

#### www. htcshopen. com

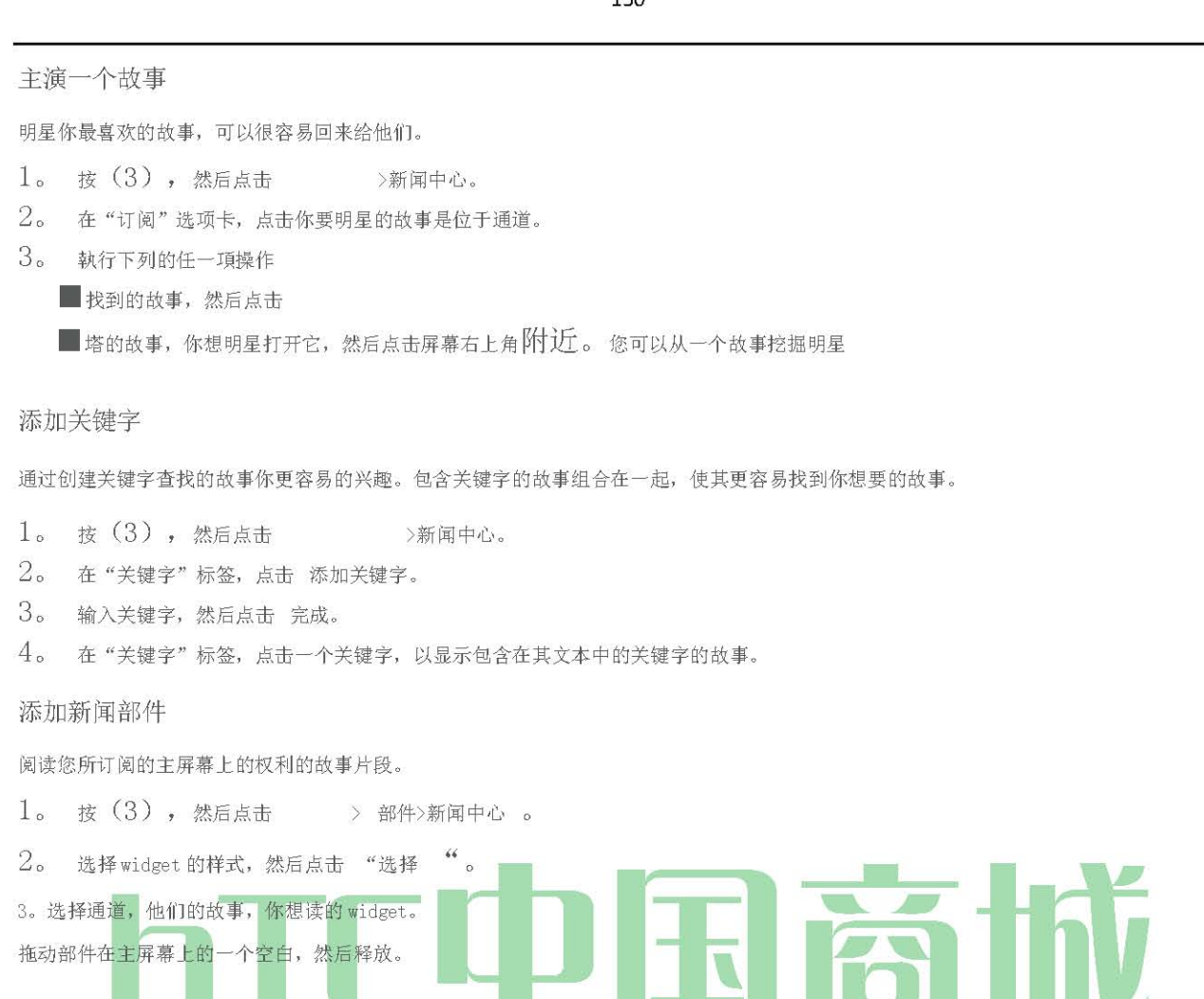

### Sprint 移动连接点

Sprint 的移动热点变成一个无线路由器和共享您的设备的数据连接(IxRTT, Sprint 的 3G, 4G 或 Sprint)与一个或多个计算机或移动设备使 用 Wi - Fi 设备。当您打开 Sprint 移动热点,您的设备建立一个安全的 Wi - Fi 网络,你可以连接到您的计算机和上网。

为您的设备使用的无线路由器,确保您的设备已积极 IxRTT Sprint 的数据网络, Sprint 的 3G 网络,或 Sprint 的 4G 网络连接。有关详细信息, 请 参阅"入门与数据服务 "和"使用 Sprint 的 4G 连接。""

要连接到您的设备的Wi-Fi网络,你需要与电脑内置的Wi-Fi或Wi-Fi适配器。

#### 设置 Sprint 的移动热点

1。 按(3), 然后点击 > Sprint 的热点。

2。 引进屏幕上点击 OK。

- 3。 在 路由器名称 (SSID) " 文本框中输入一个新名称, 或使用默认路由器的名称。
- 4。 从 安全 列表 中选择一个网络安全 的方法。如果您选择 我们, WPA 或 WPA2, 在 密码 框中输入网络密钥(密码)。

5。 在屏幕上方选择 Sprint 的移动热点 复选框,开启无线路由器 。

#### HTC 中国商城

当 Sprint 的移动热点是积极和愿意分享其 3G 连接, 3G 热点图标(<sup>^</sup>)出现在状态栏。当 Sprint 的移动热点是积极和愿意分享其 Sprint 4G 连接, 4G 热点图标()出现在状态栏中。

您的计算机连接到 Sprint 移动热点

设置完成后,您作为一个无线路由器设备,将计算机连接到您的设备的 Sprint 移动热点,并接入互联网。

对于 Windows Vista 的计算机

- 1。 单击"开始">"连接到"。
- 在 连接到网络 "对话框中,选择 Sprint 的移动热点的名称(或 SSID),然后单击" 连接"。
   注意: 您的设备的无线网络可能不会立即显示在可用网络列表中。稍等片刻,然后刷新列表,查看无线网络。

3。 输入网络密钥(如有)您使用时设立 Sprint 的移动热点,然后单击" 连接"。

4。 单击 Close 。

对于 Windows XP 的计算机

- 1。 单击"开始">连接>无线网络连接。
- 在选择无线网络"对话框中,选择 Sprint 的移动热点的名称(或 SSID),然后单击" 连接"。
   注意:您的设备的无线网络可能不会立即显示在可用网络列表中。稍等片刻,然后刷新列表,查看无线网络。
- 输入网络密钥(如有)您使用时设立 Sprint 的移动热点,然后单击"连接"。
   管理 Sprint 移动热点
   您可以设置计算机或设备的数量,或只允许特定设备连接和使用 Sprint 移动热点连接到互联网.
   技(3),然后点击 彗星 > Sprint 的热点。
   引进屏幕上点击 OK。
   点击 用户管理,然后设置以下选项:
  - 允许用户:选择此选项,如果你想 只允许 用户列表中列出的设备连接到和使用 Sprint 移动您的设备 上的热点。
     最大连接:点击设置设备可以连接到并使用您的设备上的 Sprint 移动热点的最大数量。
     允许用户:列出被允许连接到您的设备上使用一个 Sprint 移动热点的计算机和设备的 MAC 地址。
     座用户:列出不允许连接并使用您的设备上的 Sprint 移动热点的计算机和设备的 MAC 地址。点击进入

添加要阻止计算机或设备

#### 关闭 Sprint 的移动热点

- 1。 按(3)>(™),然后点选 设定>无线和网络。
- 2。 清除 Sprint 的热点 复选框以关闭 Sprint 的移动热点。

添加 Sprint 移动热点部件

HTC 中国商城

www. htcshopen. com

Sprint 移动热点部件添加到主屏幕,使其更快为你打开 Sprint 移动热点或关闭。

要学习如何添加部件,请参阅第23页的"自定义主屏幕"。 您的设备用作调制解调器(Internet 共享)

网上获取与您的笔记本或台式电脑,在任何时间,使用您的设备的数据连接。有关设置和使用数据连接的详细信息, 请参阅"获取与数据服务。"

注意: 您需要安装HTC Sync 的,才可以使用您的手机作为调制解调器。有关详细信息,请参阅第65页上的"HTC Sync 的"。

确保您的设备有一个积极的短跑 IxRTT 数据网络或 Sprint 的 3G 网络连接。有关详细信息,请参阅 "获取与数据服务。 "

1。 使用提供的USB 电缆将设备连接到计算机。

2。 在连接到电脑屏幕上, 选择"Internet 共享", 然后点击 完成 。

当您使用您的设备用作调制解调器,USB 大容量存储功能被禁用,您将无法使用 HTC Sync。

### 数据服务常见问题

我如何知道我的设备是准备数据服务?

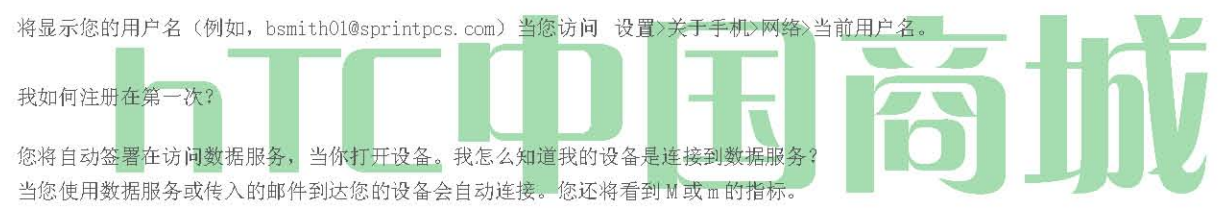

我可以在同一时间调用和使用数据服务?

您不能同时使用语音和数据服务。如果你接到一个电话,而数据服务是积极的,您的设备呼叫转发到语音信箱。您可以随时拨出电话的地方, 但它会中断任何正在进行中的数据会话。

当我的数据连接活跃?

您的连接是活跃的,正在传输数据时。允许拨出电话,来电直接转到语音信箱。当激活时,M或。,的指标动画设备的显示屏上。

当我的数据连接处于休眠状态?

如果您的设备接收到十秒钟没有数据,连接进入休眠状态。当连接处于休眠状态,您可以拨打和接收语音呼叫。(连接可能会迅速变得活跃起 来。)如果您的设备长时间没有接收数据,该连接将终止。

我可以签署数据服务?

可以退出不关闭您的设备;但是,您将无法浏览网页或使用其他数据服务(除非你建立一个Wi-Fi连接。)虽然签署了,你仍然可以放置或 接听电话,检查语音信箱,并使用其他的语音服务。您可能在任何时候再次登录。要退出,去 设定>无线和网络 ,并明确 了移动 网络"复 选框 。

## 娱乐: 电视和音乐

- ◆ 电视(第148页 )
- ♦ 音乐- MP3 商店(第150页)
- ♦ 流媒体音乐(第150页)
- ◆ YouTube 的(第 151 页)
- ♦ NASCAR Sprint 杯子移动(第 152 页)

### 电视

Sprint 电视 给你听音频剪辑和视频剪辑,以查看从您的设备的显示能力。观看电视现场直播,并追赶上您最喜爱的节目的情节 - 全国 Sprint 网络上的任何地方。

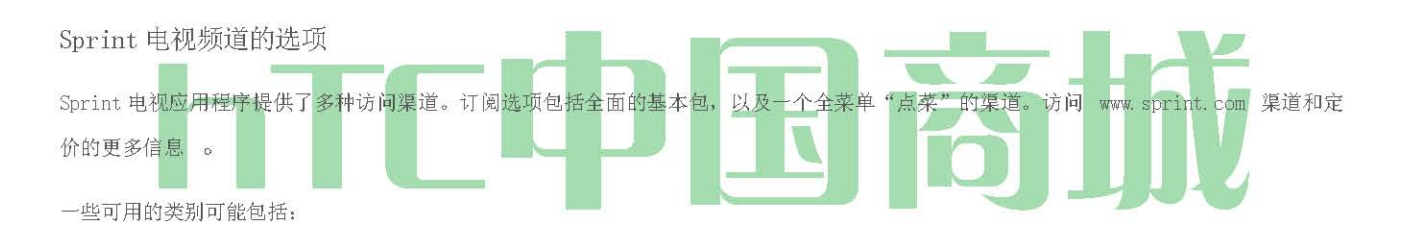

| 斯普林特公司电台    | 斯普林特公司电源查看 |
|-------------|------------|
| 黄金时间的电视     | 音乐视频       |
| Sprint 电视直播 | 音乐及电台      |
| 体育          | 娱乐         |
| 卡通          | 资讯和天气      |
| 电影电视        | 移动预览       |

注意: 可用的类别和内容如有变动。

#### 看电视

- 1。 按@挖掘 > SprintTV。
- 2。 选择 电视,我的最爱, 或者 更 显示通道选项。
- 3。 塔从 Sprint 的电视节目表的频道或选择一个可用的类别。
  - 注意: 当您第一次访问一个通道时,系统会提示你购买的访问(除非该通道没有月租费)。选择 订阅 购买的访问,或选择 预 览 来查看所选通道的预览 。
- 4。 如果适用,点击查看程序的剪辑。剪辑会自动加载并开始播放。

HTC 中国商城

www. htcshopen.com

注意: 您必须关闭 Wi - Fi 的,才可以查看 Sprint 电视 。 如果启动 Sprint 电视和 Wi - Fi 功能,将出现一条消息,询问您 是否要关闭 Wi - Fi 的屏幕上。

提示: 当你在玩的一个片段,你可以滑动您的手指或屏幕上浏览不同的渠道。你会看到一个小的弹出式屏幕,告诉你你看 哪个频道以及您访问的其他渠道。滑动你的手指在屏幕上滚动的渠道。一旦您找到您想要收看或收听的频道,滚动到它然后点击(或 只需等待大约三秒钟),通道将开始加载。

#### TVFAQS

- 我知道如果我接听来电,而我观看或收听媒体剪辑吗?
   所有来电将推出语音信箱,当你在玩剪辑。如果呼叫者留下一个语音信箱,你会看到屏幕上的语音邮件图标。
- 2。 剪辑有多长?我知道估计的时间,将采取播放剪辑之前访问它呢? 一旦你选择了一个通道,你会看到一个可用剪辑上市,每个剪辑的长度, 显示剪辑的标题后。在一般情况下,故事或内容被剪辑的持续时间将取决于 提供,并可以相当短的只要几分钟。
- 我可以随时随地访问剪辑我,只要我有我的设备?
   只要你是全国 Sprint 网络上,你将有机会获得音频和视频剪辑。

注意: Sprint 电视服务无法正常工作, 而漫游全国 Sprint 网络或服务不可用

4。 影片是我观看"活"的视频?

这取决于内容提供商。有些可通过 Sprint 电视流的直播内容的渠道。其他媒体,提供全天刷新的视频和音频剪辑的需 🚃 🖉

- 求,但不"活"。 5。 购买接入月租费的可用信道后,我收到任何确认?也就是说,我怎么知道它已购买? 下一次您访问的通道,你绕过预览/购买页,直接可用的内容。
- 6。如果我不同意一个数据计划,我将仍然能够查看多媒体剪辑?是的。对于服务接入费,请咨询您的 Sprint 的服务计划 , 或访问 www.sprint.com。
- 7。 是什么意思,暂停视频时,我看到这个词在屏幕底部的"加载"? 发生这种情况时,该设备加载必要的数据,播放剪辑。它通常发生时,有交通繁忙的网络上。
- 8。如果我决定我不想,我怎样才能取消服务? 要取消您的 Sprint 电视服务, 请 访问 www.sprint.com 和你的帐号 和 密码登录 我斯普林特。从这个页面,你有能力取消您订阅的服务或任何渠道。
- 9。,如果我把我的立体声耳机和它插入设备的耳机插孔,我可以关掉屏幕,而我玩不中断剪辑音频(或视频)片段呢? 是的。当你插入设备的耳机插孔的立体声耳机,该装置会自动进入"耳机模式",让你打开屏幕,并继续播放剪辑。 (同样,如果您的设备是"耳机模式,"一个电话不会断开当您关闭屏幕。)
- 10. 我可以浏览到不同的通道,而我播放剪辑?

是的。当你在玩的一个片段,您可以使用向上和向下导航键浏览不同的渠道。你会看到一个小的弹出式屏幕,告诉你你 看哪个频道以及您访问的其他渠道。使用导航键滚动,通过不同的渠道。一旦你找到你想要观看的频道,滚动到它,然 后按(或只需等待大约三秒钟),通道将开始加载。

### MP3 商店

MP3 商店 可以让你预览,购买,下载,超过一百万的歌曲,并听取您的设备上。MP3 商店提供了一键式访问数字音乐, 你 www.amazon.com 。 亚马逊已经超过 600 万无 DRM 限制的 MP3 音乐,您可以购买并下载到您的设备。

重要事项: 您可以下载的MP3,只使用一个Sprint 4G或Wi - Fi连接 。您可以使用数据连接进行浏览和预览歌曲。

#### 访问 MP3 商店

\*新闻 (S) 和自来 > MP3 商店。

#### 购买和下载音乐

现在,你在店里的时候,你可以购买歌曲购买和下载到您的设备的microSD卡。

1。 从亚马逊 MP3 打开的页面中,选择一个选项,浏览商店:

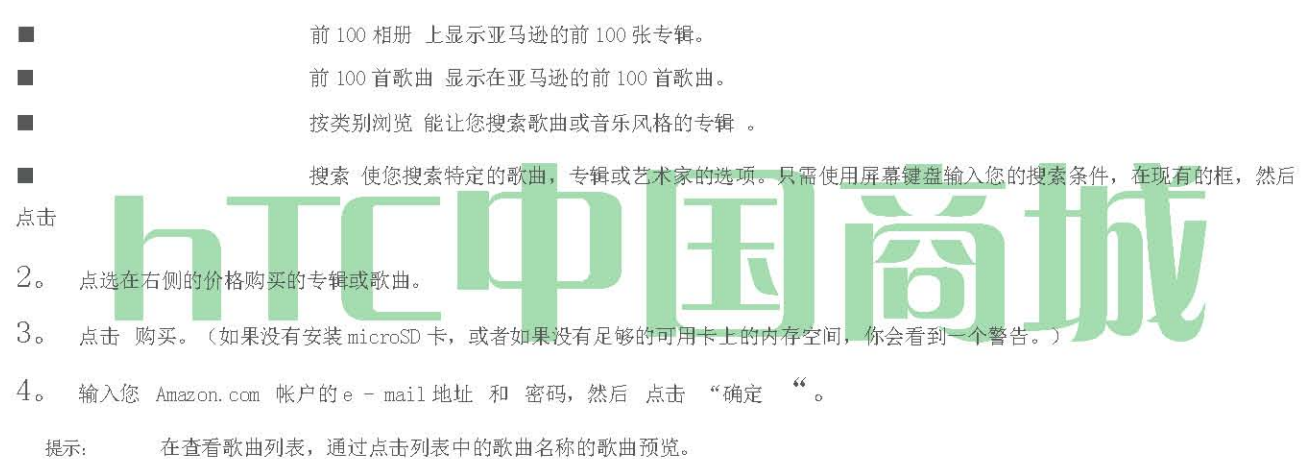

他们: 但且有就面列我,她还是面列我干的就面看你的歌声更是。

虽然 W 查看相册列表,点选显示包括歌曲专辑一张专辑。你可以购买个别歌曲的专辑。

此外亚马逊 MP3, Sprint 公司提供的各种音乐广播类通过在 Sprint 电视菜单的选项,包括天狼星卫星广播音乐,音乐的选择,VH1,和许多其他。选择摇滚,流行,嘻哈和 R&B,并获得独家视频剪辑,音乐产业新闻,表演,与您最喜爱的艺术家访谈。

- 2。 选择 电台 ,显示通道选项。
- 3。 塔从 Sprint 的电视节目表的频道或选择一个可用的类别。
- 4。 选择 预览 看到和听到您所选通道的预览(如果可用) 。
  - .... 或者

选择 订阅 购买包月您所选通道。

一旦你已经购买的音乐或广播频道的访问,您可以选择从站的各种听您最喜爱的音乐或陷入在音乐上有什么新的。

YouTube

YouTube 是一个在线视频流媒体服务,使您可以查看已 YouTube 会员上传的视频。

注意: 您不需要 YouTube 帐户,浏览和观看视频 。但是,要使用 YouTube 的(如查看"我的帐户")的所有功能,您必须从您的 计算机上创建 YouTube 帐户,登录到该帐户从您的设备。

您必须有一个活跃的数据, Sprint 的 4G 或 Wi - Fi 连接访问 YouTube。

### 开放的 YouTube

\*按(0),然后点击

YouTube 的介绍,如按类别分组的视频 最多人看的,大多数人讨论的,最近,最受好评的。

### 观看视频

- 1。 在 YouTube 上,选择一个视频观看可用的类别。点击一个类别,该类别的可用视频。
- 2。 点击一个视频播放。

注意: 当您在播放视频时,屏幕会自动切换到横向。

3。 观看视频:

■ 点选屏幕显示播放控制。当播放控件显示,你可以暂停,向前或向后跳跃,或拖动滑块,在你想要观看的视频点。 HTC 中国商城 www.ht

www.htcshopen.com

■ (™) 按排名,评论,分享,为不适当的标志,并在其他方面的视频互动。

4。 按 ◎ 停止播放并返回到视频列表。

### 搜索视频

- 1。 在YouTube上, 按(§)。
- 2。 再次输入搜索关键字,并按下(§)。
- 3。 点击 搜索结果。搜索结果的数量出现在下面的状态栏。
- 4。 滚动视频和挖掘视频进行观看。

要 清除搜索历史:

- 在 YouTube 上, 按(™), 然后点击 设置。
- 2。 点击 清除搜索历史记录 , 然后点击 "确定 "。

分享影片

您可以通过其链接到您的联系人发送视频。

1。 在查看在一个列表中的视频时, 按下并按住视频, 然后点击选项 "菜单上的共享。

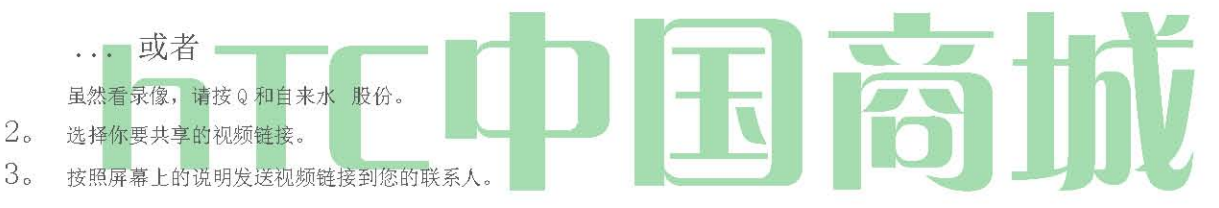

### 拍摄视频和 YouTube 上分享

您需要将签署在您的 Google 帐户,上传视频到 YouTube。

- 1。 在 YouTube 上, 点选 。
- 2。 点选 相机 , 然后点击开始捕获视频。当您完成捕捉, 挖掘
  - ... 或者
  - 塔 ,然后点击开始捕获视频。当您完成捕捉,挖掘

注意: 要上传视频到 YouTube 使用 QIK, 您需要在您 QIK 帐户的签署 。有关详细信息, 请参阅第88页的"共享实时视频与 QIK "。

您需要设置您QIK帐户直接上传视频到YouTube。欲了解更多信息,请访问 http://qiksupport.pbworks.com 点 击 " 视频共享问题。

- 3。 按照屏幕上的说明,或点选相应的屏幕按钮,输入您的视频标题,描述或标签,或设置的隐私级别。
- 4。 点选 上传。

闭幕的 YouTube

HTC 中国商城

www. htcshopen. com

\*虽然 YouTube 的屏幕上, 按() 或()。

### NASCAR Sprint 手机

NASCAR Sprint 移动 <sup>☎</sup> 保持在一个方便的位置您的设备上的所有 NASCAR 的相关信息,让您与您最喜爱的驱动程序的内容个性化。当你离轨道, 可以按照使用流,MRN / PRN 种族广播的覆盖面和汽车音响的种族。NASCAR Sprint 移动提供实时,种族天的统计数据和遥测从 43 NASCAR Sprint 杯子 系列<sup>™</sup> 驱动程序,并提供视频 NASCAR. COM,速度和需求。

NASCAR Sprint 移动提供了以下功能:

- 个性化的方案,以期跟踪您最喜爱的驱动程序
- 现场, MRN /美通社种族广播
- 实时驱动器/团队音频通信
- 实时比赛日的统计数据和所有 43 NASCAR Sprint 杯子系列驱动器的遥测
- 24 小时的访问, 打破 NASCAR Sprint 系列新闻, 包括从业内专家的洞察力和分析
- · 提供比赛和排位赛的结果,包括NASCAR Sprint系列积分榜上和季节统计
- 提供 NASCAR. COM, 高速编程和更多的需求视频
- 注意: 使用此程序时,来电可直接进入语音信箱。 首次使用 NASCAR Sprint 手机 当你首次打开 NASCAR Sprint 移动,它会提示你指定您最喜爱的

NASCAR 车手。

1。 按 (5) 和自来水 QifebJ, NASCAR Sprint 移动。(您可能需要向下滚动屏幕上看到的图标。)

2。 在欢迎屏幕上,挖掘 汽车#或驱动程序的名称 中。在随后的屏幕上,输入您最喜爱的 NASCAR 汽车数量或驱动程序的名称,然后点击 确定 。 点选 Go 来继续 。

... 或者

您也可以 点选从列表中 选择, 然后点击一个 NASCAR 车手 。

- 3。 然后显示一条消息,确认是否添加您最喜爱的 NASCAR 车手到你 我的驱动程序
- 。点击 YES 补充。
- 4。 如果有后续屏幕上显示,阅读屏幕上的消息,并选择您的喜好。点击 OK 进行 NASCAR 主屏幕。

#### NASCAR Sprint 移动主屏幕

每当你打开 NASCAR Sprint 杯子移动, NASCAR 主屏幕将显示,统计您最喜爱的 NASCAR 车手横幅。滑动手指向上向下滚动屏幕,浏览更多的内容。

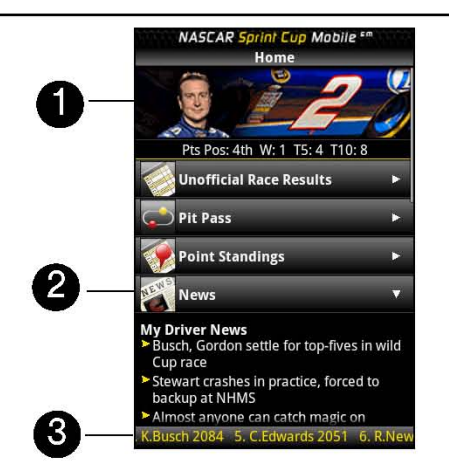

1。 驱动程序的旗帜。显示您最喜爱的 NASCAR 关键统计数据的驱动程序。点击旗帜,以查看驱动程序配置文件。

2。 抽屉。NASCAR 主屏幕上的信息被组织成几个抽屉。当一个抽屉是打开的,它显示在右侧的抽屉的向下箭头。点击关闭抽屉。要 在另一个抽屉 information,点击"打开抽屉 。

3。 股票代码可见突发新闻股票。

注意: NASCAR 主屏幕看起来赛马日和驱动程序旗帜下的非赛马日是不同的。

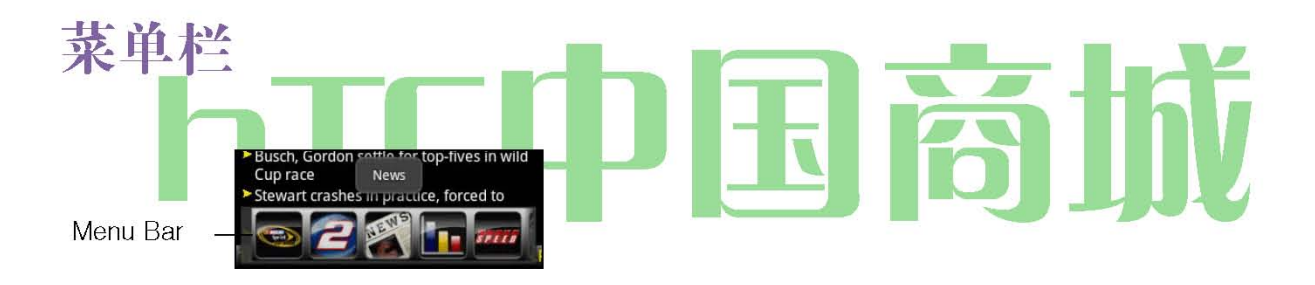

新闻(<sup>™</sup>),以显示菜单栏和 NASCAR Sprint 杯子移动访问更多的功能。 导航菜单栏

- 1。 将手指向左或整个菜单栏滚动可用的功能。
- 2。 点击图标,选择它,并显示相应的信息。

菜单栏图标

在家

返回到 NASCAR 主屏幕。

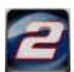

我的驱动程序

显示您最喜爱的驱动程序的个人资料,季节和种族的统计数据,新闻和下载。

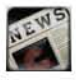

新闻

显示当前驱动器和赛车新闻以及编辑和最近的比赛照片。

统计及附表

包括比赛结果,积分榜上,和季节的统计数字。NASCAR 赛季赛程包括在这里。

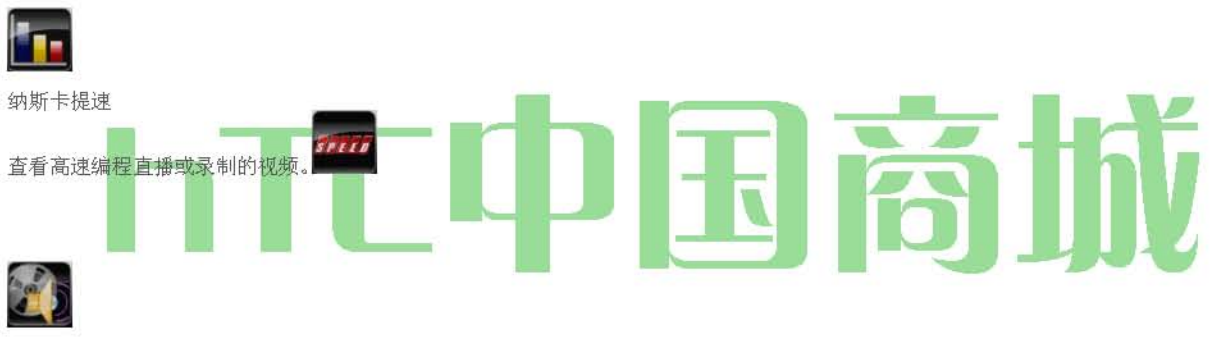

音訊/視訊

让您访问最新的 NASCAR 的视频和音频剪辑。

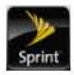

斯普林特 Fan Zone

了解最新的 Sprint 的促销活动,并在冲刺全明星抽奖最近的赢家。

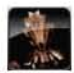

幻想

查看纳斯卡幻想联赛相关的文章和视频。

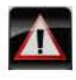

警示

HTC 中国商城

www.htcshopcn.com

#### 个性化

可让您:

- 更改您的主喜爱的驱动程序
- 添加或删除任何中学最喜爱的四个司机
- 订阅和取消订阅免费短途杯短信提醒
- 您的默认设置汽车音响

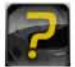

說

显示 NASCAR Sprint 杯子移动帮助。

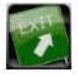

Exit

当你想关闭该程序,选择"退出", 然后点击 是。

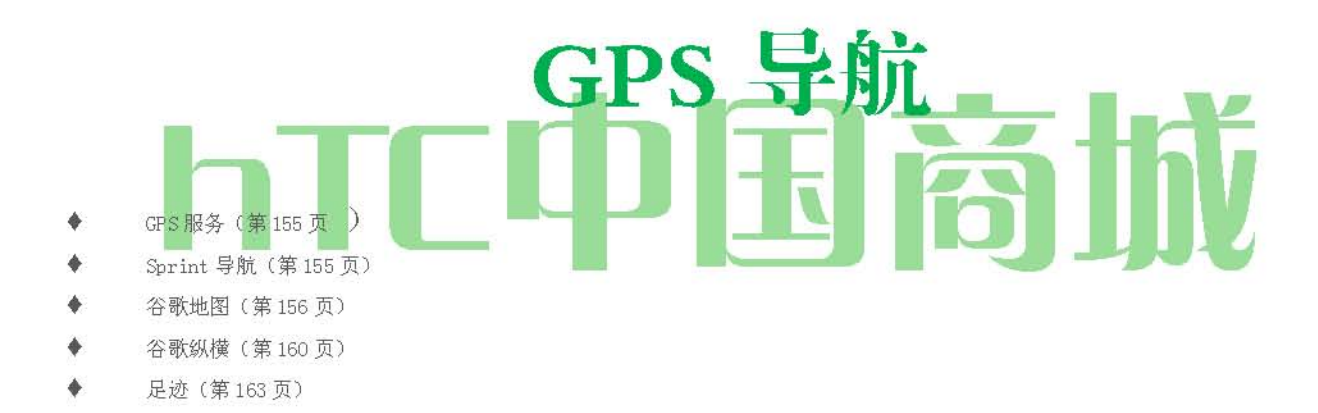

### GPS 服务

您的设备内置的 GPS 功能,您可以访问基于位置的服务,包括 Sprint 导航,谷歌地图, 以及 足迹。

### 激活位置模式

在使用任何基于位置的服务,您必须打开您的设备的位置模式。

1。按 (M),点击 (C),位置, 然后点击 位置设置。(你会看到"位置"的声明。)
 2。阅读免责声明,选择并按下(英镑)。

HTC 中国商城

www.htcshopen.com

### Sprint 导航

Sprint 导航,为您提供了屏幕上,并超过免提转由转动方向。

注意: 根据您的服务计划, Sprint 导航, 可能需要一个包月 。 斯普林特公司联系信息和价格。

注册 Sprint 的导航

在可以使用 Sprint 导航,您的设备和服务必须注册。

- 1。 按 ② 和自来加 ③ > Sprint 导航。
- 2。 按照屏幕上的指示输入并提交所需的信息。

### 使用 Sprint 导航

- 1。 按 (否) 并挖掘 O Sprint 导航。
- 2。 选择一个选项,然后按照屏幕上的指示方向或查看地图。
  - 驱动器为了 让你输入一个地址(声援或使用键盘),或从我的最爱,最近的位置,或企业,如类别选择搜索转由转动方向。
  - 搜索 提供了分类列表,如加油站,杂货店,医院的位置,以帮助找到当地的企业和服务。\_\_\_\_\_
  - 地图和交通 , 您可以查看地图和交通信息您当前的位置或任何其他位置(同一类别驱动器要)。
  - 股份及提供 额外服务,如记录的位置,旅游产品和喜好的访问。

注意: 关于 Sprint 导航的更多信息, 请访问 www.sprint.com /导航。

### Google 地图

谷歌地图,让您跟踪您的当前位置,查看实时的交通情况,并接收到您的目的地的详细方向。它还提供了一个搜索工具,在那里你可以找到一 个向量或航拍图上的地方利益或地址,或在街道上查看地点。

注意: 你需要一个活跃的 3G, 4G, 或 Wi - Fi 连接使用谷歌地图 。 谷歌地图并

不包括每一个国家或城市。

### 启用位置来源

在打开谷歌地图, 找到你的位置或地方利益, 你必须让 我的位置来源。

HTC 中国商城

www. htcshopen.com

1。 新闻新闻(5)>(™™),点击 设置>位置。

2。 选择 使用无线网络,使用 GPS 卫星定位系统, 或两者兼而有之。

注意: 选择 使用 GPS 卫星定位系统,让您找到感兴趣的地方,在街道 层面。然而,这需要一个明确的看法的天空和更多的 电池电量。

### 打开谷歌地图

↑按 @和挖掘 >地图。

要在地图上找到您的位置:

"虽然谷歌地图屏幕上,按(™™),然后点击 "我的位置。您的位置显示一个闪烁的蓝点的地图上。

要在地图上移动:

刷你的手指在屏幕上查看地图的其他地区。

一张地图, 要放大或缩小

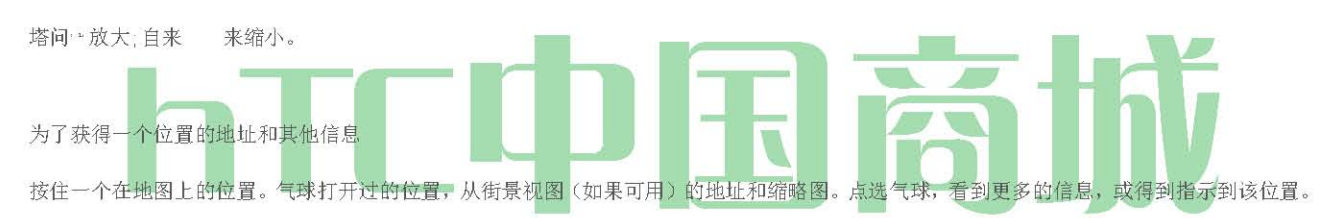

要看看在"街景视图"的位置:

街景模式(仅在选定地区可用)提供一个街道一级的位置。

1。 執行下列的任一項操作

┢住在地图上的位置,然后点击出现的气球。

■ 搜索你要查看街景的地方。欲了解更多信息,请参见" 景点搜索 "。当你找到的地方,挖掘其气球。

2。 在位置的详细信息屏幕,点击 街景。

3。要在街景导航,做任何下列:

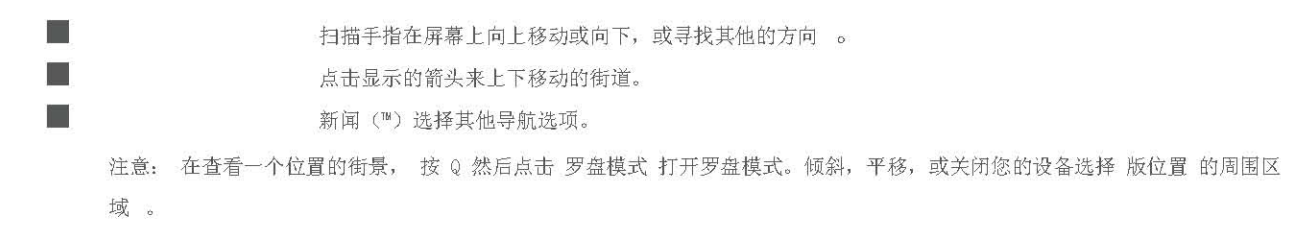

清除地图:

当您得到指示或搜索在地图上(如在本节中的其他部分中所述),您可以清除地图上的各种标记。

查看地图时,按(™),然后点击 ">"清除地图。

### 查看地图图层

最初,谷歌地图街道地图打开。您可以查看附加的地图图层,如卫星影像,交通信息,您的谷歌纵横的朋友的位置,和Wikipedia上的位置信息。您还可以查看你和其他人都在谷歌地图在Web上创建的地图。

提示: 多层次,可在同一时间观看 。

并非所有的位置信息,以支持所有地图图层或所有缩放级别。要了解有关图层的详细信息, 请访问Web上的谷歌 地

- s : http://maps.google.com
- 1。 在观看地图,按(™),然后点击 图层。
- 2。 选择下列任何一项。
  - ■交通: ( 仅在选定地区可用),实时交通状况 显示为彩色编码 线 Ø VER 道路 。 每种颜色代表的是交通流的移动速度:

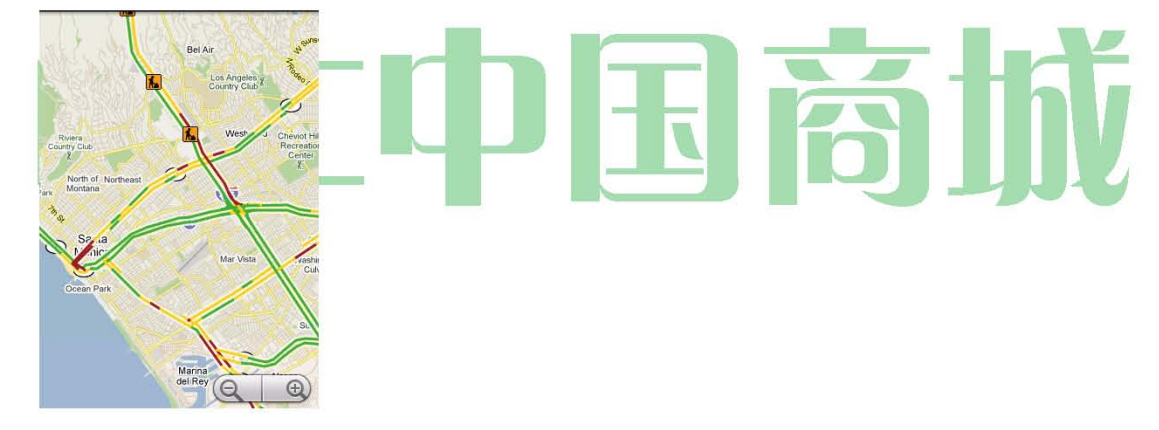

■ 卫星: 谷歌地图使用谷歌地球 <sup>™</sup> 相同的卫星 数据 。 是不是真正的卫星图像 时间。 Google 地球收集可用的最佳图像,其中大多数约是一至三年前的。 ■ 你或你的朋友张贴的位置或地方显示信息和照片。有了"Google Buzz 中,您可以共享一个提示,提出建议,发布照片,或找出其他 人谈论一个特定的位置,如即将到来的 交通堵塞 或音乐会-所有同时查看地图。

■ 纬度: 当您加入纬度,你可以查看你的朋友的位置,作为一个在地图上一层 。有关信息,请参阅 本章中的"谷歌纵横" 。

■ 要选择更多的层,如公交线路或您在谷歌地图在 Web 上创建的地图 ,挖掘更多的层。

■ 要清除层和只查看街道地图,点击 清除地图。

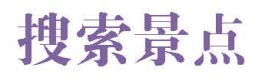

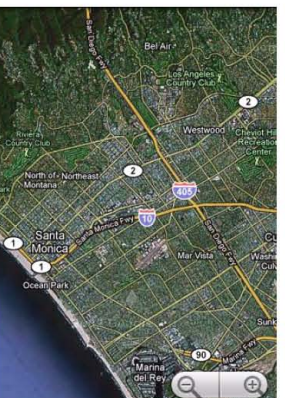

 $1^{\circ}$ 

虽然谷歌地图屏幕上, 按(Q)。

2。 输入在搜索框中输入你要搜索的地方。您可以输入一个地址,一个城市或企业或设立的类型(例如,比萨)。

点击搜索你输入的地方。

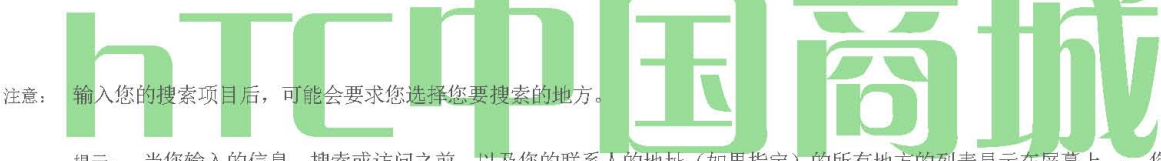

提示: 当您输入的信息,搜索或访问之前,以及您的联系人的地址(如果指定)的所有地方的列表显示在屏幕上 。 您也可以点 选菜单上的地址,以显示其在地图上的位置。

3。厄尔尼诺 点击搜索结果显示在地图上。

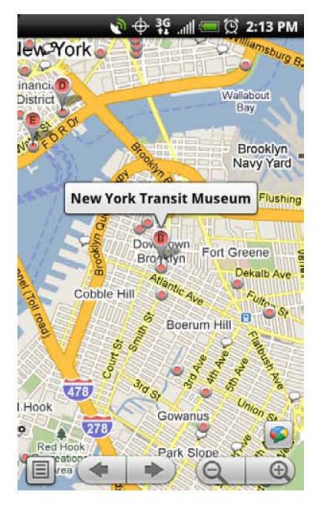

Enter the place you \_ want to search here.

| ⊕ ३º ''' (''''''''''''''''''''''''''''''' |     |
|-------------------------------------------|-----|
| oizz 👔                                    | x Q |
| pizza                                     |     |
| pizza                                     |     |
|                                           |     |

Tap to search the \_ place you entered.

165

提示: 点击去地图上的下一个搜索项,如果有多个搜索结果 。

HTC 中国商城

```
点击 米 显示搜索结果列表。
```

4。点选标注显示 地址, 详细 资料(如果可用) 和 评论(如果可用) 搜索项 。

### 获取驾车指南

使用谷歌地图, 以获得详细的指示, 您的目的地。

Choose how you want to get to your destination.

1。 在查看地图在任何模式下, 按下并点击 "方向 "。

2。 在第一个文本框输入的起点,然后在第二个文本框输入您的目的地。默认情况下,输入您当前的位置是在"起点"框中。

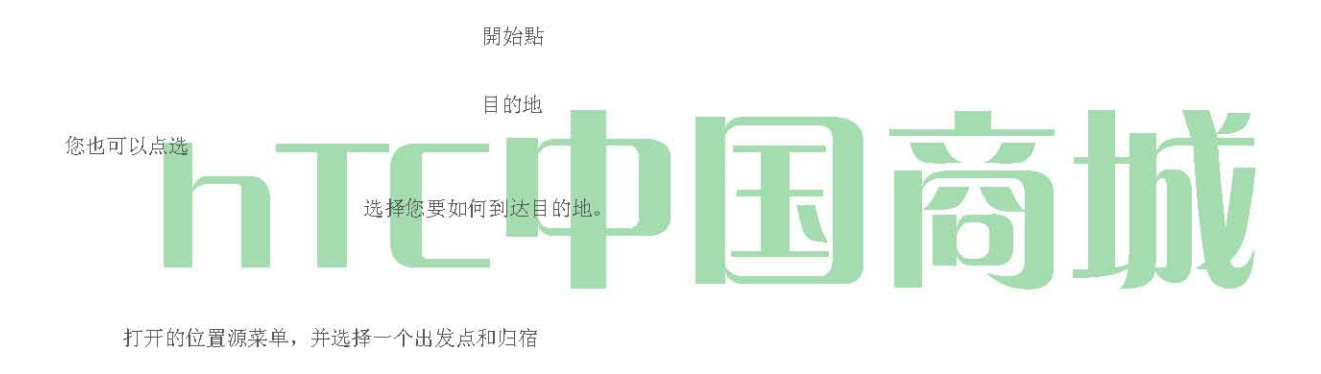

3。 选择您要到达目的地: 驾驶,公共交通, 或 步行。

4. 点选 进入 到目的地的方向出现在列表中 。 点选列表中显示的地图上的方向指示。

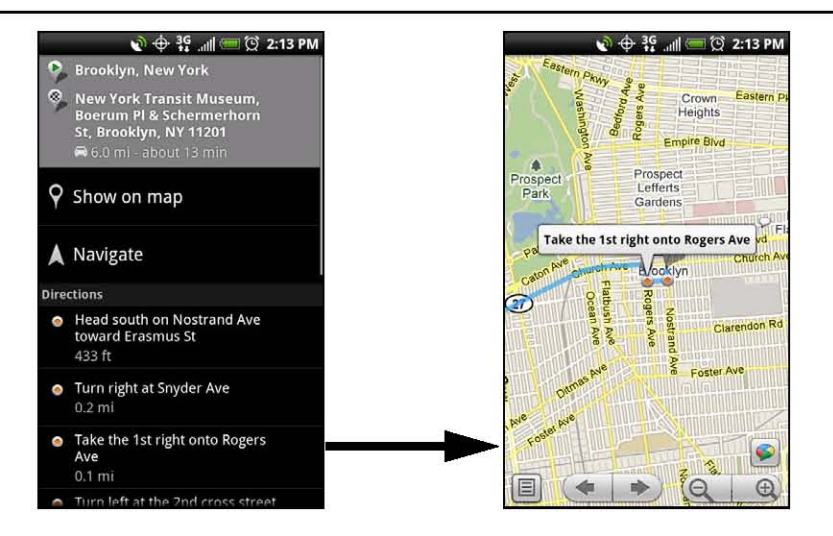

当您查看完或以下的指示,按(™),并挖掘更多>清除地图重置地图。自动保存在您的目的地是谷歌地图的历史。

### 谷歌纵横

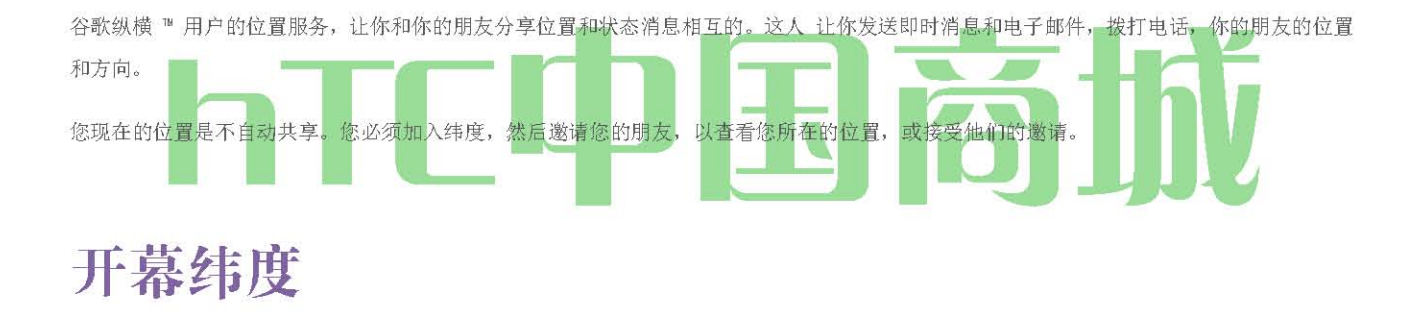

要加入纵横:

- 1。 虽然在任何模式下, 按观看地图和然后点击 加入纵横。
- 2。 阅读隐私权政策。如果您同意,点击 同意分享。

你加入纵横后,您就可以开始与朋友分享您的位置。 您已明确邀请或接受的唯一的朋友可以看到你的位置。

开后加入纬度:

在观看在任何模式下的地图, 按(™), 然后 点击纬度 。

#### 邀请朋友

与朋友分享您的位置,并要求看到自己的位置:

- 1。 纬度的, 按(™™), 然后点击 添加好友。
- 2。 选择如何添加朋友:

HTC 中国商城

www.htcshopcn.com

从通讯录中选择。选择任意数量的人交朋友。 新增通过电子邮件地址。输入电子邮件地址

### 3D。 GPS 导航

3。点击 添加朋友>是。

如果你的朋友已经使用纬度,他们收到一封电子邮件,要求和纬度的通知。如果他们还没有加入纬度,他们会收到一封电子邮件,要求,告诉 他们签署与他们的谷歌纬度

帐

#### 接受邀请

当你从一个朋友的共享请求,您可以:

- 接受和分享回。你可以看到你的朋友的位置,他们可以看到你的。
- 接受,但隐藏我的位置。你可以看到你的朋友的位置,但他们看不到你的。
- 不接受。您和您的朋友之间没有位置信息共享。

您可以更改您的位置是如何在任何时间与每位朋友分享。有关详细信息,请参阅"邀请朋友"。 显示您的朋友 您可以使用地图视图或列表视图显示你的朋友。

#### 地图视图

当你打开 Google 地图 ™ 时,它显示你的朋友的位置 。 每个朋友为代表的照片与他或她的大致位置的箭头图标。如果有朋友有选择,使市级共享,他或她的图标将不会有一个箭头,它出现 在 城市 MIDD 乐 。 更多的"邀请朋友 " 细节。

要看到你的朋友的个人资料,并与他或她,自来水的照片。这将显示你的朋友的名字,然后点击右上他或她的图标气球。

#### List View

To show a list of your friends, in Google Maps, press i and then tap Latitude.

To see a friend's profile and connect with him or her, select your friend's name from the list

169

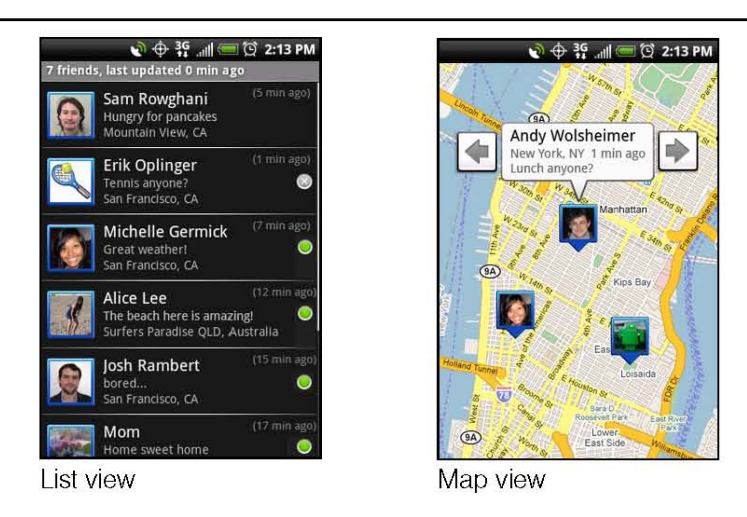

要看到其他朋友,点击箭头按钮,旁边的气球。 连接与您的朋友

点选朋友的联系方式气球在地图中查看或点击列表视图中的一个朋友开的朋友的个人资料。在配置文件屏幕上,你可以与你的朋友和设置隐私 选项。

- 在地图上显示: 找到一个朋友在地图上的位置 。
- 使用 Google Talk 的聊天 :发送即时消息 。 Google Talk 的打开与该好友的聊天窗口。

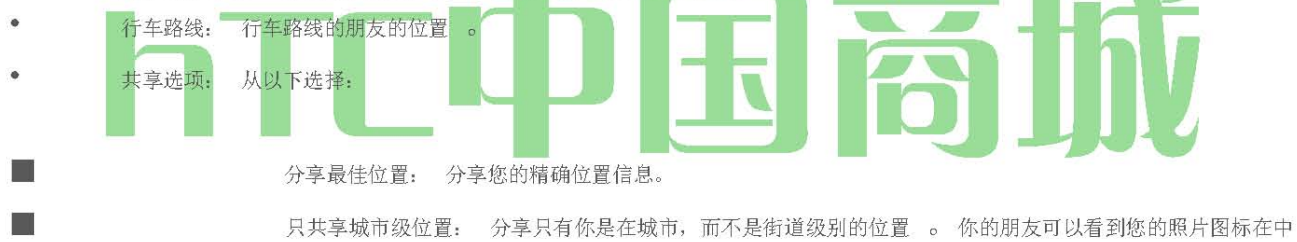

间的城市您所在再次分享更精确的位置, 挖掘现有最佳的位置。

这位朋友隐藏: 停止在列表或在地图上,这个朋友分享您的位置。

• 删除这个朋友: 从列表中删除的朋友,并完全停止共享与他或她的位置。

### 更改隐私设置

您对如何控制和时,你可以发现你的朋友。只有最后发送纬度位置 与您的 Google 帐户 存储 。如果您关闭了 Latitude 或隐瞒,没有位置 存储。

要改变您的个人资料:

- 1。 在谷歌地图,按(™)和自来水 纬度。
- 2。 点击你自己的名字,然后点击 编辑隐私设置。
- 3。 您的喜好设置以下选项。

检测您的位置: 纬度检测和更新您的位置移动。是由几个因素,如最近您的位置发生了变化,更新频率。

HTC 中国商城

www.htcshopcn.com

| 设置您的位置:  | 从几个选项中选择手动选择您所在的位置。          |
|----------|------------------------------|
| 隐藏您的位置:  | 所有的朋友隐藏您的位置。                 |
| 关闭纬度: 禁戶 | 用纬度和停止共享您的位置或状态。您可以随时再次加入纵横。 |

Footprints

足迹 ™ 提供了一个简单的方法来记录最喜欢的地方,并重温那些地方 。一个脚印,包括照片,你一个位置,如餐厅或观光目的地一起存储一个精确的 (PS 定位和其他 信息,例如街道地址 和 电话 号码 采取。

下一次你要访问同一个地方,只需访问的足迹。然后,您可以拨打的电话号码或查看在 Google Maps 中的位置。

创建一种封装

按 (5) 和塔 >的脚印。

2。 点击 新的足迹。如果 GPS 不上,提示您打开它使您的设备可以使用全球定位系统找到你的位置。

注意: 我的位置源设置中的选项,需要选择能够确定您的GPS位置。你会被要求打开它们如果选项是关闭的。

3。 点的相机在现场你要显示的位置。足迹开始使用 GPS 来搜索您的位置。

提示:要改变亮度和白平衡设置,然后再拍照, 按Q, 挖掘 亮度 或 白平衡, 然后选择设置。~

4。 塔 | | 捕捉到的照片。

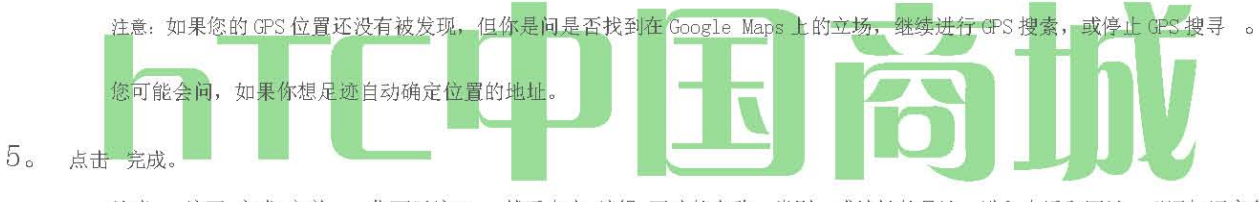

注意: 按下 完成 之前 , 你可以按 Q , 然后点击 编辑 更改的名称, 类别, 或地址的足迹, 进入电话和网站, "添加语音备忘 录的足迹。

再一种封装

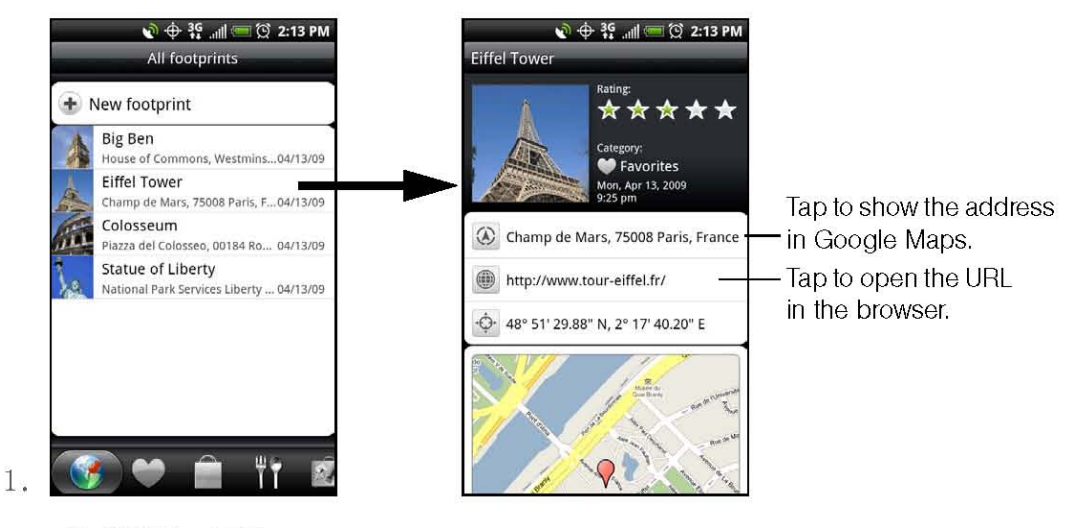

按 @和挖掘 >足迹。

2。 在屏幕的底部,滑动您的手指来选择的足迹类别。

3。 点击你想重温的足迹。

HTC 中国商城

### 编辑或删除一个足迹

一类屏幕, 按下并按住你要编辑或删除的足迹, 然后点击 编辑 或 删除 的选项"菜单上的。

#### 导出你的脚印

您可以备份导出到存储卡的足迹。您还可以打开出口的足迹文件在 PC 上的其他应用程序,如谷歌地球 。 为了从您的存储卡中的文件传输到 您的计算机 ,请参阅"第 74 页上的"使用 USB 驱动器设备的 microSD 卡。

\*按@,然后点击""足迹",然后执行以下任一:

|   | 出口你的脚印,所有的足迹"选项卡"> ,   | 按(™™), 然后点击导出。 |
|---|------------------------|----------------|
|   | 出口某一特定类别的所有的足迹,同时观看该类别 | , 按(™), 挖掘 出口。 |
| × | 要导出一个单一的足迹,开放的足迹,按     | 然后点击 导出。       |

出口的足迹都 保存在您的存储卡上 的Footprints\_Data 文件夹 。KMZ 文件。如果您在同一时间出口多个足迹,他们一起保存在一个 KMZ 文件。

#### 导入足迹

你可以 恢复你以前备份到存储卡的足迹 。您还可以导入您在其他应用程序中保存的 KMZ 文件,或使用作为一个脚印的照片。

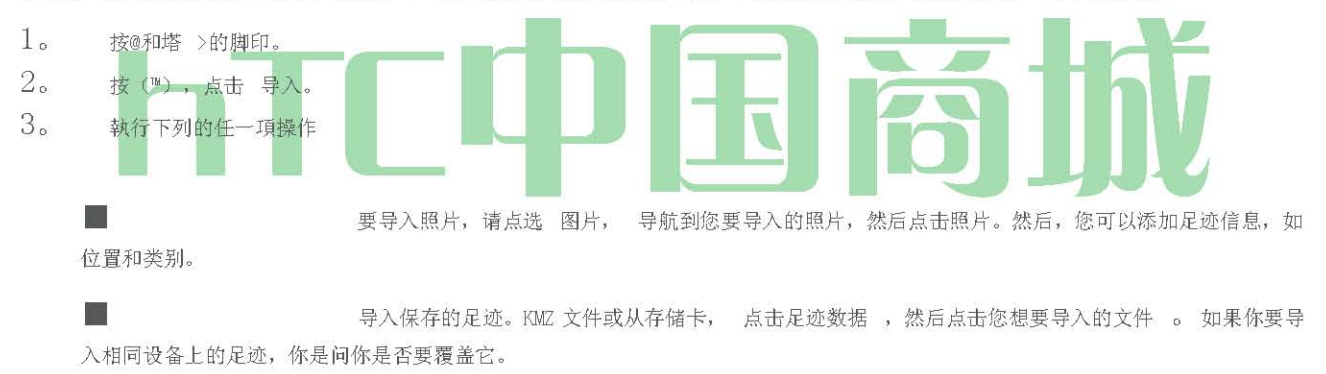

#### 添加的足迹部件

足迹部件添加到你的脚印,在主屏幕上查看和访问。要学习如何添加部件,请参阅第23页的"自定义主屏幕"。

第四节

保修信息

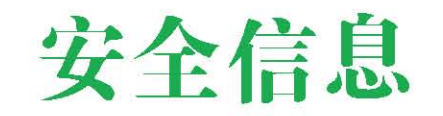

- ◆ 重要的健康资讯和安全注意事项(第166页)
- ♦ 一般注意事项(第170页)
- 附加安全信息(第172页)

本用户指南包含重要的操作和安全的信息,这将有助于您安全地使用您的设备。 阅读并遵守本指南中提供的信息,可能会导致严重人身伤害,死亡或财产损失。

### 我 mportant 卫生信息和安全注意事项

使用本产品时,下面的安全防范措施必须采取,以避免可能的法律责任和赔偿。 保留和遵循所有产品的安全和操作说明。遵守所有的警告,在产品上的操作说明。 为了减少人身伤害的危险,触电,火灾和设备损坏,请遵守以下注意事项。

电气安全

此产品适用于使用时,从指定的电池或电源供应器电源供应。其他用途可能是危险的,将导致本产品的任何批准。

#### 正确的接地装置的安全注意事项

注意: 连接到接地的设备可能会导致触电到您的设备 。

该产品配备了与台式机或笔记本电脑连接的 USB 电缆。确保您的计算机是正确的接地(接地)本产品连接到电脑前。台式机或笔记本电脑的电 源线设备接地导体和接地插头。必须将插头插入相应的插座,这是所有当地法规和条例的规定正确安装和接地。

### 电源装置的安全注意事项

• 使用正确的外部电源

一个产品必须只能从电气额定值标签上指示的电源类型。如果您不能确定所需功率源的类型,请咨询您的授权服务提供商或当地的电力 公司。从电池电源或其他来源的产品,是指经营产品附带的说明。

• 小心处理电池组

HTC 中国商城

www. htcshopen. com

本产品包含一个锂离子聚合物锂离子电池。如果电池处理不当,有引起火灾和灼伤的危险。不要试图打开或维修电池组。不要拆卸,挤压,穿刺,短期外部接点或电路,丢入火中或水中,或使电池组的温度超过140 °F(60 °C)。

WARNING: Dangerof explosionif battery is incorrectly replaced. To reduce risk of fire or burns, do not disassemble, crush, puncture, short external contacts, expose to temperature above 60°C (140°F), or dispose of in fire or water. Replace only with specified batteries. Recycle or dispose of used batteries according to the local regulationsor reference guide supplied with your product.

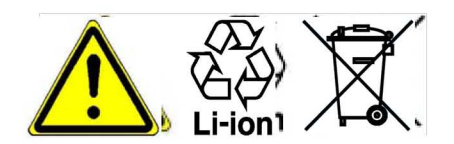

#### 采取额外的预防措施

- 保持电池或装置的干燥和远离水或任何液体,因为它可能导致短路
- 保持金属物体,所以他们没有电池或接头接触,因为它可能会导致短路,在操作过程中。
- 这款手机应该只连接到 USB IF 徽标或已经完成了 USB IF 合规计划的产品,承担。
- 不要使用一个电池出现损坏,变形,或变色,或有任何关于它的外壳生锈,过热,或发出难闻的气味。
- 始终保持电池取出的婴儿和儿童接触不到的地方,以避免吞咽的电池。如果电池被吞下,请立即咨询医生。
- 仅使用电池,充电系统已合格的系统,每本标准的IEEE STD 1725 -2006。使用不合格的电池或充电器可能存在火灾,爆炸,泄漏或其他危险的风险。
- 只与另一己合格的电池系统,每本标准 的 IEEE STD 1725 -2006,更换电池。使用不合格的电池可能存在火灾,爆炸,泄漏或其他 危险 的 风险 。

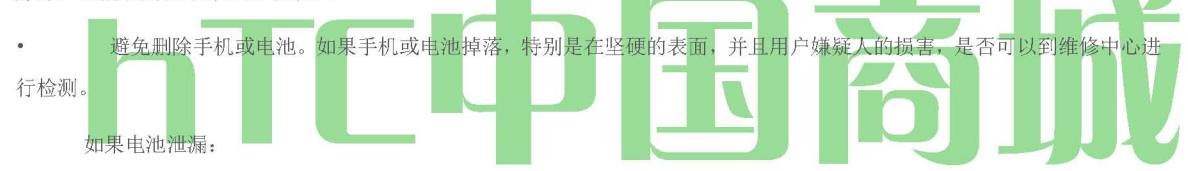

- 不要让漏出的液体接触皮肤或衣物来。如果已经接触, 立即用清水冲洗患处, 并就医。
- 不要让漏出的液体来,在与眼睛接触 。如果已经接触,不要用手揉,立即用清水冲洗,并就医。
- 采取额外的预防措施,以防止漏液的电池远离火有着火或爆炸的危险。

#### 阳光直射的安全注意事项

请将本产品远离过多的水分和极端温度。不要离开在产品或者其 车内或电池的地方,那里的温度可能超过 60 ° C (140 ° F),如 汽车 仪表板,窗台,后面的玻璃或暴露在阳光直射或强烈的 <sup>\$\$\*\*\*</sup>,A 长时间。这可能会造成产品的损坏,电池过热,或造成车辆的风险。

#### 预防听力损失

注意: 如果 长时间高音量使用耳机或耳机,永久性听力损失,可能会 <sup>589</sup>。 在飞机的安全

由于造成飞机的导航系统,其通信网络产品,在船上使用本设备的电话功能可能会干扰飞机对大多数国家的法律。如果你想使用该设备时,在 飞机上,记得关闭您的手机切换到飞行模式。

#### HTC 中国商城

#### 环境的限制

不要在加油站,燃料库,化工厂或进行爆破作业的进展,或在加油区,燃料仓库,低于甲板船,化学工厂,燃料或化学制品运输或存储设施, 如潜在爆炸性环境使用此产品和地方的空气中含有化学物质或微粒,如颗粒,灰尘或金属粉末。请注意,在这些领域的火花可能引起爆炸或火 灾,造成人身伤害甚至死亡。

#### 爆炸性环境

当在任何有可能引起爆炸的气氛中区域或存在易燃材料,应关闭的产品和用户应当遵守所有标志和指示。在这种地方,火星就可能引起爆炸或 火灾,造成人身伤害甚至死亡。建议用户在不使用的设备,例如服务或加油站的加油点,必须遵守限制使用无线电设备的燃料库,化工厂或正 在进行爆破作业的提醒。有可能引起爆炸的地区往往是,但并不总是清晰的标示。这些措施包括加油区,船甲板下面,燃料或化学品传送或存 储设施,以及地方的空气中含有化学物质或微粒,如颗粒,灰尘或金属粉末。

### 道路安全

驾驶,以减少事故的风险在任何时候都必须给予充分重视。驾车时(即使有免提KIT)使用手机导致分心,并可能导致事故。您必须遵守当地 的法律和法规限制驾车时使用无线设备。

#### RF 暴露的安全注意事项

- · 避免金属结构附近使用您的手机(例如,建筑物的钢架)。
  · 避免靠近强电磁源,如微波炉,立体声扬声器,电视和电台,使用您的手机。
  · 使用唯一的原始制造商认可的配件,或不包含任何金属的配件。
- 使用非原装配件制造商批准的可能违反当地的 RF 暴露指引,并应避免。

#### 干扰医疗设备的功能

本产品可能造成医疗设备故障。该设备的使用是禁止在大多数医院和医疗诊所。

如果您使用任何其他个人医疗设备,咨询设备制造商,以确定它们是否能够充分屏蔽外部RP能量。您的医生可能能够帮助您获得此类信息。

打开您的手机在卫生保健设施在任何明文规定在这些地区张贴指示您这样做。医院或保健场所可能使用对外部射频能量敏感的设备,可以。 助听器

某些数字无线手机可能会干扰某些助听器。在这种干扰的情况下,你可能想咨询您的服务提供商,或致电客户服务专线以讨论替代方案。

#### 非电离辐射

您的设备有一个内部的天线。经营本产品应在其正常使用的位置,以确保辐射性能和安全的干扰。至于其它移动无线电发射设备,建议用户令 人满意的操作设备和人员的安全,这是建议,获准来太靠近天线设备的操作过程中对人体的任何部分。

只能使用所提供的集成天线。使用未经授权或修改的天线可能会损害通话质量和损坏手机,造成损失的性能和超过建议的限制以及不遵守当地的监管要求,在贵国的 SAR 水平。

#### HTC 中国商城

www. htcshopen.com

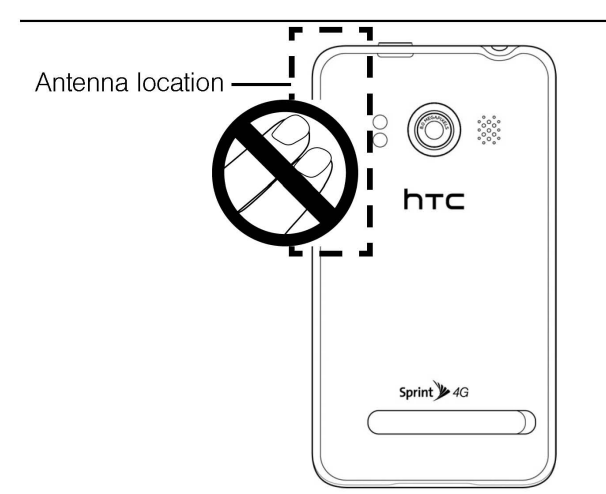

为了保证最佳的手机性能和确保人类暴露于 RF 能量是在有关标准规定的准则,始终使用您的设备,只有在其正常使用的位置。接触天线区域,可能影响通话质量,并导致您的设备运行在比需要更高的功率水平。手机在使用时避免接触天线区域,优化天线的性能和电池寿命。

### 电气安全

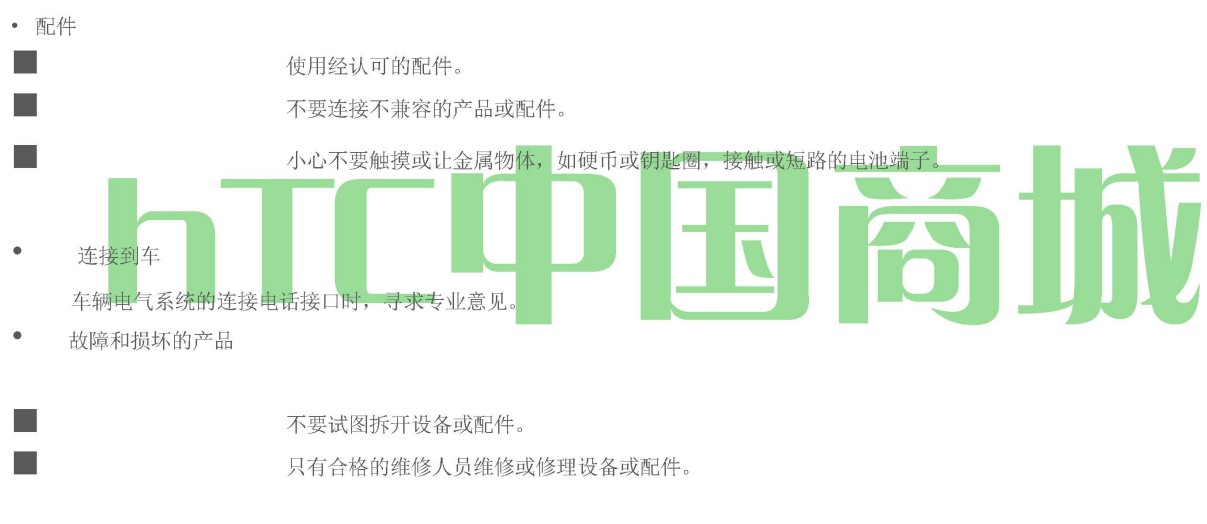

### 一般注意事项

您如何使用您的手机和其使用的任何后果负责。你必须始终关掉你的手机,只要一个电话,禁止使用。使用手机是安全的措施,旨在保护用户 和他们的环境。

#### • 避免施加过大压力的设备。

不要施加过大的压力,在屏幕上和设备,以防止损坏和删除前坐下,从你的裤子"口袋里的设备。它也建议您在一个受保护的情况下存 储设备和使用设备的手写笔或手指触摸屏交互时。破解显示屏因处理不当而不是保修范围之内。

• 设备越来越长时间使用。

当长时间的时间,比如当你在电话中交谈,对电池进行充电或浏览网页,使用您的设备,该设备可能变得温暖。在大多数情况下,这种 情况是正常的,因此不应被解释为与设备中存在的问题。

请注意服务标记 。

除在经营或服务文档解释,不服务于任何产品。设备内部元件所需要的服务,应该由一个授权的维修技师或供应商。

#### HTC 中国商城

www.htcshopcn.com

| • | 保护您的手机。                                                   |
|---|-----------------------------------------------------------|
|   | 始终把您的手机及其配件和护理,并让他们在一个干净,无灰尘的地方。                          |
|   | 不要让您的手机或配件或明火点燃的烟草制品 。                                    |
|   | 不要让您的手机或配件液体,潮湿或湿度高的的地方。                                  |
|   | 切勿跌落,抛掷或弯曲您的手机或配件。                                        |
|   | 不要用烈性化学制品,清洗剂或喷雾剂清洁设备或配件。                                 |
|   | 不要用颜料涂抹你的手机或配件。                                           |
|   | 不要试图拆卸您的手机或配件,只有授权的人员必须这样做。                               |
|   | 不要您的手机或配件暴露在极端温度下,最低-4 ° F (-20 ° C)和最大 122 ° F (50 ° C)。 |
|   | 请检查电子产品处理的地方性法规 。                                         |
|   | 不要随身携带您的手机在你的后面的口袋,当你坐下来,因为它可能打破。                         |
|   | 发送服务的产品。                                                  |
|   | 从电源插座上拔下的产品,及转介服务授权的维修技师或供应商在以下情况下:                       |
|   | 液体被洒或下降到该产品的对象。                                           |
|   | 该产品已暴露在雨中或水中。                                             |
|   | 该产品已被删除或损坏。                                               |
|   | 有明显的过热迹象。                                                 |
|   | 该产品不正常运作,当您按照操作说明。                                        |
| • | 避免在炎热的地区经营的产品。                                            |
|   | 本产品应放置在远离热源,如散热器,热记录器,火炉,或其他产生热量的产品(包括放大器)。               |
| • | 避免在潮湿的地方经营产品。                                             |
|   | 不要使用产品在潮湿的位置。                                             |
|   |                                                           |

• 避免使用您的设备后,在温度急剧变化。

当您移动您的设备之间具有非常不同的温度和/或湿度范围的环境中,可能会形成水汽凝结或设备内。为了避免损坏设备,使水分蒸发 使用设备前有足够的时间。

注意: 在低温条件下成一个温暖的环境或高温条件下进入一个较冷的环境的设备,使设备使其恢复到室温后再开机。

• 避免推入产品的对象 。

切勿将任何物体在产品外壳的凹槽或其他开口。开槽和开口用于通风。不得堵塞或覆盖这些开口。

• 避免放置在靠近气囊装置。

不要放置在该地区的空气袋,或在气囊膨胀的一个电话。前驾驶的安全存储的电话。

- 使用的唯一制造商认可的安装配件。
   不要使用不稳的桌子,推车,支架,三脚架,或支架上的产品。任何对产品的安装应遵循制造商的指示,并应使用制造商推荐的安装附件。
- 避免不稳定的安装 。

不要放在一个不稳定的基础产品。

HTC 中国商城

www.htcshopen.com

| • | 使用唯一的制造商批准的设备。                     |  |
|---|------------------------------------|--|
|   | 本产品应仅用于 identied 适合您的设备使用的个人电脑和选项。 |  |

• 调整音量使用耳机之前, 。

前调低音量,使用耳机或其他音频设备。

清洁产品。

清洁本产品前,从墙上的插座上拔下。不要使用液体或喷雾清洁剂。用湿布清洁,但从来没有用清水清洁液晶屏幕。

• 保持儿童接触不到的产品的地方。

不要在儿童接触不到的地方留下您的手机及其配件,或让他们发挥。他们可能会伤害自己或他人的,或者可能会意外损坏手机。您的手机包含边缘锋利的小零件,可能会导致人身伤害或这有可能成为分离和创造窒息的危险。

• 避免重复运动损伤。

为了尽量减少RSI的风险,与您的手机发短信或打游戏时:

- 不要握得太紧手机
- 轻轻按下的按钮
- 请使用手机的特殊功能,如消息模板和预测文字,按下按钮的数量减至最低。
- 以大量的断裂伸展和放松。
- 操作机器时要细心。

经营机械,以减少事故的风险,必须给予充分重视。

- 静电放电(ESD)可能会损坏 SIM卡。
   请勿触摸 SIM卡的金属连接器。
   产品产生的巨响。
   这款手机是能够生产大声喧哗,这可能会损害您的听力。
- 在紧急情况下使用的产品。
   任何手机一样,这款手机使用无线电信号,不能保证在各种条件下的连接。因此,您必须仅仅依赖任何无线应急通信电话。

### 其他安全信息

#### 驾驶或行走时,不要使用您的设备的 PC 功能

驾驶汽车或任何其他行驶中的车辆时,切勿使用个人电脑的功能您的设备。务必拔出交通,并在法律允许的和安全的位置使用设备前停下来。 不这样做可能会导致严重的身体在交通意外中受伤。

驾驶时:

- 切勿将您的设备上的乘客座位或在其他任何地方的车,它可以成为一个弹丸在碰撞或停止。
- 一个气囊膨胀时会产生很大的压力。请勿将物体,包括安装的或便携式无线设备在气囊上方或气囊膨胀领域,。如果车载无线设备安装不正确,则在气囊膨胀,可能会导致严重的人身伤害。

不要储存或运输易燃液体,气体或易爆物品,设备或任何及其配件在您的汽车车厢,火花的设备可能会导致起火或爆炸。

行走时,不要使用您的设备。用法行走时,可能会导致注意力不集中的汽车交通,或其他行人的危害,造成的人身伤害。

HTC 中国商城

使用电话,驾驶时是极其危险的的

论或使用您的设备,而驾驶是非常危险的,在一些国家是非法的。记住,安全第一。检查在你开车的地方使用手机的法律和法规。始终服从他 们。

如果您必须在驾驶时使用手机的功能,请:

- 驾驶给予充分的重视。驾驶安全是您的首要责任。
- 使用免提操作或一触式快速拨号,自动应答模式。
- 拉断或接听电话前,道路和公园。

警告: 如果不遵守这些说明,可能导致严重的人身伤害和财产损失可能。

### 当其他电子设备附近使用您的设备

您的无线手持式便携设备是低功率无线电发射器和接收器。上时,它同时接收和发送无线电频率(RF)信号。

大多数现代电子设备可以屏蔽射频能量。但是,某些电子设备可能无法对您的无线设备的射频信号被屏蔽,因此,您的设备必须在某些情况下 限制使用。

此外,您的设备的计算机部分产生射频能量,由于其时钟振荡器电路的数字定时脉冲代的水平低。您的设备已配备内部屏蔽的射频能量,以尽 量减少流浪排放。但是必须限制在某些情况下,使用您的设备的电脑功能。

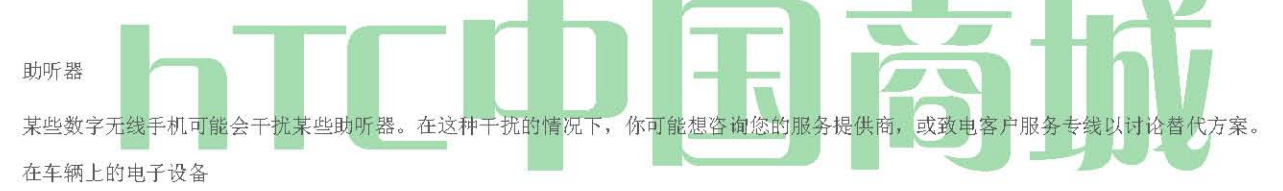

射频信号会影响汽车上安装或屏蔽不当的机动车辆的电子系统。检查与制造商或其代表对您的车辆。您还应该参考任何已添加到您的车辆的设备制造商。

发表设施

张贴告示, 要求关闭您的设备。

### 飞行之前,请关闭您的设备

#### 飞机

FCC 规定禁止使用的发射和设备的电话功能,而在空气中。此外,大多数航空公司的规定,禁止板上使用的便携式电脑,尤其是在起飞和着陆 (和所有其他便携式电子设备可能发射杂散射频能量),以防止任何可能的干扰信号的接收机载电子导航设备。

登机前请关闭您的设备。务必要求,并事先取得同意和批准授权的航空公司代表在飞机上使用您的设备之前,。时在飞机上使用您的设备,机 载电子设备,以防止任何可能的干扰,始终遵循航空公司代表的指示。

www. htcshopen.com

### 在危险地区,关闭您的设备

#### 爆破地点

为了避免干扰爆破作业,请关闭您的设备时,在"爆破区域"或地区贴有"关闭双向无线电。"请遵守所有标志和指示。

#### 易爆环境

关闭您的设备在任何有可能引起爆炸的气氛中时,并遵守所有标志和指示。在这种地方,火星就可能引起爆炸或火灾,造成人身伤害甚至死亡。

有可能引起爆炸的地区往往是,但并不总是清晰的标示。它们包括如加油站的加油区,船甲板下面,转让或燃料或化学品储存设施,使用液化 石油气(如丙烷或丁烷)的车辆,的地方,空气中含有化学物质或物品,如谷物,灰尘,或金属粉末,和任何其他领域的地方你通常会被建议关 闭车辆的发动机。

### 一般安全及其他注意事项

您的设备是一台设备的高品质作品。操作之前,请阅读所有产品,电池和 AC 手机充电器的指示和警示标记。

未依照下面的指示,可能会导致严重的人身伤害或财产损失,由于电池液体泄漏,火灾或破裂。

不使用或存储设备将暴露在高温下,如靠近明火或热发光设备,在地方。 不降您的设备或使其受到严重冲击。不使用时,放下的单位,以避免可能造成的损害不稳定。 请勿将设备暴露于雨水或打翻饮料。 请勿使用未授权的配件。

不要拆卸设备或配件。如果需要维修或修理,返回单位授权 Sprint 的服务中心。如果单位被拆卸,可能导致触电或火灾的危险。

绝不允许进入设备内部的金属物体,如订书钉和回形针。

请勿触摸的液体可能泄漏来自一个破碎的液晶显示器。这种液体的接触能引起皮疹。如果液晶显示器的液体接触皮肤或衣物,立即用清水洗。 在该设备发出一个不寻常的气味或声音或产生烟雾的事件,立即断开 AC 手机充电器从电源插座上,然后取下电池。

### 天线安全

使用提供的或认可的替换天线。天线,改装或附件会影响通话质量的,您的设备损坏,或导致违反 FCC 规定。请联系您当地经销商更换天线。 不要使用损坏的天线设备。如果损坏的天线与皮肤接触,可能会导致轻微灼伤。请联系您当地经销商更换天线。

电池安全

HTC 中国商城

www. htcshopen.com

您的设备使用可拆卸,可充电的锂离子电池。如果您需要更换电池,请联系客户服务的援助。

- 仅使用制造商认可的电池和充电器。
- 仅使用电池,其初衷。
- 尽量保持电池温度在 41 ° F (5 ° C) 和 95 ° F (35 ° C)。
- 如果电池被存放在温度高于或低于推荐范围,给它的时间来热身或冷却,然后再使用。
- 完全流失之前为电池充电。这可能需要一至四天完全流失。
- 放电的电池存放在阴凉,干燥的地方。
- 购买新电池时,其经营时间完全充电后逐渐减弱。
- 根据当地的法律法规正确处理电池。

### 不要做

• 不要试图拆解电池-这是一个没有维修的部件的密封装置。

• 不要将电池暴露在终端任何其他金属物体(例如,通过与其他金属物体,如硬币,剪辑和钢笔放在口袋或钱包中携带)。这可以 短路和批判损坏电池。

- 不要将电池留在过热或过冷的临时。否则,它可以显着降低电池的容量和寿命。
- 不要弃置电池投入火中 。

### 充电器

#### 使用正确的外部电源

一个产品必须只能从电气额定值标签上指示的电源类型。如果您不能确定所需功率源的类型,请咨询您的授权服务提供商或当地的电力公司。 从电池电源或其他来源的产品,是指经营产品附带的说明。

由 Sprint 设计交流手机充电器对本单位需要使用设备的操作标准的 120 伏交流电电源。

切勿尝试自行拆解或维修交流手机充电器。切勿使用 AC 手机充电器,如果有损坏或磨损的电源线或插头。总是一个 Sprint 授权服务中心联系, 如果需要维修或更换。

不要改变 AC 上的手机充电器的交流电源线或插头。如果插头不适合到可用的电源插座,由合格的电工安装合适的电源插座。

绝不允许任何液体或水泄漏时,它是连接到交流电源 AC 上的手机充电器。

始终使用授权斯普林特交流手机充电器,以避免任何人身伤害或损坏的风险,您的手机或电池。

HTC 中国商城
切勿试图连接或断开 AC 手机充电器用湿手。尝试任何清洁之前,务必从电源上拔下交流手机充电器。始终用软布蘸水清洁设备,已被拔掉后,。 在此产品上或与产品销售的配件相关的线处理线,将暴露到铅,加利福尼亚州已知的导致出生缺陷或其他生殖危害的化学物质。后洗手。 它是在不使用时,请务必断开电源或旅行充电器台式充电器。

### 管制通告

- 监管机构标识(第176页)
- ◆ 美国联邦通讯委员会干扰声明(第176页)
- ◆ 特区信息(第178页)
- ◆ 电信与互联网协会(TIA)安全信息(第179页)
- ♦ WEEE 公告(第 180 页)
- ♦ 符合 RoHS (第 180 页)

本节提供了更多的安全信息,使用您的设备和调节声明。

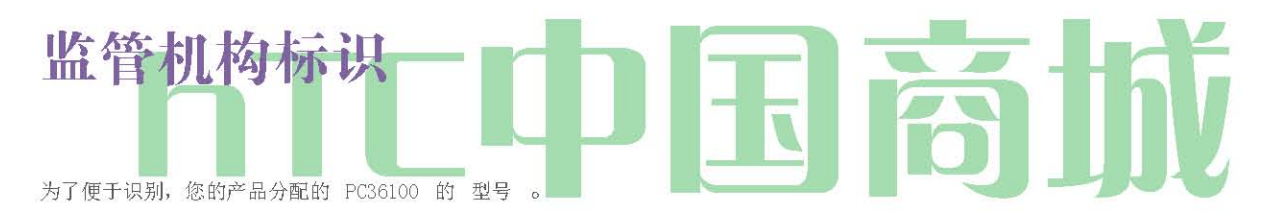

为了确保持续可靠和安全设备的操作,仅使用下面列出 您 PC36100 的配件。

电池组被分配一个 RHOD160 模型号码 。

工作温度范围: 32 ° F 到 104 ° F (0 ° C 至 40 ° C)

注意: 该产品是用于认证的2类有限公司电源额定5伏直流,最大1安培的电源供应器,使用。

注: 根据 FCC 规则第 15 部分,本设备已经过测试,符合 A 类数字设备的限制。这些限制是设计在住宅安装提供合理的保护,防止有害干扰。 本设备产生,使用并辐射射频能量,如果没有按照操作手册上的说明安装和使用本设备,可能造成有害无线电通讯干扰。然而,在特定的安装, 不能保证不会发生干扰。如果本设备确实造成有害干扰无线电或电视接收,可以通过打开和关闭设备来确定,鼓励用户尝试以下措施之一来纠 正干扰:

- 重新调整或放置接收天线。
- 增加设备和接收器之间的距离 。
- 连接到一个接收器连接到不同电路的插座上的设备。
- 咨询经销商或有经验的无线电或电视技术人员寻求帮助。

FCC 警告: 没有明文批准的合规责任方的任何更改或修改,可能会导致用户操作此设备的权力。

本设备符合 FCC 规则第 15 部分。操作应符合以下两个条件: (1)本设备可能不会造成有害干扰, (2)本设备必须接受任何收到的干扰,包括可能导致意外操作的干扰。

HTC 中国商城

## 美国联邦通讯委员会干扰声明

重要事项

辐射暴露声明:

本设备符合 FCC 辐射暴露不受控制环境中规定的限制。最终用户必须遵循满足射频暴露符合的具体操作说明。为了保持遵守 FCC RF 暴露符合要求,请按照本手册中的操作指令。

本发射机不能与任何其他天线或发射器一起运作,除与设备内置的发射器,。

FCC 助听器兼容性(HAC)规例:无线设备

2003 年 7 月 10 日,美国联邦通信委员会 (FCC) 1988 年 (HAC 法)要求数字无线手机与兼容助听器兼容性法修改后 的报告和订货在 WT 文案 01 309 无线电话除外 UT 证 艾滋病。的 HAC 法 "的目的是为了保证合理的电信服务,为有听力障碍的人。虽然有些无线电话附近一些听觉设备 (助听器和人工耳蜗植入),用户可能会听到嗡嗡的轰鸣声,或啸叫声。某些听觉设备比其他人更对这种干扰噪声免疫,和手机在它们所产生 的干扰量也各不相同。无线电话行业已经发展为无线手机的评级制度,以协助听觉设备用户发现手机可能与他们的听力设备兼容。并非所有手 机都被评为。被评为手机上的盒子或包装盒上的标签位于评级。的收视率都不能保证。结果会有所不同用户的听觉设备和听力损失。如果您的 听力设备,恰好是易受干扰,您可能无法成功使用额定电话。尝试与您的听觉设备的手机是最好的方式来评估个人需要。 M级:电话 MS 或 M4 级符合 FCC 的要求和可能产生的干扰听证会比没有评分的手机设备。M4 是更好的/两个薄点一次工商。您的 HTC EVO<sup>™</sup>4G 被 评为MS 的 。

T级:电话额定 T3或 T4符合 FCC 的要求,可能比没有评分的手机使用助听器的线圈。T4 是更好/两个级别中更高。你的 HTC EVO<sup>™</sup>4G 额定 T3 的。

请关闭蓝牙功能的能力,同时利用听证会与您的HTC EVO™4G 援助设备。

听觉设备也被评为。您的听力设备制造商或听力保健专业可以帮助您找到这个等级。较高的收视率意味着 ,听觉设备干扰噪音相对免疫 。

助听器和无线手机等级值,然后相加。一笔5被认为是可以接受的正常使用。一笔6被认为是为更好地利用。被认为是最好用一笔8。在上面的例子,如果助听器符合M2级评级和无线电话符合M3的水平等级,M5的两个值相等的总和。这应提供"正常使用"助听器的用户,而与特定的无线手机使用的助听器。在这方面的"正常使用"是指作为一个信号质量,是可以接受的正常运作。

这种方法同样适用于为T的收视率。的M标志的目的是用U标志的代名词。的T标志的目的是要与UT斯达康标志的代名词。M和T标志是由电信行业解决方案联盟(ATIS)的建议。FCC规则第20.19节中引用的U和UT标志。在美国国家标准学会(ANSI)C63.19标准的HAc评级和测量程序描述。

有关助听器和数字无线电话FCC的助听器兼容性和音量控制的有关信息 : http://www.fcc.aov/cab/dro/hearina.html

HTC 中国商城

www. htcshopen.com

#### 加劳德特大学,RERC:

https://fiallfoss.fcc.aov/oetcf/eas/reporls/GenericSearch.cfm

1.03 瓦/公斤1G(头)0.961 瓦/公斤,

1G(体)

这个模型装置符合无线电波暴露政府的要求。穿在身上操作,这款手机已经测试,符合 FCC RF 暴露准则与宏达国际电子股份有限公司使用时。 此产品提供的配件或指定。使用其它配件可能无法确保符合 FCC RF 暴露准则。

无线移动电话是无线电发射机和接收机。它的设计和制造不超过排放限制暴露于无线电频率(RF)由美国联邦通信委员会,美国政府的能源。 这些限值是综合规范的组成部分,并建立总人口的射频能量允许级别。该指引是基于此前由美国和国际标准机构设置的安全标准:

- 美国国家标准学会(ANSI)的IEEE。C95.1 1992年。
- 国家辐射防护和测量委员会(NCRP)。报告86。1986年国际非电离辐射防护委员会(ICNIRP)的1996年。
- 生部(加拿大),安全守则6。这些标准包括设计,以保证所有人的安全,无论年龄和健康状况的安全系数。

无线移动电话的辐射标准采用的计量单位被称作比吸收率(SAR )。 由 FCC 设定的 SAR 限制为 1.6 瓦/公斤\*

FCC 已授予为这个模型装置的设备授权, 遵守 FCC RF 暴露准则,所有报告的评测 SAR 水平。这个模型装置上的 SAR 信息已包含在 FCC 文件,并可以根据显示格兰特条

https://fiallfoss.fcc.aov/oetcf/eas/reports/GenericSearch.cfm 后的FCC ID: NM8PC36100。比吸收率 (SAR) 的更多信息, 可以发现在蜂窝移动通信和互联网协会 (CTIA) 网站 http://www.phonefacts.net 。

\*在美国和加拿大为公众所使用的移动电话的 SAR 限制为1.6瓦/千克(瓦/公斤)平均超过1克组织。该标准加入了大量的安全保证金给公众提供了额外的保护,并考虑到使用中的任何变化。正常情况下,不仅要保证辐射的干扰和安全性能。至于其它移动无线电发射设备,建议

用户令人满意的操作设备和人员的安全,这是建议,获准来太靠近天线设备的操作过程中对人体的任何部分。

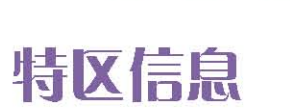

#### 随身携带设备

此设备是典型的身体磨损的操作测试。为了符合 RP 暴露要求,一个 1.5 厘米的最小间隔距离必须保持使用者的身体和手机 之间的, 包括天线。第三方皮带夹,皮套和类似的配件,此设备使用不应该 包含任何金属部件。随身携带的配件不符合这些要求可能不 符合 RP 暴露要求,并应避免。"。

使用提供的或认可的天线。未经授权的天线,改装或附件可能 小号 损害通话质量,损坏手机,或违反规定。不要使用与手机 损坏的天线。如果损坏的天线与皮肤接触,可能会导致轻微灼伤。请联系您当地的经销商更换天线。

## 电信与互联网协会 (TIA)的安全信息

#### 心脏起搏器

健康产业制造商协会建议,6英寸的距离至少保持之间的手持式无线手机和心脏起搏器,以避免对起搏器的潜在干扰。这些 建议与无线技术研究的独立研究和建议一致。装有心脏起搏器的人士:

• 要始终保持起搏器超过6英寸的手机时,手机已开机。

• 不得携带手机放在胸前的口袋。

• 应使用起搏器相对的耳,以尽量减少干扰的潜在因素。如果您有任何理由怀疑有干扰发生,,立即关闭手机关机。

#### 助听器

某些数字无线手机可能会干扰某些助听器。在这种干扰的情况下,你可能想咨询您的服务提供商,或致电客户服务专线以讨论替代方案。

#### 其它医疗器械

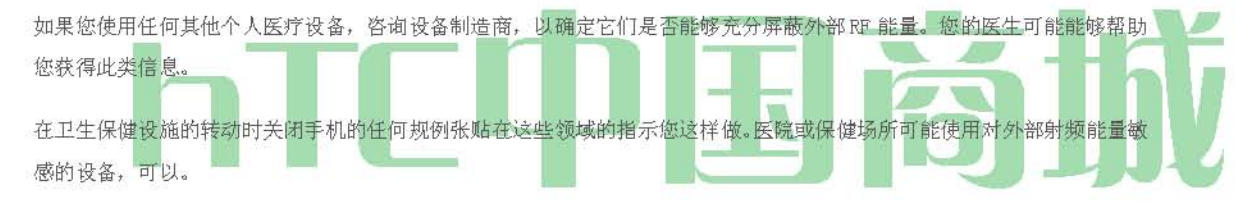

#### WEEE 的公告

废弃电气和电子设备(WEBE),于 2003 年 2 月 13 日进入欧洲法律生效的指令,导致在治疗的电气设备在生命结束的一个重大变化。 本指令的目的是,作为第一优先,预防的 WEBE,此外,促进再利用,再循环和回收这些废物,以减少处理的其他形式。

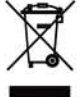

在产品或包装盒上的 WEBE 标志(左图所示),表明该产品不得出售或与其他家庭废弃物倾倒。你会被您所有的电子或电气废物设备搬迁到指定的收集点等危险废物回收处置。隔离的收集和您的电子和电气废旧设备处置时适当的复苏将使我们能够帮助保护自然资源。此外,适当回收的电子及电器废物设备将确保人类健康和环境安全。欲了解更多有关电子设备和电器废物处置,回收,并收集站的详细信息,请联系您当地的市中心,生活垃圾处理服务,从您购买设备的商店,或设备制造商。

#### 符合 RoHS 标准

本产品符合指令 2002/95/BC 的欧洲议会和理事会 2003 年 1 月 27 日,关于限制使用某些有害物质在电气和电子设备指令 (RoHS) 及其修正案。

 HTC 中国商城
 www. htcshopcn.com

## 制造商的保修

- 制造商的保修(第181页)
- 隐私权的限制(第182页)
- 天气免责条款(第183页)
- 免责声明(第183页)
- 损害赔偿责任(第183页)

您的设备被设计为您提供可靠,无后顾之忧的服务。如果出于任何原因,你有一个与你的设备有问题,请参阅制造商的在本 节保修。

为您的设备的服务条款和条件的信息, 请 访问 www.sprint.com 或致电 Sprint 的客户服务。

注意: 除了 提供设备的制造商,这是在以下页面上详细保修, Sprint 提供的可选计划,您的设备,用于支付非 保修索赔。Sprint 的设备总 保护提供 Sprint 的设备更换 计划和 Sprint 的设备服务和维修计划,这两者是单 独 提供的 综合覆盖率。这些方案中的每个人都可以激活您的设备在 30 天内签署。有关详细信息,请访问您最近 的 Sprint 的商店或致电 Sprint 公司 。

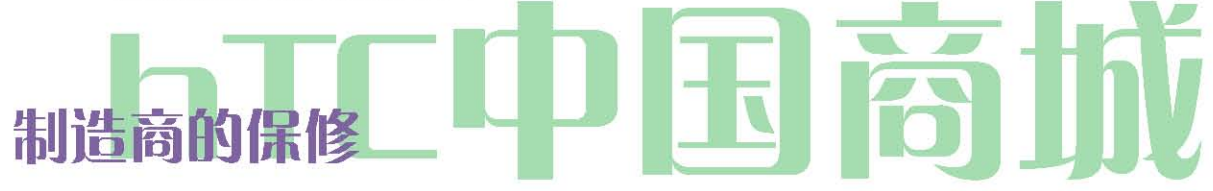

#### 12个月有限质保

宏达国际电子股份有限公司(公司)这款HTC手持便携式蜂窝电话的原始零售购买者的认股权证,本产品或任何部分及其消费者 在正常使用情况和条件,证明材料或工艺缺陷,产品不合格的结果,在第一从购买之日起十二(12)个月内,将这些缺陷(S)修 理或更换(新建或改建的部分)在公司的选择,不直接相关的缺陷(S)的部分或劳动费用。

天线,键盘,显示屏,可充电电池和充电器,如果包括的话,同样是保修期为自购买之日起十二(12)个月。

本保修仅适用于消费者购买的产品在美国或加拿大的,不转让或出让。

本保固不适用于:

(一) 产品受到的非正常使用或条件下,事故,处理不当,疏忽,擅自涂改,滥用,安装不当或修理或

储存不当;

- (二) 产品的机械序列号或电子序列号已被拆除,涂改或污损;
- (三) 从接触到水分,湿度,温度过高或极端环境条件下的伤害;
- (四) 造成损害的连接,或使用任何配件或其他产品,本公司不获批准或授权;
- (五) 在外观上的缺陷,如帧和非执行部分化妆品,装饰或结构的项目;

HTC 中国商城

(六) 从外部原因,如火灾,水灾,灰尘,沙子,天气条件下,电池漏液,保险丝烧断,被盗或不当使用任何电源损坏的产品。

本公司不承担责任,拆除或重新安装产品的地理覆盖范围,天线的信号接收不足或通信范围或作为一个整体的蜂窝系统的运作。

宏达国际电子股份有限公司在发送您的无线设备修复或服务,请注意设备上存储的任何个人资料或软件可能会误删除或更改。因此,我们强烈 建议你补一回,前修复或服务提交您的设备中的所有数据和软件的副本。这包括所有的联系人列表,下载(即第三方软件应用程序,铃声,游 戏和图形),并添加到您的设备的任何其他数据。此外,如果您的无线设备使用的 SIM 卡或多媒体卡,请删除之前提交供以后使用时,您的设 备返回的设备和存储卡,宏达公司是不负责,不保证任何第三方软件恢复个人信息或内存中的数据,存储,或与任何无线设备集成,无论是在 保修期内或不,宏达国际电子股份有限公司,修复或服务。

要获得维修或更换本保修范围内,该产品应被交付证明(例如,月销售法案)的保修范围,消费者的返回地址,日间电话号码或传真号码和完整的描述的问题,运输费预付。请遵照步骤 www.htc.com/我们/支持 或返回修理或更换处理的购 买地点 。此外,在您所在地区的授权的 保修站,以供参考

公司对本保证责任的范围仅限于上面提供的维修或更换,在任何情况下,应本公司的 LAIBILITY 超过购买价格由买方支付的产品。

任何默示的担保,包括任何适销性或暗示的保证

特定用途,应限于本书面担保的期限。

任何违反任何担保的行动都必须从原购买之日起18个月期间内提出。在任何情况下,公司对违反本或任何其它担保,明示或暗示,任何一个 特殊的间接或附带损害概不负责。渲染服务时的产品,是根据本担保或使用损失延迟期间,公司不得承担任何责任 修理或更换。

任何人或代表被授权承担该公司表示在本产品的销售本以外的任何责任。 一些国家或省不允许暗示保修多久的限制或排除或限制偶然的或间接的损害,因此上述限制或排除可能对您不适用。有关离你最近的经授权服 务中心地址,请拨打1-800-642-4328联系南卡罗来纳州本尼茨维尔镇Marley工程产品有限公司,经销商将产品退回工厂时需 附带退货授权 以及服务识别标签,这两份文件都需要得到Marley工程产品有限公司的认可方才有效。当申请退货授权时需提供所有产品上面的产品编号。

在美国和加拿大:请去 www.htc.com /我们/支持

## 隐私权限制

一些国家要求充分披露记录电话交谈,并规定,你必须告知你是谁讲,正在录制谈话的人。使用设备的录音功能时,应始终遵守贵国的有关法 律和法规。

天气免责声明

任何天气,股票,或其他信息,资料或文件("访问的信息")是"按原样",没有任何担保或任何技术支持。适用法律所 允许的最大范围内,HTC及其附属公司明确声明对任何和所有的陈述和保证,所产生的法律或否则,有关访问的信息,包括 但不限于任何明示或暗示的适销性陈述或保修,为健身特定目的,不侵权,质量,准确性,完整性,有效性,可靠性,或实 用性。在不限制前述规定的的情况下,它是进一步了解,宏达电及其附属公司不会对任何使用或访问的信息或从这种使用所 产生的结果负责,您使用您自己的风险等信息。

www. htcshopen.com

## 免责声明

您的保修是无效的,如果您打开或篡改设备的外壳。对于保修范围的详细信息, 请参阅 第181页上的"制造商的保修"。

## 赔偿限制

适用法律所允许的最大范围内,在任何情况下,HTC或及其附属公司均不对您,任何用户或任何形式的任何间接,特殊,后 果性的,偶发的或惩罚性的损害第三方,产生的合同,侵权,或以其他方式,包括,但不限于伤害,收入损失,商誉损失损 失

的商机,数据丢失,和/或利润损失,

无论是 HTC 或及其附属公司可预见性不足或 已告知 此类损害的可能性。任何情况应 HTC 的负债总额或 分支机构不超过收到的金额,你无论在法律理论

根据该行动的原因是带来了。 以上不影响任何可能不承担任何责任法定权利。

# hTC中国商城

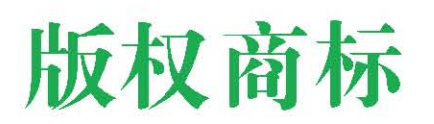

© 2010 斯普林特。Sprint 和 Sprint 的标志的商标。其他商标均为其各自所有者的财产。

宏达电HTC标志,宏达电创新,ExtUSB,HTC Sense的,宏达窥视,脚印,宏达电同步,和HTC护理是宏达公司的商标或服务商标。

版权所有 © 2010 谷歌公司授权使用。

谷歌, Google"徽标的 Android, Android 的标志, Android Market 的, Android Market 的标志时, Gmail, 谷歌应用程序, 谷歌日历, 谷歌 结帐, 谷歌地球, 谷歌纵横, 谷歌地图, 谷歌通话时, Picasa 和 YouTube 的商标。谷歌公司

谷歌,谷歌的标志和谷歌地图是谷歌公司 TeleAtlas ® 地图数据 © 2010 的 商标 。街景图片 © 2010谷歌。

Windows 时, Windows XP, Windows Vista中, Word中, 微软的 Excel, PowerPoint 和 Outlook 是微软公司在美国或其他国家的注册商标或商标。

蓝牙和蓝牙标识是由 Bluetooth SIG 公司拥有的商标。

Wi-Fi是一个无线保真联盟,公司的注册商标

的 microSD 是 SD 卡协会的商标。

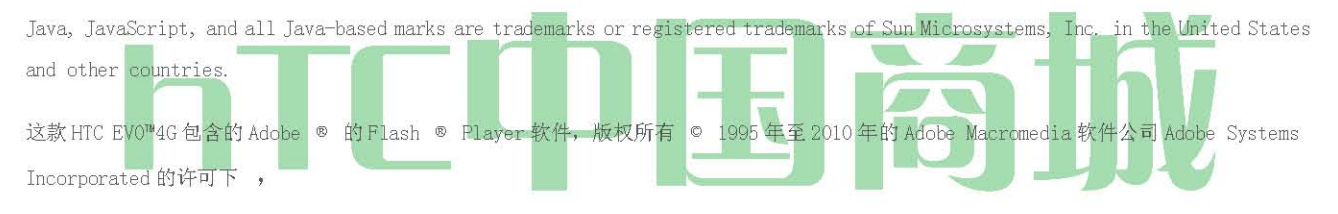

高通公司的许可下一个或多个下列专利:

4901307 5490165 5056109 5504773 5101501 5778338 5506865 5109390 5511073 5,22 8054 5535239 5710784 5267261 5544196 5267262 5568483 5,33 7,33 8 5659569 5600754 5414796 5657420 5416797

此处提及的所有其他公司,产品和服务名称是其各自所有者的商标,注册商标或服务商标。

HTC 中国商城

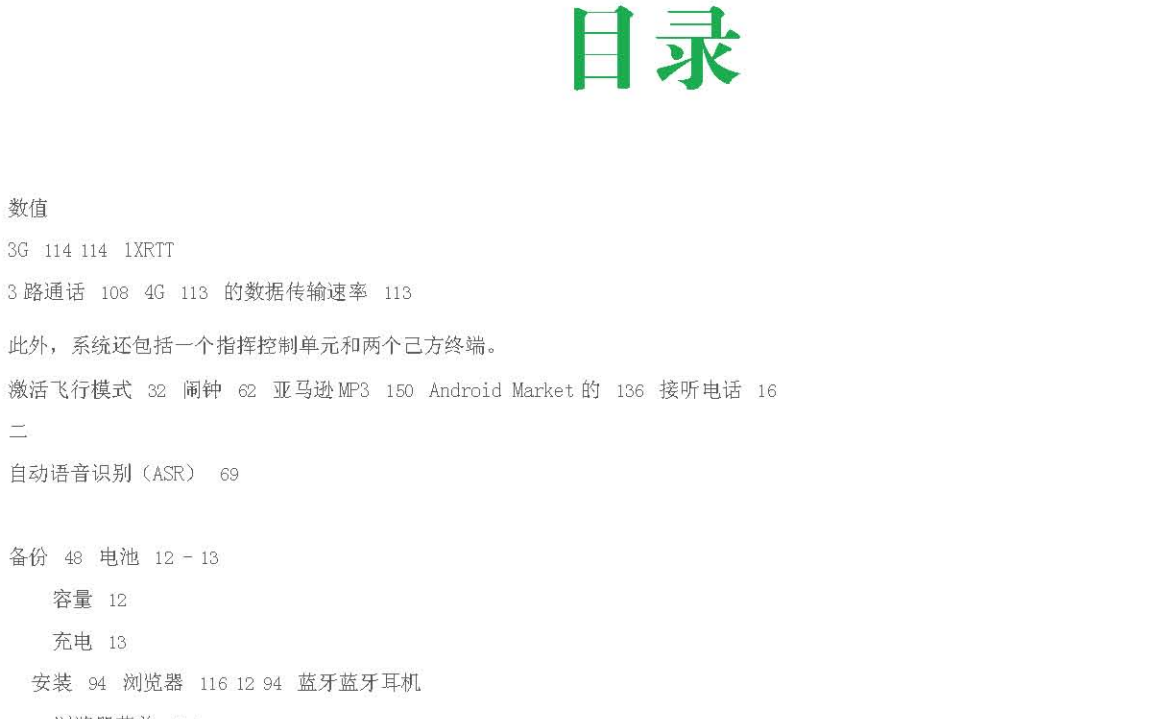

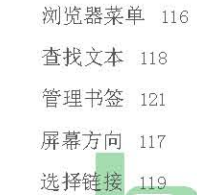

数值

Ξ.

| 屏幕方向 117<br>选择链接 119<br>放大或输出 118<br>三 | Ф | F | 商城 |   |
|----------------------------------------|---|---|----|---|
|                                        |   |   |    | 1 |

计算器 59 日历 54 添加事件 54 删除事件 58 事件警报菜单 55 55 发送会议请求邀请 55 个日历显示或隐藏 事件 58 同步 Google 日 历 58 呼叫 转发 108 呼叫民警 卫队 110 呼叫等待主叫 号码 108 108 相机 75 相机 闪光灯 78 人脸检测 77 开放 75 回顾屏幕 76 设 置 79 拍摄图片 77 视频 78

取景器屏幕 75 车载 94 更改 135 时钟 59

四, 数据漫游卫队 110 数据服务 114-147 见也网络 启用和禁用 34 常见问题 147 启动网络 114 密码 3 安全功能 34 用户名 114 台钟 60 设备(illus.)6 设备基础知识 2,6 设备设置 26 飞行模式 32 应用程序设置 36 数据同步设置 34 日期和时间设置 37 显示设置 29 区域设置和文字设置 37 HTC 中国商城

#### www. htcshopen.com

Gmail的 126 交谈和电子邮件 130 创建和发送电子邮件 127 贴标一个会话 130 静音一个会话 129 接收和阅读电子邮件 128 答复或 转发电子邮件 129 举报垃圾邮件 129 搜索邮件 130 设置 131

HTC 中国商城

让周围的设备 13

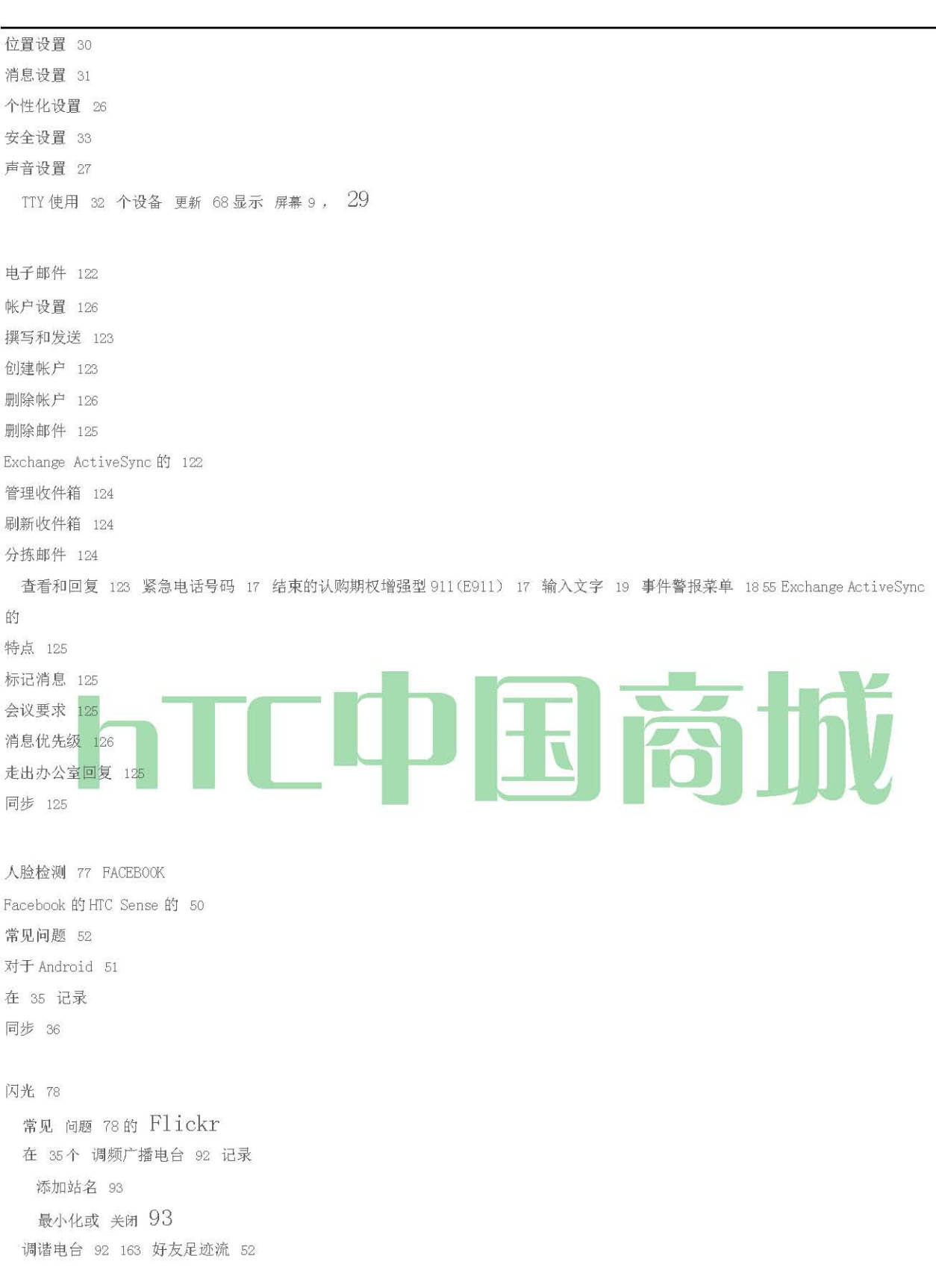

主演的 消息 130 同步设置谷歌地图谷歌纵横 160 130 156 谷歌通话 131 更改在线状态和图片 133 聊天 132 管理好友名单 133 设置 135 GPS 导航 155 GPS 服务 155 HDMI 查看照片和视频的HDMI 插孔 84 84 历史 39 删除 40 拨打电话 39 前面加上一个数 40 保存数 40 主屏幕 22 自 23 扩展 23 HTC 同步 65 导入条目 48 看涨期权 17 安装 HTC Sync 的 65 互联网 连接 111 请参阅 Web 1024 1024<BR>Degrees Kelvin 开氏度<BR>Karat 开(黄金成色),克拉<BR>Kerosene 煤油<BR>Kilo 公斤,公里<BR>Kilohm 千欧<BR>Knots 海 里 重点功能 大号 位置设置 30 中号 邮件 邮件部件 126 拨打电话 15 从文本消息 15 使用拨号器 15 菜单 我 消息 删除旧的邮件 31 电子邮件 122 彩信(MMS) 102 通知 31 预设信息 31 102 短信 语音信箱 100 microSD卡 72 作为一个USB 驱动器 74 未接电话 17 彩信(MMS) 102 音乐 88 播放音乐 88, 150 流媒体音乐 150 N(性别) NASCAR Sprint 杯子移动 152 导航, GPS 155 新闻 143 新闻屏幕 143 HTC 中国商城 www. htcshopen. com

191

通知面板 11 屏幕键盘 19 紧凑型 QWERTY 键盘 20 输入文字 20 手机键盘 20 QWERTY 键盘 20 PDF 查看器 64 窥视 18 138 人 , 41 添加一个数字 45 新增条目 43 指定图片 46 分配林格 46 联系方式屏幕 44 编辑和条目 45 查找条目 47 我的联系 卡 42 保存电话号码部件 49 44 人 使用 49 电话号码 显示 14 寻找 18 保存 18日, 44张 照片 使用 81 81 彩信查看图片和视频 RAM 看到多媒体信息的图片和 视频 75 播放 音乐 150 POP3/IMAP 电子邮件 添加预设信息 122 31, 103 QIK 88 截止 88 关闭应用程序 88 现场视频共享 63 88 的 Quickoffice 文件浏览 63 重置您的设备 34 林格 分配给接触 46 设置语音呼叫 27 关闭所有 28 类型 27 振动 28 漫游 109 呼叫民警卫队 110 数据漫游卫队 110 漫游模式 109 保存电话号码 18,44 场景 自定义 25 安全 所有数据服务 34 沉默 28 睡眠模式 8 短消息 102 社交网络 50 软件更新 下载垃圾 129 68 HTC 中国商城

www. htcshopen.com

电子邮件 129 速拨 分配号码 19 Sprint 的 4G 113 连接 113 打开 113 Sprint 导航 Sprint 的服务 155 帐户密码 3 激活 2 拨号 Sprint 的服务 19 运营商服务 4 斯普林特 411 4 Sprint 电视 148 股票 140 流媒体音乐 150 Twitter 的记录同步 35 36 更新您的 设备 68 振动 28 视频 捕获 78 语音拨号 69 个语音 备忘录 70 语音信箱 清除图标 101 通知 100 检索 101 设置 3, 100 卷 27 Aircraft Weight 飞机重量,航空器重量<BR>Watt 瓦特<BR>Watts 瓦特<BR>We 我们<BR>Wednesday 星期三<BR>Weight 重量<BR>West longitud 保修 181 天气 141 网站 114-147 也见数据服务 电子邮件 122 启动 114 用户名 114 小部件 24 工作组 48 世界时钟 61 YouTube 的 151 缩放 76 102 短信 预设信息 103 三方通话 108 TTY 使用 32 打开你的设备上, 并关闭 8 电视 148

## HTC EVO 4G 简体中文说明书 数字移动电话机

宏达通讯有限公司
HTC Communication Corp.
HTC 国际官网:
www.htc.com
HTC 中国商城:
www.htcshopcn.com
客服热线: 400 676 7732
上海市浦东新区康桥镇
新苗村 1000 号二楼南侧 邮编 201315
Copyright 2011
宏达国际电子股份有限公司
版权所有,并保留一切权利